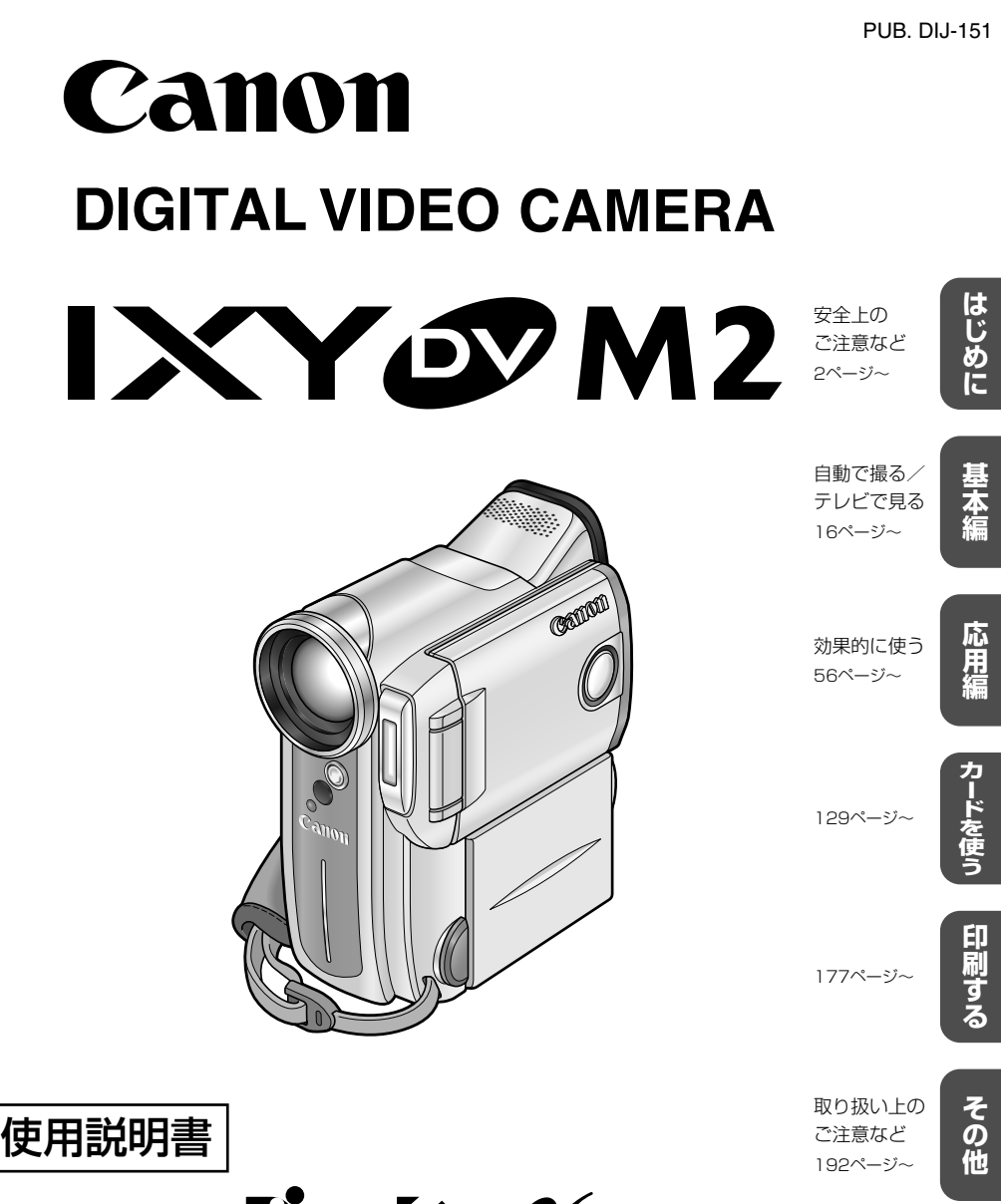

CANON BUBBLE JET DIRECT PictBridge DIRECT PRINT GATEWAY Cassette

Mini

このたびはキヤノンIXY DV M2をお買い求めいただきまして、誠にありがとうございます。 ご使用の前にこの「使用説明書」をよくお読みのうえ、正しくお使いください。 日本語版 お読みになった後は、大切に保管してください。 保証書別添付

Digital Video

保証書は必ず「購入店・購入日|等の記入を確かめて、購入店より お受け取りください。

**Δ(ο<del>)</del>F** 

# IXY DV M2 使用説明書の構成

本機には、次の使用説明書が含まれています。用途に合わせて、ご覧ください。

#### ● IXY DV M2 使用説明書(本書)

静止画や動画をテープやメモリーカードに記録したり、再生したりする操作方法を説明し ます。

### ✓● Ďigital Video Software 使用説明書 -

IXY DV M2をUSB端子付きのパソコンに接続して使用するソフトウェアです。 IXY DV M2でメモリーカードに記録した静止画や動画をパソコンに取り込んだり、カード ミックスのサンプル画像やマイカメラコンテンツの起動画面や音をビデオカメラに追加でき ます。

ここでは、ソフトウェアのインストールのしかたと操作方法を説明します。

#### ● Windows XP専用 -

#### ディーブィ ネットゥーク ショトゥ エァ DV Network Software 使用説明書

IXY DV M2をUSBまたはIEEE1394端子付きのパソコンに接続して使用するソフト ウェアです。

- ・DV Messenger Version2 USBまたはIEEE1394: Windows XPに標準搭載されているWindows Messengerと連動して、動作するソフトウェアです。インターネットを使って、テレビ電話のように会話したり、パソコンでビデオカメラを操作したり、外出先から自宅の様子を見たりできます。
- AV/C Camera Storage Subunit-WIAドライバー IEEE1394:本機でメモリーカードに記録した静止画や動画をパソコンに取り込んで活用できます。パソコンに保存されているファイルをメモリーカードに書き込むこともでき、メモリーカードリーダー/ライターのように使えます。

ここでは、ソフトウェアのインストールのしかたと操作方法を説明します。

# もくじ

#### 本書の記載について

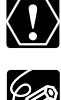

: 操作するうえで、守っていただ きたいことです。

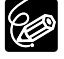

- : 基本操作に加えて、知っておい ていただきたいことです。
- (□○○):()内の数字は参照ページで す。

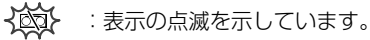

 本体とリモコンのどちらで操作できるかを マークで示しています。ほとんどの操作は リモコンでもできますが、カメラモードの ときは本体が、再生(VTR)モードのとき はリモコンが、操作の基本になります。

📔 :本体で操作できます。

🖉 :リモコンで操作できます。

 ・文中の「画面」は、液晶画面またはビュー ファインダーの画面を表しています。

## はじめに-

| IXY DV M2 使用説明書の構成 | 2 |
|--------------------|---|
| 付属品をお確かめください       | 5 |
| 必ずお読みください          | 6 |

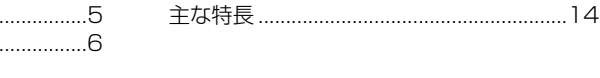

## 基本編(自動で撮る/テレビで見る)・

| さあ、 | 撮影してみましょう | 16 |
|-----|-----------|----|
| 各部の | )名称       | 18 |

#### 準備

| 家庭用コンセントで使う       | 22 |
|-------------------|----|
| バッテリーパックで使う       | 23 |
| バッテリーパックの上手な使いかた  | 27 |
| バッテリーパックの取り扱いについて | 28 |
| カセットを入れる/出す       | 29 |
| コイン型リチウム電池を入れる    | 31 |
| カメラの準備            | 32 |
| リモコン              | 33 |
| リモコン              | 33 |

#### 撮影する

| テープに動画を撮影する. |  |
|--------------|--|
|--------------|--|

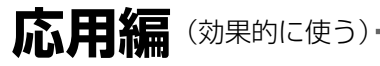

#### 撮影する

| 56 |
|----|
| 57 |
| 59 |
| 63 |
|    |
| 65 |
|    |

| テープ撮影中の画面表示について      | 36  |
|----------------------|-----|
| よりよいビデオ撮影のために        | 37  |
| 世界時計のエリアを選ぶ          | 38  |
| 日付/時刻を設定する           | 41  |
| 大きくしたり、小さくしたりして撮る    |     |
| (ズーム)                | 44  |
| テープに撮影した内容を確認する      |     |
| (録画チェック)/            | . – |
| つなき撮り( <b>録画サーチ)</b> | 47  |
|                      |     |

#### 再生する

| テープを再生する | 48 |
|----------|----|
| 音量を調整する  | 51 |
| テレビで見る   | 54 |

| 千劫ブピント た今わせる        | 70 |
|---------------------|----|
| ナリビビノトをロクビる         | 70 |
| 手動で露出を調整する          |    |
| (露出ロック/露出補止)        | 72 |
| ご購入時の設定を変える (メニュー)… | 74 |
| 手ぶれ補正を解除する          |    |
| (手ぶれ補正機能)           | 77 |
| 風音低減機能 (ウィンドカット)    | 78 |
| 録画モードを選ぶ            | 79 |
|                     | 0  |

| 速い動きを撮る (シャッタースピード). | 80  |
|----------------------|-----|
| 色合いを調整する (ホワイトバランス). | 82  |
| 録音レベルを調整する           | 86  |
| 場面の切り換えと特殊効果         |     |
| (デジタルエフェクト)          | 89  |
| マルチ画面を使う             | 97  |
| マイカメラ機能を使う           | 100 |

#### 再生する

| 再生中に画面を拡大する        | 102 |
|--------------------|-----|
| 見たい場面にすばやく戻る       |     |
| (ゼロセットメモリー)        | 103 |
| テープに記録した静止画を探す     |     |
| (フォトサーチ)           | 104 |
| 撮影した日の変わり目を探す      |     |
| (日付サーチ)            | 105 |
| 再生時に日時、カメラデータを表示する | 3   |
| (テータコード)           | 106 |

## カードを使う

| メモリーカードを入れる/出す        | 129 |
|-----------------------|-----|
| 記録時の画質や画像サイズを選ぶ       | 130 |
| ファイル番号をリセットする         | 132 |
| 静止画をメモリーカードに記録する      | 133 |
| AF枠を選ぶ                | 138 |
| ドライブモードを選ぶ            |     |
| (連写/AEB/単写)           | 141 |
| パノラマ写真を撮る             |     |
| (スティッチアシスト)           | 143 |
| 動画をメモリーカードに記録する       | 145 |
| カード記録中の画面表示について       | 148 |
| メモリーカードを再生する          | 149 |
| 静止画/動画を消去しないようにする     |     |
| (プロテクト)               | 154 |
| 静止画/動画を消す <b>(消去)</b> | 157 |
|                       |     |

## 印刷する-

静止画を印刷する(ダイレクトプリント)..177 印刷設定を選ぶ(スタイル/ペーパー設定).181

| その他 | (ご注意など) |
|-----|---------|
|-----|---------|

| メニュー一覧          | 192 |
|-----------------|-----|
| ネットワークモードについて   | 205 |
| 画面表示について        | 206 |
| キヤノンビデオシステム     | 212 |
| 取り扱い上のご注意       | 214 |
| ビデオヘッドをクリーニングする | 215 |
| -               |     |

| ヒロのキャノノにノオ J A ノを抹iFy Q |   |
|-------------------------|---|
| <b>(リモコンコード)</b> 10     | 9 |

#### 編集する

| 110 |
|-----|
|     |
| 113 |
| 115 |
|     |
|     |
| 117 |
| る   |
| 119 |
|     |
| 121 |
| 124 |
| 126 |
|     |
| 127 |
|     |

| 印刷したい静止画を指定する                     | 100        |
|-----------------------------------|------------|
| (► ノリノト指定)                        | 160<br>163 |
| カードクロマキー/カードルミキー                  | -/         |
| テープの静止画をメモリーカードに                  | -ノヨノ       |
| コピーする<br>メモリーカードの静止画をテープに         | 168        |
| コピーする                             | 169        |
| メモリーカードを初期化<br>(フォーマット)する         | 170        |
| メモリーカードの静止画/動画を                   | 1 – 1      |
| バタコノで活用する <b>(USB接続)</b> .<br>その他 | 171<br>174 |
| サンプル画像                            | 175        |

▶ プリント指定した静止画を印刷する.190

| 日常のお手入れ/保管上のご注意 | 216 |
|-----------------|-----|
| こんなときは          | 217 |
| 海外で使うとき         | 221 |
| 保証書とアフターサービス    | 222 |
| 主な仕様            | 223 |
| 索引              | 225 |
|                 |     |

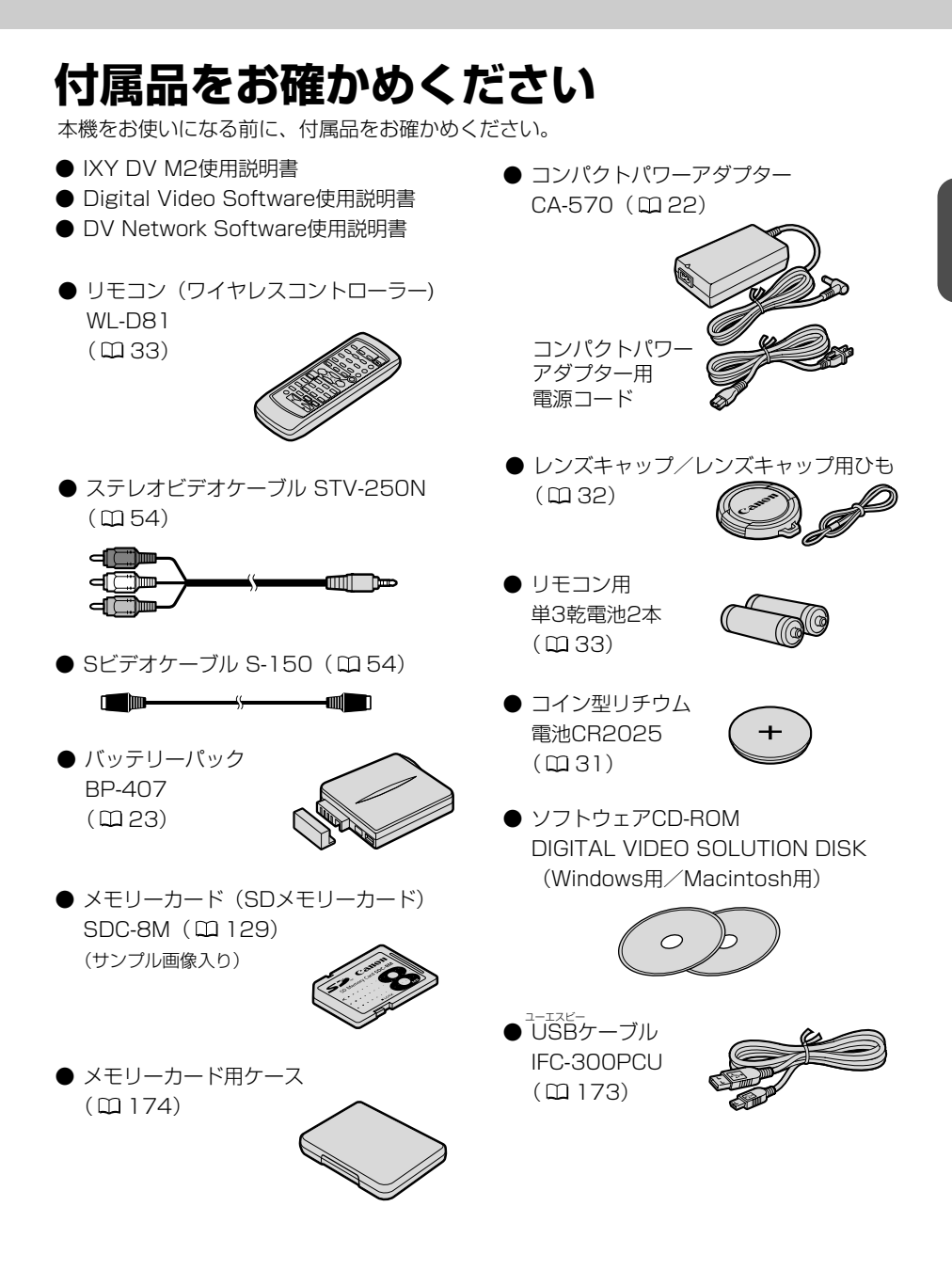

## 必ずお読みください

#### ためし撮り

必ず事前にためし撮りをし、正常に録 画・録音されていることを確認してく ださい。

#### 記録内容の補償はできません。

万一、ビデオカメラやテープ、メモリー カードなどの不具合により記録や再生 されなかった場合、記録内容の補償に ついては、ご容赦ください。

#### 著作権について

あなたがビデオで録画・録音したもの は、個人として楽しむなどのほかは、 著作権法上、権利者に無断で使用でき ません。なお、実演や興行、展示物な どの中には、個人として楽しむなどの 目的であっても、撮影を制限している 場合がありますのでご注意ください。

#### 本書内の写真について

機能や画面内の映像を説明するのに、 スチルカメラによる写真を使っていま す。実際に見えるものとは異なります。

#### 長時間録画モードについて

長時間録画モードは、SP(標準)モードの1.5倍(LP)の録画ができる機能です。長時間録画モードでの録画/再生は、テープの特性や使用環境に影響されやすく、再生時、画面にモザイク状のノイズが発生したり、音声が途切れたりする場合があります。大切な撮影にはSPモードをお使いください。

- · Canonは、キヤノン株式会社の登録商標です。
- · "mi**D**" ロゴは商標です。
- · "*S*>"ロゴは商標です。
- · Macintosh, Mac OSは、米国アップルコンピュータ社の登録商標です。
- · Windows®は、米国Microsoft社の米国および他の国における登録商標です。
- DCFロゴマークは、(社)電子情報技術産業協会(JEITA)の「Design rule for Camera File system」の規格を表す団体商標です。
- · その他、本書中の社名や商品名は、各社の登録商標または商標です。

この装置は、情報処理装置等電波障害自主規制協議会(VCCI)の基準に基づくクラスB情報処理装置です。この装置は、家庭環境で使用することを目的としていますが、この装置がラジオやテレビジョン受信機に近接して使用されると、受信障害を引き起こすことがあります。本書に従って正しい取り扱いをしてください。

本機をDV端子付きのパソコンと接続するときは、別売のDVケーブルCV-150F/ CV-250Fをお使いください。USB端子付きのパソコンと接続するときは、付属の USBケーブルIFC-300PCUをお使いください。

MPEG-4 ビジュアル消費者録画ビデオデコーダおよび/またはエンコーダ MPEG-4ビジュアルスタンダードに準拠する本製品の使用は、個人的および非営利 的活動に従事する消費者による使用を除き、いかなる方法によっても禁じられてい ます。

## 安全上のご注意

#### ご使用の前に必ず「安全上のご注意」をよくお読みのうえ、正しくお使いください。 絵表示について

この使用説明書および製品への表示では、製品を正しくお使いいただき、あなたや他の人々への危害や財産への損害を未然に防止するために、いろいろな絵表示をしています。

その表示と意味は次のようになっています。

内容をよく理解してから本文をお読みください。

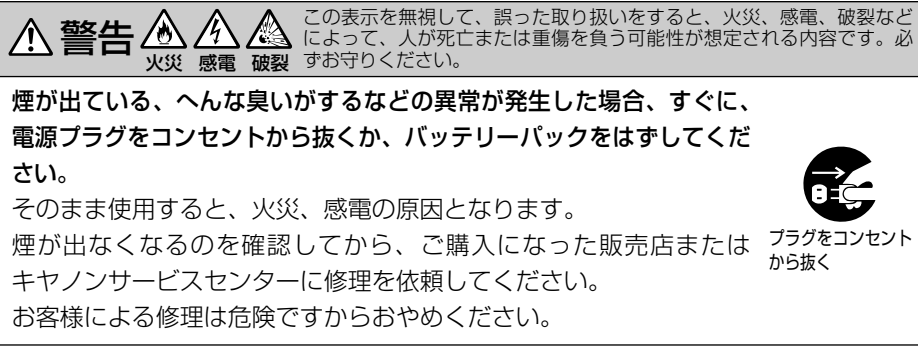

本機器を落としたり、外装を破損した場合は、電源プラグをコンセントから抜くか、バッテリーパックをはずしてください。

ご購入になった販売店またはキヤノンサービスセンターに修理を依頼してください。

そのまま使用した場合、火災、感電の原因となります。

本機器内部に水、飲料水、海水などの液体が入ったり、濡らしたり しないようにご注意ください。または異物が入った場合は、すぐに、 電源プラグをコンセントから抜くか、バッテリーパックをはずして ください。

そのまま使用した場合、火災、感電の原因となります。ご購入に なった販売店またはキヤノンサービスセンターにご連絡ください。 特にお子様のいるご家庭では、ご注意ください。

風呂場、シャワー室など湿度の高い所に置いたり、使用したりしな いでください。

水などが入ると、火災、感電、やけどの原因となります。

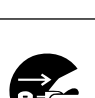

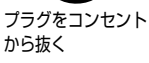

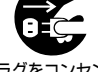

プラグをコンセント から抜く

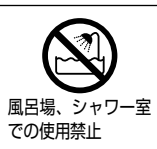

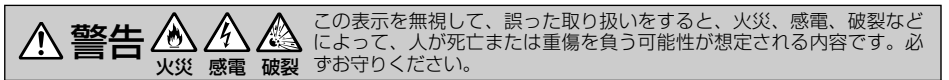

バッテリーパック内部に水、飲料水、海水などの液体が入ったり、 濡らしたりしないようにご注意ください。

そのまま使用した場合、火災、感電、やけどの原因となります。雨 天、降雪中、海岸、水辺、湿度の高い場所などでの使用は、特にご 注意ください。

**雷が鳴り出したら、アンテナ線や電源プラグに触れないでください**。 感電の原因となります。

本機器を海外旅行者用の電子式変圧器や航空機、船舶、DC/ACコンバーターなどの電源に接続しないでください。また、表示された 電源電圧や周波数以外では使用しないでください。 火災、感電、けがの原因となります。

海外で使用する場合は、その国の電圧、コンセントの形状をお調べ ください。

火災、感電の原因となります。

海外で、変換プラグアダプターをご使用の場合、電源プラグの刃を、 根元まで入れてください。

根元まで入れない場合、感電の原因となります。

電源プラグを定期的に抜き、その周辺およびコンセントに溜まった ほこりや汚れを、乾いた布で拭き取ってください。

ほこり、湿気、油煙の多いところで、電源プラグを長期間差したま まにすると、その周辺に溜まったほこりが湿気を吸って絶縁不良と なり、火災の原因になります。

電源コードを傷つけないでください。

8

- ・加工したり、傷つけたりしないでください。
- ・無理に曲げたり、引っ張ったり、重いものを載せたりしないでく ださい。

・熱器具に近づけたり、加熱したりしないでください。 電源コードが傷ついたり(芯線の露出、断線等)して、火災、感電 の原因となります。コードが傷ついた場合、ご購入になった販売店 またはキヤノンサービスセンターにご依頼ください。

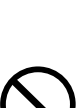

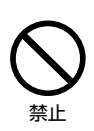

水濡れ禁止

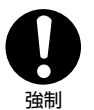

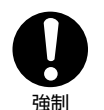

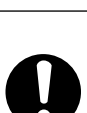

強制

ん この表示を無視して、誤った取り扱いをすると、火災、感電、破裂などによって、人が死亡または重傷を負う可能性が想定される内容です。必
 火災 感電 破裂 ずお守りください。

本機器の外装をはずさないでください。

⚠ 警告 逊 ⁄/

内部に高電圧の部分がありますので、感電の原因となります。内部 の点検・調整・修理は、ご購入になった販売店またはキヤノンサー ビスセンターにご依頼ください。

本機器を分解、改造しないでください。 発熱、火災、感電、けがの原因となります。

**強い衝撃や振動を与えたり、投げつけないでください。** 破損により、火災、やけど、けがの原因となります。特に、液晶画 面は、ガラス製のため、画面に強い衝撃を与えると、割れてけがの 原因となります。

#### 指定された充電器を使用してください。

DCプラグの形状が同じでも、電圧や極性が異なる場合があるので、 それ以外のものを使用すると、発熱や、変形して、火災、感電の原 因となります。

**バッテリーパックは、指定された機器にご使用ください。** それ以外のものに使用すると、バッテリーパックの液漏れ、発熱、 破裂の原因となります。

バッテリーパックを、金属製のネックレス、キーホルダー、ヘアピンなどと一緒に、携帯や保管をしないでください。

バッテリーパックなどの「+」と「-」の端子がショートされ、高 熱や液漏れにより、やけど、けがの原因となります。 持ち運びや保存のときは、必ず付属のショート防止用端子カバーを 取り付けてください。

本機器の内部や端子部に金属類を入れたり、ショートさせないでく ださい。

火災、感電、けがの原因となります。

バッテリーパック、乾電池、コイン型リチウム電池などを、電子レンジ、 オーブンなどで加熱したり、火の中へ投げ入れたりしないでください。 バッテリーパックの破裂により、やけど、けがの原因となります。

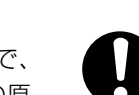

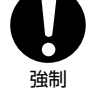

分解禁止

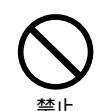

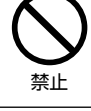

禁止

9

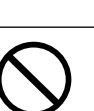

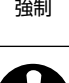

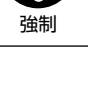

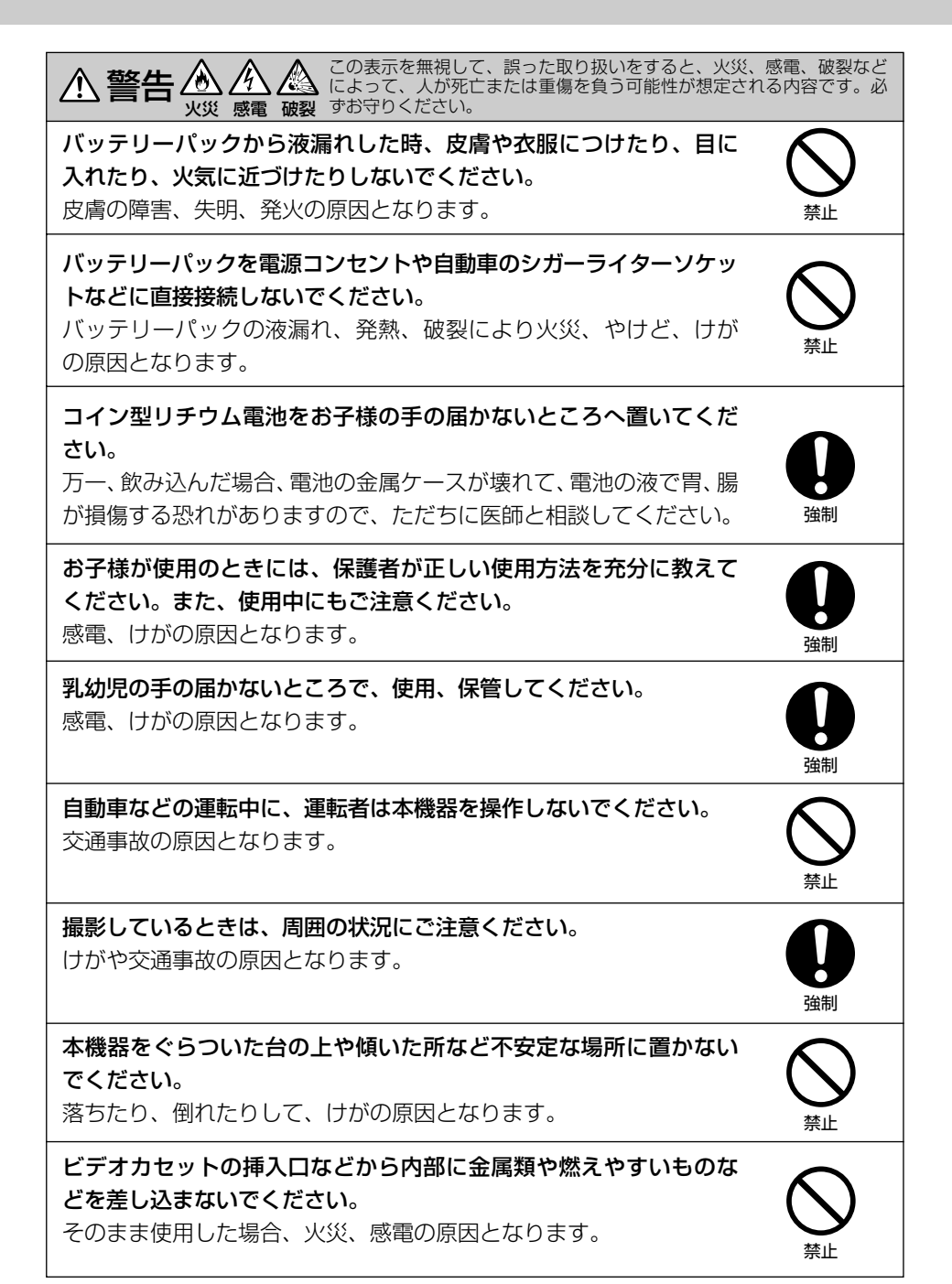

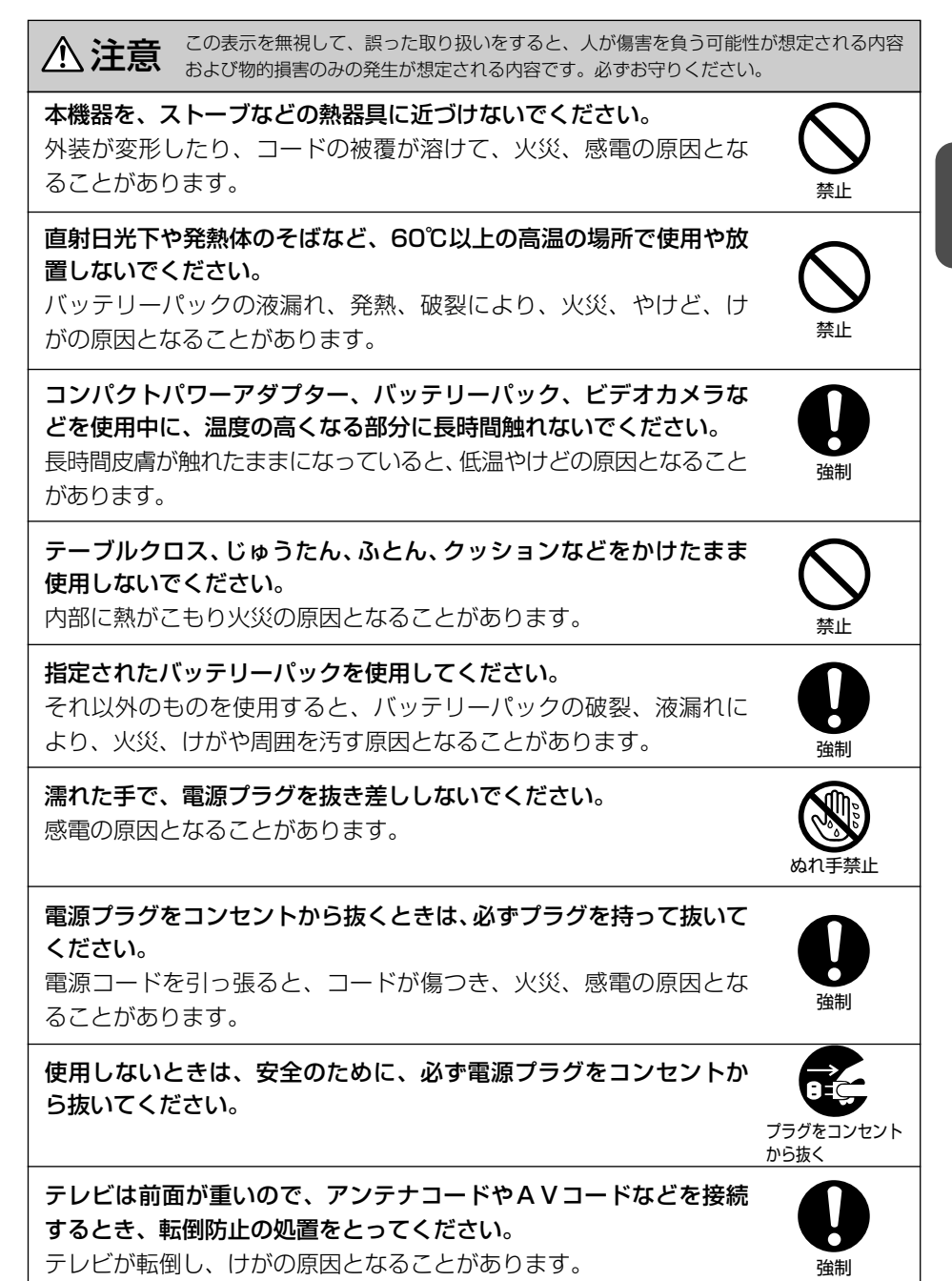

はじめに

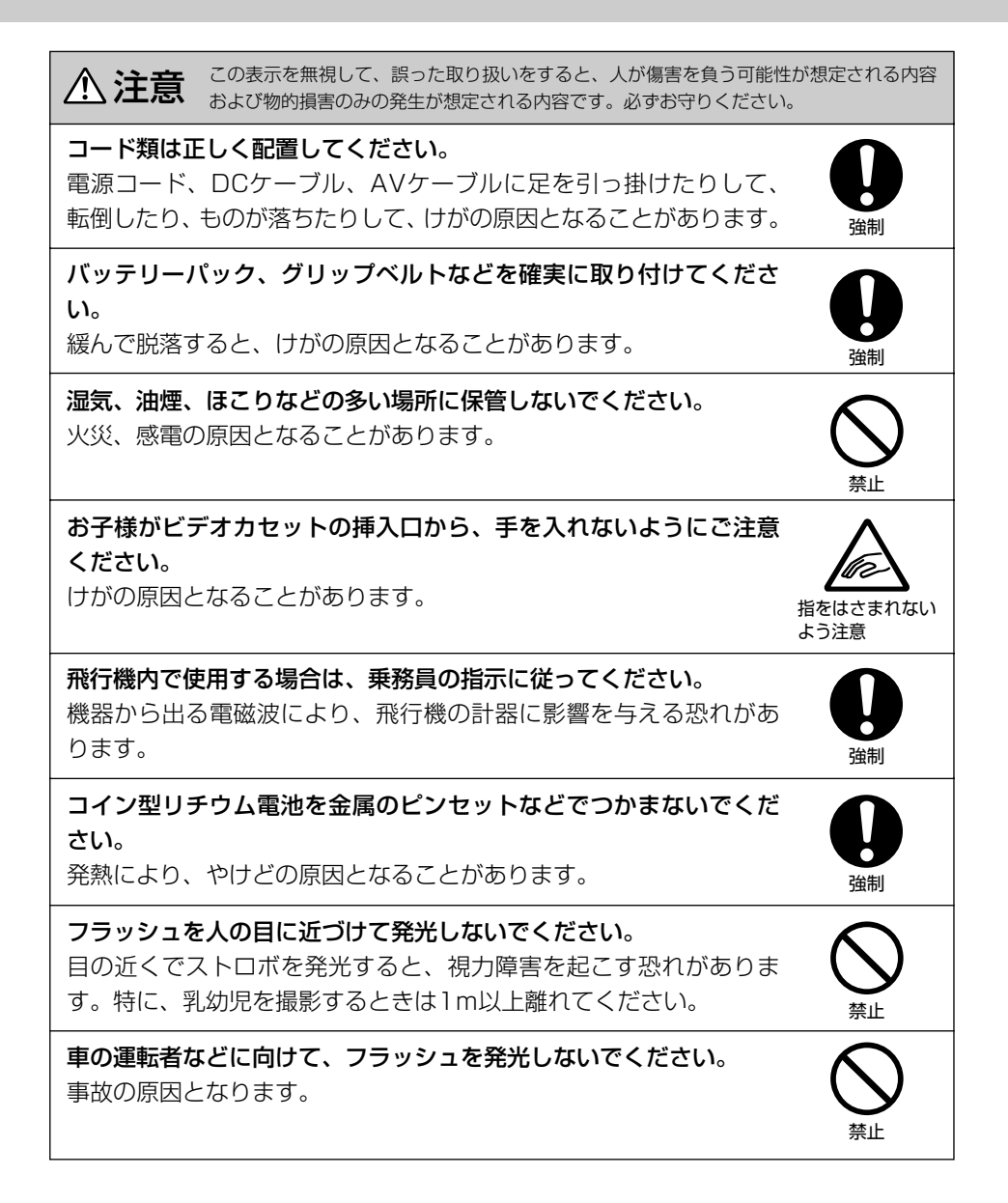

▲ 注意 この表示を無視して、誤った取り扱いをすると、人が傷害を負う可能性が想定される内容 および物的損害のみの発生が想定される内容です。必ずお守りください。

**フラッシュの発光部分を手で覆ったまま発光しないでください**。 やけどの恐れがあります。

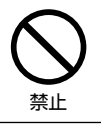

いずれも安全に関する重要な内容ですので、必ず守ってください。

# 主な特長

2メガピクセルCCD

総画素220万画素\*メガピクセ ルCCDを搭載。メガピクセル の高精細な美しい静止画を、メ モリーカードに記録できます。 \*有効画素 テープ:123万画 素、カード:200万画素

10倍光学ズーム レンズ

(200倍デジタルズーム\*) (ロ 44) \*カード記録時は40倍まで。

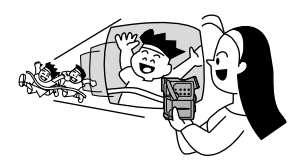

**手ぶれ補正機能** (ロ 77) 手ぶれの少ない、安定した画 面で撮影できます。

プログラムAE (四 65) 撮影条件に合わせて効果的に 撮影できます。

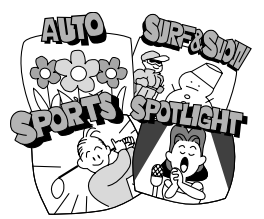

ナイトモード&スーパー ナイトモードでは、暗い所で も被写体に合わせて最適な シャッタースピードに自動調 整、スーパーナイトモードで は、真っ暗闇でも白色の補助 光が自動点灯して、カラーで 撮影できます。 高解像度16:9 モード\*

(四 192) 通常(4:3)の撮影に比べ、 左右をより広角で撮影できま す。

\*テープ撮影時のみ

### フォト(静止画)撮影

(ロ57、133) フォトボタンを押すだけで、 カメラのように簡単に静止画 を撮影できます。

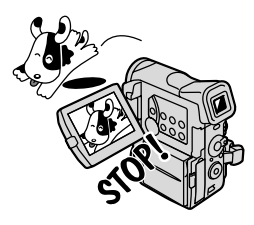

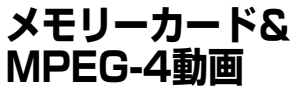

(0129、133、145) SDメモリーカードと MultiMediaCardに対応。本機 では、メモリーカードに、静 止画だけでなく動画も記録で きます。付属のソフトを使え ば、撮影した静止画でパノラ マ写真を作成できます。

#### **ダイレクトプリント** (11177)

ダイレクトプリント対応のキ ヤノン製プリンターに加え、 PictBridge対応のプリンター と本機を接続して、メモリー カードに記録した静止画を簡 単に印刷できます。 **DV端子**(IEEE1394準拠) (四115、117、127) 専用ケーブル1本をDV端子に 接続するだけ。このDV端子を 搭載するデジタルビデオ機器 などと接続、画質・音声劣化の ないダビング編集ができます。

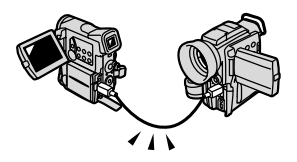

## **DV Messenger**

(🖽 205)

本機をUSBまたはDV端子付 きのパソコンに接続すれば、 テレビ電話や自宅の確認(リ モート留守番カメラ)などが できます。

\*Windows XPで、Windows Messengerが動作する環境 下のみ対応。

USB端子 (四171) メモリーカードのデータを、 USB端子を搭載するパソコン に高速転送できます。付属のソ フトを使えば、パソコンで静止 画の加工や整理ができます。

AEB(オートブラケッ ト)撮影(ロ142) 自動的に露出を変えて3枚の 静止画を連続撮影します(標 準、暗め、明るめ)。最適な露 出の静止画を簡単に選べます。

マイカメラ機能 (ロ100) ビデオカメラの起動画面や 起動音などの設定を変更でき ます。

## アフレコ/AVインサート

(四119、121) 撮影済みのテープに音声を追加 したり、映像と音声をあらたに 入れ換えることができます。

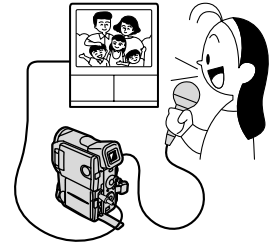

**液晶画面/スピーカー** (CD 35、51)

2.5型の液晶画面で、ハイ/ ローアングル撮影、対面撮影 も可能。また、液晶画面で再生 中も内蔵スピーカーで音声を 確認できます(本体内蔵のス ピーカーはモノラルです)。

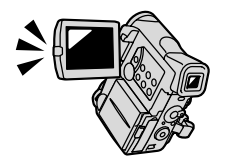

## 内蔵フラッシュ

内蔵のフラッシュが、周囲の明 るさに合わせて自動的に発光し ます。室内や暗い場所で、より 鮮明な静止画を撮影できます。

#### AF枠選択機能 (四138)

カードに記録するときに、自動でピントの合うところを、 画面に出る3つの枠から選べます。

## 動画、静止画同時撮影

#### (🖽 135)

テープに動画を撮影している ときにメモリーカードに静止 画を同時に記録できます(同 時に記録する場合は640× 480の静止画になります)。

#### 長時間録画機能 (四 79)

SP (標準) モードの1.5倍の 長時間録画ができます。80分 テープでは、最長2時間の撮 影が可能です。

## データコード

撮影時の日付/時刻、シャッ タースピード、絞り値(F値) を表示できます。

## アナログ入力機能

(01113、117) ビデオデッキや8ミリビデオ カメラに接続して、以前に VHSや8ミリテープなどに記 録した映像と音声をDVテープ に記録できます。また、アナ ログ入力した映像と音声を瞬 時にデジタル信号に変換して DV端子から出力できます(ア ナログ-デジタル変換機能)。

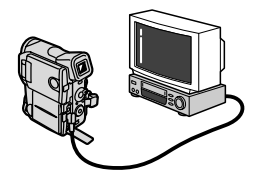

**録音レベル調整機能** (□ 86)

マイクの音量を調整して撮影 できます。液晶画面には、オ ーディオレベルメーターが表 示されます。

## 電源方式

撮影する場所に合わせて電源が選べます。バッテリーパックは、いつでも充電できるリチウムイ オンタイプです。

家庭用コンセント(凹22) コンパクトパワーアダプター CA-570

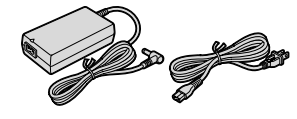

**バッテリーパック**(血23) BP-406、BP-407、 BP-412、BP-422

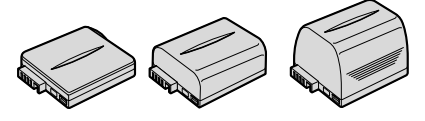

## さあ、撮影してみましょう

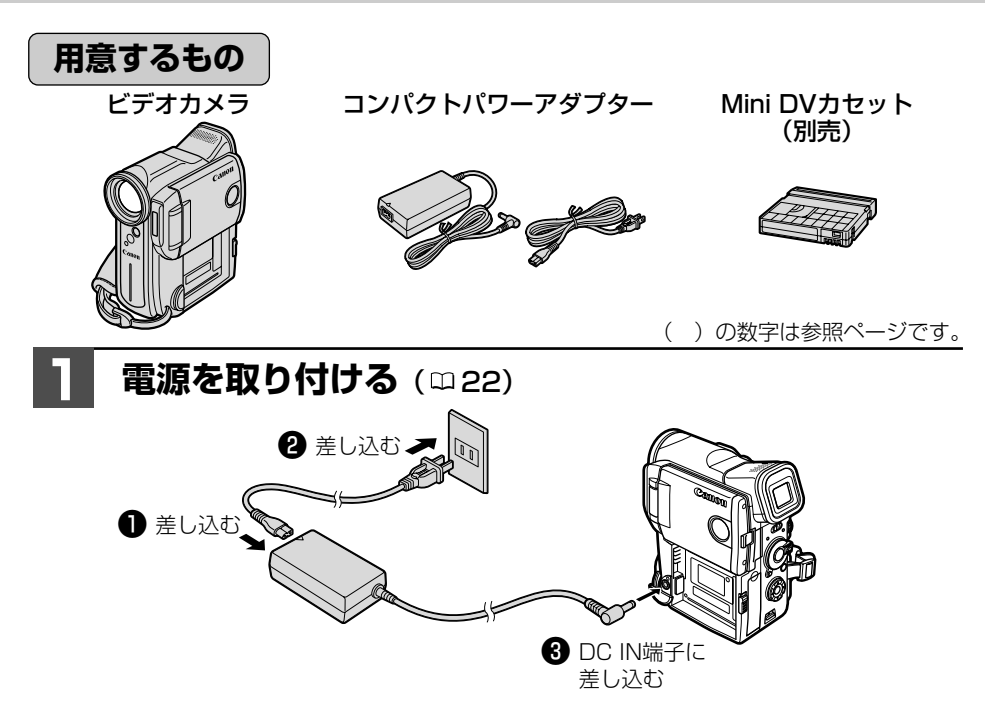

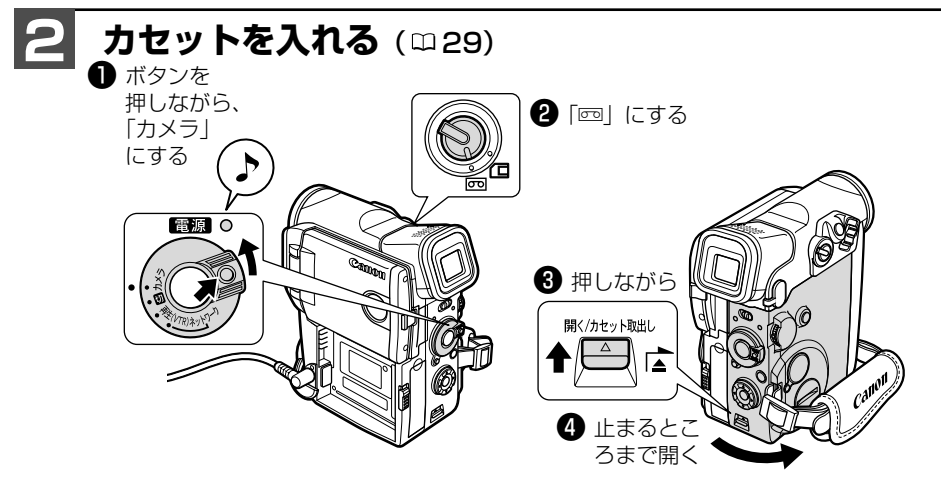

- はじめてお使いになる場合、「エリア/日時を設定してください」の表示が出ます。
   (コイン型リチウム電池を入れる □ 31、世界時計のエリアを選ぶ □ 38、日付/時 刻を設定する □ 41)
  - 屋外などで撮影するときは、充電したバッテリーパック(充電池)を使います。
     (□ 23)

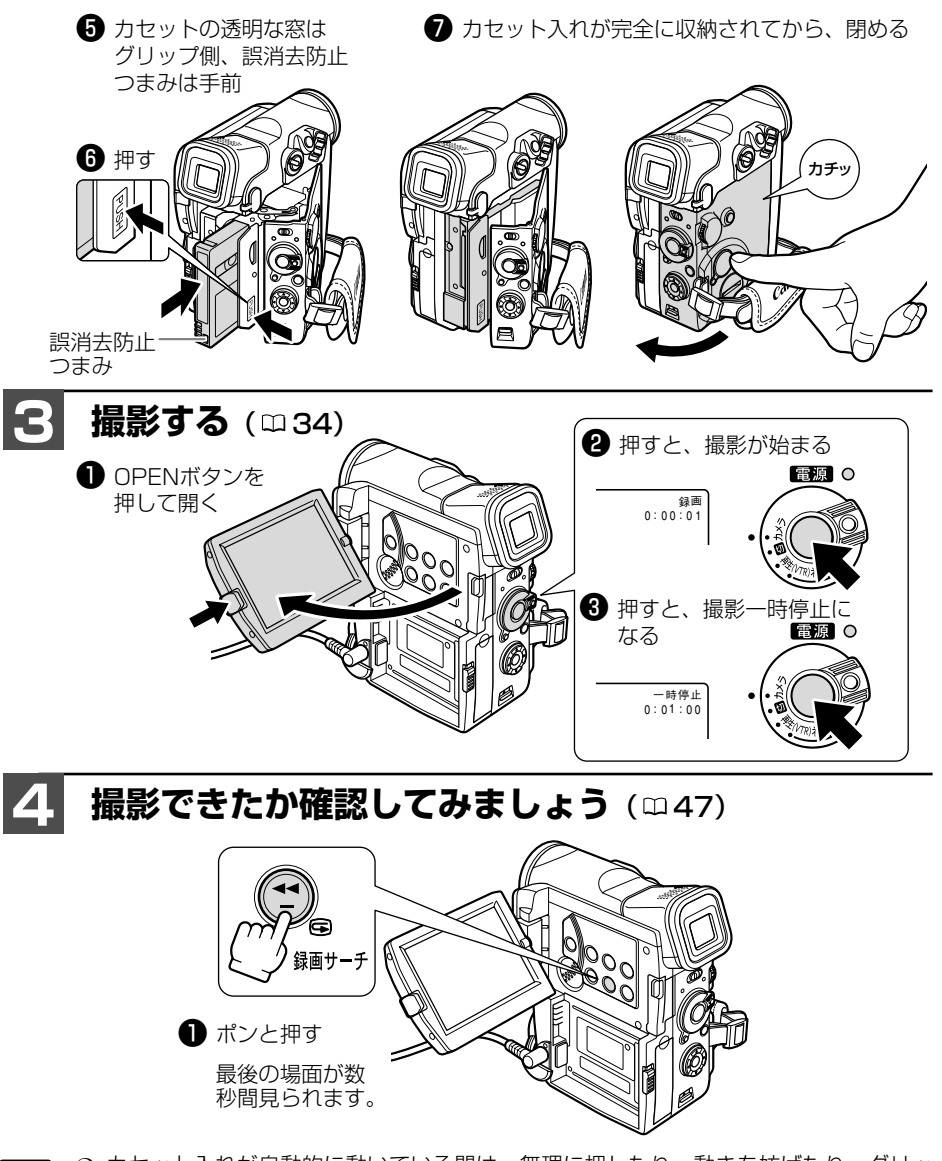

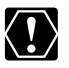

- カセット入れが自動的に動いている間は、無理に押したり、動きを妨げたり、グリッ プカバーを閉じたりしないでください。故障の原因となります。
- カセットを入れた直後は、テープカウンターが完全に止まってから、撮影を始めてく ださい。
- 液晶画面やビューファインダーをつかんで、本機を持ち上げないでください。
- 電源を入れたり、撮影が始まるときなどに音が出ます。これはお知らせ音です。
   (□ 194)

## 各部の名称

()内の数字は参照ページです。

### 本体

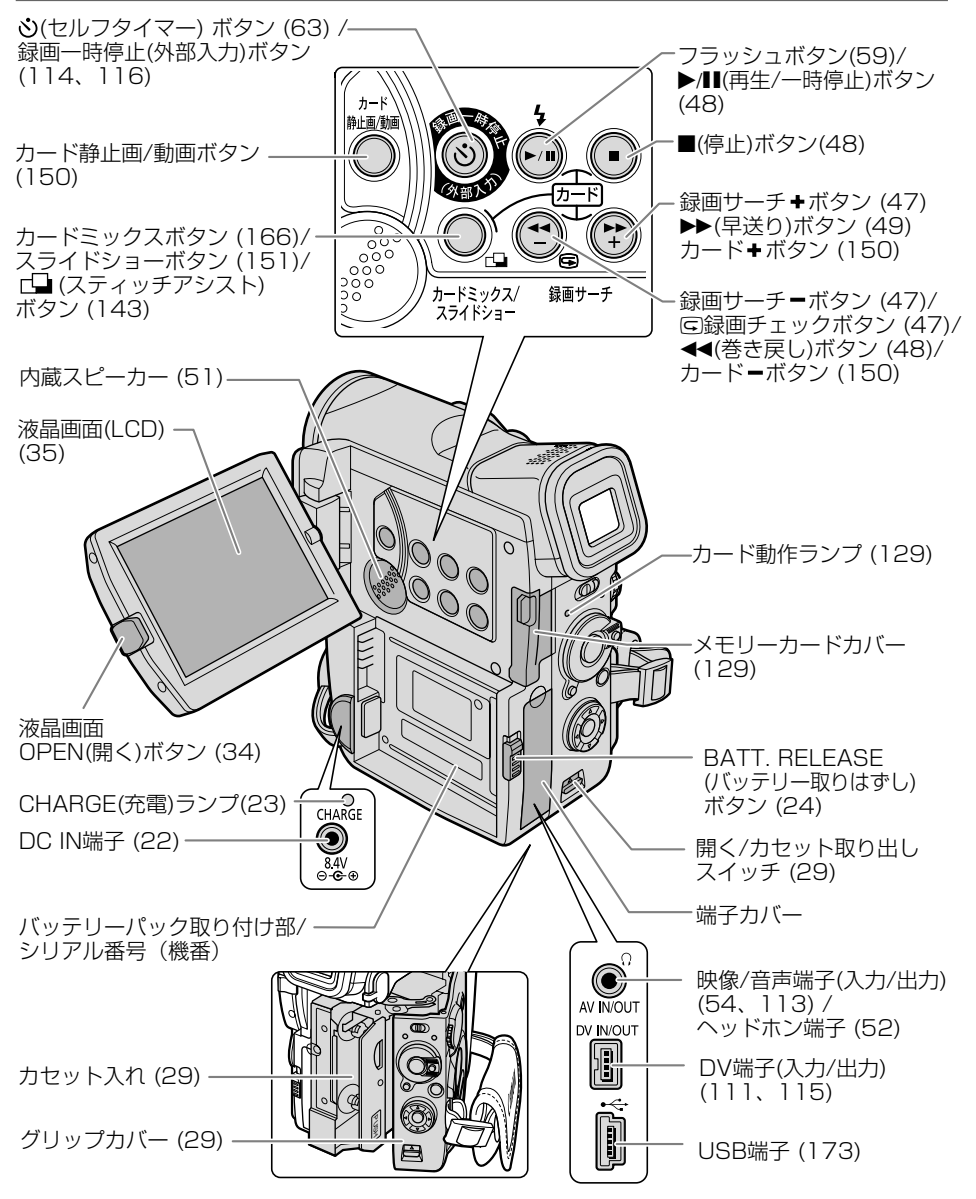

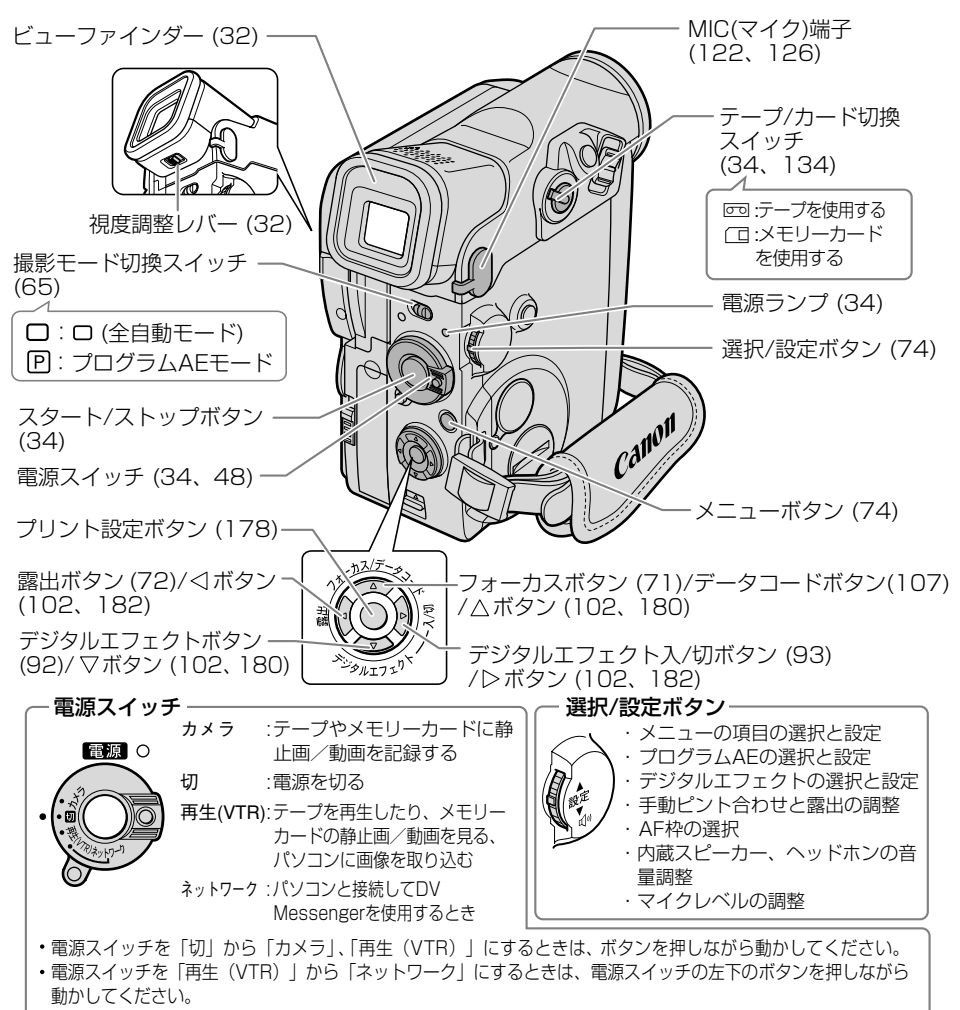

 「ネットワーク」は、パソコンでDV Messenger\*を使用するときに選ぶモードです。詳しくは、付属のDV Nerwork Software使用説明書をご覧ください。\* Windows XPでWindows Messenger を使用できる環境下のみ対応。

| 動作モードについて |  |
|-----------|--|
|-----------|--|

| 動作モード                | 電源スイッチ   | テープ/カード<br>切換スイッチ | 】動作モードにより、使用できない機能があ<br>」ります。 |
|----------------------|----------|-------------------|-------------------------------|
| カメラモード               | カメラ      | (テープ)             | 本書では、下記のように表示しています。           |
| 再生 (VTR) モード         | 再生 (VTR) | (テープ)             | カメラモード・使用できます。                |
| カードカメラモード            | カメラ      | (コ(カード)           |                               |
| カード(静止画/動画)<br>再生モード | 再生 (VTR) | (カード)             | <u> しカメラモート</u> 」:使用できません。    |

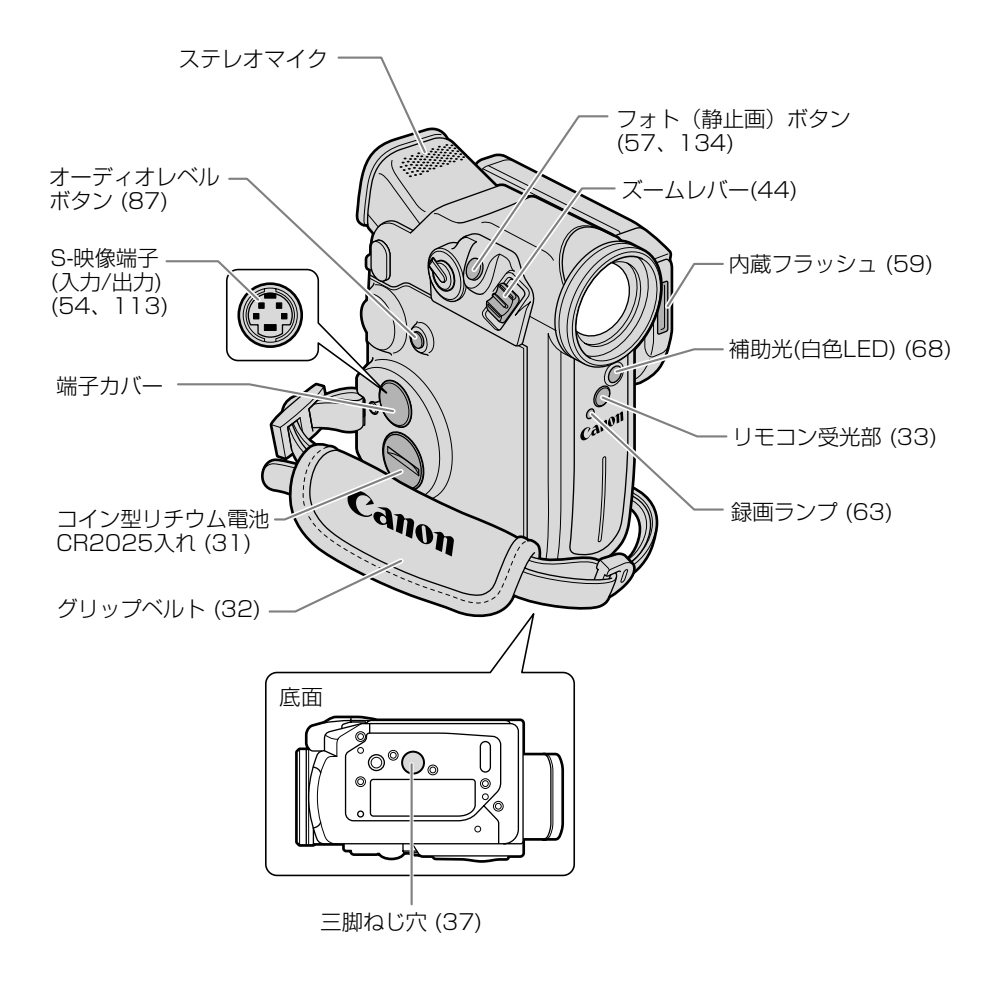

### <u>リモコン WL-D81 (ロ33)</u>

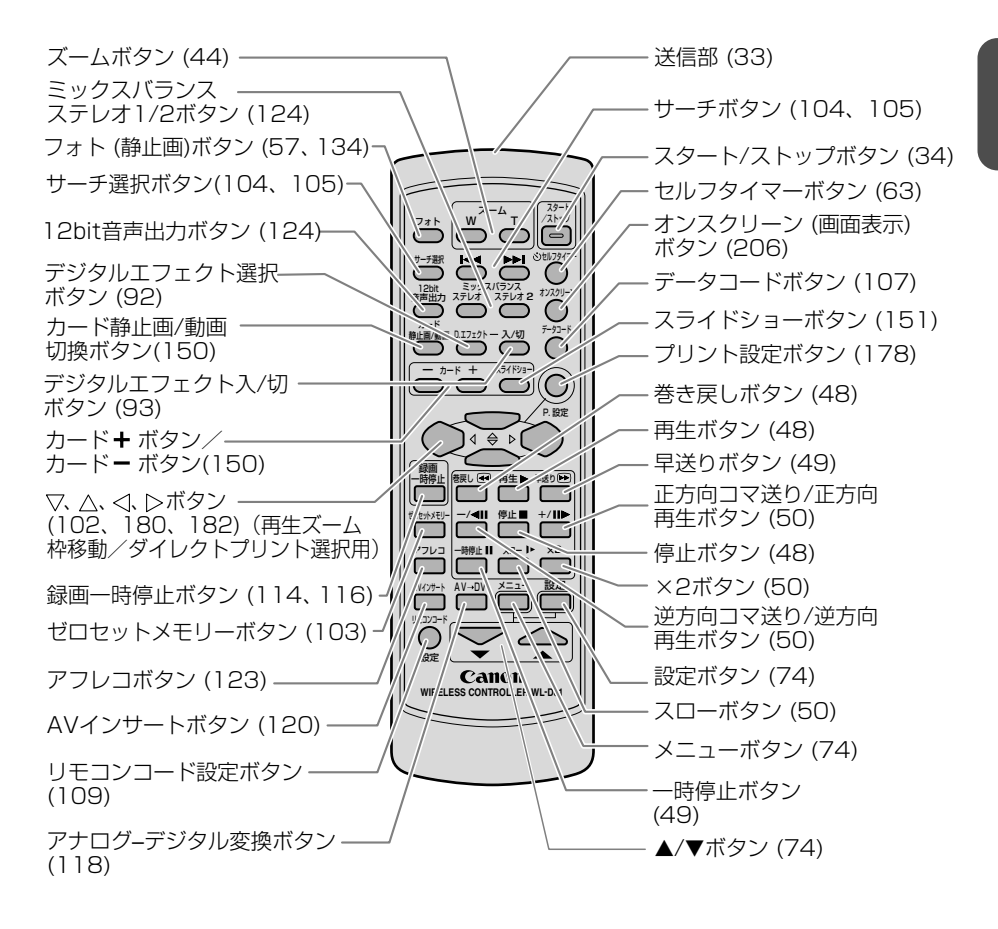

# 家庭用コンセントで使う

コンパクトパワーアダプターCA-570を家庭用コンセントに接続して使います。 (入力電圧はAC100~240Vまでの全世界対応)

## <u>コンパクトパワーアダプターの付けかた</u>

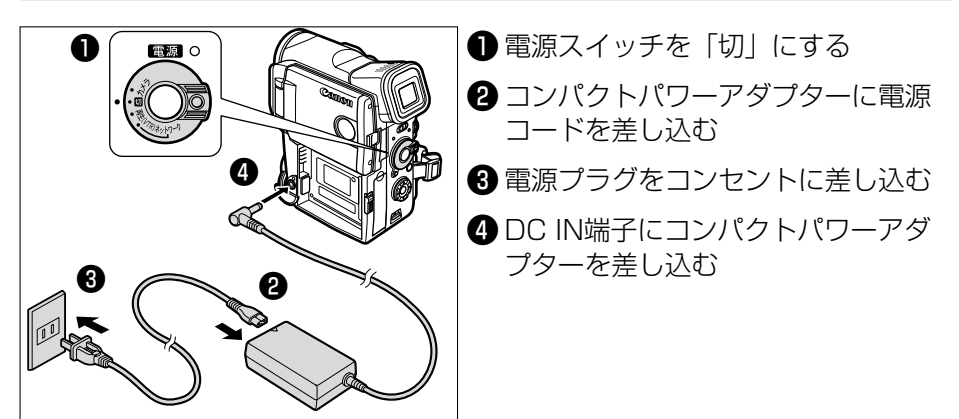

### コンパクトパワーアダプターのはずしかた

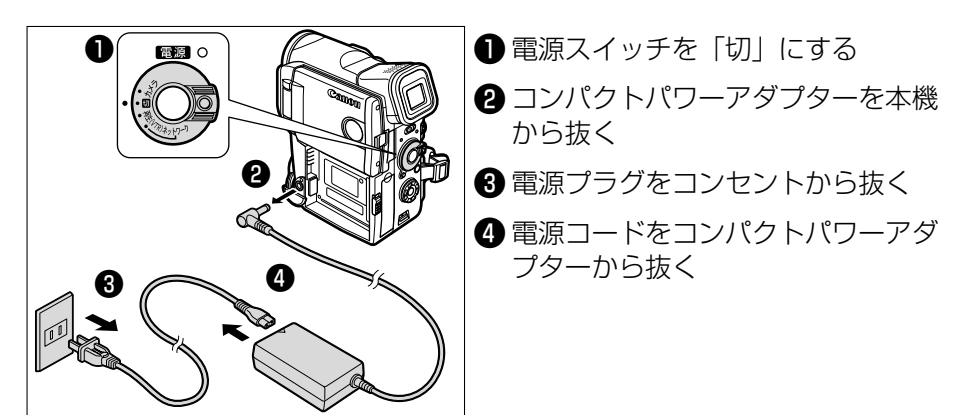

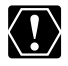

- O コンパクトパワーアダプターを抜き差しするときは、必ずビデオカメラの電源を切ってください。
- ・ テレビの近くでコンパクトパワーアダプターを使用すると、テレビ放送の画面にノイズが出ることがあります。コンパクトパワーアダプターをテレビやアンテナケーブルから離してください。
- DC IN端子には、指定された製品以外を絶対に接続しないでください。また、コンパ クトパワーアダプターを指定された製品以外に接続しないでください。
- O コンパクトパワーアダプターを使用中、音がすることがありますが、故障ではありません。

# バッテリーパックで使う

バッテリーパックは充電してから使います。バッテリーパックの充電は、コンパクトパワーアダプターCA-570を使って行います。

### <u>バッテリーパックを充電する</u>

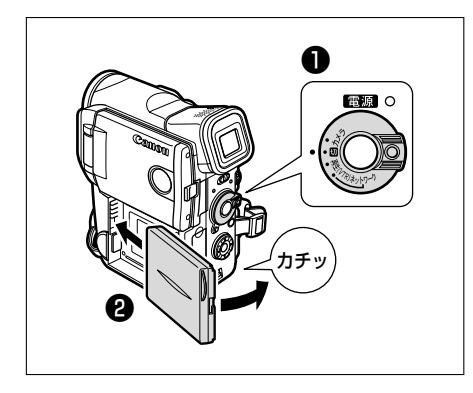

#### バッテリーパックを取り付ける

● 電源スイッチを「切」にする

2 バッテリーパックの先端を、矢印方向に入れ、カチッとロックされるまで押し付ける

バッテリーパックを使うときは、ショート防止 用端子カバーを取りはずします。(22)

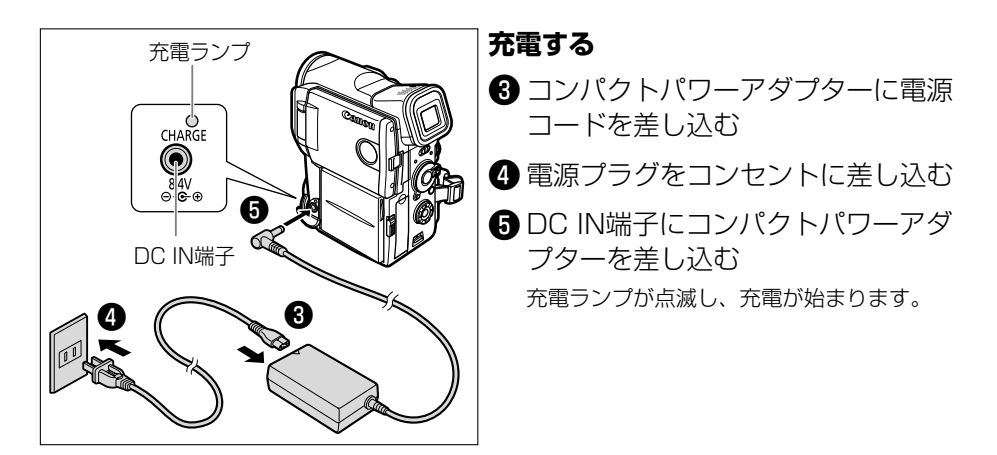

バッテリーパックの充電中は、コンパクトパワーアダプターの電源コードを、コンセントから抜き差ししないでください。充電ランプが点灯しても、バッテリーパックが正しく充電されていないことがあります。また、充電中に停電が起きた場合も、正しく充電されていないことがあります。このような場合は、バッテリーパックを一度取りはずしてから、取り付けてください。

### 充電が終わったら

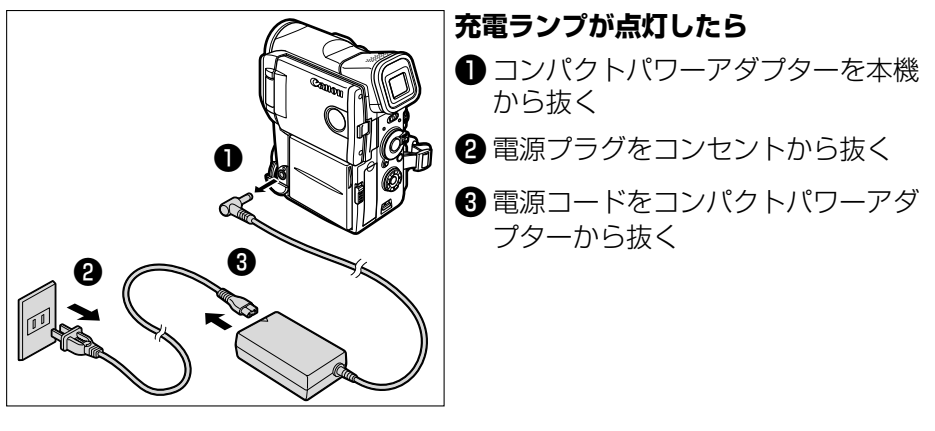

- O バッテリーパックに異常があるときは、充電ランプが早い連続した点滅(0.5秒間隔 Ċ で1回) になります。 ○ ランプの点滅/点灯が充電した日安の量(残量)を示します。 0~50% : 約1秒間隔で1回ずつ点滅
  - 50%以上 : 約1秒間隔で2回ずつ点滅 100% : 点灯

### バッテリーパックのはずしかた

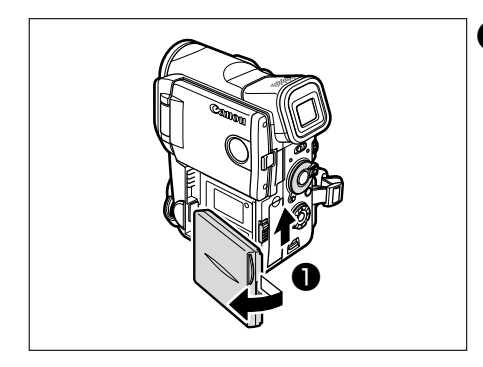

BATT. RELEASEボタンを上に押し ながら、バッテリーパックの後ろを 持ち上げてはずす

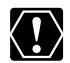

バッテリーパックをはずすときは、バッテリーパックが落下しないように、手で支えてく パッシン ださい。

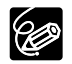

バッテリーパックの充電時間とフル充電したバッテリーパックの使用時間は、次のとおり です。

| バッテリーパック   | 本機での充電時間 |
|------------|----------|
| BP-407     | 約85分     |
| BP-406(別売) | 約70分     |
| BP-412(別売) | 約130分    |
| BP-422(別売) | 約220分    |

O 5℃~40℃の範囲で充電してください。

○ 充電時間は周囲の温度や充電状態によって異なります。

|            | 連続撮影時間       |         | 実撮影時間*       |         | 再生時間    |
|------------|--------------|---------|--------------|---------|---------|
| バッテリーパック   | ビューファインダー使用時 | 液晶画面使用時 | ビューファインダー使用時 | 液晶画面使用時 | 液晶画面使用時 |
| BP-407     | 約75分         | 約60分    | 約40分         | 約35分    | 約85分    |
| BP-406(別売) | 約70分         | 約55分    | 約40分         | 約30分    | 約80分    |
| BP-412(別売) | 約120分        | 約100分   | 約70分         | 約60分    | 約140分   |
| BP-422(別売) | 約230分        | 約190分   | 約130分        | 約110分   | 約260分   |

低温下で使用したときには、使用時間は短くなります。

- \* 実撮影時間:撮影、撮影一時停止、電源の入/切、ズームなどの操作をくり返したときの撮影時 間の目安です。実際には、これよりも短くなることがあります。
- バッテリーパックBP-400シリーズは、コンパクトパワーアダプターCA-400 / CA-410 (別売)を使って、家庭用コンセントから電源をとって充電できます。また、カーバッテリー アダプターCB-400を使えば、自動車から電源をとって充電できます。 詳しくは、CA-400、CA-410、CB-400の使用説明書をご覧ください。 CA-400、CA-410、CB-400を使用したときの充電時間は、次のとおりです。

|            | 充電時間   |        |        |  |
|------------|--------|--------|--------|--|
| バッテリーパック   | CA-400 | CA-410 | CB-400 |  |
| BP-407     | 80分    | 50分    | 80分    |  |
|            | 70分    | 45分    | 70分    |  |
|            | 120分   | 60分    | 120分   |  |
| BP-422(別売) | 110分   | 85分    | 110分   |  |

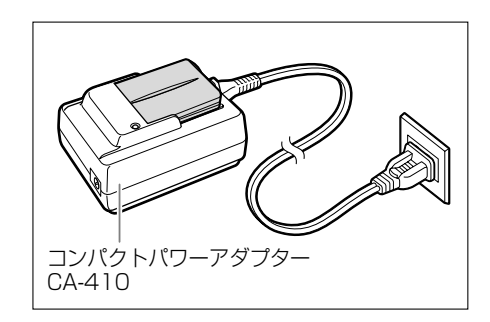

#### ○ バッテリーパックは、予定撮影時間の2~3倍分をご用意ください。

ビデオカメラの消費電流は、ズームなどの操作によって変化します。そのためバッテリーパックの実際の使用時間は、表記の時間より短くなります。撮影時には、予定撮影時間の2~3倍のバッテリーパックを用意することをおすすめします。

- この製品には、リチウムイオン電池を使用しています。
   リチウムイオン電池はリサイクル可能な貴重な資源です。
   リチウムイオン電池の回収・リサイクルについては、下記のキヤノンホーム ページで確認できます。

   キヤノンサポートページ
   canon.jp/support

   交換後不要になった電池は、ショートによる発煙、発火の恐れがありますので、Li-ion 端子を絶縁するためにテープを貼るか、個別にポリ袋に入れてリサイクル協力 店にある充電式電池回収BOXに入れてください。
   リサイクル協力店のお問い合わせは、以下へお願いします。

   ビデオカメラ、リチウムイオン電池をご購入いただいた販売店
   (社)電池工業会 小形二次電池再資源化推進センター及び充電式電池リサイクル協力店くらぶ事 務局\*
  - \* (社)電池工業会 電話番号 03-3434-0261

## バッテリーパックの上手な使いかた

このバッテリーパックは、リチウムイオン電池を使用しておりますので、充電する前に使い 切ったり、放電する必要はありません。いつでも充電できます。

#### 必ず

**充電してから、**お使いください バッテリーパックは、出荷時に少し充電してあります ので、ビデオカメラなどの動作確認ができます。 長時間使用する場合や、動作確認ができない場合には、 バッテリーを充電してから、お使いください。

## 端子はいつもきれいに

しておいてください

バッテリーパック、充電器、ビデオカメラの④、⊖な どの端子は常にきれいにしておいてください。使わな いときは、ショート端子用カバーを取り付けてくださ い。また、接触不良、ショート、破損の原因となりま すので、端子の間に物が入り込まないようにしてくだ さい。

## 充電は使用直前に

充電しておいたバッテリーパックも内部の化学変化に よって、少しずつ自然に放電してしまいます。使用す る当日または前日に充電することをおすすめします。 充電完了まで充電した状態で保管するとバッテリー パックの寿命を縮めたり、性能の低下の原因となるこ とがあります。

長い時間ビデオカメラを使用しないときは、画面に 「バッテリーパックを取りかえてください」が出るま でバッテリーパックを使ってから、取りはずして保管 することをおすすめします。

## こまめに電源を切って使う

- ・撮影中はもちろん、撮影一時停止中でもバッテリー パックは消耗します。電源スイッチでこまめに電 源を切ることが、使用時間を長くさせるコツです。
- バッテリーパックは0℃~40℃の範囲で使用できますが、性能を十分に発揮させるためには10℃~30℃で使用することをおすすめします。スキー場などでは、バッテリーパックの性能が一時的に低下し、使用時間が短くなります。ポケットなどに入れて温めてから使用すると効果的です。

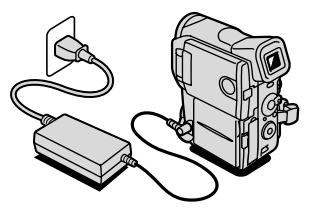

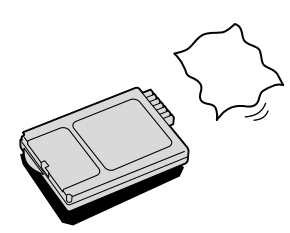

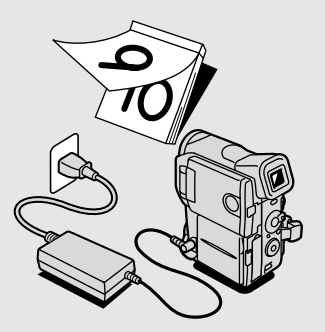

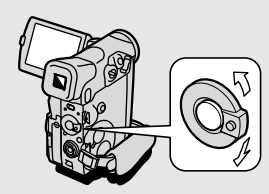

# バッテリーパックの取り扱いについて

## 次のことを守ってください

キーホルダーなどの金属で⊕と⊖の端子をショートさせると(図A)、バッテリーパックの 破損の原因となることがあります。持ち運びや保存の際は、必ず付属のショート防止用端 子カバーを取り付けてください(図B)。

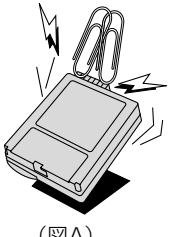

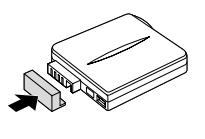

(図A)

(図B)

### 使用しないときは 取りはずしてください

ビデオカメラにバッテリーパックを取り付けたままにしておくと、電源が切れていても少し ずつバッテリーを消耗します。長い間ビデオカメラを使用しないときは、必ずバッテリー パックを取りはずして、湿度の低い、室温30℃以下の場所で保管してください。

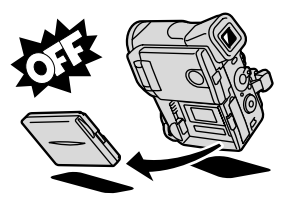

充電したのに、バッテリーパックの使用時間が極端に短いときは 常温で使用している場合は、寿命と考えられます。新しいバッテリーパックをお求めくだ さい。

バッテリーパックを長時間使用しない場合でも、機能を維持するために、 次のことをおすすめします

- ・ 湿度の低い室温で保管する。
- ・1年に1回程度、充電完了まで充電してから、ビデオカメラに取り付け、画面に「バッ テリーを取りかえてください」が出るまでバッテリーパックを使う。複数のバッテリー パックをお持ちの場合、同時期に行う。

# カセットを入れる/出す

ビデオカセットは、MIDVマークの付いたものをお使いください。

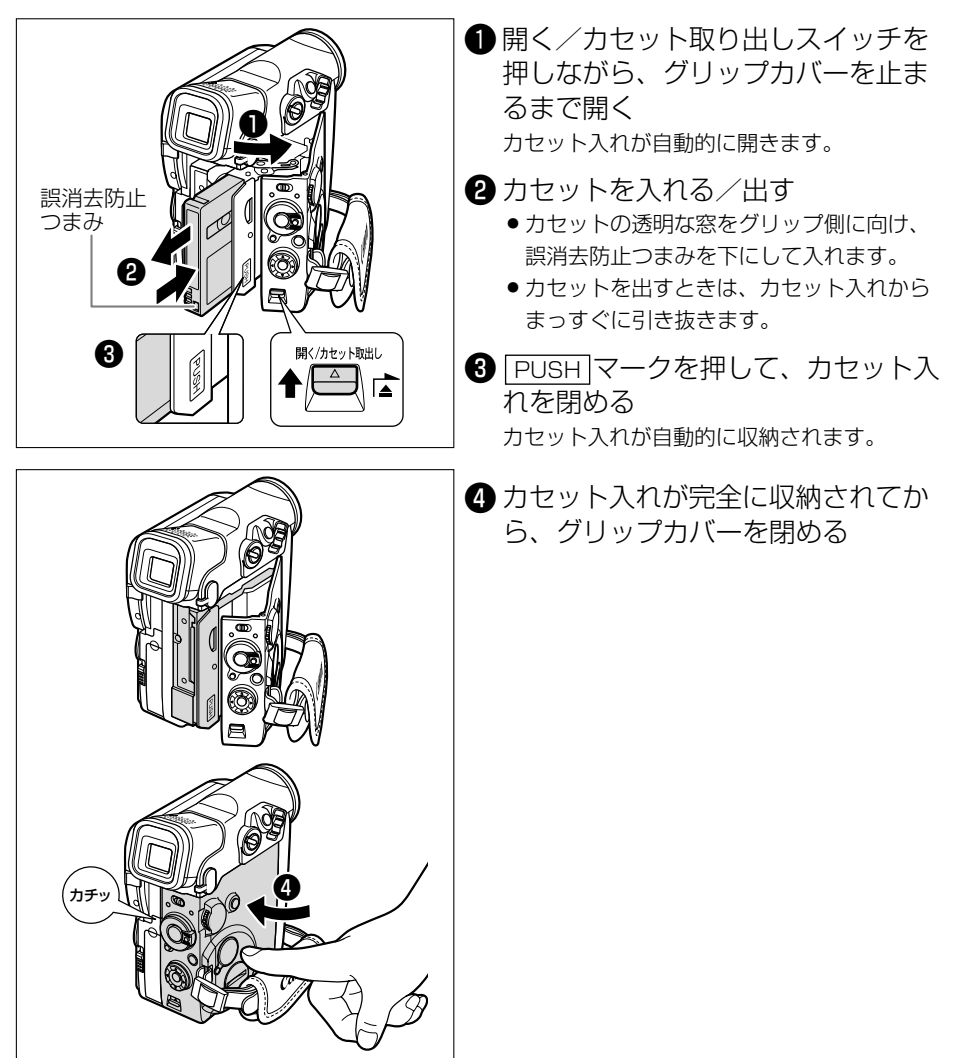

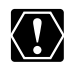

- O カセット入れが自動的に動いている間は、無理に押したり、動きを妨げたり、グリップカバーを閉じたりしないでください。故障の原因となります。
- グリップカバーを閉めるときは、指をはさまないようにご注意ください。

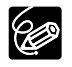

- バッテリーパックなどの電源を取り付けていると、電源スイッチが「切」でも、カ セットの出し入れはできます。操作が終わると自動的に電源が切れます。
- 電源を入れたとき、カセットが入っていないと「凾」が画面で赤く点滅します(カメ ラモード/再生(VTR)モード時)。

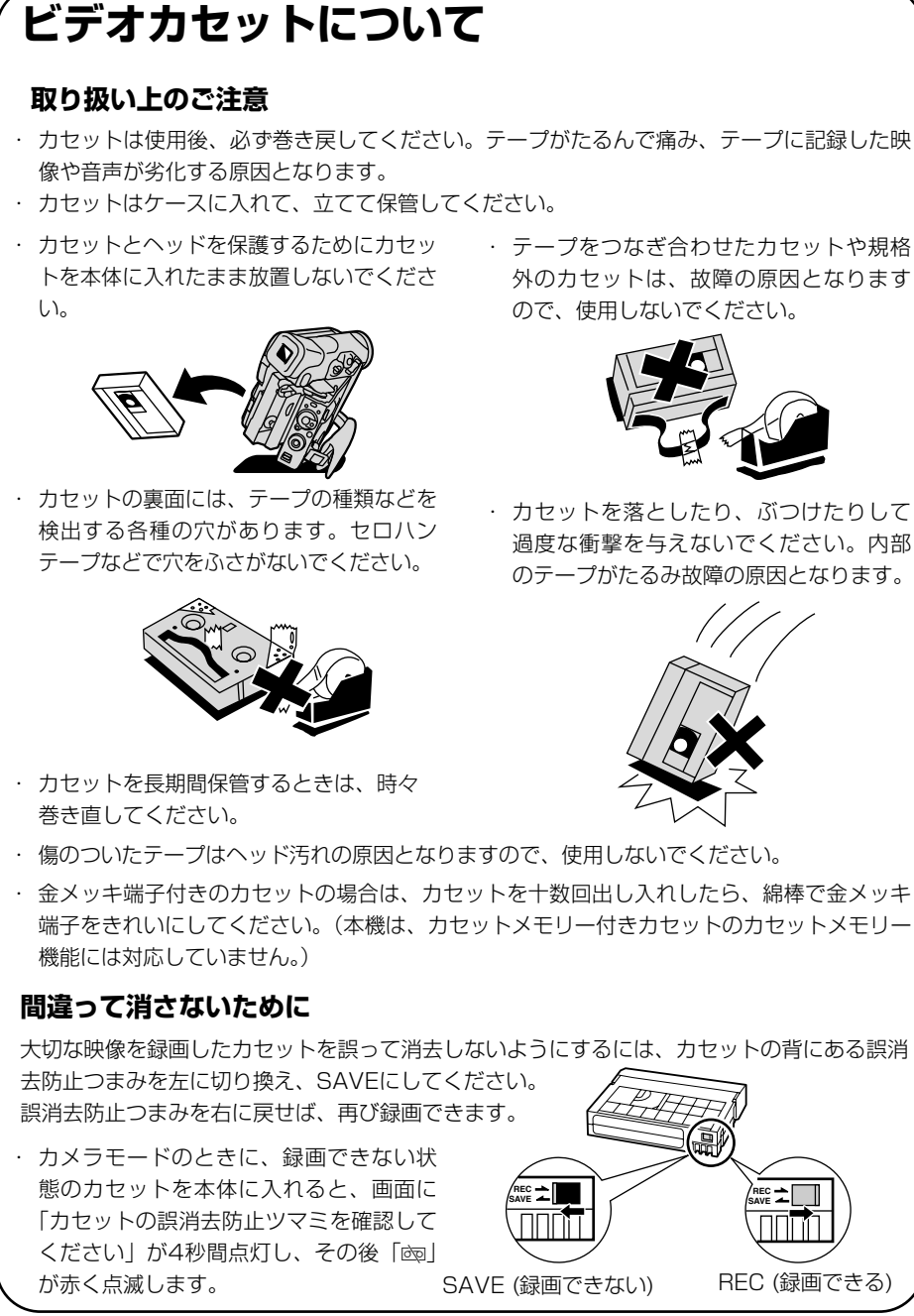

 テープをつなぎ合わせたカセットや規格 外のカセットは、故障の原因となります ので、使用しないでください。

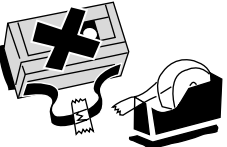

 カセットを落としたり、ぶつけたりして 過度な衝撃を与えないでください。内部 のテープがたるみ故障の原因となります。

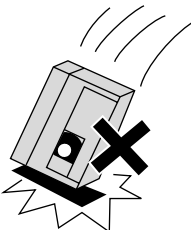

# コイン型リチウム電池を入れる

世界時計のエリア(038)や日付、時刻(041)などを記憶するには、コイン型リチウム電池が必要です。お使いになる前に付属のコイン型リチウム電池を入れてください。 電池を交換するときは、コイン型リチウム電池CR2025をお求めください。

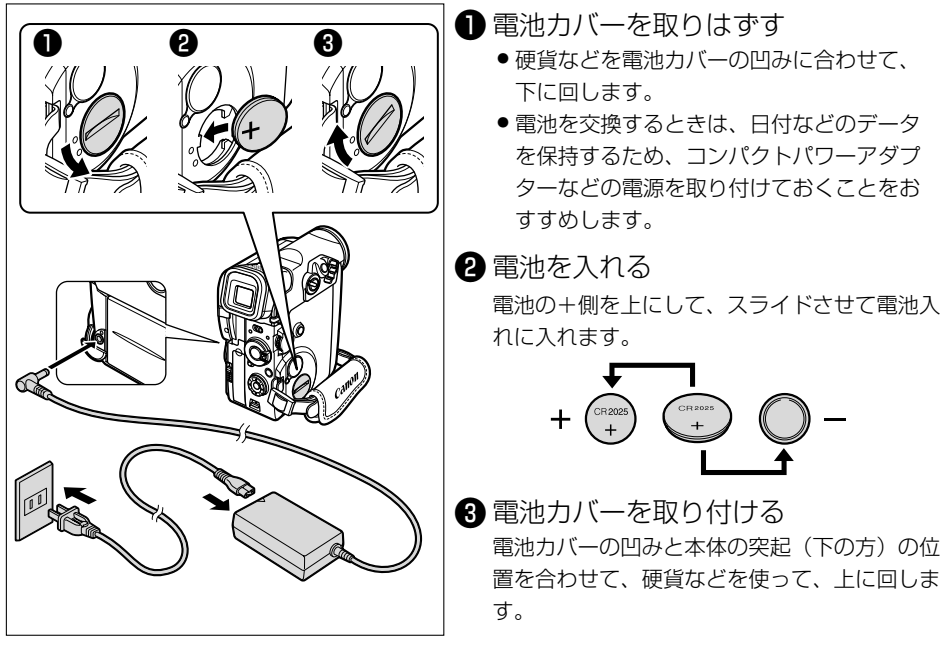

#### コイン型リチウム電池の交換時期 コイン型リチウム電池は約1年使用で

コイン型リチウム電池は約1年使用できます。電池が入っていなかったり、電池の容量が 低下すると、「去」が画面で赤く点滅し、電池の交換時期を知らせます。

#### コイン型リチウム電池について 取り扱い上のご注意

- ・ プラス(+) とマイナス(-) を確認して、正しく入れてください。
- ・ 接触不良を防ぐため、電池を乾いた布で拭いてから入れてください。
- 金属のピンセットなどでつかまないでください。ショートします。
- 分解や加熱をしたり、水の中に入れたりしないでください。破裂する恐れがあります。また、捨てるときは、燃えないゴミとして、適宜処理してください(地域によって異なります)。

31

基本編

カメラの準備

### ビューファインダーの調整(視度調整)

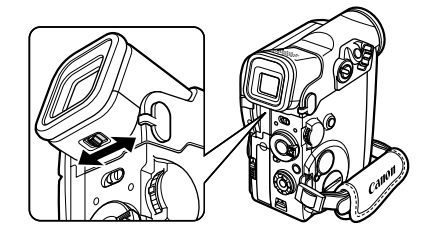

電源を入れ、ファインダー内の表示がはっきり見 えるように、視度調整レバーを動かして調整しま す。 ビューファインダーを使用するときは、必ず液晶 画面をカチッと音がするまでしっかりと閉じてく ださい。

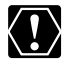

直射日光がビューファインダー内に入ると、レンズが光を集めるために、ファインダーの 回りが溶けてしまうことがあります。ビューファインダーを太陽に向けないでください。

### レンズキャップについて

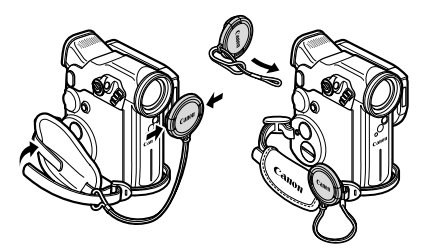

付属のひもをレンズキャップの穴に通し、本体の グリップベルトに取り付けます。 レンズキャップを取り付け/取りはずしするとき は、キャップのボタンを押します。 撮影中はレンズキャップをグリップベルトに引っ 掛けておくと便利です。

### <u>グリップベルトの調整</u>

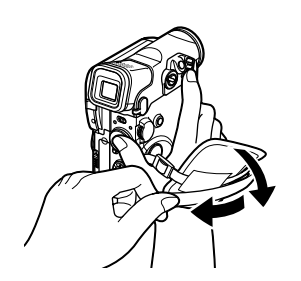

右手で本体を持ちながら、親指でスタート/ストッ プボタン、人差し指でズームレバーが操作できる ように、手の位置を決め、ベルトの長さを調整し ます。 リモコンを使うと、離れたところから本体を操作できます。

## <u>リモコンの操作のしかた</u>

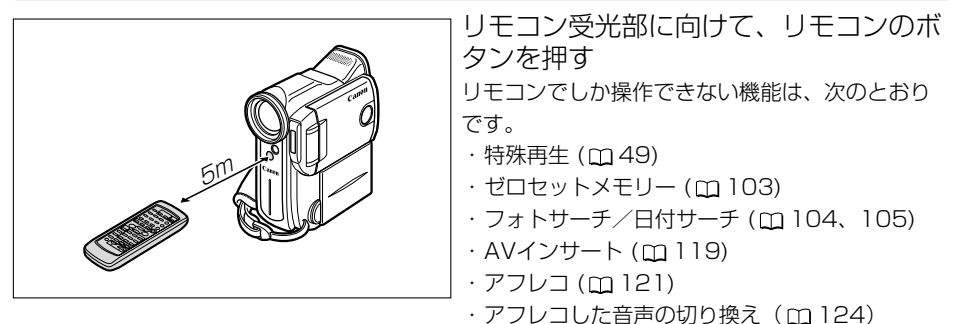

### 電池の入れかた

リモコンは、2本の単3(R6)乾電池で動作します。

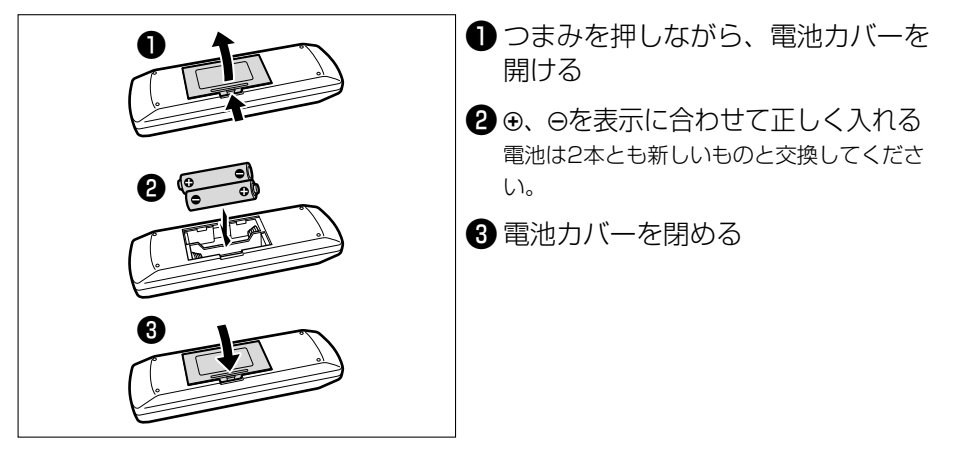

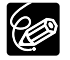

- 本機には2種類のリモコンコードがあります。リモコンで操作できないときは、必ず 本体のリモコンコードを確認してください。電池を交換すると、リモコンコードは 「設定1」に戻ります。(□ 109)
- リモコンコード設定ボタン以外のボタンを押しても動作しなくなったり、本体に近づ かないと動作しなくなったときは、電池を交換してください。
- 直射日光の下や蛍光灯に近いときや、リモコンが本体に近すぎるときには、正常に動 作しにくい場合があります。
- 屋外などリモコンの受光部に強い光が当たるような場所では、受光範囲が狭くなることがあります(逆光撮影時など)。

## テープに動画を撮影する

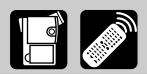

液晶画面またはビューファインダーで映像を見ながら撮影できます。屋外など周囲が明るい場所 で撮影するときに液晶画面が見にくい場合は、ビューファインダーで見ながら撮影してください。

#### 撮影する前に

必ず事前にためし撮りをし、正常に録画・録音されていることを確認してください。大切な撮影の 前には市販の乾式のクリーニングカセットを使って、ビデオヘッドをきれいにしてください。

#### 液晶画面を見ながら撮影する

#### 進備

- バッテリーパックなどの電源を取り付ける
- カセットを入れる

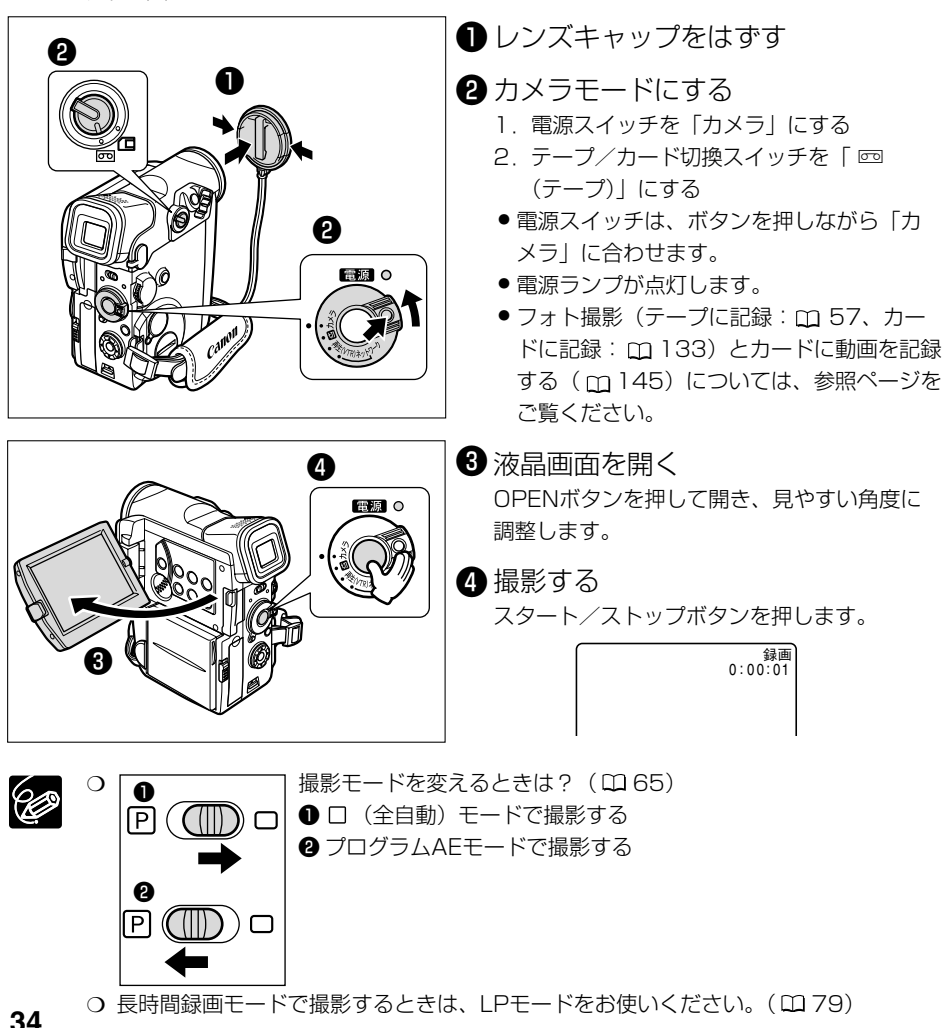

### 撮影をちょっと止めるとき(一時停止)

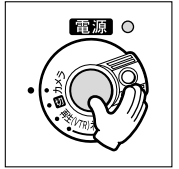

一時停止 0:01:00

スタート/ストップボタンを押す 撮影を再開するときは、もう1回押します。

### 撮影が終わったら

- 電源スイッチを「切」にする
   液晶画面を垂直にしてから閉じる カチッと音がするまでしっかりと閉じてください。
- 3 レンズキャップをつける

### ビデオカメラをしまうときは

カセットを取り出す

Ċ

2 バッテリーパックを取りはずす

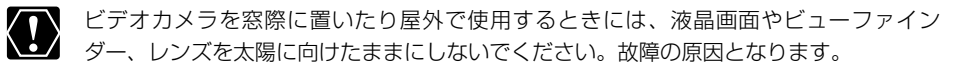

- カセットを取り出さなければ、電源を切っても、次の場面をきれいにつないで撮影できます。
- 長時間使用しないときは、電源スイッチを必ず「切」にしてください。
- 撮影一時停止中は、テープとヘッドの保護のために、約5分で電源が切れます。撮影 を続けるときは、電源スイッチを一度「切」にしてから、電源を入れ直してください。
   電源が切れる約20秒前に、画面中央に「● AUTO POWER OFF」が出ます。
- 屋外で撮影する際、日差しの加減で液晶画面が見えにくいことがあります。

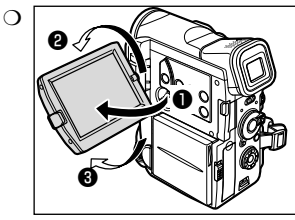

#### 液晶画面は

90°まで開きます。

2 180°まで回転します。

3 90°まで回転します。

液晶画面の角度を変えるときは、必ず90°開いてから 行ってください。

- 大きな音の近く(打ち上げ花火や太鼓、コンサートなど)で撮影すると、音が歪んだり、実際より小さく記録されることがあります。これは、故障ではありません。
- ⑦ 液晶画面やビューファインダーについて 液晶画面やビューファインダーは、非常に精密度の高い技術で作られています。 99.99%以上の有効画素がありますが、黒い点があらわれたり、赤や青、緑の点が 常時点灯することがあります。これは、故障ではありません。なお、これらの点は、 記録されません。

## テープ撮影中の画面表示について

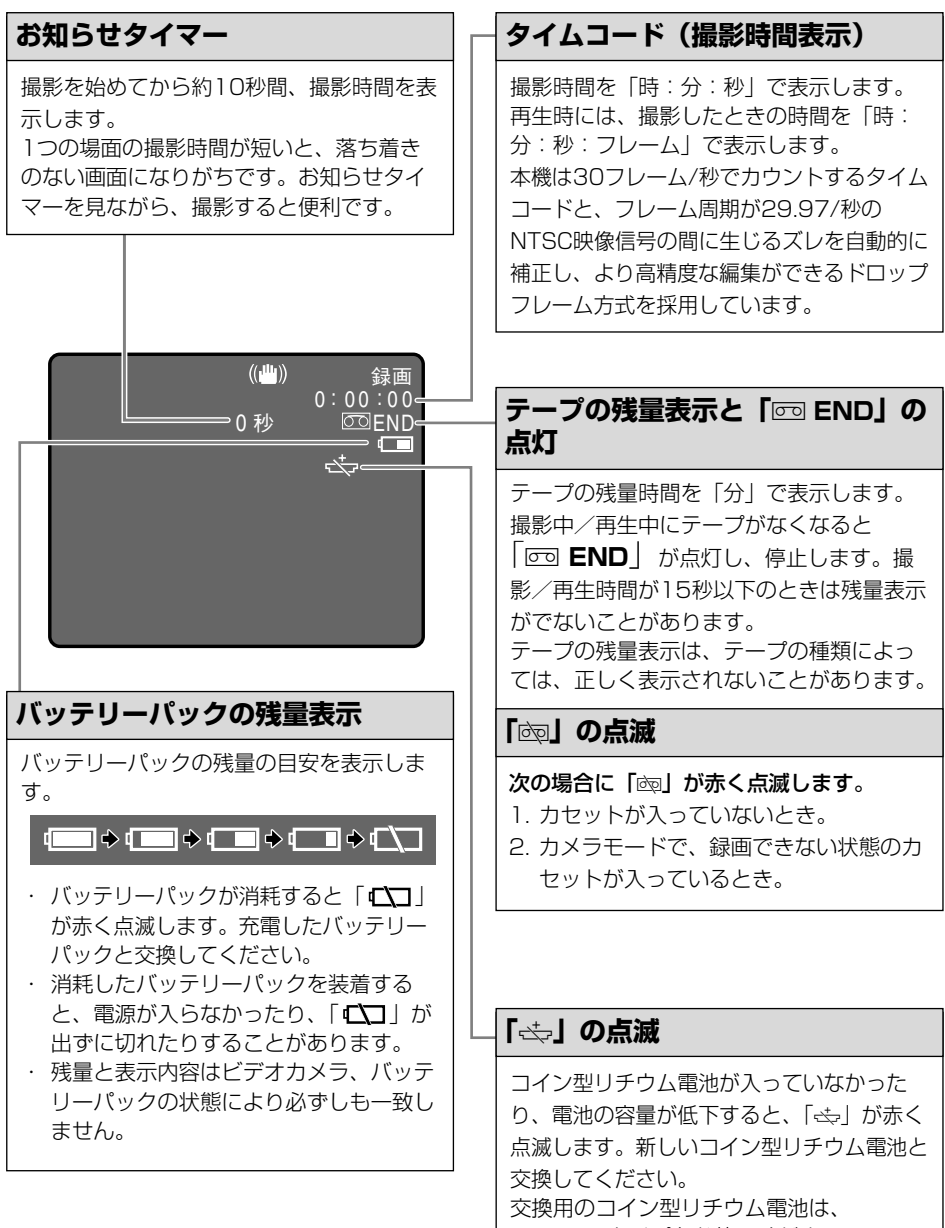
# よりよいビデオ撮影のために

## ビデオカメラ本体の持ちかた

- ビデオカメラを持つときは、マイクやレンズに指がかからないようにしてください。
- 一番安定した構えかた
- ・右手でグリップを持ち、右脇をしめる。
- ・ 左手は軽くカメラの底にそえて安定させる。

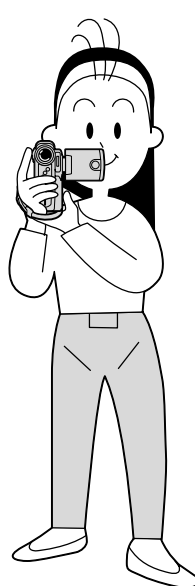

・ ハイアングルで撮る ・ ローアングルで撮る

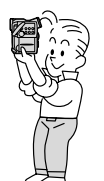

| A A A A A A A A A A A A A A A A A A A |  |
|---------------------------------------|--|
|                                       |  |
|                                       |  |
| H                                     |  |

## ライティング

屋外でのビデオ撮影では、太陽を背に撮影す ることをおすすめします。

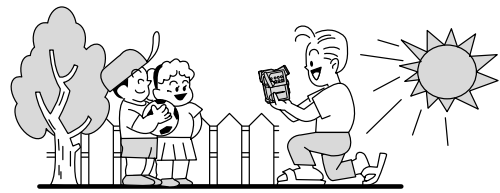

## 安定した撮影をするためには

### 状況に合わせて構え方を変えましょう。

液晶画面は角度が変えられますので、姿勢に 合わせて調整します。

- ・ 壁に寄りかかる
- ・テーブルなどを利用
   して本体を置く

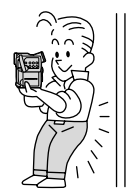

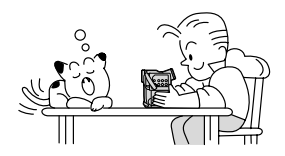

ひじをたてて地面
 片膝立ちになる
 に伏せる

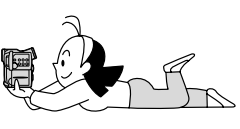

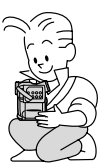

三脚を使う

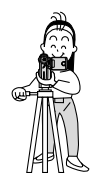

### 三脚を使うときには

- ・ 直射日光がビューファインダー内に入る と、レンズが光を集めるためにファイン ダーの回りが溶けてしまいます。ビュー ファインダーを太陽に向けないでください。
- 三脚は、必ず取り付け ネジの長さが5.5mm
   未満のものをご使用く ださい。5.5mm以上
   のネジ長のものを使用
   すると、本体を破損す
   ることがあります。

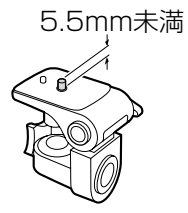

# 世界時計のエリアを選ぶ

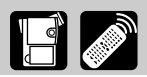

はじめてお使いになる場合や、コイン型リチウム電池を交換した場合には、画面に「エリア/日 時を設定してください」が表示されます。日付/時刻を設定する前に、世界時計のエリアを設定 してください。

#### 世界時計のエリアについて:

本機の世界時計機能では、主要都市を含む世界24ケ所の標準時間を表示できます。都市名(エリア)を選ぶと、日付などを設定し直すことなく、旅行先の現地の時刻を記録できます。

また、旅行先が夏時間 (summer timeまたはdaylight saving time) のときは、世界時計表示 を夏時間に変更できます。撮影を行う前に、変更してください。

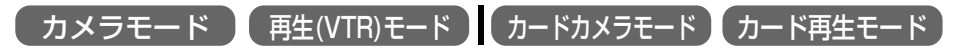

ここでは、「カメラモード」で、はじめてお使いになるときの画面表示で説明しています。

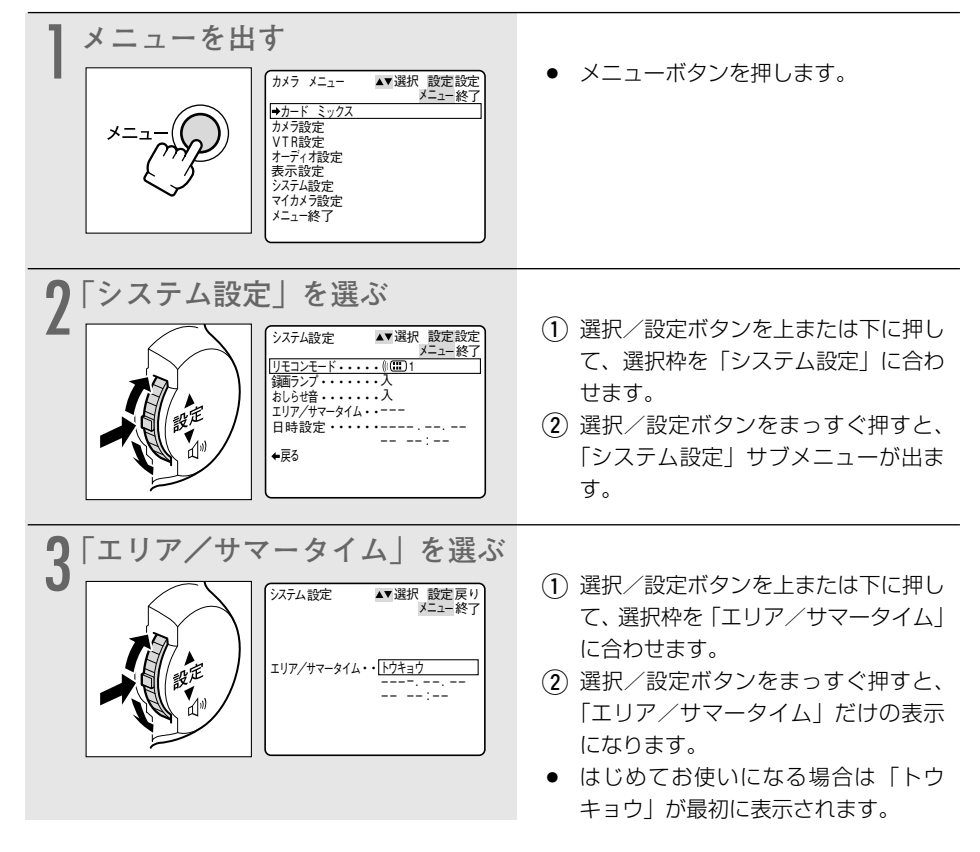

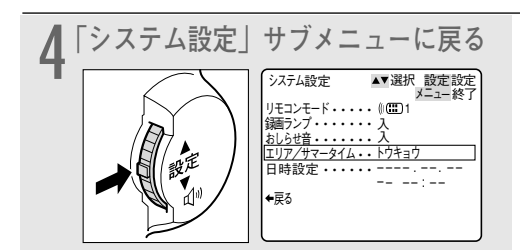

- 選択/設定ボタンをまっすぐ押します。
- 「日付/時刻を設定する」操作3に進みます。(0041)

## 旅行先のエリアを選ぶ

あらかじめ日時を設定しておくと、海外へ旅行したときに「エリア」の設定を旅行先に変えるだけで、日時は現地時間に変わります。

#### 38ページの操作3のあと

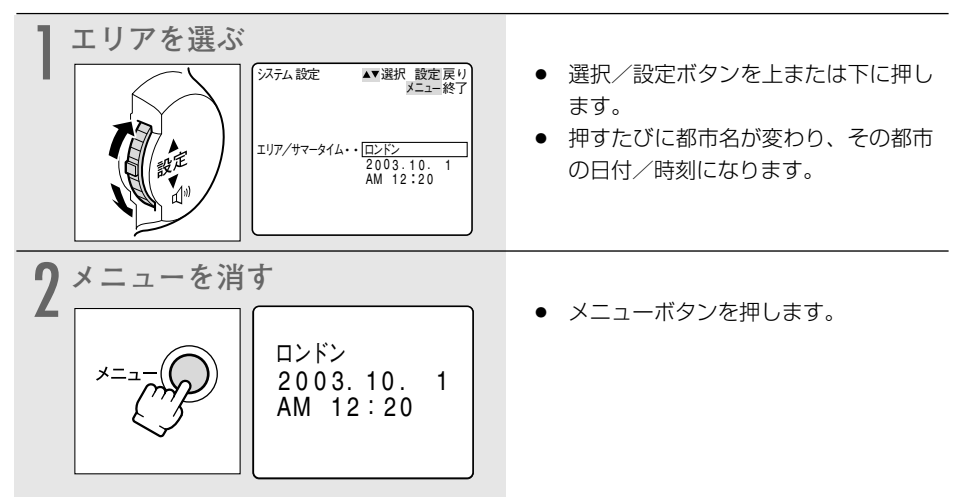

#### 夏時間を設定するときは

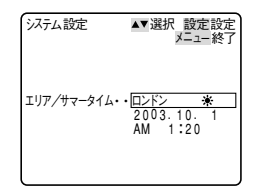

都市名の右に 🛠 マークの付くものを選んでください。

## 世界時計の都市と代表国

| -10 | -9 -8 -7 -6<br>But |                 |                                                |  |  |  |  |
|-----|--------------------|-----------------|------------------------------------------------|--|--|--|--|
|     |                    | ۵<br>۵<br>۵     |                                                |  |  |  |  |
|     |                    | <b>1</b>        |                                                |  |  |  |  |
| -10 |                    |                 |                                                |  |  |  |  |
| 都市  | 「番号と都市名と日本         | との時差            | 代表国/代表地域                                       |  |  |  |  |
| 1   | ロンドン               | シリニッテ<br>標準時 -9 | イギリス(GMT:グリニッチ標準時)、ポルトガル                       |  |  |  |  |
| 2   | パリ                 | -8              | イタリア、オランダ、スイス、スウェーデン、スペイン、ドイツ、中央ヨーロッパ標準時(CET)  |  |  |  |  |
| 3   | カイロ                | -7              |                                                |  |  |  |  |
| 4   | モスクリ               | -6              | イフク、ケニア、サウシアラヒア、ロシア                            |  |  |  |  |
| 5   | F/(1               | -5              |                                                |  |  |  |  |
| 6   | カフナ                | -4              |                                                |  |  |  |  |
| /   | ダッカ                | -3              |                                                |  |  |  |  |
| 8   | ハシコシ               | -2              | カンホシア、ダイ、ヘトテム、シャカルダ島、ハリ島                       |  |  |  |  |
| 9   | ホノコノ               | -<br>日本標準時      | オーストフリア四部 (Nース)、ソンカホール、台湾、甲国、ノイリヒン、ホルネオ島<br>ロ本 |  |  |  |  |
| 10  | シドニー               | (JST)           |                                                |  |  |  |  |
| 12  |                    | +1              |                                                |  |  |  |  |
| 13  | ウェリントン             | +2              |                                                |  |  |  |  |
| 14  | サモア                | -20             | ーー                                             |  |  |  |  |
| 15  | ホノルル               | -19             | タヒチ、ハワイ/米国ハワイ標準時(HST)                          |  |  |  |  |
| 16  | アンカレジ              | -18             | アンカレジ/米国アラスカ標準時(AST)                           |  |  |  |  |
| 17  | ロサンゼルス             | -17             | サンフランシスコ、ロサンゼルス/米国太平洋標準時(PST)、カナダ西海岸           |  |  |  |  |
| 18  | デンバー               | -16             | デンバー/米国山地標準時(MST)                              |  |  |  |  |
| 19  | シカゴ                | -15             | シカゴ、ダラス/米国中部標準時(CST)、メキシコ                      |  |  |  |  |
| 20  | ニューヨーク             | -14             | ニューヨーク、ワシントン/米国東部標準時(EST)、モントリオール/カナダ東海岸、ペルー   |  |  |  |  |
| 21  | カラカス               | -13             | チリ、ベネズエラ                                       |  |  |  |  |
| 22  | リオ                 | -12             | アルゼンチン、ブラジル                                    |  |  |  |  |
| 23  | フェルナンド             | -11             | フェルナンドデノロニヤ島(ブラジル)                             |  |  |  |  |
| 24  | アゾレス               | -10             | アゾレス諸島(ポルトガル)                                  |  |  |  |  |

# 日付/時刻を設定する

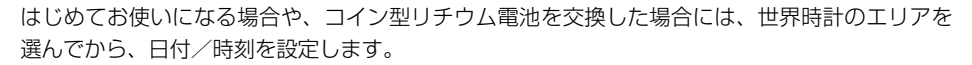

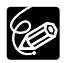

 ○ はじめて日時を設定するときは、世界時計のエリア(□38)を設定したあと、操作 3から始めてください。

○ 各月の日数やうるう年は自動的に判別します。

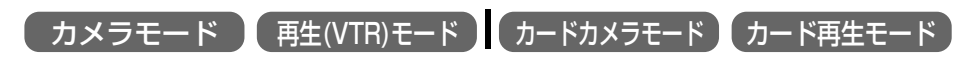

ここでは、「カメラモード」で、はじめてお使いになるときの画面で説明しています。

| メニューを出す          メニューを出す         メニュージョン         メニュージョン         シニュージョン         シニュージョン         シスト設定         メニュージョン         シスト設定         マイカン         シスト設定         マイカン         シスト設定         マイカン         メニュージア                                                                                                    | <ul> <li>メニューボタンを押します。</li> </ul>                                                                                |
|----------------------------------------------------------------------------------------------------|----------------------------------------------------------------------------------------------------|
| 2<br>「システム設定」を選ぶ<br><sup> ステム設定</sup><br>(価)<br><sup> ステム設定</sup><br>(価)<br><sup> ステム設定</sup><br>(価)<br><sup> ステム設定</sup><br>(価)<br><sup> ステム設定</sup><br>(価)<br><sup> ステム設定</sup><br>(価)<br><sup> ステム設定</sup><br>(価)<br><sup> ステム設定</sup><br>(価)<br><sup> ステム設定</sup><br>(価)<br><sup> ステム設定</sup><br>(価)<br><sup> ステム設定</sup><br>(価)<br><sup> ステム設定</sup><br><sup> ステム設定</sup><br><sup> ステム設定</sup><br><sup> ステム設定</sup><br><sup> ステム設定</sup><br><sup> ステム設定</sup><br><sup> ステム設定</sup><br><sup> ステム設定</sup><br><sup> ステム設定</sup><br><sup> ステム設定</sup><br><sup> ステム設定</sup><br><sup> ステム</sup><br><sup> ステム</sup>                                                                                                    | <ol> <li>(1) 選択/設定ボタンを上または下に押して、選択枠を「システム設定」に合わせます。</li> <li>(2) 選択/設定ボタンをまっすぐ押すと、「システム設定」サブメニューが出ます。</li> </ol> |
| 3<br>日時設定」を選ぶ<br><sup> ステム設定</sup><br><sup> ステム設定</sup><br><sup> ステム会で<br/><sup> ステム会で<br/><sup> スーム会で<br/><sup> スーム会で<br/><sup> スーム会</sup></sup> | <ol> <li>(1) 選択/設定ボタンを上または下に押して、選択枠を「日時設定」に合わせます。</li> <li>(2) 選択/設定ボタンをまっすぐ押すと、「日時設定」だけの表示になります。</li> </ol>     |

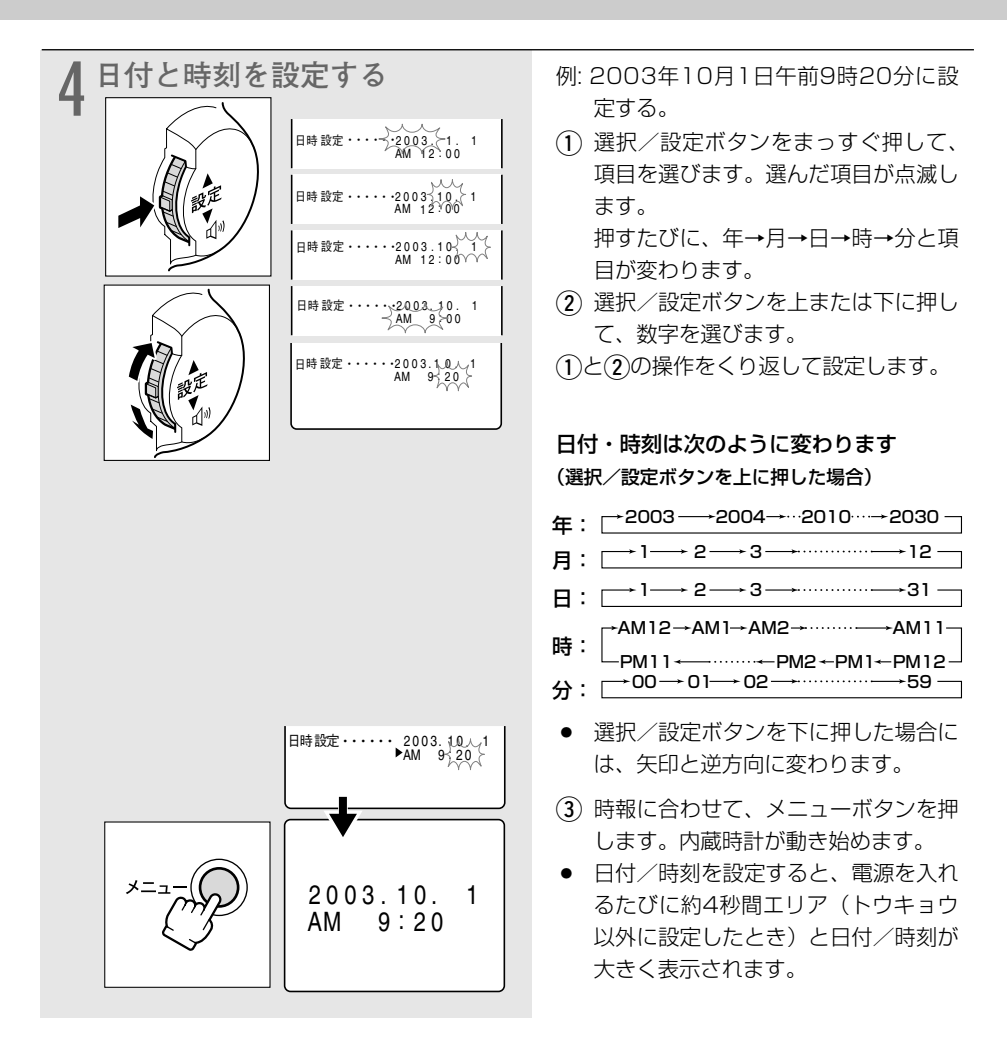

## 日付や時刻の一部を変更する

①4の操作で、選択/設定ボタンをまっすぐ押して、変更したい項目を選びます。
 ②選択/設定ボタンを上または下に押して、数字を変更します。
 ③メニューボタンを押して、メニューを閉じます。

## 撮影時に日時を表示する

撮影時の日時は、通常画面に表示されませんが、テープやメモリーカードには情報として記録されます。

本機では、撮影中に現在の日時を画面の左下に表示できます。表示される日時は、撮影している 画面中には録画されません。(再生時に撮影したときの日時を表示したいとき ロ 106)

| カメラモード    | ) (再生(VTR)モード) カードカメラモード (カード再生モード) |
|-----------|-------------------------------------|
| AM 9:20   | 「表示設定」サブメニューから「日時表示」を選び、「入」に        |
| 2003.10.1 | します。(凹74)                           |

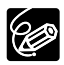

「日時表示」が「入」のときには、日時設定後にメニューを終了したときや電源を入れて も画面に大きくエリアと日時を表示しません。

# 大きくしたり、小さくしたりして撮る(ズーム) 📑 🌌

本機は、10倍の光学ズームに加えて、200倍のデジタルズームを装備しています(40倍、200 倍の選択可能)。ズームを使うと、ビデオカメラの位置を変えずに、被写体を大きくしたり、小さ くしたりして撮影できます。光学ズーム領域を越えると、自動的にデジタルズームになります。 デジタル領域では画像をデジタル処理するため、画質が低下し、通常より画面が粗くなります。 カードカメラモードでは、デジタルズームは40倍になります。

ご購入時には、デジタルズームはカメラモードでは「40×」、カードカメラモードでは「切」に 設定されています。

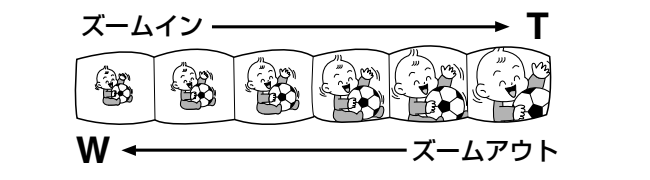

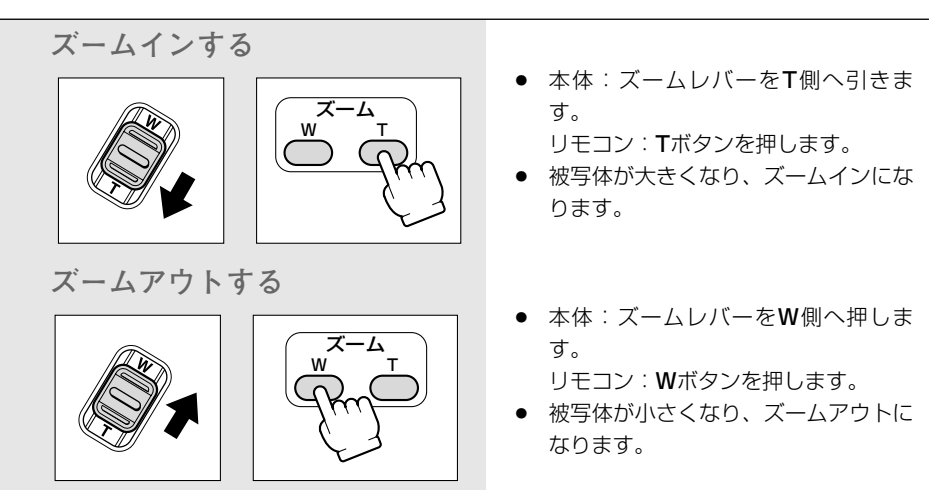

- 〇 ズームレバーを少し動かすと低速ズームに、さらに動かすと高速ズームになります。
   ズームスピードは、多段階になっています。リモコンでは、ズームスピードは一定です。
   す。
  - Tは、telephoto(望遠)の頭文字で、画面の一部を大きく拡大できます。
     Wは、wide(広角)の頭文字で、広い範囲が撮影できます。

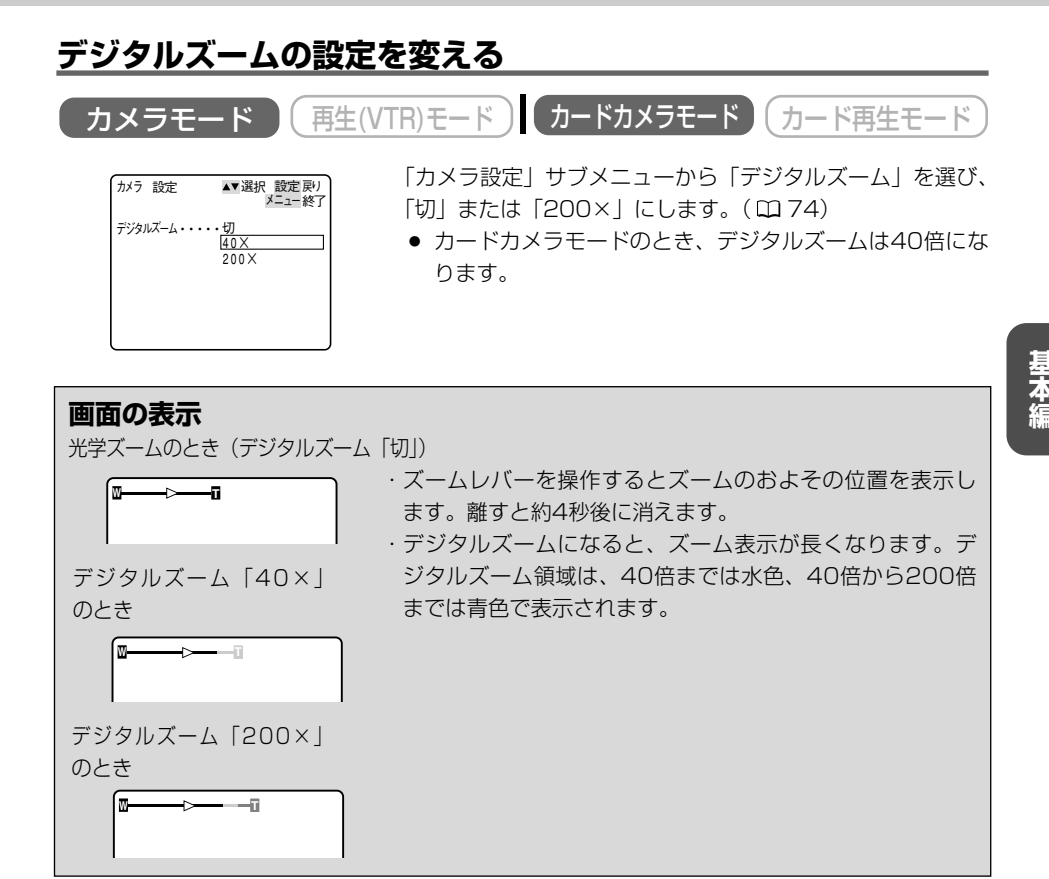

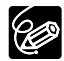

○ ●ナイト、 🕵 スーパーナイトモードでは、デジタルズームは使用できません。

○ マルチ画面(□97)を設定しているとき、デジタルズームは使用できません。

- 撮影中ズームを使いすぎると、落ち着きのない画面になります。効果的にお使いくだ さい。
- ズームをしながら撮影するときは、広角〜望遠までの全域で、被写体から1m以上離れ てください。

#### ○ ズームを使ったときに、どこまで近づいて撮影できるの?

ズームの位置によって、被写体にどこまで近づけるかが変わります。 近くのものにピントが合わないときには、ズームレバーを**W**側に動かして広角にします。

ビデオカメラが近づける距離の変化(光学ズームのとき)

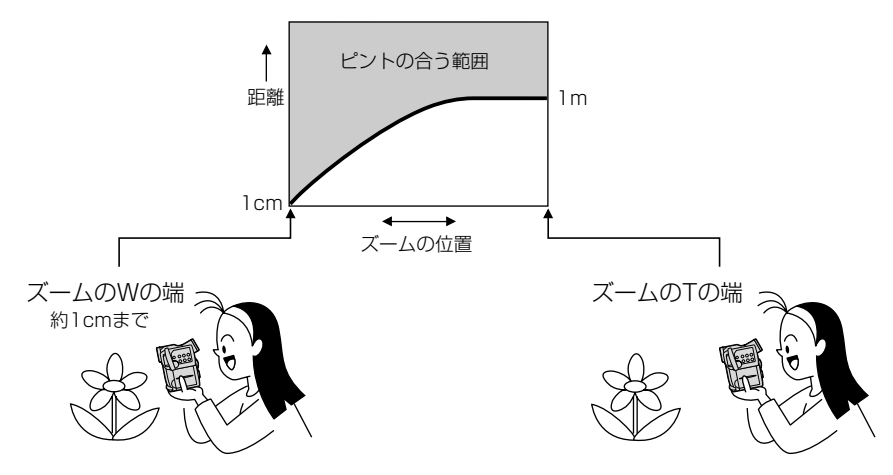

# テープに撮影した内容を確認する (録画チェック) /つなぎ撮り (録画サーチ)

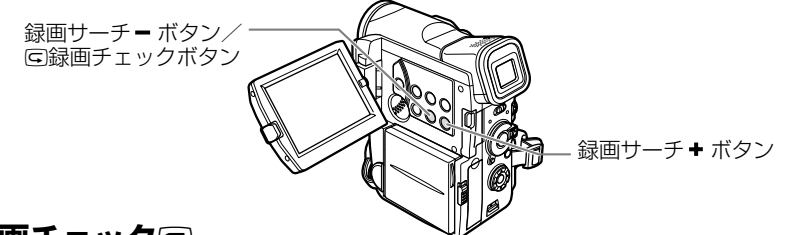

## 録画チェック G

最後に撮影した場面(約3秒間)を再生して、画面で確認できます。

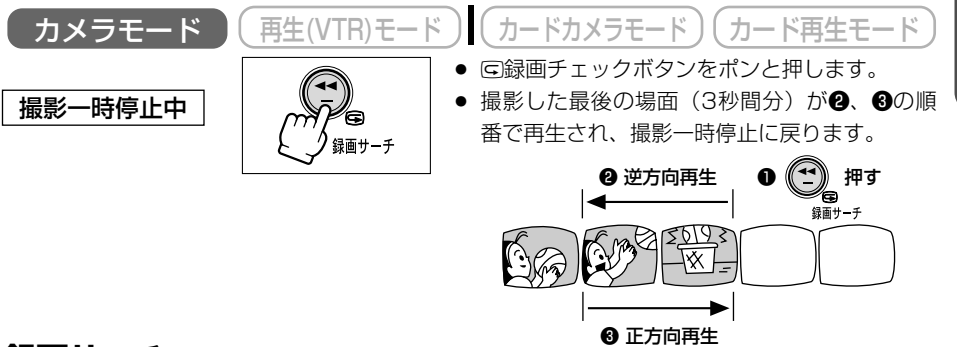

## 録画サーチ

撮影した場面を正方向、逆方向に再生して撮り直しや続けて撮影したい場面を探せます。

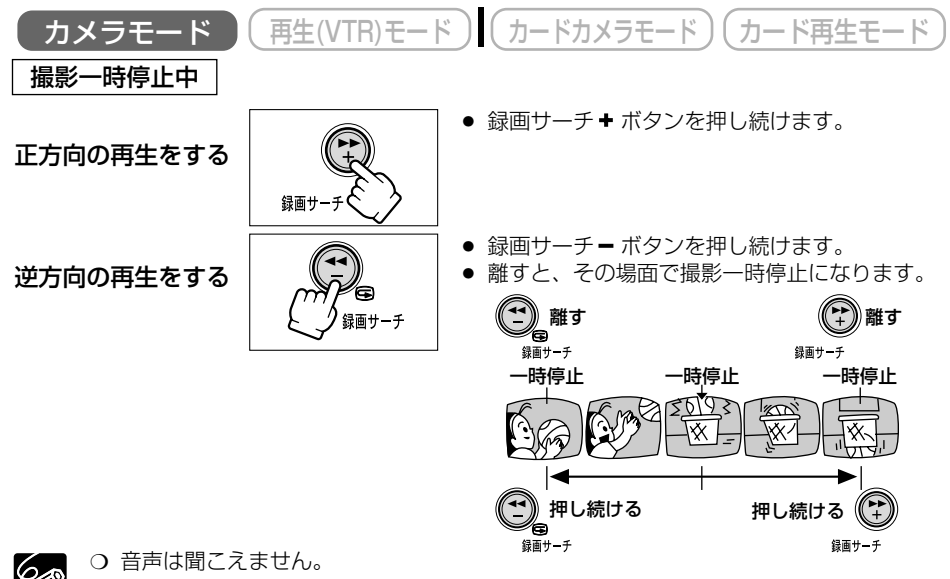

○ 逆方向の再生中は、画面が多少乱れます。

基本編

# テープを再生する

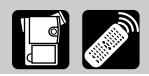

撮影したテーブを液晶画面で見ます。液晶画面を閉じると、ビューファインダーで見ることができます。液晶画面で再生するときには、内蔵のスピーカーで音声を聞くことができ、スピーカーの音量も調整できます。(<sup>12151</sup>)

#### 再生画面がおかしいときは

ビデオヘッドが汚れている場合があります。市販の乾式のヘッドクリーニングカセットを使って ビデオヘッドをきれいにしてください。

#### 準備

- ・バッテリーパックなどの電源を取り付ける。
- ・カセットを入れる。

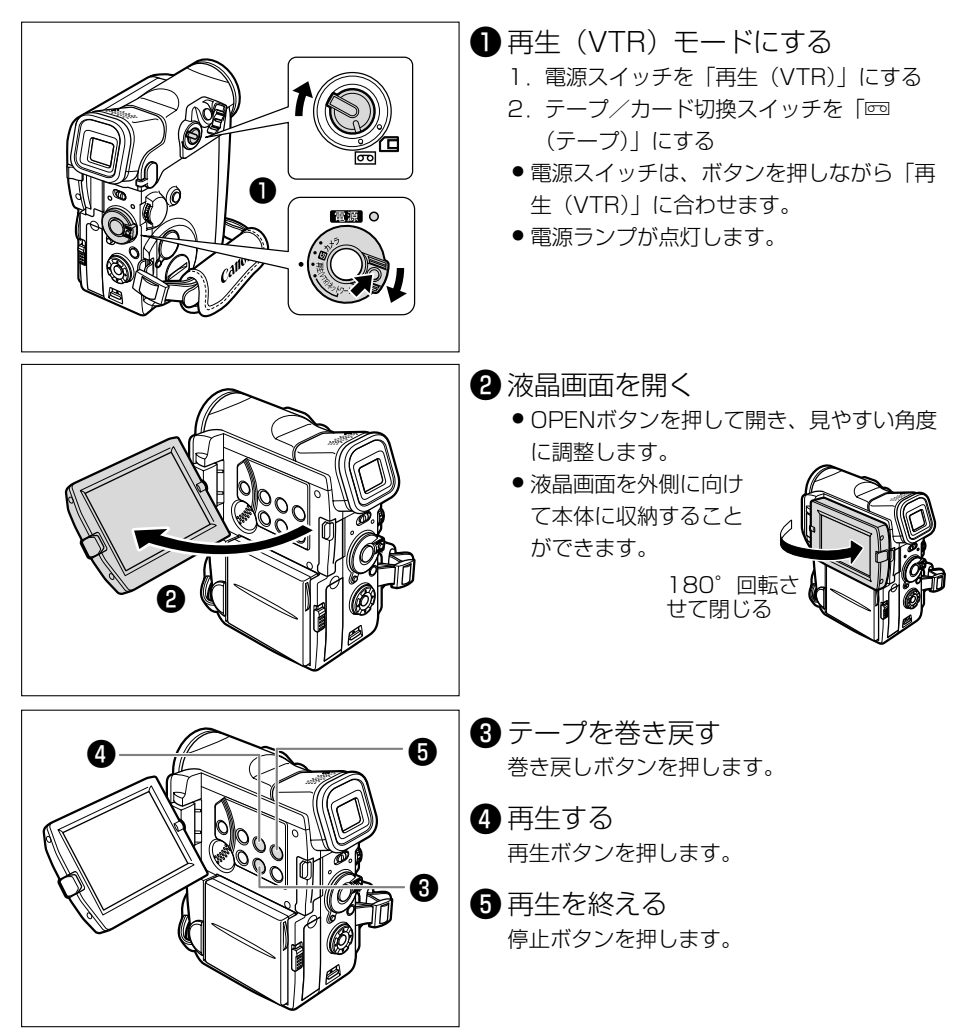

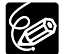

- 再生画面をビューファインダーで見るとき、内蔵スピーカーから音声は出ません。
- 内蔵スピーカーでは音声はモノラルになります。(市販のヘッドホンを使用すると、ス テレオで音声を確認できます。 (1) 52)
- O テープ再生時にオーディオレベルボタンを押すと、撮影したときのオーディオレベル が画面に表示されます。
- 再生時に、撮影したときの日付/時刻を表示する場合は、106ページをご覧ください。

特殊再生

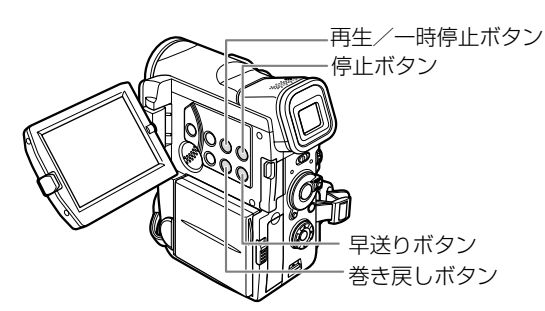

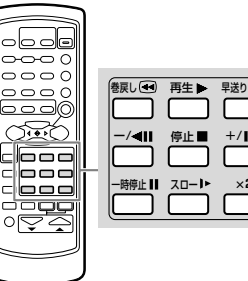

巻戻し ●● 再生 ▶ 早送り ●● ×2

早送り再生:押している間だけ約9.5倍の早送り再生になります。

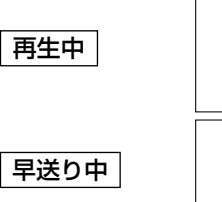

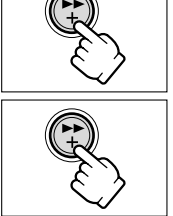

早送りボタンを押し続ける。離すと、ふつうの再生に 戻る。

早送りボタンを押し続ける。離すと、早送りに戻る。

**巻戻し再生:**押している間だけ約9.5倍の巻き戻し再生になります。

再生中 巻き戻し中 再生一時停止(静止画再生) 巻き戻しボタンを押し続ける。離すと、ふつうの再生 に戻る。

巻き戻しボタンを押し続ける。離すと、巻き戻しに戻 る。

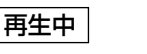

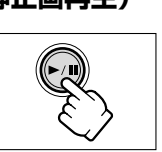

一時停止ボタンを押す。もう一度押すと、ふつうの再生 に戻る。

### テープを再生する一つづき

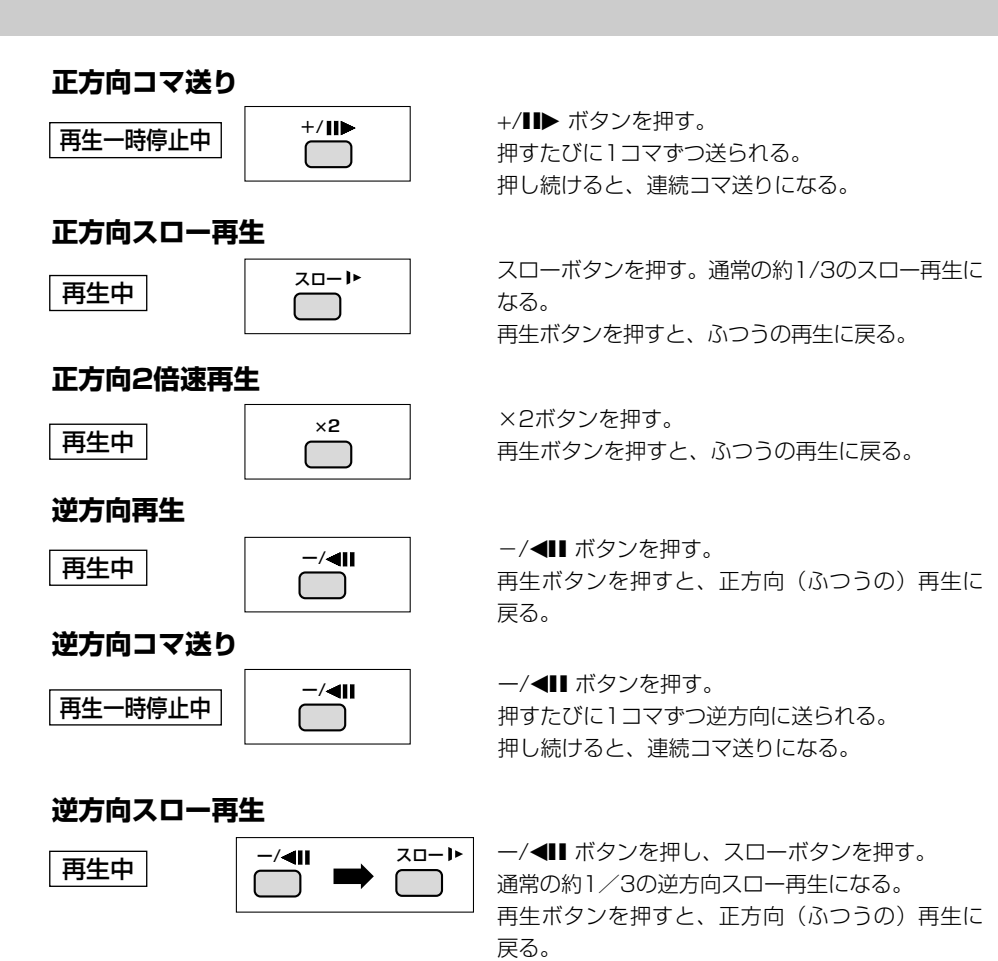

### 逆方向2倍速再生

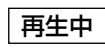

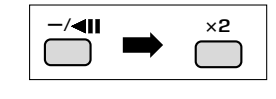

ー/◀Ⅱ ボタンを押し、×2ボタンを押す。 再生ボタンを押すと、正方向(ふつうの)再生に戻る。

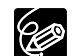

- 特殊再生時には、音声は聞こえません。
- 一部の特殊再生では、画面が多少乱れることがあります。
- 再生一時停止(静止画再生)、または逆方向の再生一時停止(逆方向再生中に一時停止 ボタンを押したとき)が約5分以上続くと、自動的に停止状態になります。再生する ときはもう一度再生ボタンを押します。

# 音量を調整する

液晶画面で再生するときに、同時に内蔵スピーカーで音声も聞くことができます。液晶画面を閉 じると内蔵スピーカーは切れ、ヘッドホンで音声を聞くことができます。

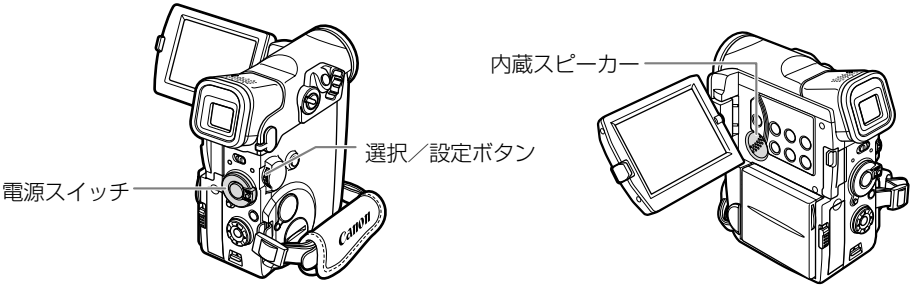

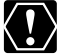

★★ 大きな音で再生すると、歪んで聞こえることがあります。その場合は、音を小さくしてく ださい ださい。

調整した音量は、電源を切っても記憶しています(スピーカーとヘッドホンの音量は別々 60 に記憶します)。

## スピーカーで音声を聞く

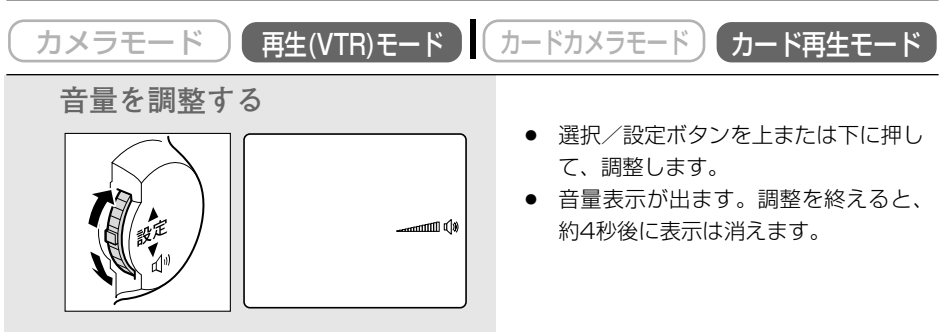

### 音声の消しかた

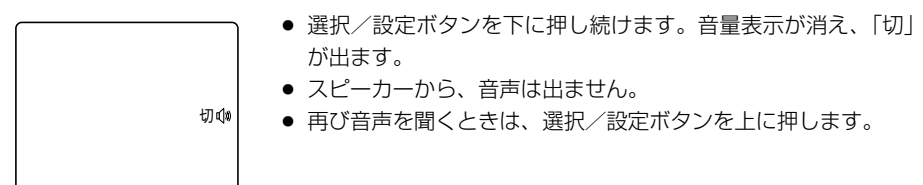

## <u>ヘッドホンで音声を聞く</u>

ヘッドホン端子は、映像/音声(AV)端子と共通です。(映像/音声端子を使用するとき □54) ヘッドホンは、画面に「∩」の表示が出ているときに使用できます。「∩」が出ていない場合は、 映像/音声端子の設定になっていますので、設定を変更します。

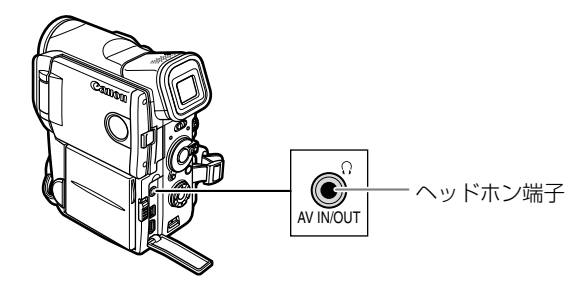

 ○ 画面に「○」の表示が出ていないときは、ヘッドホンを接続しないでください。表示 が出ていないときに、ヘッドホンを接続すると、雑音が出ます。再生(VTR)モード、 カード再生モードにしたときは、メニューで「ヘッドホン」を選んでから、ヘッドホ ンを接続してください。

○ ヘッドホンの設定にしているときは、内蔵スピーカーから音声は出ません。

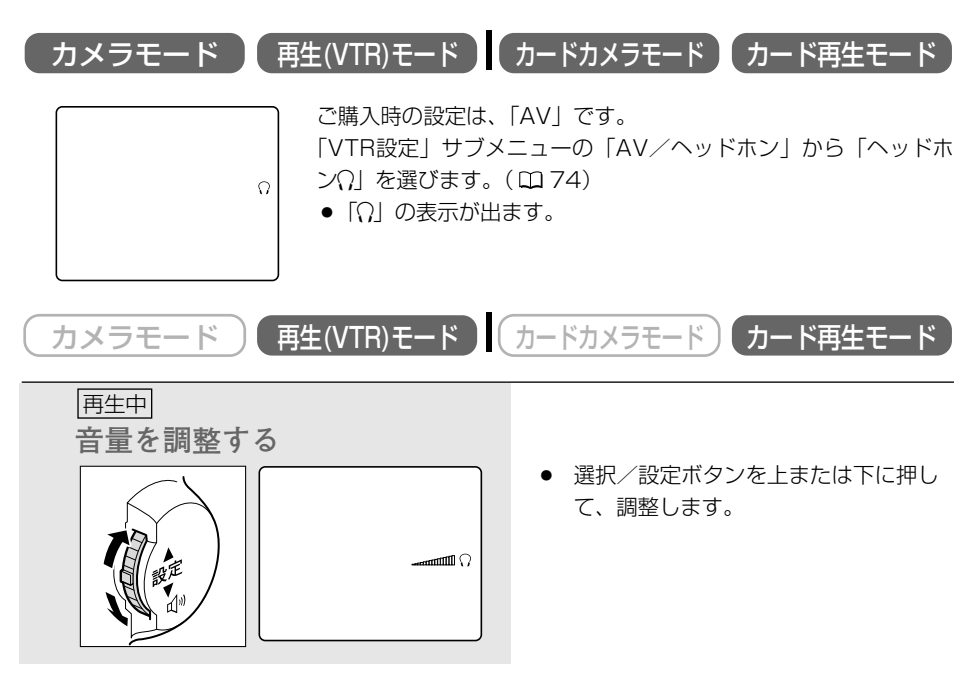

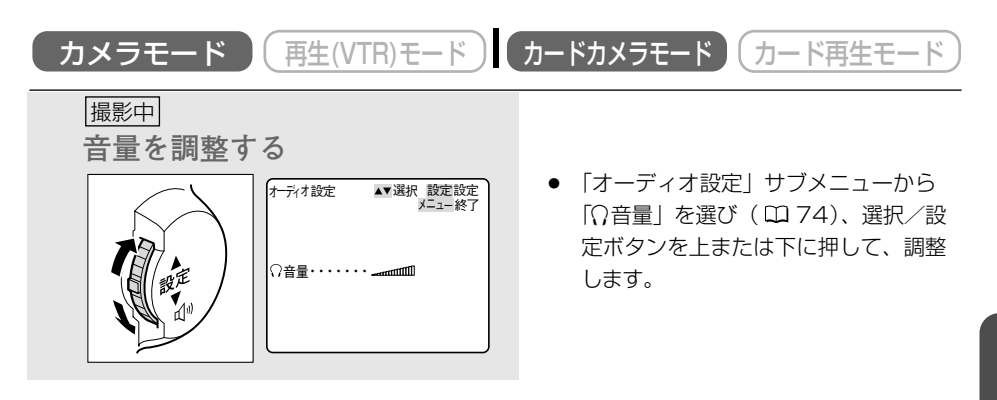

# テレビで見る

長時間使用するため、本機にコンパクトパワーアダプターを接続して、家庭用のコンセントで使う ことをおすすめします。接続は、各機器の電源を切って行ってください。

映像/音声端子は、ヘッドホン端子と共通です( 🖽 52)。映像/音声端子を使うときに、画面に 「○」の表示が出ている場合は、メニューで設定を変更します。(ご購入時の設定は、「AV」です。)

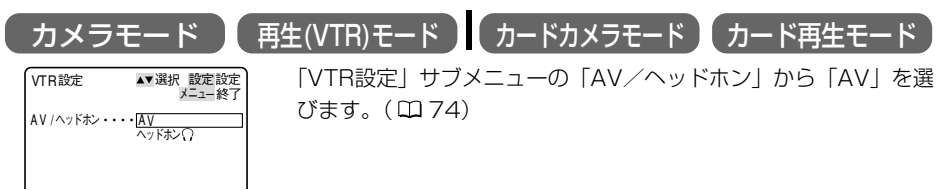

#### S(S1)-映像/音声入力端子付きのテレビにつないで見る ステレオ

S-ビデオケーブル S-150、ステレオビデオケーブル STV-250Nを使います。

接続する機器の使用説明書もあわせてご覧ください。

※黄色い映像プラグは使用しません。

S-映像端子へ

#### テレビについて

再生時には、S(S1)-映像端子のついたテレビ をおすすめします。DV方式の持つ高画質を十 分にお楽しみいただけます。

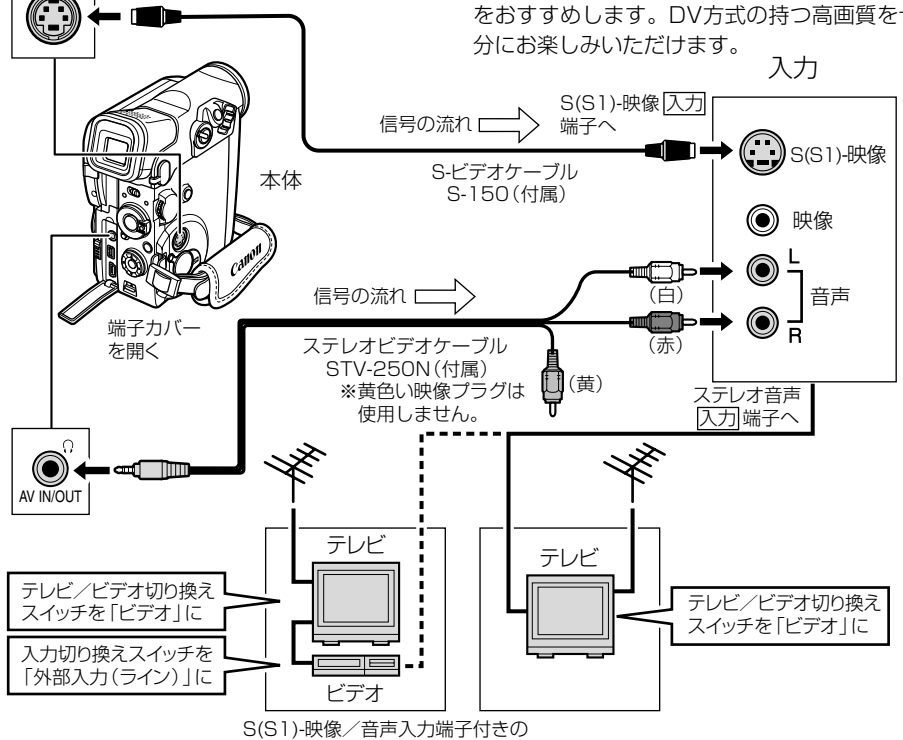

ビデオを通して接続する場合

# 映像/音声入力端子付きのテレビにつないで見る

ステレオビデオケーブル STV-250Nを使います。

接続する機器の使用説明書もあわせてご覧ください。

※Sビデオケーブルは使用しません。

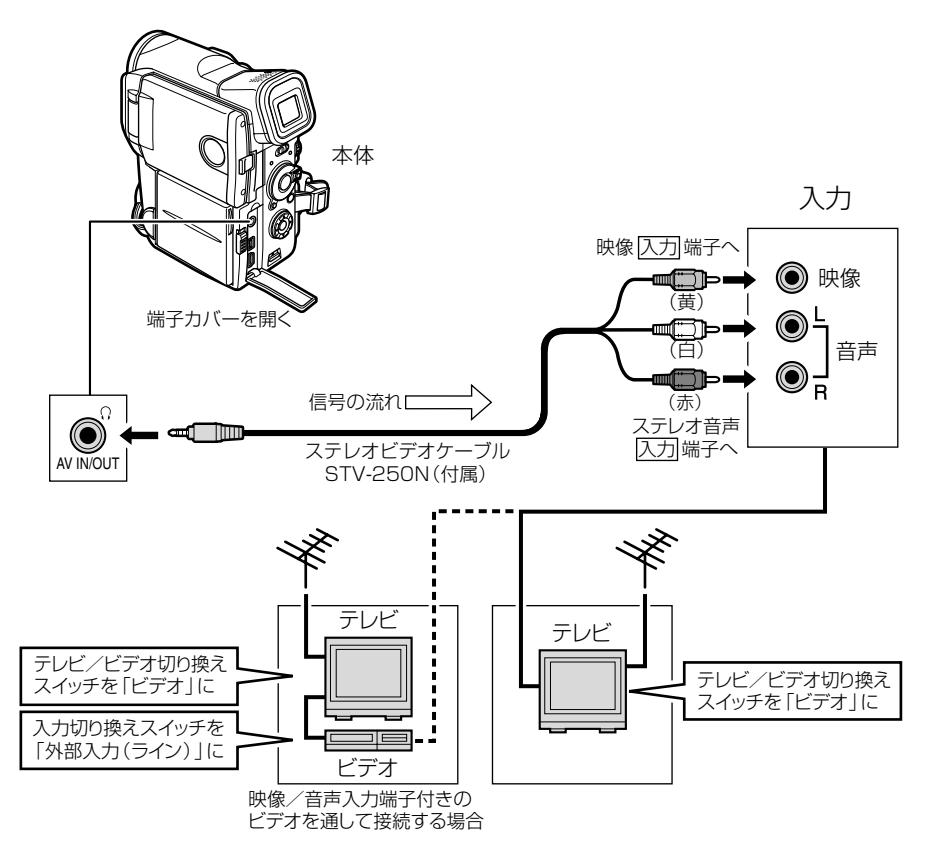

#### ○ S1-映像入力端子付きのテレビの場合

本機のワイドテレビ用「16:9」機能(凹192)で撮影した映像をテレビで見ると きに、本機をS1-映像入力端子につないで再生すると、自動的にワイド画面に切り換 わります。

#### ○ ビデオ方式 IDシステム (ID-1) 方式対応のテレビの場合

本機のワイドテレビ用「16:9」機能(CD 192)で撮影した映像をテレビで見るときに、Sまたは映像入力端子につないで再生すると、自動的にワイド画面に切り換わります。

ステレオ

# 液晶画面を相手に見せながら撮る (対面撮影) 📑 🌌

液晶画面を相手に見せながら、ビューファインダーを使って撮影できます。セルフタイマー (凹 63)などで、ビデオカメラを固定して大勢で撮影したりするときにも便利です。

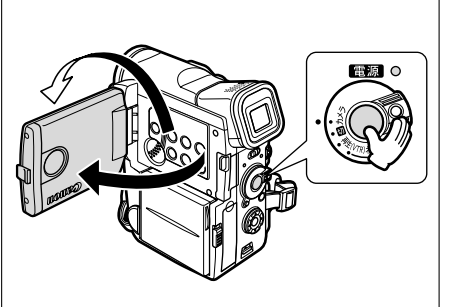

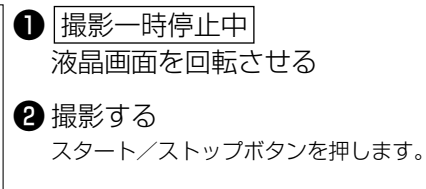

# 「LCD対面ミラー」の設定を変える

ご購入時の設定では、液晶画面を回転させると、画面に映る映像は左右逆になります。「LCD対面 ミラー」の設定を変えると、記録される映像と同じ状態で映すことができます。

- 入:液晶画面に映る画像が左右逆になり、鏡を見ているような映像になります。
- 切:記録される映像と同じ状態で液晶画面に映ります。液晶画面に映る文字などを読むことがで きます。

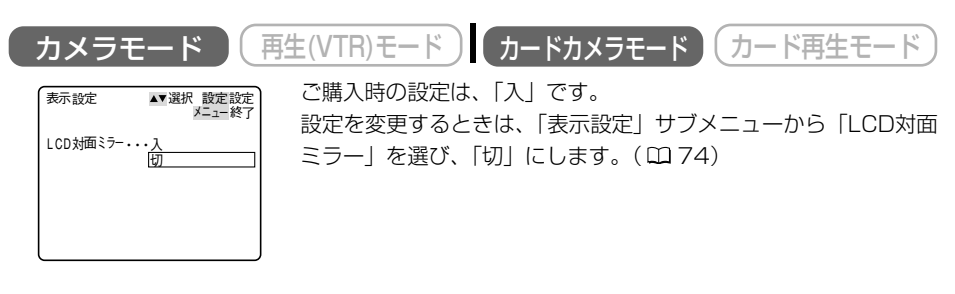

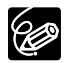

「LCD対面ミラー」が「入」のとき、液晶画面には表示が出ません(ビューファインダーには通常の表示が出ます)。

# 静止画をテープに撮る (フォト撮影)

フォト撮影では、写真を撮るように静止画を撮影できます。撮影の最初に静止画を入れておくと、 録画を始めた部分をフォトサーチ機能で簡単に探し出せます。(2)104)

静止画1枚のテープへの記録時間は、約6.5秒です。

本機では撮影一時停止からフォト撮影する方法と、動画を撮影中に撮影を中断せずにフォト撮影 する方法の2種類があります。

また、テープに動画を撮影中に、メモリーカードに静止画を記録することもできます。( 印135)

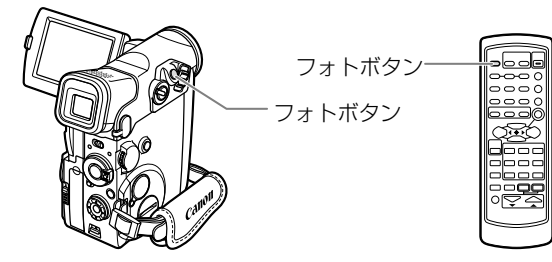

○ 画面で被写体が確認できる明るさで撮影してください。

- フォト撮影している約6.5秒間に電源スイッチを「切」にしても、撮影が終わるまで電源は切れません。
- 撮影中の音声は、そのまま記録されます。

### <u>撮影一時停止からフォト撮影する</u>

Ċ

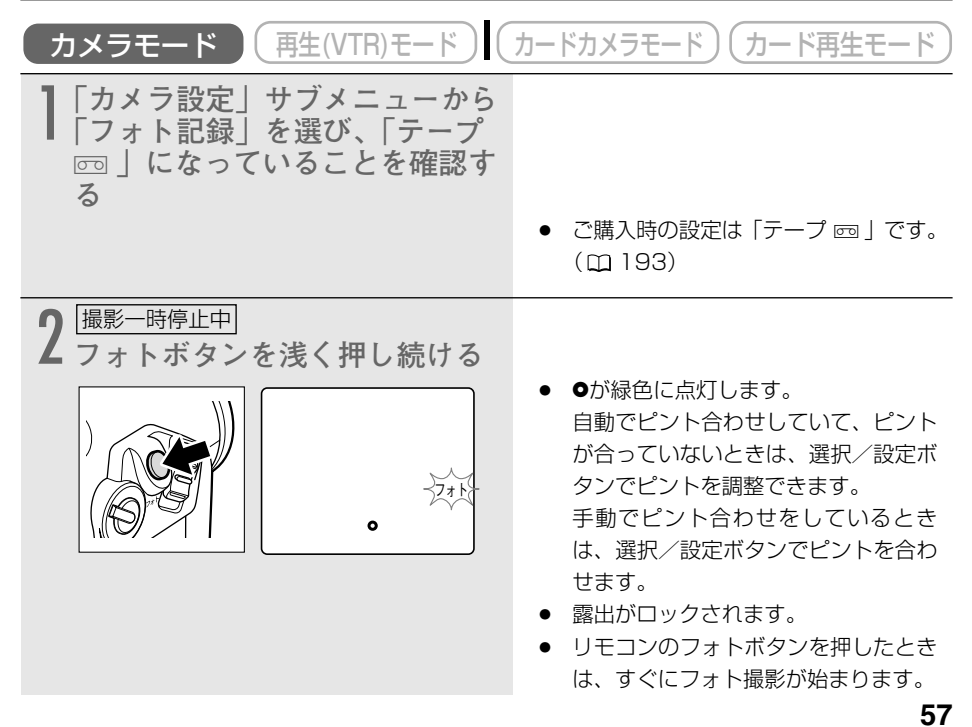

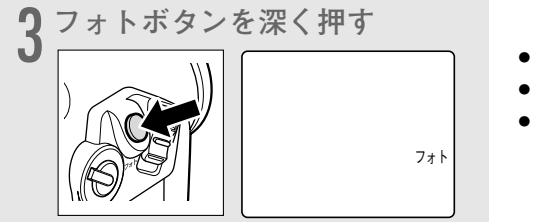

- ●が消えます。
- 画面が静止画になります。
- フォト撮影が始まると、撮影している
   時間(秒)が画面に表示され、約6.5秒
   後に自動的に撮影一時停止になります。

## <u>動画を撮影中にフォト撮影する</u>

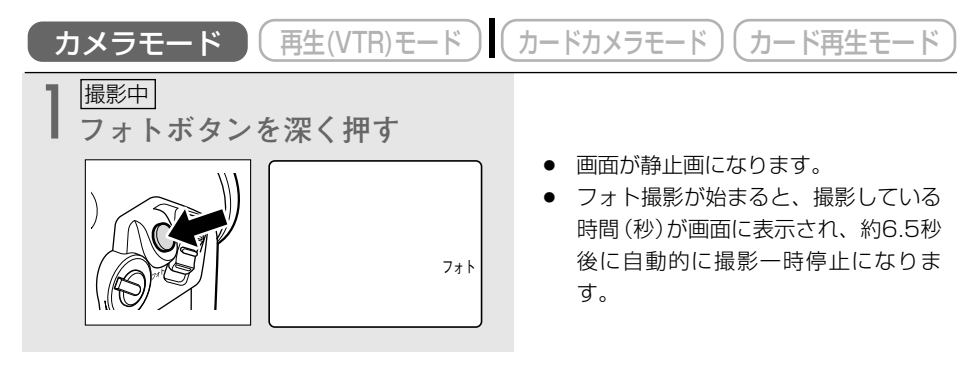

# 内蔵のフラッシュを使う

フラッシュを使うと、夜景や室内など、周囲が暗い場所でも静止画をきれいに撮影できます。 さらに、夜や暗い室内などでフラッシュを使って人物を撮影したときに、目が赤く映る「赤目現 象」を出にくくします(赤目緩和機能)。

- ↓<sup>A</sup> (オート) :被写体の明るさに応じて、自動的に発光します。
- ◎ (赤目緩和オート) : 「オート」に加えて、撮影前、赤目緩和用に補助光(白色LED)が 点灯します。
- 1 (強制発光) : 被写体の明るさに関係なく、発光します。
- (発光禁止) : 発光しません。フラッシュ撮影が禁止されている場所で撮影するときなどに使います。

## フラッシュの設定を変える

ご購入時の設定は「オート」です。

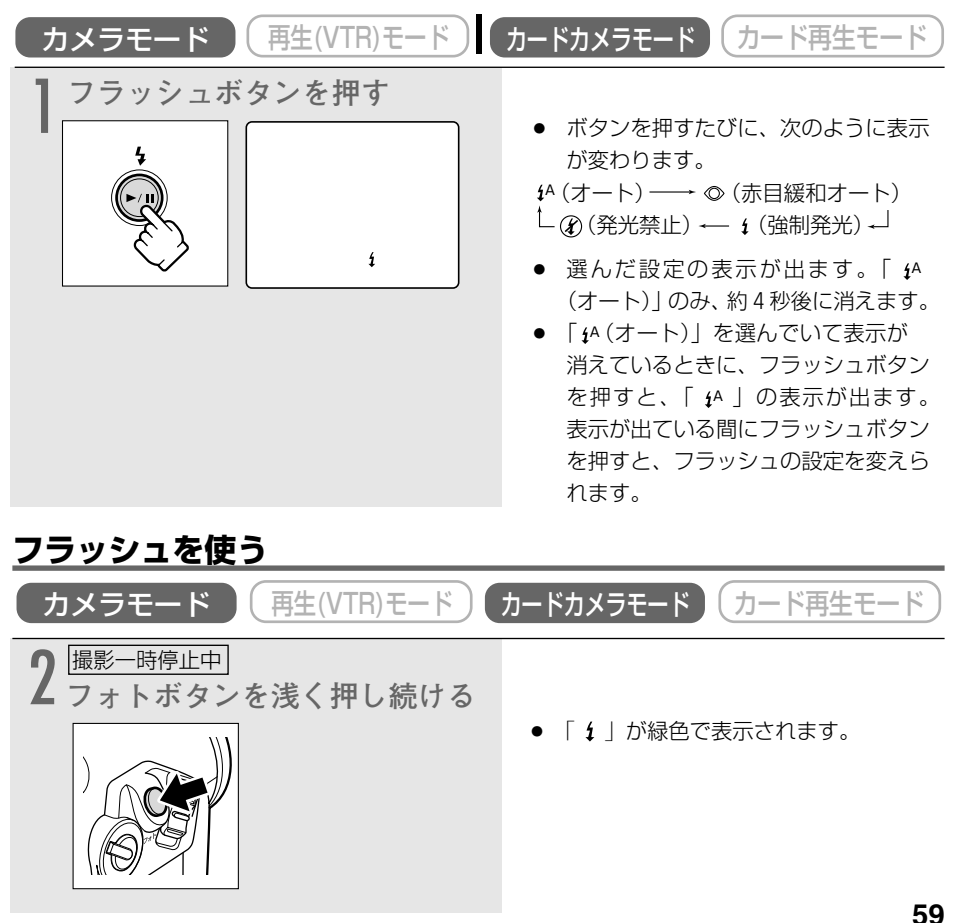

応用編

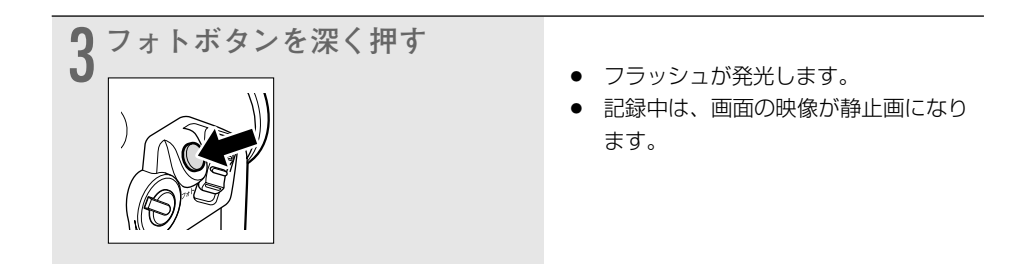

- フラッシュ撮影可能距離は、約1~2mです。撮影条件により、距離は変わります。 ○ 被写体の明るさに応じて、ストロボの発光量を調整します(ストロボ調光)。フォト
  - 被写体の明るさに応じて、ストロボの発光量を調整します(ストロボ調光)。フォト撮影時のストロボ発光(本発光)の前に、調光用の発光を行います。
  - 「◎ (赤目緩和オート)」では、写される人が赤目緩和用の補助光(白色LED)の発 光を見ていないと効果がありません。赤目緩和効果の度合は、写される人との距離に よって異なり、また、個人差があります。
  - 明るい場所で「 (強制発光)」を行うと、フラッシュ撮影の効果が得られにくいこと があります。
  - 次の場合、フラッシュは発光しません。
    - 「 \$^ (オート)」と「 ◎ (赤目緩和オート)」で、露出ボタンを押して露出をロック しているとき。
    - フラッシュの表示が紫色になる:
    - ●カメラモードで、シャッタースピードを1/2000秒の高速シャッターに設定しているとき。ただし、「↓(強制発光)」に切り換えた場合は、「1/2000」の表示が4秒間点滅(紫色)後に「1/1000」(黄色)になり、フラッシュは発光します。
       フラッシュの表示が赤く点滅する:
    - ●フラッシュの充電中に異常があるとき。(□217)
    - フラッシュの表示が消える:
    - マルチ画面を設定しているとき。
    - 動画をテープに記録しているとき。
  - フォトボタンを押しても「↓」が緑色で表示されないときは、発光しません。この場合でもフラッシュ撮影を行いたいときは、「↓(強制発光)」にしてください。
  - 別売のワイドコンバーターやテレコンバーターをお使いのとき、フラッシュを発光することをおすすめしません。ワイドコンバーターやテレコンバーターの影が映ります。
  - O フラッシュを使って撮影したテープをほかの製品で再生したとき、ちらついて見える ことがあります。
  - 次の場合は、フラッシュの設定を変更できません。
    - 露出ボタンを押して露出をロックしているとき
    - スティッチアシストモードで2枚目以降を撮影しているとき
  - スティッチアシストモードでは「◎ (赤目緩和オート)」は選べません。

## AF補助光について

AF補助光とは、内蔵のフラッシュが「 **1**<sup>A</sup> (オート)」に設定されている場合に発光するような暗いところで静止画を撮影するとき、ピントを合いやすくするために画面中央部の被写体を照らす補助光のことをいいます。AF補助光(白色LED)は、周囲が暗いと点灯します。

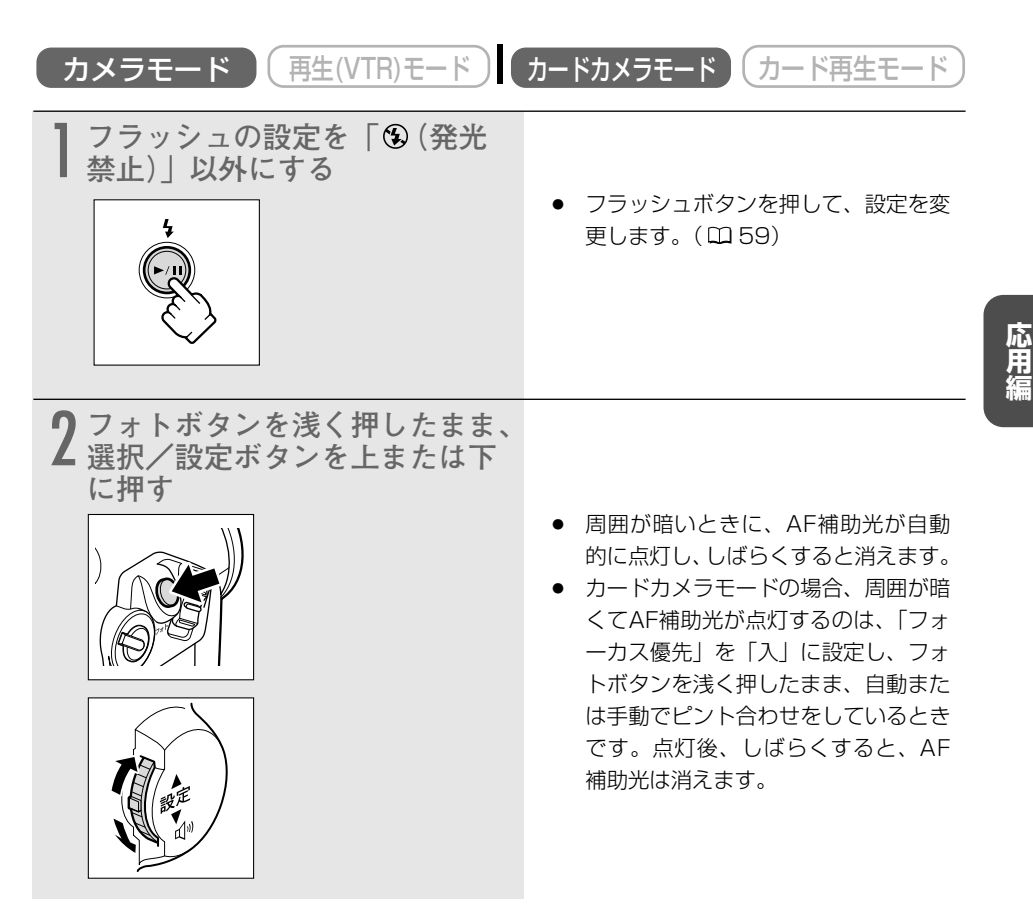

- AF補助光が点灯しても、自動ではピントが合わないことがあります。
- AF補助光は明るく点灯します。レストラン、劇場、など公共の場所では、周囲への配 慮を心がけてください。
- フラッシュが禁止されている場所では、「AF補助光」の設定も「切」にしてください。
- フラッシュが発光しない場合 (□ 60)、AF補助光は点灯しません。

### 内蔵のフラッシュを使う一つづき

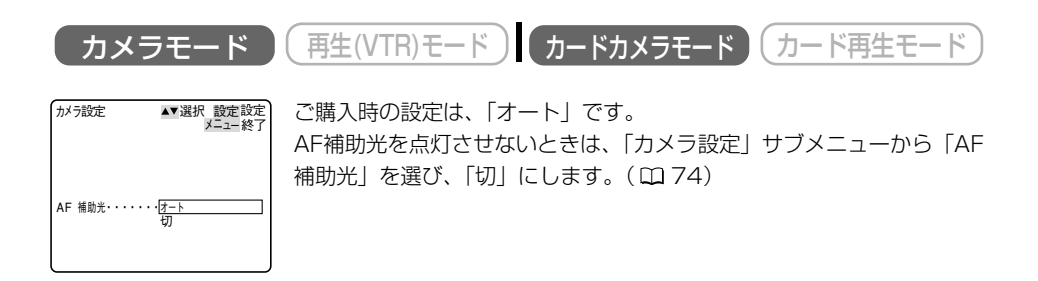

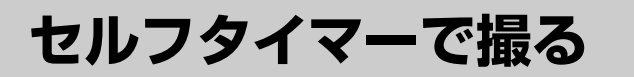

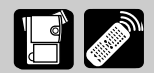

セルフタイマーは、動画と静止画のどちらでも使用できます。対面撮影などのときに使うと、便利です。

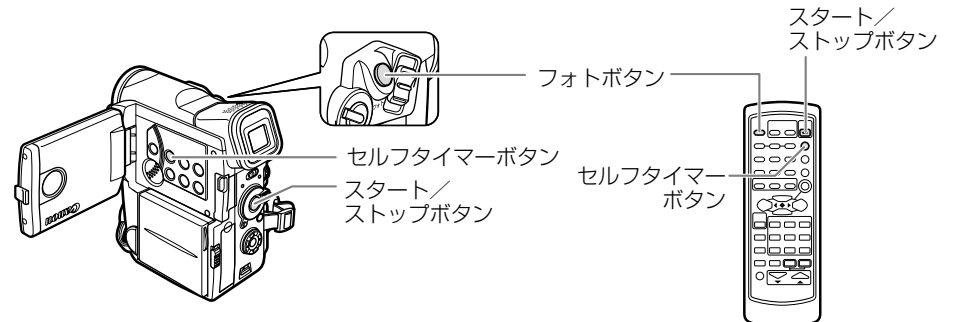

## 動画を撮影するとき

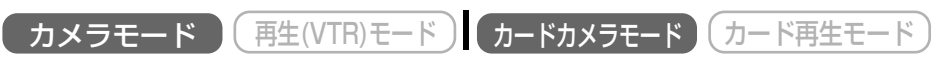

ここでは、「カメラモード」で説明しています。メモリーカードに記録するときは、146ページ を参照してください。

| 撮影一時停止中         ふ(セルフタイマー)ボタンを         押す         いていたいのでのでのであります。         ・         ・         ・         ・         ・         ・         ・         ・         ・         ・         ・         ・         ・         ・         ・         ・         ・         ・         ・         ・         ・         ・         ・         ・         ・         ・         ・         ・         ・         ・         ・         ・         ・         ・         ・         ・         ・         ・         ・         ・         ・         ・         ・         ・         ・         ・         ・         ・         ・         ・         ・ <t< th=""><th><ul> <li>「 <sup>3</sup> 」の表示が出ます。</li> <li>対面撮影時に、「LCD対面ミラー」の<br/>設定が「入」のときは、「 <sup>3</sup> 」は液晶<br/>画面に出ません。</li> </ul></th></t<> | <ul> <li>「 <sup>3</sup> 」の表示が出ます。</li> <li>対面撮影時に、「LCD対面ミラー」の<br/>設定が「入」のときは、「 <sup>3</sup> 」は液晶<br/>画面に出ません。</li> </ul>              |
|----------------------------------------------------------------------------------------------------|----------------------------------------------------------------------------------------------------|
| 2 撮影する<br>・・・・・・・・・・・・・・・・・・・・・・・・・・・・・・・・・・・・                                                                                                    | <ul> <li>スタート/ストップボタンを押します。</li> <li>撮影開始までの時間が表示され(10~1秒)、録画ランプが点滅します。</li> <li>本体のスタート/ストップボタンでは10秒後、リモコンでは2秒後に撮影を開始します。</li> </ul> |

## 静止画を撮影するとき

| カメラモード 再生(VTR)モード<br>ここでは、「カメラモード」で説明しています。                                                | カードカメラモード カード再生モード                                                                                                    |
|--------------------------------------------------------------------------------------------|----------------------------------------------------------------------------------------------------|
| 撮影一時停止中         ふ(セルフタイマー) ボタンを         押す         いのでのでのでのでのでのでのでのでのでのでのでのでのでのでのでのでのでのでので | <ul> <li>「 <b>ů</b> 」の表示が出ます。</li> <li>対面撮影時に、「LCD対面ミラー」の<br/>設定が「入」のときは、「 <b>ů</b> 」は液晶<br/>画面に出ません。</li> </ul>                                                                                                    |
| 2 フォトボタンを深く押す                                                                              | <ul> <li>撮影開始までの時間が表示され(10~<br/>1秒)、録画ランプが点滅します。</li> <li>本体のフォトボタンでは10秒後、リ<br/>モコンでは2秒後に撮影を開始しま<br/>す。</li> <li>撮影開始の約2秒前に●が緑色の点灯<br/>になります。<br/>リモコンの場合は、すぐに点灯します。<br/>撮影開始から約6.5秒後に自動的に撮<br/>影一時停止になります。</li> </ul> |

- セルフタイマーを解除するときは、セルフタイマーボタンを押してください。撮影開始までの時間が表示されているときは、スタート∕ストップボタン(動画のとき)、フォトボタン(静止画のとき)を押しても解除できます。
- セルフタイマーは、電源を切ると解除されます。
- メニューで「おしらせ音」が「入」で、マイカメラの「セルフタイマー音」の設定が 「切」以外のときは、撮影開始までブザーが鳴ります。

# 撮影場面や目的に合わせて撮る(プログラムAE) 🎴

## 撮影モードについて

撮影シーンに合わせて、撮影モードを選んでください。 撮影モードによって、使用できる機能が異なります。

| 撮影モード<br>切換スイッチの<br>位置 |            |   |   |    |   |     |   |   |   |  |
|------------------------|------------|---|---|----|---|-----|---|---|---|--|
| 撮影モード                  | 口<br>(全自動) | A | 8 | ŝ, | ۵ |     | 0 |   | × |  |
| デジタルズーム                | 0          |   | 0 |    |   |     | > | × |   |  |
| 手ぶれ補正                  | 入          | 0 |   |    |   |     |   |   |   |  |
| ピント合わせ                 | オート        | 0 |   |    |   |     |   |   |   |  |
| 露出ロック/補正               |            | 0 |   |    |   |     |   |   |   |  |
| ホワイトバランス               |            |   |   |    |   |     |   |   |   |  |
| シャッタースピード              |            | 0 |   |    |   | オート |   |   |   |  |
| デジタルエフェクト              |            |   |   |    | ( | )*  |   |   |   |  |
| 16:9                   | ×          | 0 |   |    |   |     |   |   |   |  |
| カードミックス**              |            | 0 |   |    |   |     |   |   |   |  |
| マイクATT                 | 0          | 0 |   |    |   |     |   |   |   |  |
| マイクレベル                 |            | 0 |   |    |   |     |   |   |   |  |

オート=自動調整になります。 ○=操作できます。 ×=操作できません。 =カメラモードのときのみ、操作できます。

- \* カードカメラモードでは「シロクロ」のみ使用できます。また、 D (ナイト)、 🚺 (スーパーナ イト)では、マルチ画面は使用できません。
- \*\* カードミックスは、「フォト記録」の設定が「テープ回」のときのみ、操作できます。

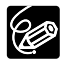

- キラキラ光っていたり、極端に明るい被写体(一部に高輝度な 部分を含む被写体)を撮影すると、縦に光の帯が出ることがあ ります。
- プログラムAEモードの設定は、一度、撮影モードを□(全自動) モードにすると「オート」になります。
- 撮影中は、プログラムAEモードを変えないでください。プログラムAEモードを変え ると、映像の明るさが一時的に大きく変化する場合があります。
- AEは、自動露出の意味です。(Auto-Exposure)

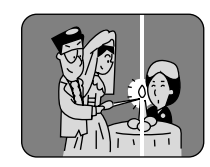

### 撮影場面や目的に合わせて撮る(プログラムAE)一つづき

### (全自動)モード

すべてをカメラまかせ。 ズームとスタート/ストップボタンを押すだけで簡単に撮影できる モードです。

## A オートモード

カメラまかせで撮影できるモードですが、細かく設定できます。

## 🔯 スポーツモード

ゴルフやテニスなどのスポーツをしている人の撮影に適しています。 本機の特殊再生機能で、速い動きもクリアに再生できます。 フォーム分析などにも便利です。

#### こんなときに使います

- 晴天下でテニスやゴルフなどのスポーツをしている人の撮影
- 走っている自動車や列車などの中から外を撮影するとき
- ジェットコースターなどの動きの速い乗り物の撮影などの場合
- スポーツモードでは、シャッタースピードが高速に設定されます。晴天の屋外や照明の十分な 屋内など、明るい場所での撮影にご使用ください。
- スポーツモードは、静止画再生やスロー再生などの特殊再生を目的としたモードです。このため、通常のスピードで再生すると、なめらかに見えないことがあります。

## 🛐 ポートレートモード

絞りを開くことにより、背景や周囲をボカし被写体を引き立たせる ことができます。背景や被写体の手前にあるものをぼんやりとボカ して撮影します。ポートレートモードでは、シャッタースピードは 自動で調整されます。

### こんなときに使います

- 屋外で被写体を引き立てて撮影する場合
- 奥行きのある映像の中で被写体を引き立てて撮影する場合
- ズームの望遠(T)側にすると、背景のボケの効果がより大きくなります。
- シャッタースピードが速めに設定されるため、再生するとなめらかに見えないことがあります。

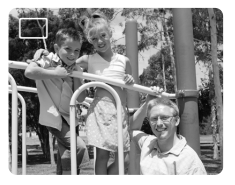

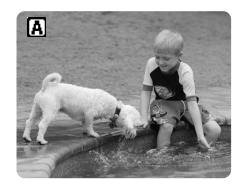

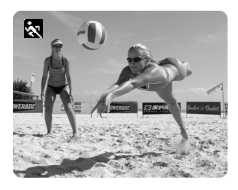

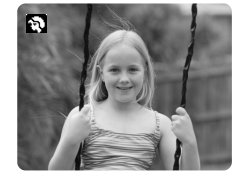

スポットライトなどの範囲の狭い照明が当たるシーンを鮮明に撮影 できます。

### こんなときに使います

- 結婚式のスポットライトで照明されたシーンや、発表会の舞台な どを撮影する場合
- 花火をきれいに撮影する場合

## 😰 サーフ&スノーモード

夏の海岸や冬の雪一面のスキー場など、周囲全体が明るい場所でも 被写体が暗くなるのを防ぎ、鮮明に撮影できます。

### こんなときに使います

反射光が多くまぶしい海辺やスキー場などで撮影する場合

 ○ 曇りや日陰など周囲が暗いときには被写体が明るくなり過ぎる場合があります。画面で映像を 確かめてください。

○ シャッター速度が速めに設定されるため、再生するとなめらかに見えないことがあります。

# 🙆 ローライトモード

明るさが不足する場所で被写体を明るく撮影できます。シャッター スピードは、スローシャッターで固定されます。

#### こんなときに使います

多少暗いところや暗くても照明が使えないところで、動きの少ない 被写体を撮影する場合

- 動きのある被写体は、尾を引いたような残像になります。
- 明るく撮影できる分、通常の撮影に比べて画質が多少劣化することがあります。
- 自動でピントが合いにくいときは、手動でピントを合わせてください。

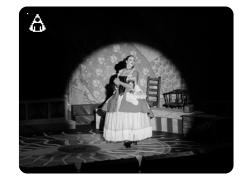

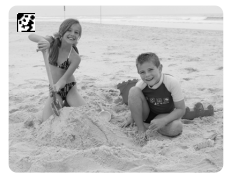

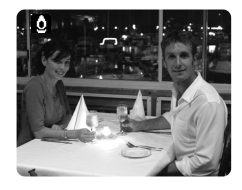

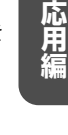

## 👤 ナイトモード

夜間などの暗いところでも、被写体をカラーで明るく撮影できます。 シャッタースピードは、自動で調整されます。 明るいところで撮影すると、被写体はなめらかに見えます。

#### こんなときに使います

- 暗くても照明が使えないところで、被写体を撮影する場合
- 夜景を撮影する場合
- 遊園地など、明るいところと暗いところがある(室内と屋外)場所で撮影する場合

○ 動きのある被写体は、尾を引いたような残像になります。

○ 明るく撮影できる分、通常の撮影に比べて画質が多少劣化することがあります。

○ 画面に白い点などが現れることがあります。

○ 自動でピントの合いにくいときは、手動でピントを合わせてください。

## 🔀 スーパーナイトモード

ナイトモードで撮影できない真っ暗な場所でも、補助光(白色LED) が明るさを補って、画面中央がカラーで明るく撮影できます。

- 明るくなる範囲が限られています。画面で確認しながら撮影して ください。
- 被写体との距離が2mまでの範囲で撮影してください。
- 動きのある被写体は、尾を引いたような残像になります。
- 明るく撮影できる分、通常の撮影に比べて画質が多少劣化することがあります。
- 画面に白い点などが現れることがあります。
- 自動でピントの合いにくいときは、手動でピントを合わせてください。

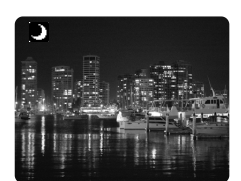

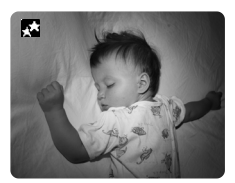

# □ (全自動) 以外の撮影モードの選びかた カメラモード (再生(VTR)モード) カードカメラモード カード再生モード ここでは、「カメラモード」の画面で説明しています。 **P**にする 撮影モード切換スイッチをPにしま す。 2 プログラムAEメニューを出す 選択/設定ボタンをまっすぐ押しま **▲**オート す。 スポーツ № ポートレート 🖾 スポットライト 団サーフ&スノー 回ローライト ■ナイト スーパーナイト 3撮影モードを選ぶ (1) 選択/設定ボタンを上または下に押し ▲オート スポーツ スポートレート スポットライト スポットライト ローライト て、選択枠を撮影したいモードに合わ せます。 ■ ナイト ■ スーパーナイト (2) 選択/設定ボタンをまっすぐ押すと、選 20 んだモード表示が出ます。

# 手動でピントを合わせる

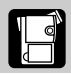

まれに自動調整ではピントが合いにくい場合がありますので、そのときには手動でピントを合わせてください。

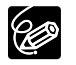

自動ではピントが合いにくい被写体は、以下のとおりです。

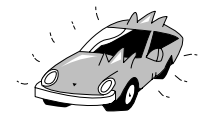

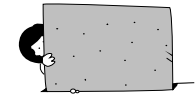

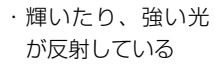

・明暗の差や縦の線
 がない

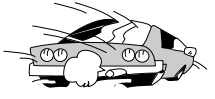

・動きが速い

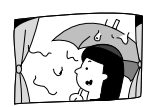

水滴や汚れの付い
 たガラス越し

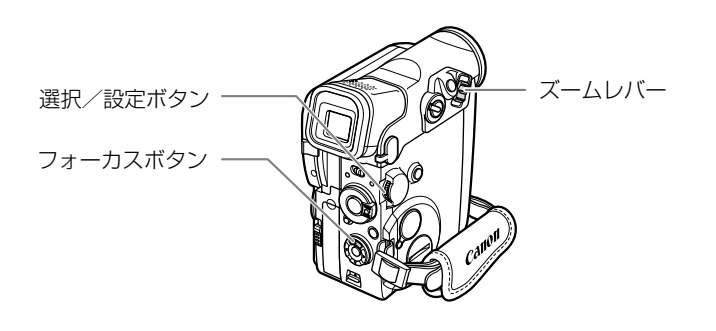

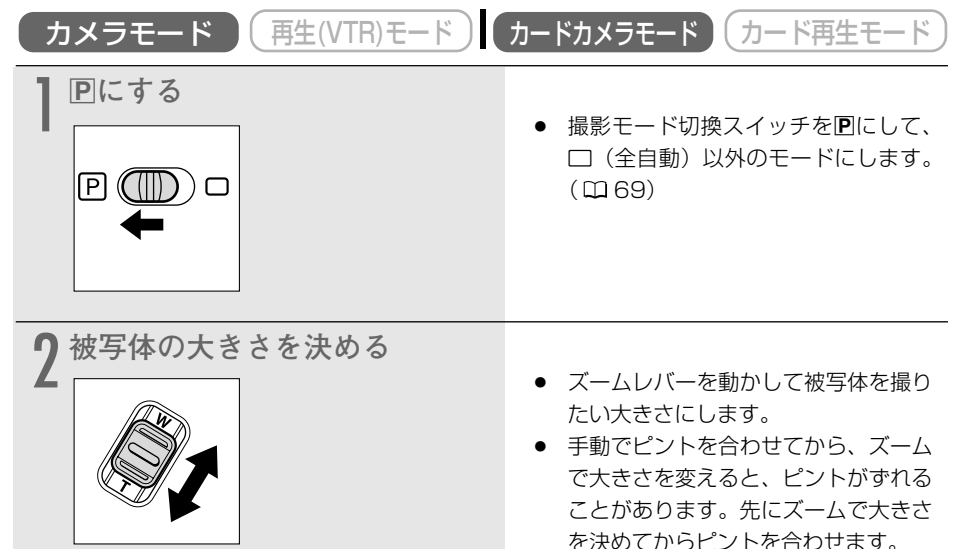

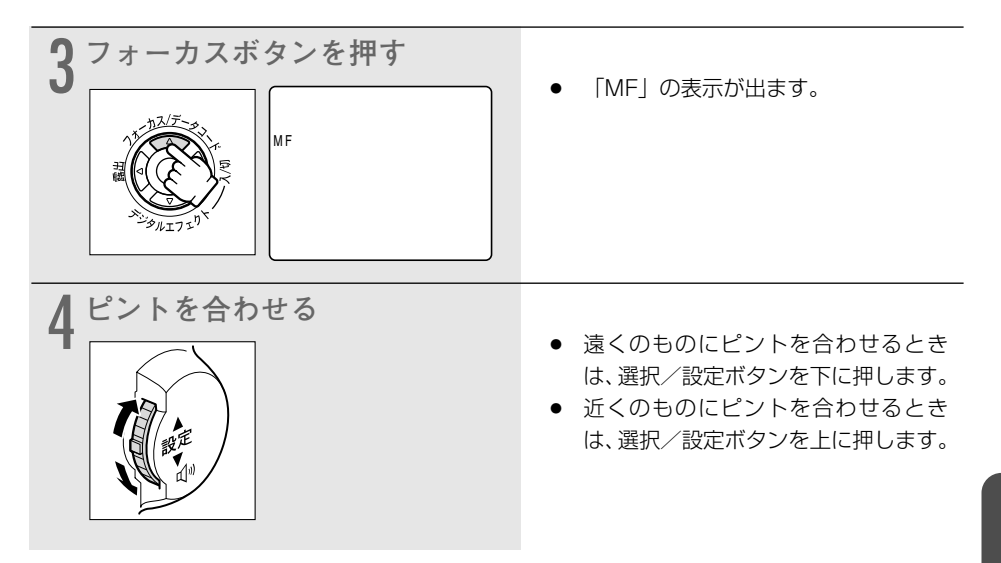

### 自動ピント合わせに戻すとき

フォーカスボタンをもう1回押します。「MF」表示が消えます。

# 手動ピント合わせにしているとき

- 撮影モード切換スイッチを □ (全自動) モードにすると、自動ピント合わせになります。ほかの撮影モードでは、手動のままです。
- O 電源を切ったときは、ピントを合わせ直してください。

## ピントを無限遠にして撮影する

ピントを無限遠にすると、遠くの被写体だけにピントを合わせて、近くの被写体にピントが合う のを防ぐことができます。花火や月、山などを撮影するときに使います。

MF∞

「手動でピントを合わせる」の3の操作で、フォーカスボタンを3秒以上 押し続けます。

● ピントが無限遠になり、「MF∞」の表示が出ます。

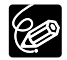

「MF∞」の表示が出ているときに、ズームを操作したり、選択/設定ボタンを操作すると、 「∞」が消え、手動ピント合わせになります。

# 手動で露出を調整する(露出ロック/露出補正)

被写体が太陽を背にしていたりする逆光の状態では、被写体が黒くつぶれてしまうことがありま す。逆に、あまり強い光を被写体が受けると、白くとんでしまいます。このようなときには、露 出の調整をします。

また、露出の補正だけでなく、意図的に画面を明るくしたり、暗くしたりすることで、効果的な 画創りができます。

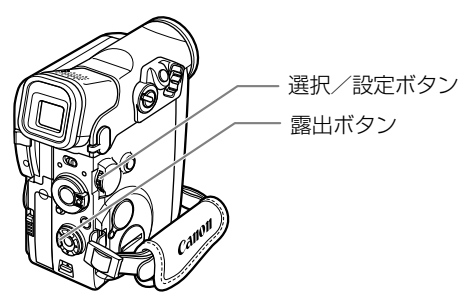

## 露出ロックを使う

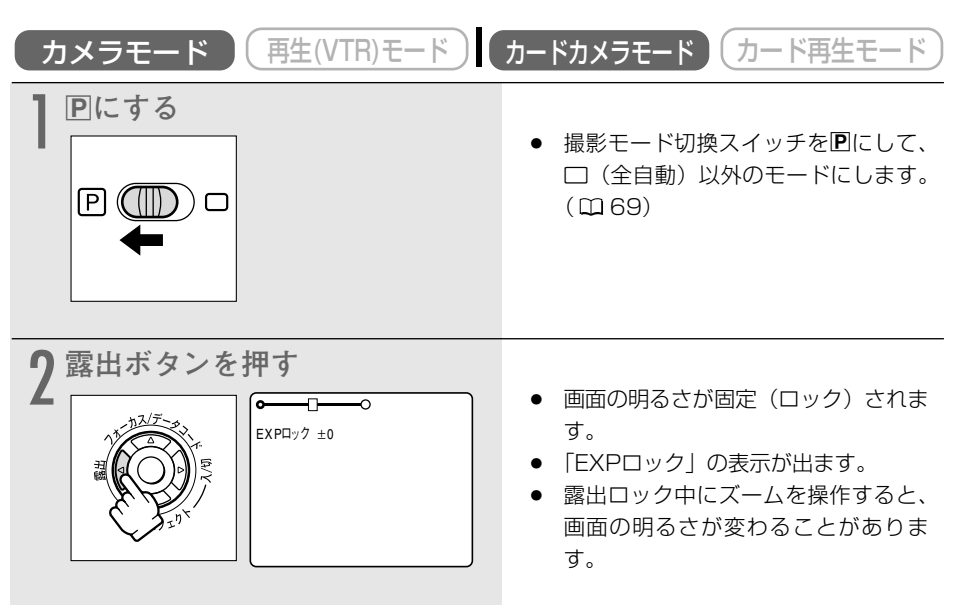
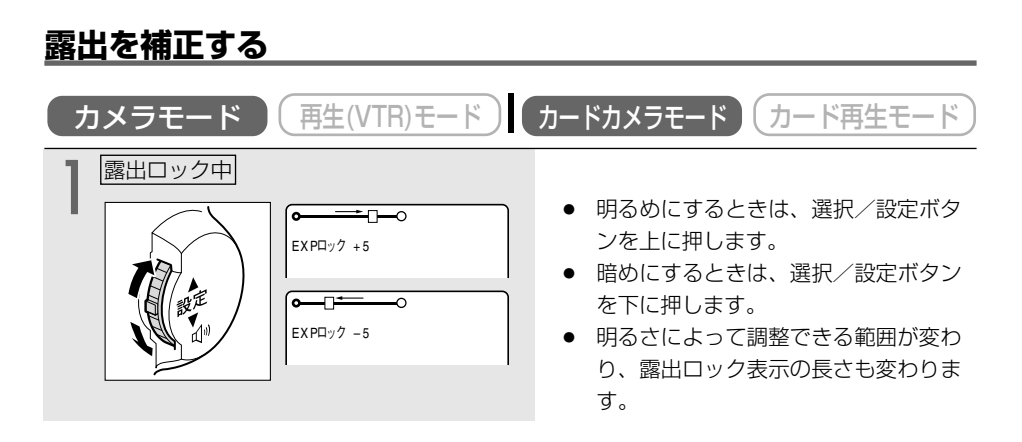

#### 自動調整に戻すとき

露出ボタンを押すか、撮影モードを変えます。「EXPロック」の表示が消えます。

# ご購入時の設定を変える(メニュー)

本機のさまざまな機能について、ご購入時の設定をメニューから変更できます。 メニュー項目は、メニュー一覧(□□ 192~204)をご覧ください。 本体の選択/設定ボタンとリモコンの ▲ 、▼ 、設定ボタンは、同じ操作になります。

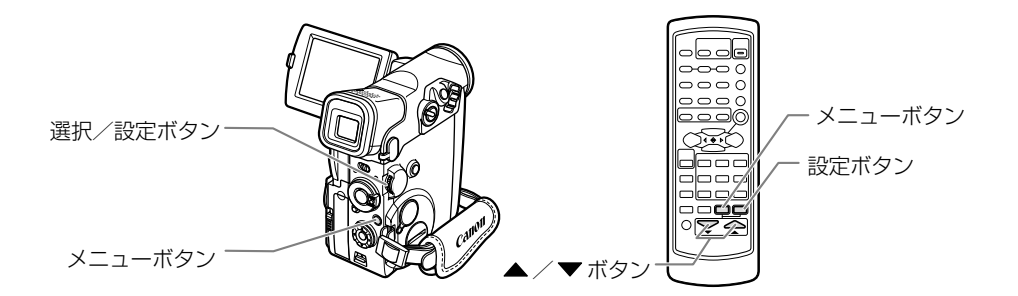

| 本体の選択/設定ボタン |      | リモコン |    |                                    |
|-------------|------|------|----|------------------------------------|
| BE CIN      | 上に押す | Free | 押す | メニュー項目や機能の設定内容を選びま                 |
|             | 下に押す | Free | 押す | <b>ਰ</b> .                         |
|             | 押す   | 設定   | 押す | 選んだ項目や設定内容を決定したり、次の<br>画面に移ったりします。 |

メニューで設定を変えるときは、順番に項目を選んでいきます。 例:カメラメニュー

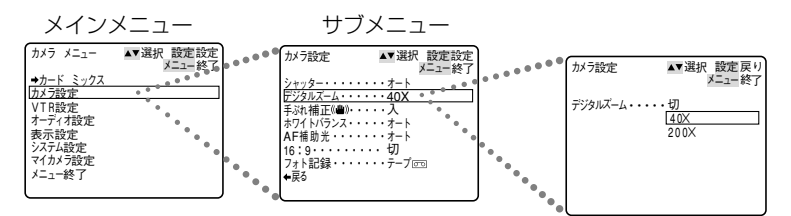

ここでは、カメラモードのときに、本体で操作する場合で説明しています。 例:「デジタルズーム」を「切」に設定する

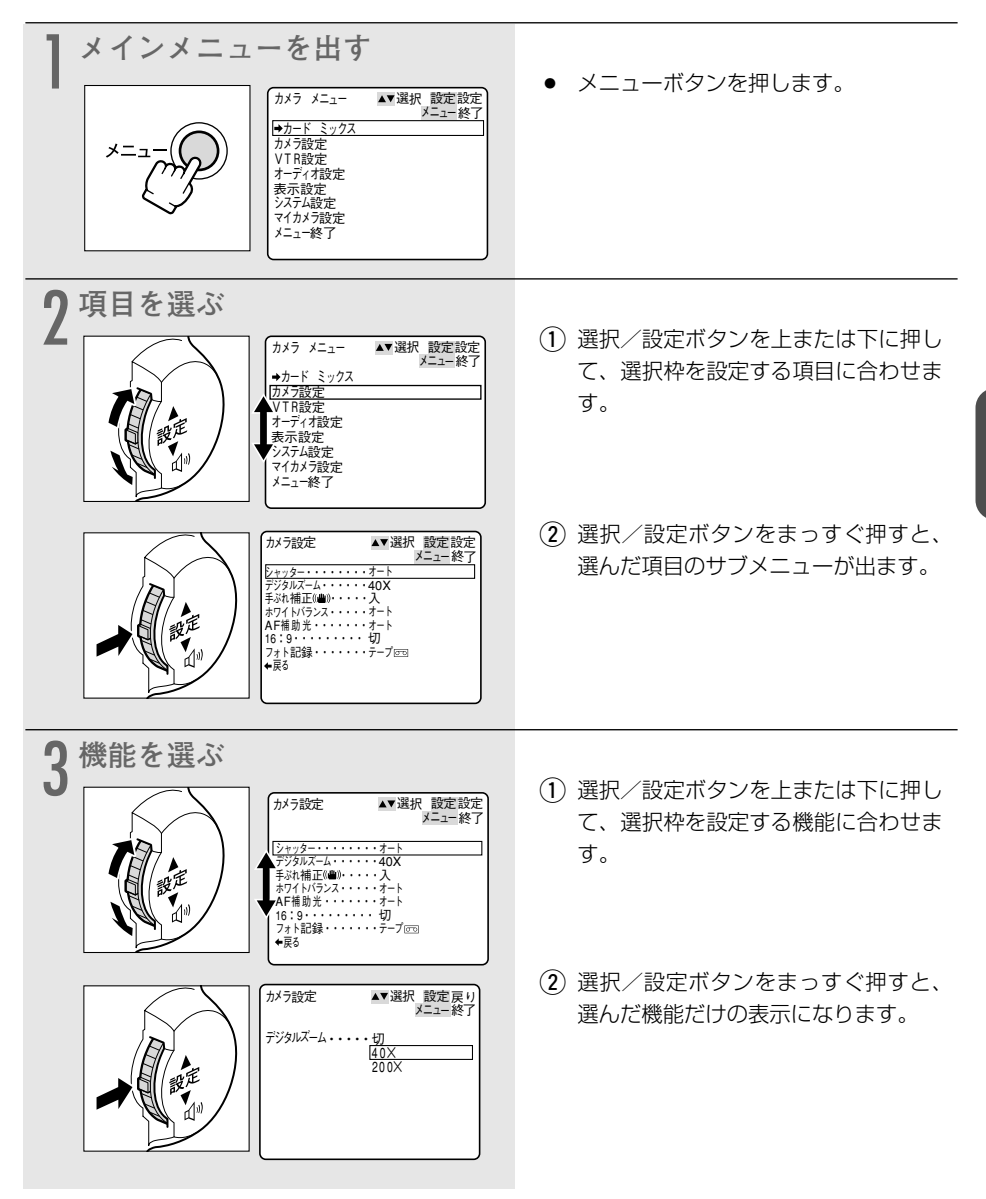

### ご購入時の設定を変える(メニュー)一つづき

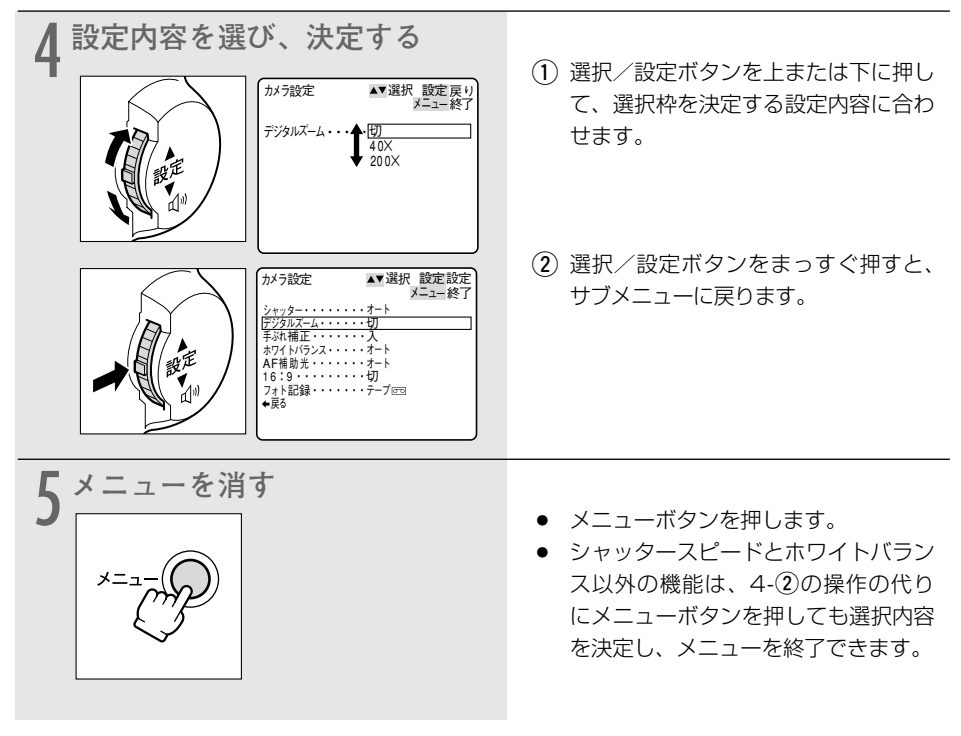

- 他の機能の設定内容などにより設定できない項目は、紫色で表示されます。
  - メニュー中の「←戻る」を選ぶと、ひとつ前のメニューに戻ります。
    - O メニューボタンを押すと、メニューはいつでも終了します。

# 手ぶれ補正を解除する(手ぶれ補正機能) 📑 🌌

手ぶれ補正機能が動作していると、ズームの望遠側で撮るときなど手ぶれの少ない安定した画面 で撮影できます。

手ぶれしている画 安定した画

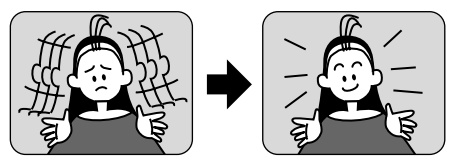

通常の撮影では、手ぶれ補正は解除する必要はありませんが、必要に応じて解除することもできます。ビデオカメラを左右に動かして撮影するときなどには、その動きを補正しようとします。 手ぶれ補正を解除するとその補正が効かなくなります。また、撮影モードが□(全自動)のときは、手ぶれ補正は解除できません。

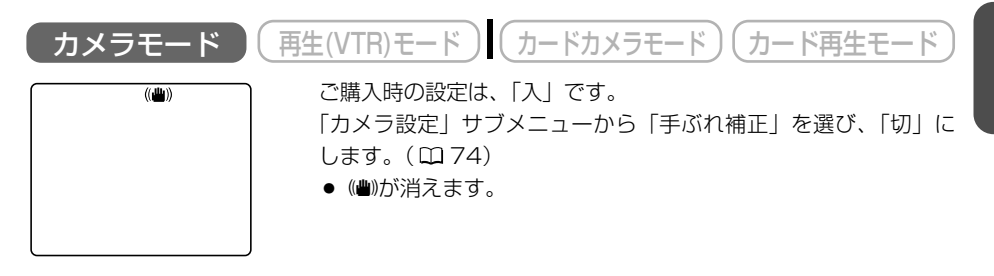

- 三脚などを使用して撮影をするときは、手ぶれ補正を切ることをおすすめします。
  - 手ぶれ補正が「入」の場合でも、手ぶれが大きすぎると、補正しきれないことがあり ます。
    - ■ナイト、▲スーパーナイトモードで暗いところで撮影すると、手ぶれ補正がききに くくなります。
    - カードカメラモードでは、手ぶれ補正は使用できません。
    - ○「16:9」を「高解像度」に設定しているとき、手ぶれ補正は使用できません。

応用編

## 風音低減機能(ウィンドカット)

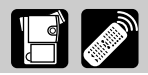

常に風の影響を受ける屋外で撮影する際、風の「ボコボコ」という音の影響を低減することができます。

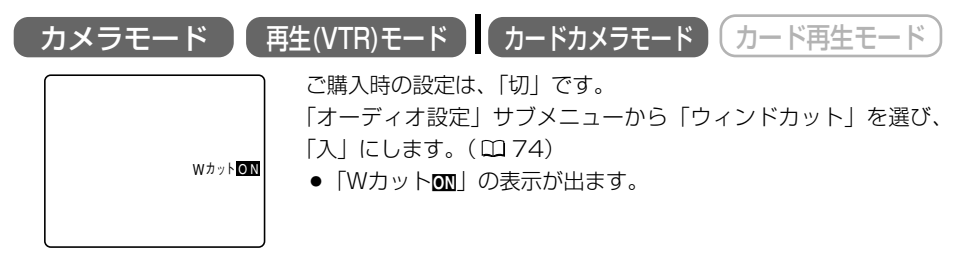

- O ウィンドカット機能が作動すると、収録する低い音の一部も風の音と一緒に低減されます。通常は、「切」で撮影することをおすすめします。
  - 撮影中は、モードの変更はできません。変更するときは、スタート∕ストップボタン を押して撮影一時停止にして行います。
  - 撮影時だけでなく、再生(VTR)モードでアフレコをするときにも、ウィンドカット 機能は入/切できます。(「オーディオ設定」サブメニューで「アフレコ入力」を「マ イク入力」に設定しているとき)
  - O マイク端子に外部マイクを接続したときは、ウィンドカット機能は使用できません。

## 録画モードを選ぶ

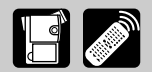

SP(標準)モードまたはLP(長時間)モードが選択できます。LPモードはSPモードの録画時間の1.5倍になります。

○ LPモードで記録したテープは、アフレコとAVインサートができません。

LPモードについて
 LPモードでの録画/再生は、テーブの特性や使用環境に影響されやすく、再生時、画面にモザイク状のノイズが発生したり、音声が途切れたりする場合があります。
 大切な撮影にはSPモードをお使いください。

- O パソコンに画像を取り込むときは、SPモードで録画することをおすすめします。
- 本機でLPモードで録画したテープをほかのデジタルビデオ機器で再生したり、ほかの デジタルビデオ機器でLPモードで録画したテープを本機で再生すると、画像が乱れた り、音声が途切れたりすることがあります。
- テープの途中でSPとLPを切り換えて録画すると、切り換え部分で再生画像が乱れま す。また、タイムコードが正しく更新されないことがあります。

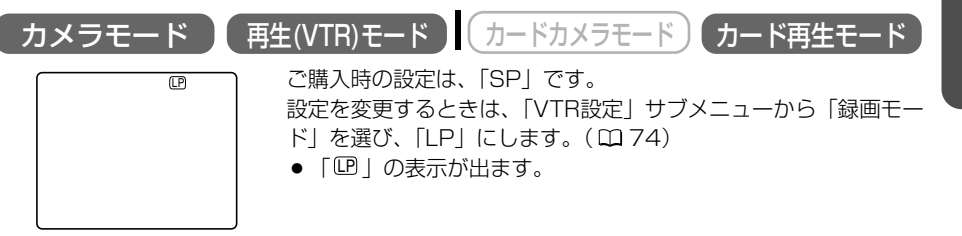

## 速い動きを撮る (シャッタースピード) 📔 🌌

プログラムAEのオートモード時に、シャッタースピードを手動で設定し、スポーツや乗り物などの動きの速い被写体をぶれの少ない画面で撮影することができます。 6段階のシャッタースピード(1/60秒、1/100秒、1/250秒、1/500秒、1/1000秒、 1/2000秒)\* がありますので、下記の目安を参考にして選んでください。

\* カードカメラモードのとき、シャッタースピードは1/250秒までしか使用できません。カメ ラモードで1/500秒以上の高速シャッターに設定していても、カードカメラモードに切り換 えたときに、自動的に1/250秒になります。

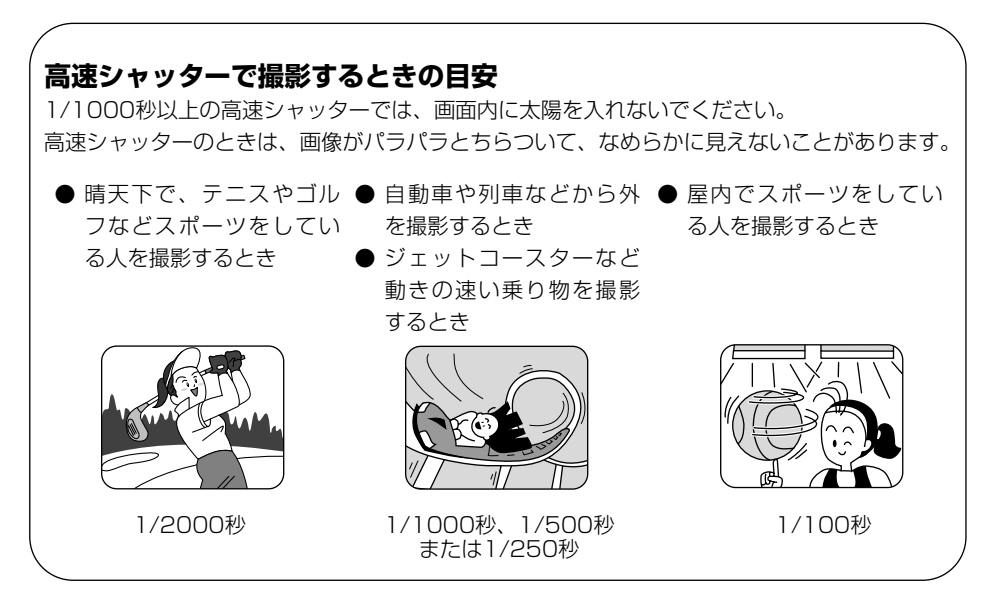

#### 蛍光灯の下での撮影について

カメラモードの□(全自動)モードとプログラムAEの ▲オート、 ●ナイト、 ▲スーパーナイト モードでは、蛍光灯のちらつきを自動的に検出し、自動的にシャッタースピードが切り換わりま すので、通常ちらつきはでませんが、画面の明るさがちらつくときは、 ▲オートモードを選び 1/100秒の高速シャッターを選んでください。

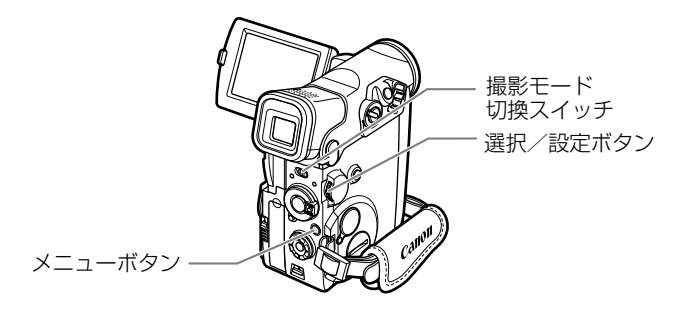

| ご購入時の設定は、「オート」です。                                                                                                    |                                                                                                    |
|----------------------------------------------------------------------------------------------------|----------------------------------------------------------------------------------------------------|
| カメラモード 再生(VTR)モード カー                                                                                                    | ードカメラモード カード再生モード                                                                                                    |
| ここでは、「カメラモード」の画面で説明しています。                                                                                                    |                                                                                                    |
| 撮影一時停止中     撮影 モードを「オート」にする     撮影モードを「オート」にする     「     「     「     」     「     」     「     」     、     」     、     」     、     」     、     、     、     、     、     、     、     、     、     、     、     、     、     、     、     、     、     、     、     、     、     、     、     、     、     、     、     、     、     、     、     、     、     、     、     、     、     、     、     、     、     、     、     、     、     、     、     、     、     、     、     、     、     、     、     、     、     、     、     、     、     、     、     、     、     、     、     、     、     、     、     、     、     、     、     、     、     、     、     、     、     、     、     、     、     、     、     、     、     、     、     、     、     、     、     、     、     、     、     、     、     、     、     、     、     、     、     、     、     、     、     、     、     、     、     、     、     、     、     、     、     、     、     、     、     、     、     、     、     、     、     、     、     、     、     、     、     、     、     、     、     、     、     、     、     、     、     、     、     、     、     、     、     、     、     、     、     、     、     、     、     、     、     、     、     、     、     、     、     、     、     、     、     、     、     、     、     、     、     、     、     、     、     、     、     、     、     、     、     、     、     、     、     、     、     、     、     、     、     、     、     、     、     、     、     、     、     、     、     、     、     、     、     、     、     、     、     、     、     、     、     、     、     、     、     、     、     、     、     、     、     、     、     、     、     、     、     、     、     、     、     、     、     、     、     、     、     、     、     、     、     、     、     、     、     、     、     、     、     、     、     、     、     、     、     、     、     、     、     、     、     、     、     、     、     、     、     、     、     、     、     、     、     、     、     、     、     、     、     、     、     、     、     、     、     、     、     、     、     、     、     、     、     、     、     、     、     、     、     、     、     、     、     、     、     、     、                | <ul> <li>撮影モード切換スイッチを回にし、</li> <li>▲オートモードを選びます。</li> <li>(□ 69)</li> </ul>                                                                                                    |
| 2 メニューを出す<br>メニューデー (*選択 設定設定<br>メニュー使了)<br>ガケラ メニュー (*選択 設定設定<br>メニュー使了)<br>ガケ酸定<br>マイカン 万設定<br>メニュー使了)<br>メニュー使了                                                                                                    | <ul> <li>メニューボタンを押すと、「カメラメ<br/>ニュー」が出ます。</li> </ul>                                                                                                    |
| 3<br>「カメラ設定」サブメニューから<br>を選ぶ<br><sup>か7認定</sup> **選択 設定設定<br>メニー終了<br><sup>メニー終了</sup><br><sup>オパプ設定</sup> **選択 設定設定<br>メニー終了<br><sup>メニー</sup><br><sup>メニー</sup><br><sup>オパプ設定</sup> **選択 設定設定<br>メニー終了<br><sup>メニー</sup><br><sup>メニー</sup><br><sup>オパプ設に</sup> **<br><sup>メニー</sup><br><sup>メニー</sup><br><sup>メニー</sup><br><sup>メニー</sup><br><sup>オー</sup><br><sup>オー</sup> | <ul> <li>選択/設定ボタンで「カメラ設定」を<br/>選び、次に「シャッター」を選びます。<br/>(ロ 74)</li> </ul>                                                                                                    |
| 4<br>シャッタースピードを選ぶ<br><sup>か7設定</sup><br><sup>小ッツター</sup><br><sup>か7設定</sup><br><sup>小型沢</sup><br><sup>ジャッター</sup><br><sup>オー</sup><br><sup>1/40</sup><br>1/100<br>1/2000                                                                                                    | <ul> <li>選択/設定ボタンを上または下に押し<br/>て選択枠を設定するシャッタースピー<br/>ドに合わせ、選択/設定ボタンをまっ<br/>すぐ押します。</li> <li>「カメラ設定」サブメニューに戻りま<br/>す。</li> <li>メニューボタンを押すと、選んだシャッ<br/>タースピードの表示が出ます。</li> </ul> |

プログラムAEモードを切り換えたり、撮影モード切換スイッチを□(全自動)にすると、 シャッタースピードは「オート」に戻ります。 応用編

## 色合いを調整する(ホワイトバランス) 🖪 🌌

白い紙は、いつも白く見えているようですが、蛍光灯、太陽光など光が変わると色は微妙に変わっています。人の目は順応性がありますので、その微妙な色の違いを同じ色として見ています。 ビデオカメラではこのような順応性がないため、そのままでは光によって、画面が青くなったり、 赤くなってしまいます。そこで、白い紙が白く映るように調整するのが、ホワイトバランスの調 整です。

本機では、自動的に自然な色合いに調整するオートホワイトバランスのほかに、手動で調整する ホワイトバランスセット、さらに屋内(※)と屋外(※)を選択することができます。

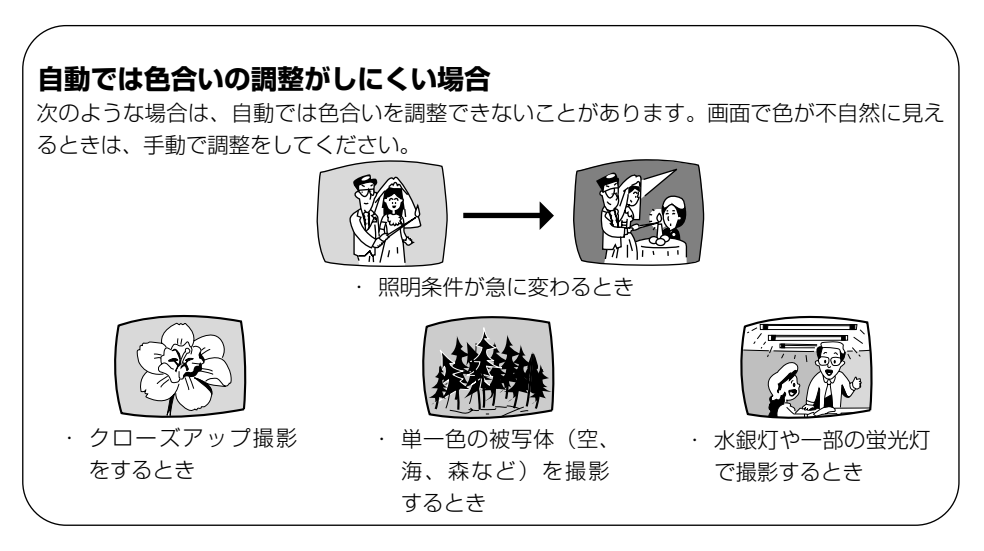

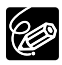

- 撮影モードが□(全自動)のとき、ホワイトバランスは「オート」になり、ホワイト バランスセットや屋内、屋外の設定はできません。
- ○「屋内☆」「屋外※」はこんなときに使います 「屋内☆」
  - ・ パーティ会場など照明条件が変化する場所で撮るとき
  - ・ スタジオなどビデオライトの照明で撮るとき
  - ナトリウムランプの照明で撮るとき

#### 「屋外┊」

- · 夜景や花火などを撮るとき
- 朝日や夕焼けなどを撮るとき

\*通常の屋外では「オート」を使った方がきれいに撮影できます。

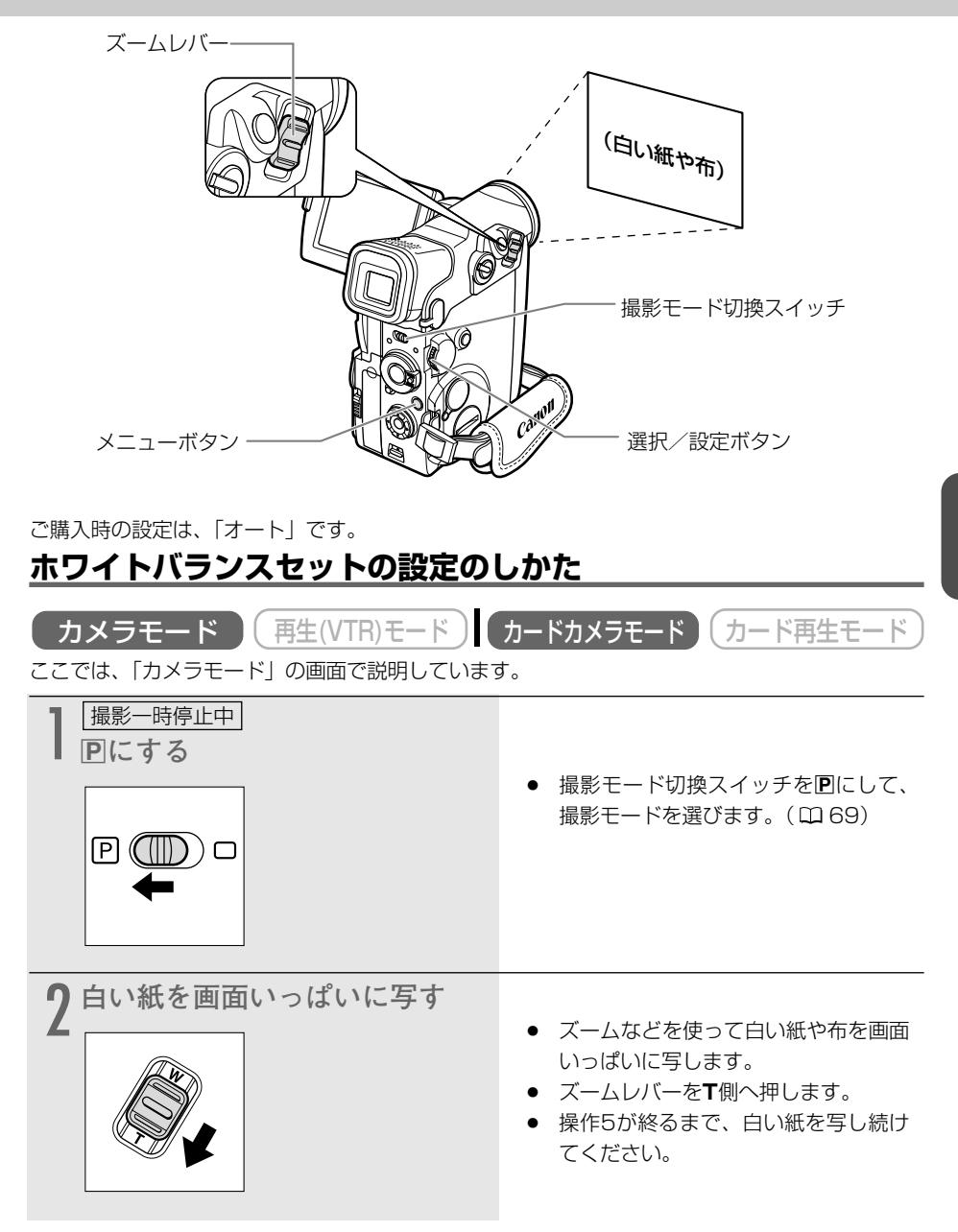

### 色合いを調整する(ホワイトバランス)一つづき

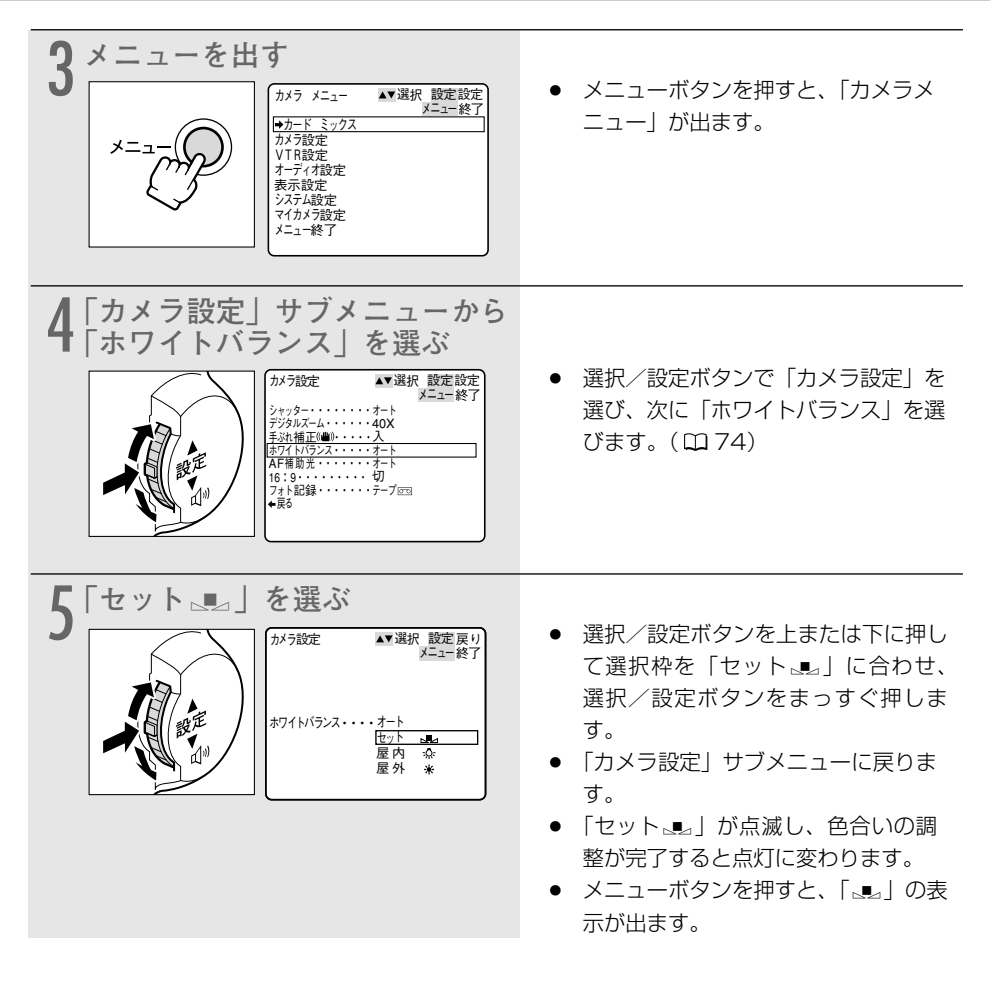

- O ごくまれに、光源によっては点灯に変わらない(ゆっくりとした点滅)ことがありますが、この場合でも自動調整よりも適切なホワイトバランスになりますので、そのまま撮影できます。
  - 撮影モード切換スイッチを□(全自動)にした場合、ホワイトバランスは「オート」
     に戻ります。
  - 一度設定したホワイトバランス「セット」は、電源を切っても憶えていますが、テープ/カード切換スイッチを切り換えると、「オート」に戻ります。
  - 手動で色合いの調整をするときは
    - 照明の十分な場所で行ってください。また、光源が変わったときは、セットし直してください。
    - 「カメラ設定」サブメニューで「デジタルズーム」を「切」にしてください。

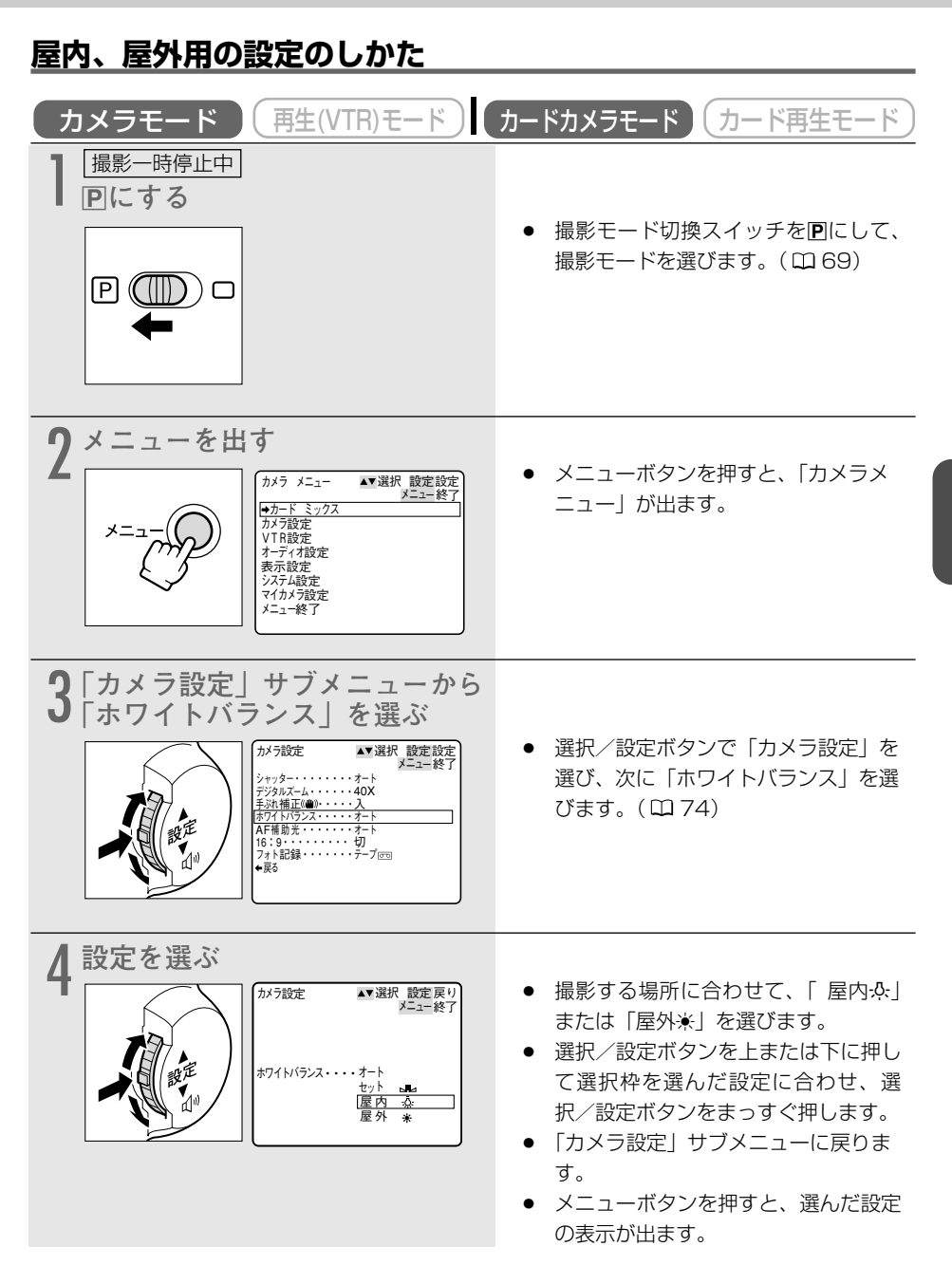

## 録音レベルを調整する

内蔵マイクやマイク端子に接続したマイクの音量を調整して、録音できます。

### 録音レベルを手動で調整する

ここでは、「カメラモード」の画面で説明しています。再生(VTR)モードでは、「アフレコ入力」 で「マイク入力」を選んだときのみ設定できます。 ご購入時の設定は、「オート」です。

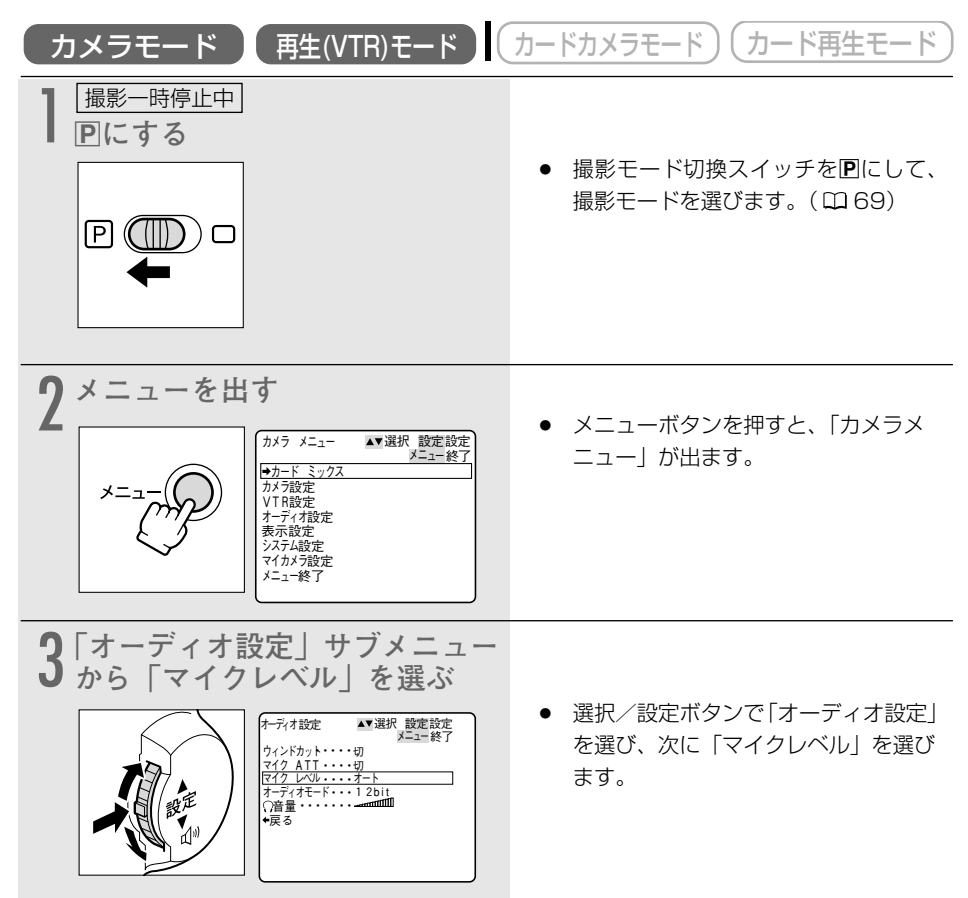

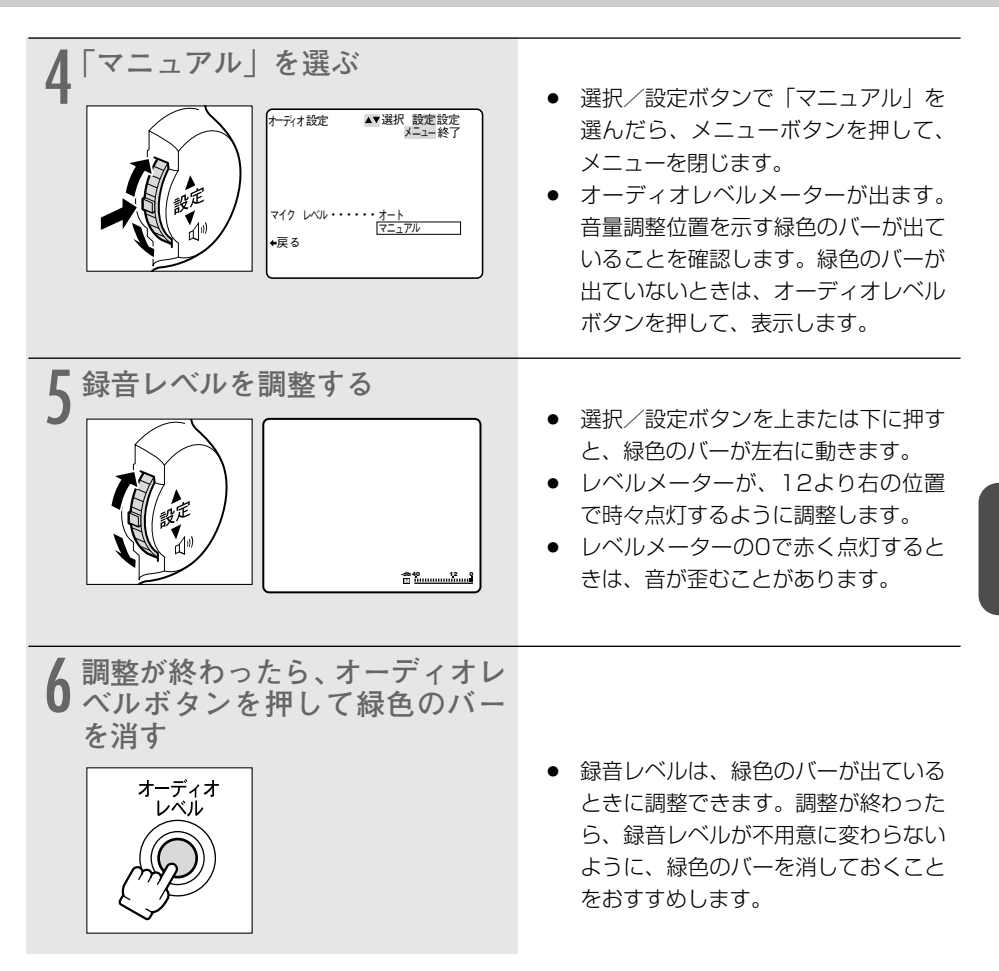

### オーディオレベルメーターについて

- 「マイクレベル」が「オート」のときは、オーディオレベルボタンを押すたびに、オーディオ レベルメーターの表示が出たり、消えたりします。
- ●「マイクレベル」が「マニュアル」に設定されているときは、「 Ⅲ 」と、緑色のバーが出ます。
- 緑色のバーは、右に行くほどマイクレベルが上がり、左に行くほどマイクレベルは下がります。

#### 録音レベルを調整する一つづき

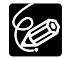

- 撮影モード切換スイッチが□(全自動)のとき、録音レベルは自動調整になります。
- 録音レベルを調整したり、「マイクATT」機能を使うときは、ヘッドホンで音量を確認 することをおすすめします。
- 大きな音の近く(打ち上げ花火や太鼓、コンサートなど)で撮影すると、音が歪んだり、実際より小さく記録されることがあります。これは故障ではありません。レベルメーターが適切に点灯しているのに音声が歪むときは、「マイクATT」を「入」にしてください(□193)。「マイクATT」機能は、カードカメラモードでも使用できます。

\* ATTはAttenuatorの略で、信号を小さくする減衰器のことです。

## 場面の切り換えと特殊効果(デジタルエフェクト) 📑 🌌

デジタルエフェクトには、3種類の機能があります。撮影時だけでなく、再生時にも使用できま す。

- フェーダー : テレビや映画のように画面と画面の切り換えができます。(0090)
   オートフェード、ワイプ、コーナーワイプ、ジャンプ、フリップ、パズル、 ジグザグ、ビーム、タイド
- エフェクト : 色を変えたり特殊効果を加えることができます。(ロ94)
   アート、シロクロ、セピア、モザイク、ボール、キューブ、ウェーブ、カ ラーマスク、ミラー
- マルチ画面 : 画面を4/9/16分割して、静止画を表示します。また、静止画にして取り 込むスピードを選択できます(はやい、ふつう、おそい、マニュアル)。 (ロ97)

電源スイッチや撮影モードによって、使用できる機能が異なります。

|       | カメラ | モード      | 再生(VTR) | カードカメラ             | カード再生 |
|-------|-----|----------|---------|--------------------|-------|
|       | 動画  | 静止画(フォト) | モード     | モード                | モード   |
| フェーダー | 0   | ×        | 0       | ×                  | ×     |
| エフェクト | 0   | 0        | 0       | 「シロクロ」のみ<br>使用できます | ×     |
| マルチ画面 | ○*  | ○*       | 0       | ×                  | ×     |

○=使用できます

×=使用できません

す。

\*ナイト、スーパーナイトモードでは、使用できません。

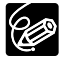

○ デジタルエフェクトを使用しないときは、「OFF」に設定します。

- デジタルエフェクトボタンを押して、デジタルエフェクトメニューを出す。
   選択/設定ボタンで「D.エフェクトOFF」を選び、デジタルエフェクトボタンを押
- 一度設定したデジタルエフェクトは、電源を切ったり、撮影モードを変更しても憶えています。
- 撮影モードを□(全自動)にすると、デジタルエフェクトは「切」になります。
- 再生(VTR) モードで再生画面が出ていないとき(停止中)は、デジタルエフェクト を選択できますが、入∕切できません(表示は点滅のままです)。
- 再生中にデジタルエフェクトを使用しても、テープの記録内容は変わりません。
- O DVケーブルを接続し、テープを再生してダビングするとき(DV出力)には、デジタ ルエフェクトは使用できません。
- 日付サーチまたはフォトサーチ中には、デジタルエフェクトは使用できません。

応用鈩

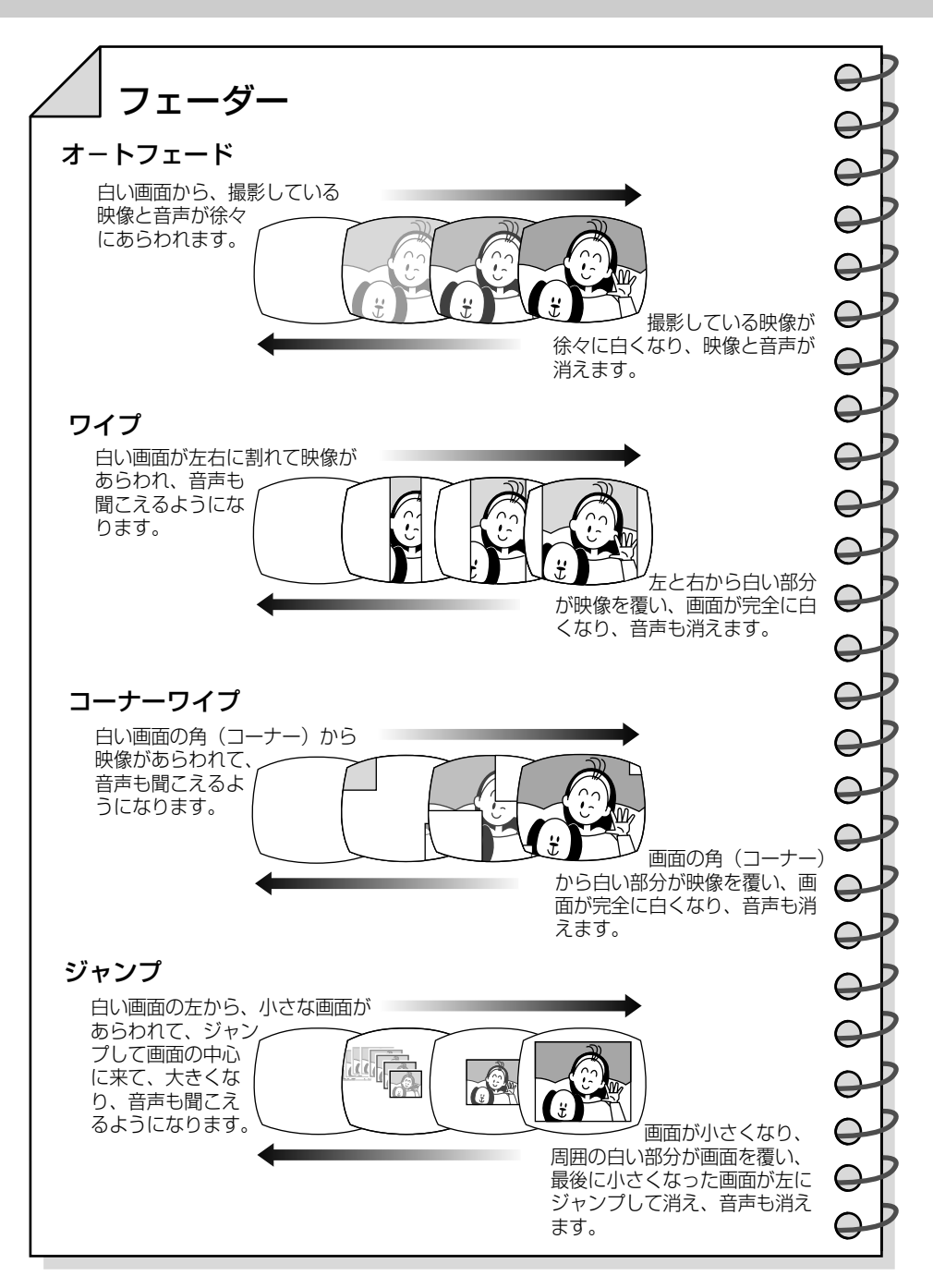

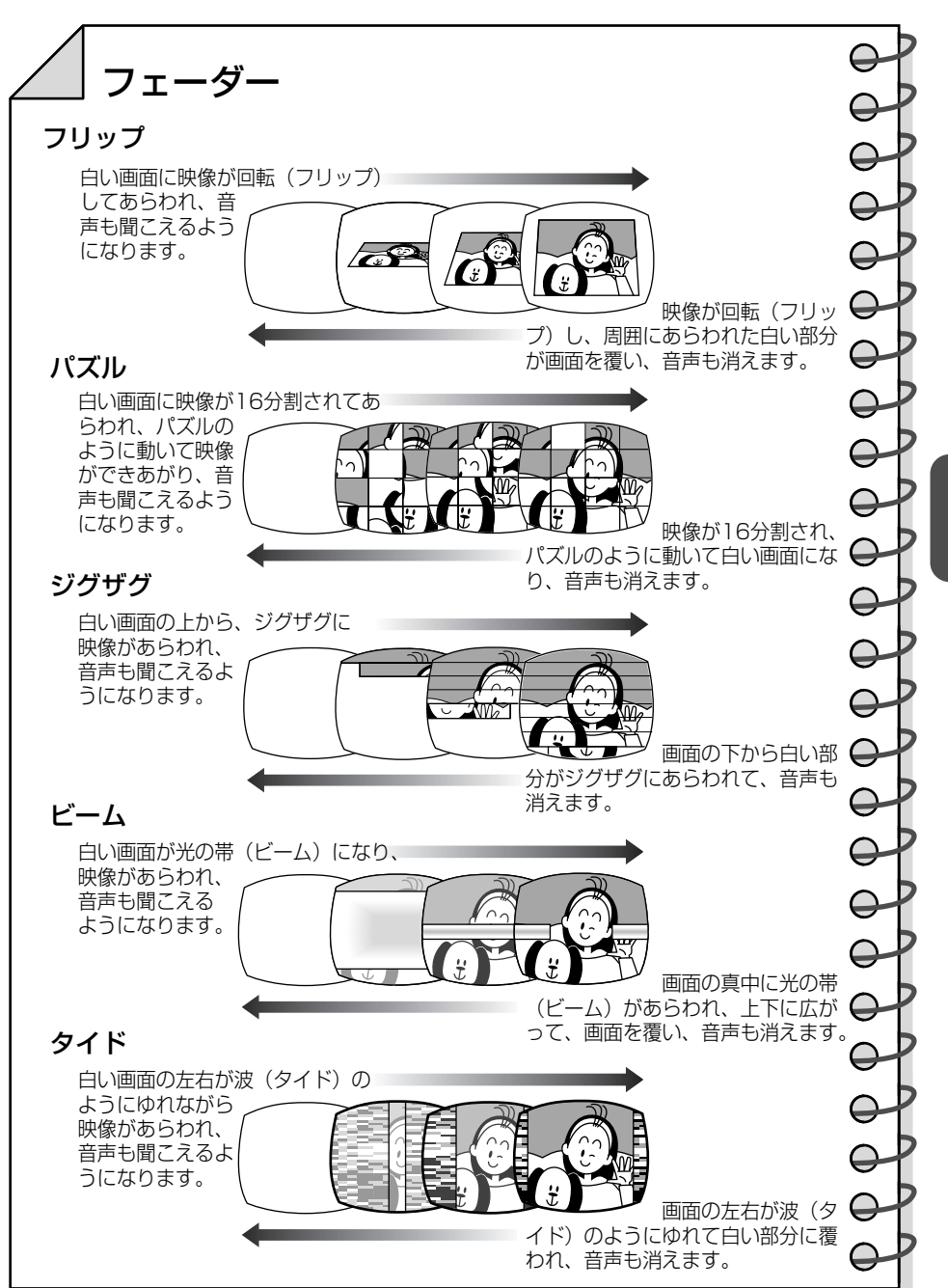

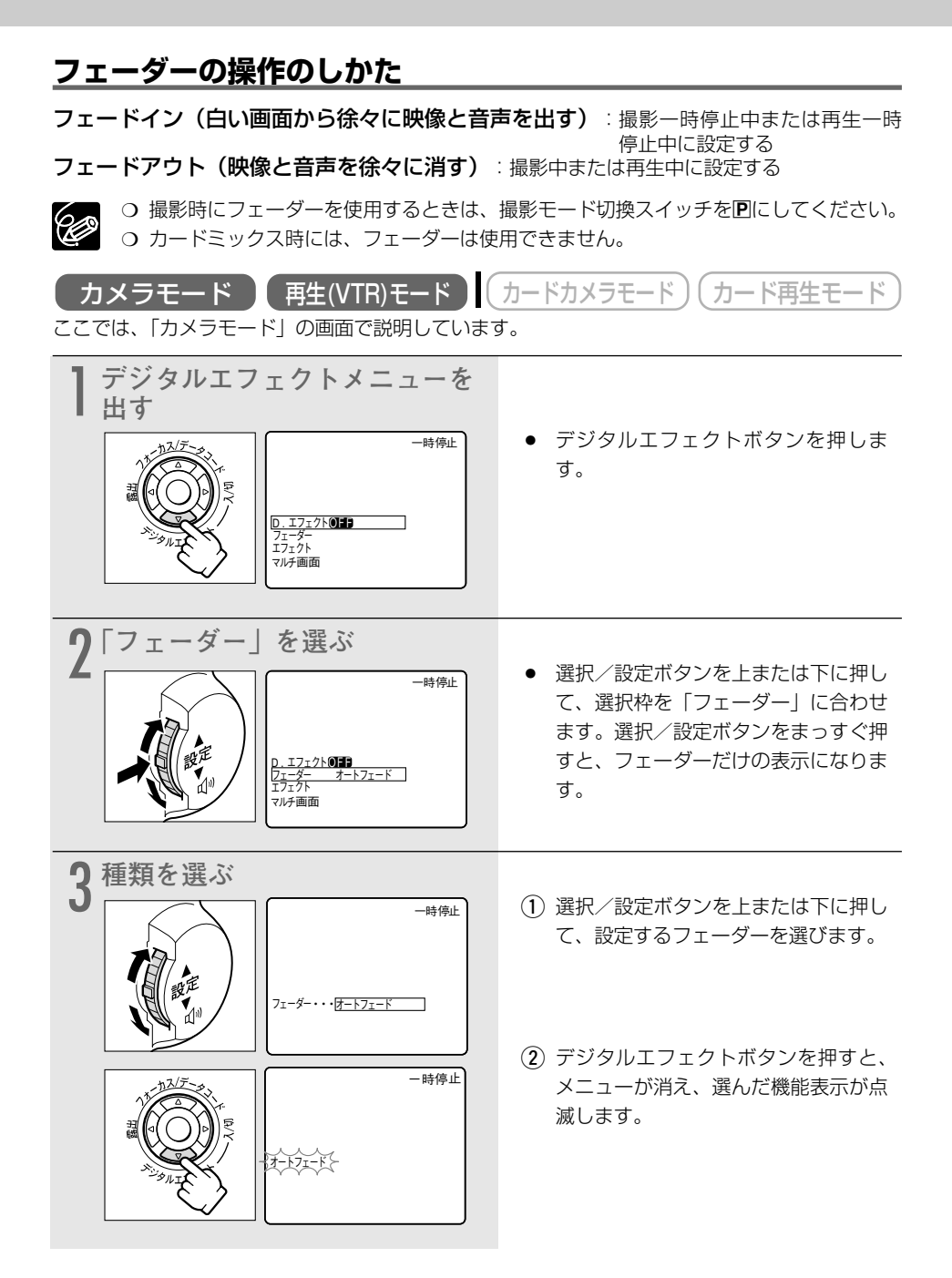

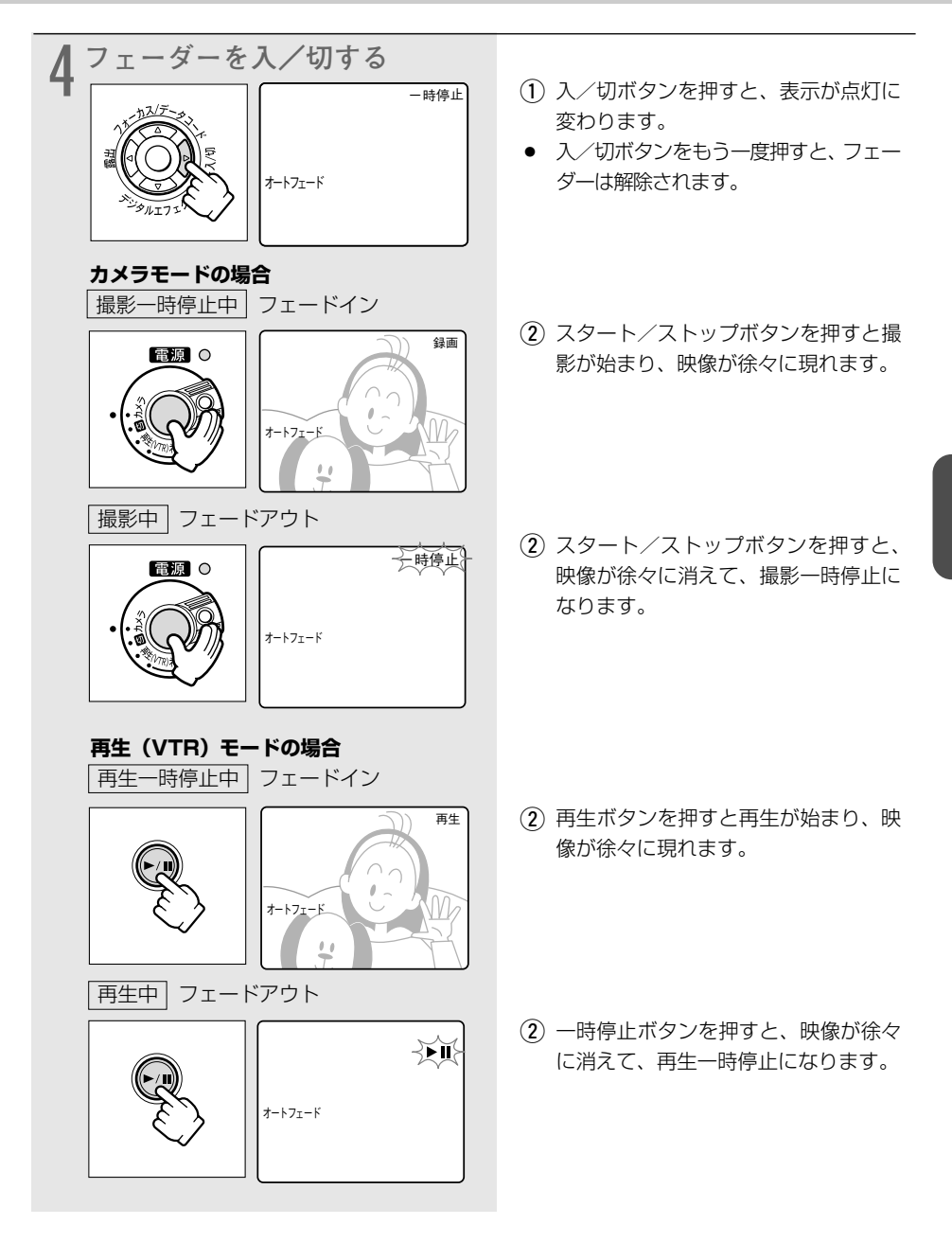

### 場面の切り換えと特殊効果(デジタルエフェクト)一つづき

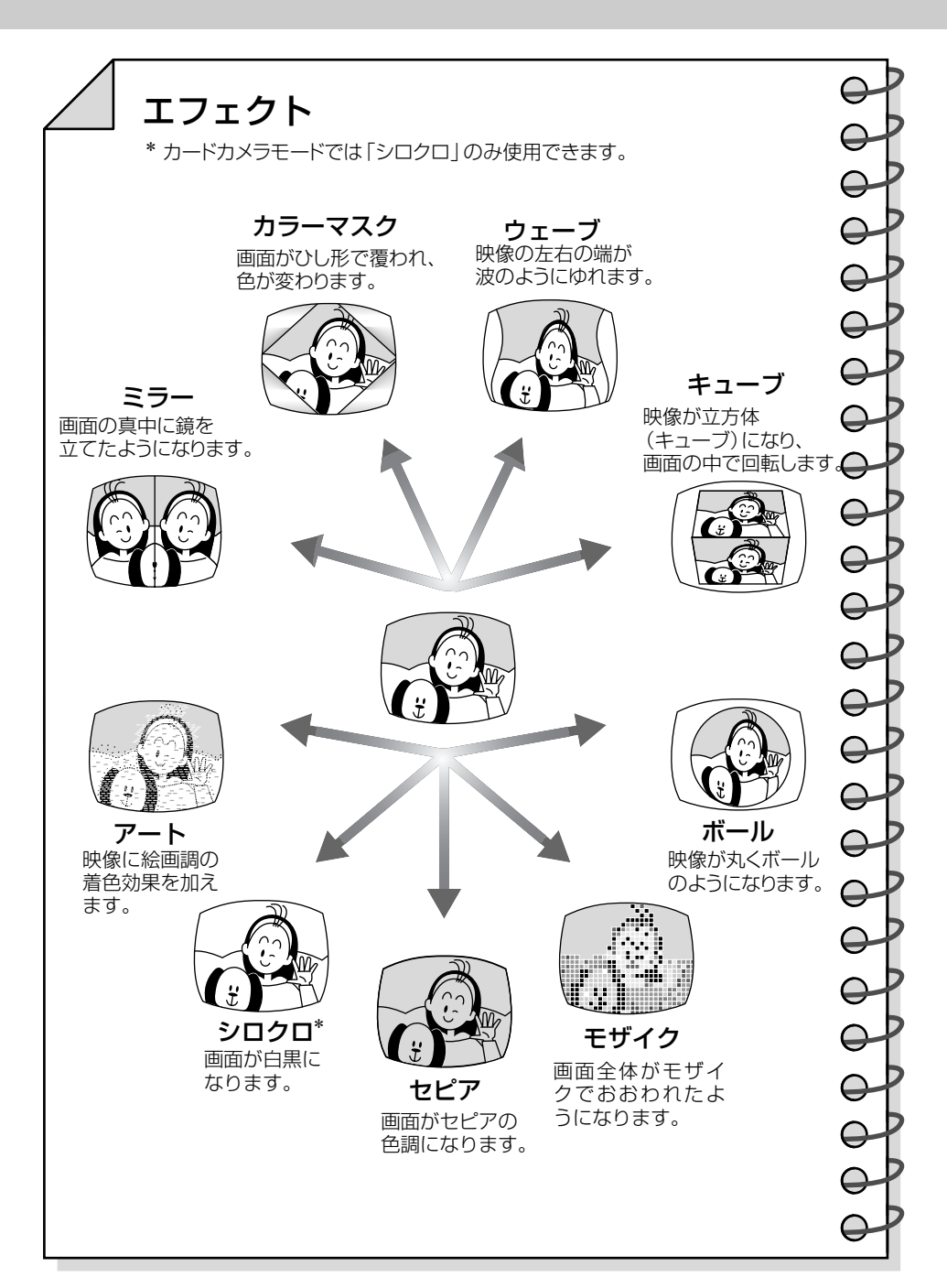

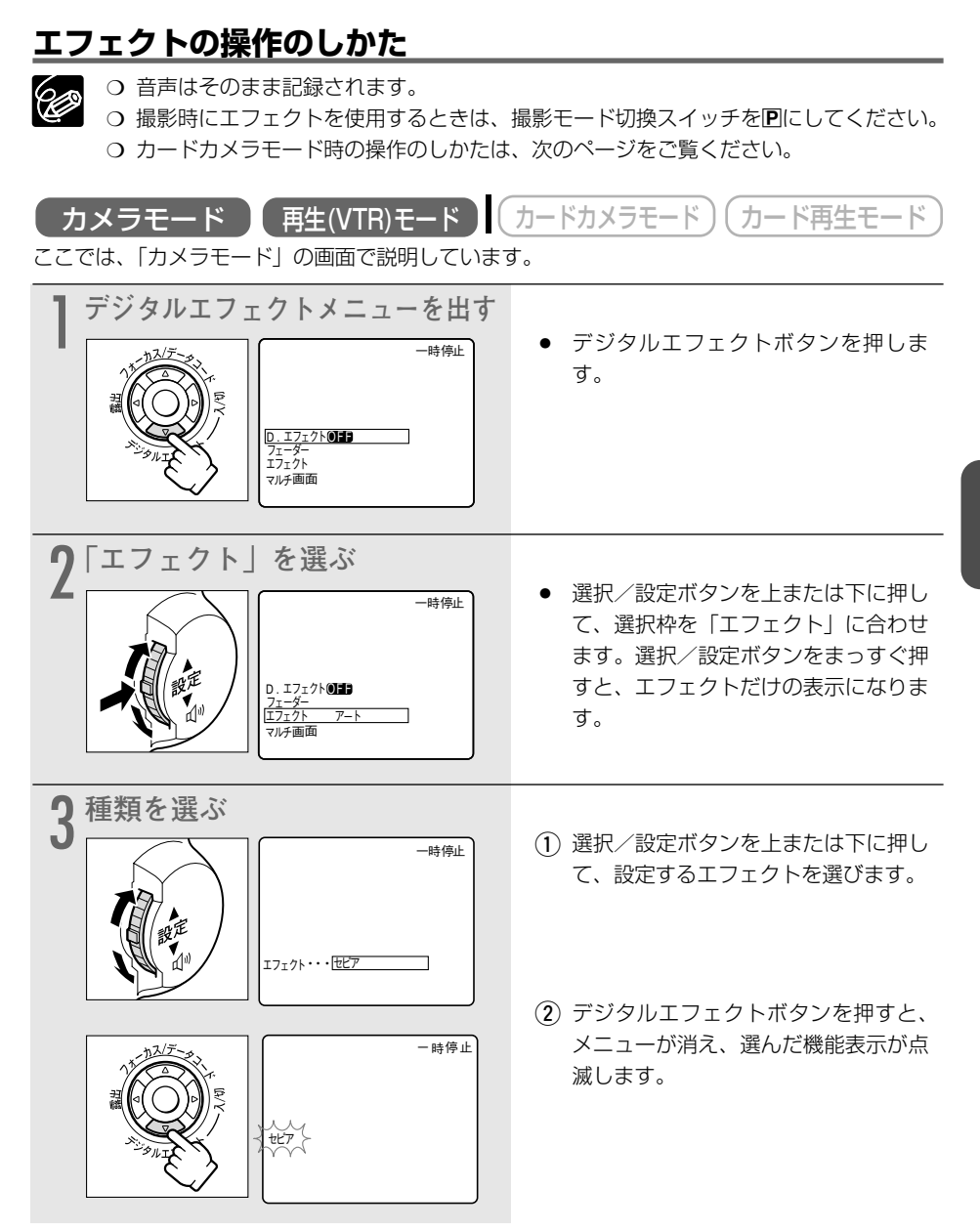

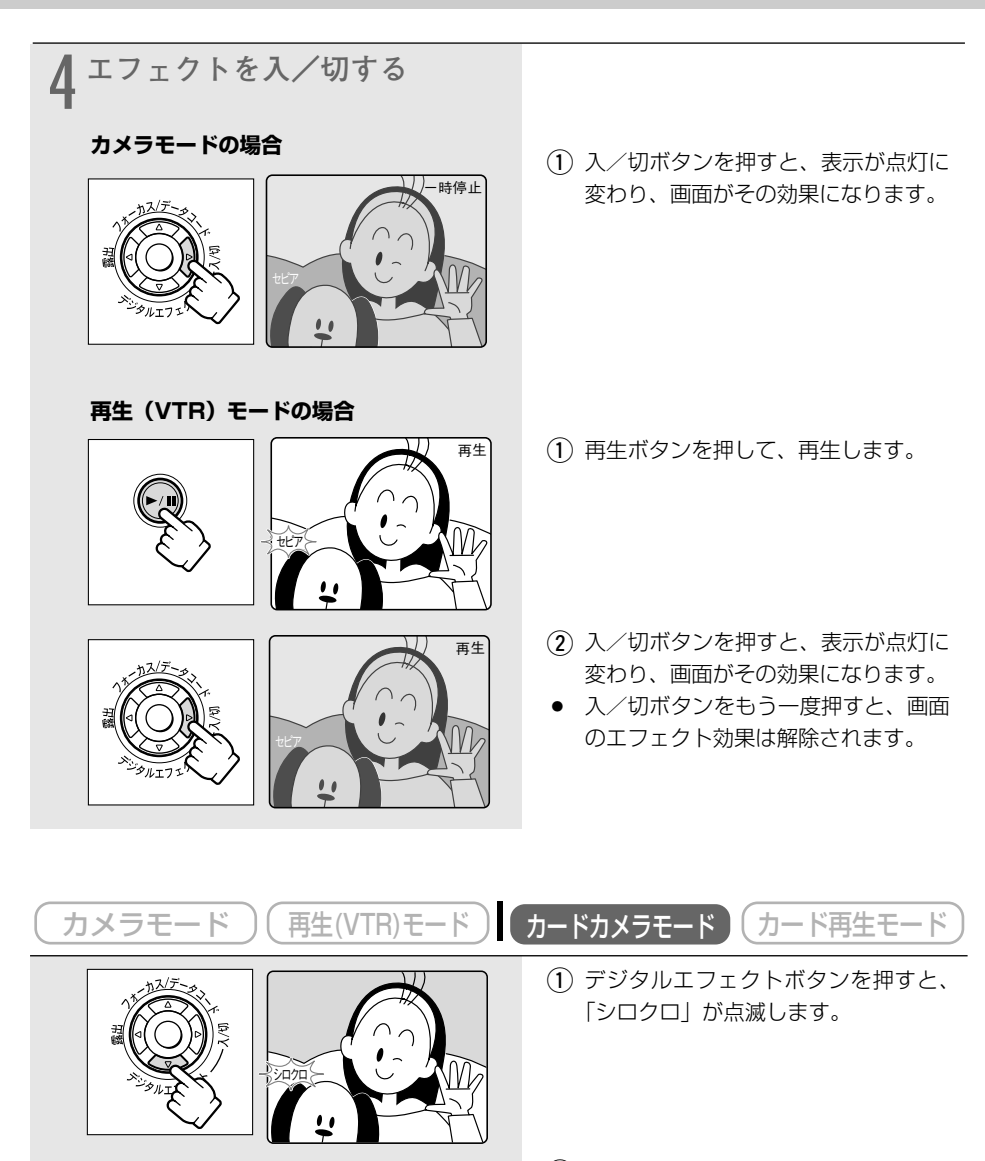

入/切ボタンを押すと、画面が白黒になります。

# マルチ画面を使う

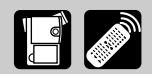

マルチ画面は、游園地やスポーツシーンなどで動いている被写体を一度に最大16画面連続して表 示できます。テニスやゴルフのスイングなどをチェックするときに便利です。音声はそのまま記 録されます。撮影時だけでなく、再生時にも使用できます。

分割する画面数(4/9/16)や静止画にして取り込むスピード(マニュアル/はやい/ふつ う/おそい)を選べます。

- マニュアル:手動で映像を取り込む
- ・はやい:4フレームごと
- ・ ふつう:6フレームごと(ローライトモード時は、8フレームごと)
- ・おそい:8フレームごと(ローライトモード時は、12フレームごと)

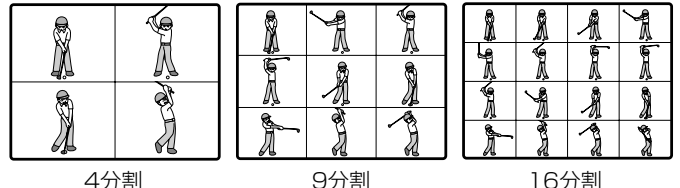

4分割

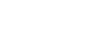

- 撮影時にマルチ画面を使用するときは、撮影モード切換スイッチを回にし、 ●ナイト Ċ と
  ▼
  スーパーナイトモード以外に設定してください。
  - 再生時には、次の動作中のみ使用できます。 「マルチ画面スピード」が「マニュアル」のとき:スロー再生(正逆両方向)、 再牛---時停止中

「マルチ画面スピード」が「マニュアル」以外のとき:再生一時停止中

- ウカードミックス時には、マルチ画面は使用できません。
- 「16:9」が「ノーマル」または「高解像度」に設定されているときには、マルチ画 面を使用できません。

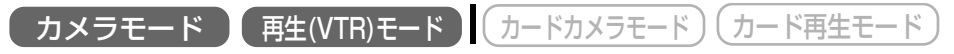

ここでは、「カメラモード」の画面で説明しています。

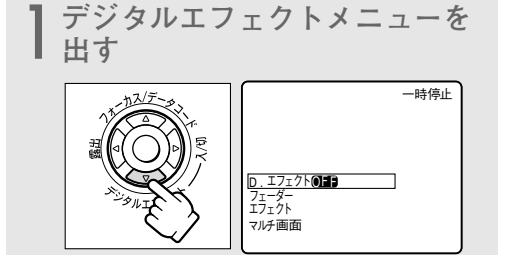

 デジタルエフェクトボタンを押しま す。

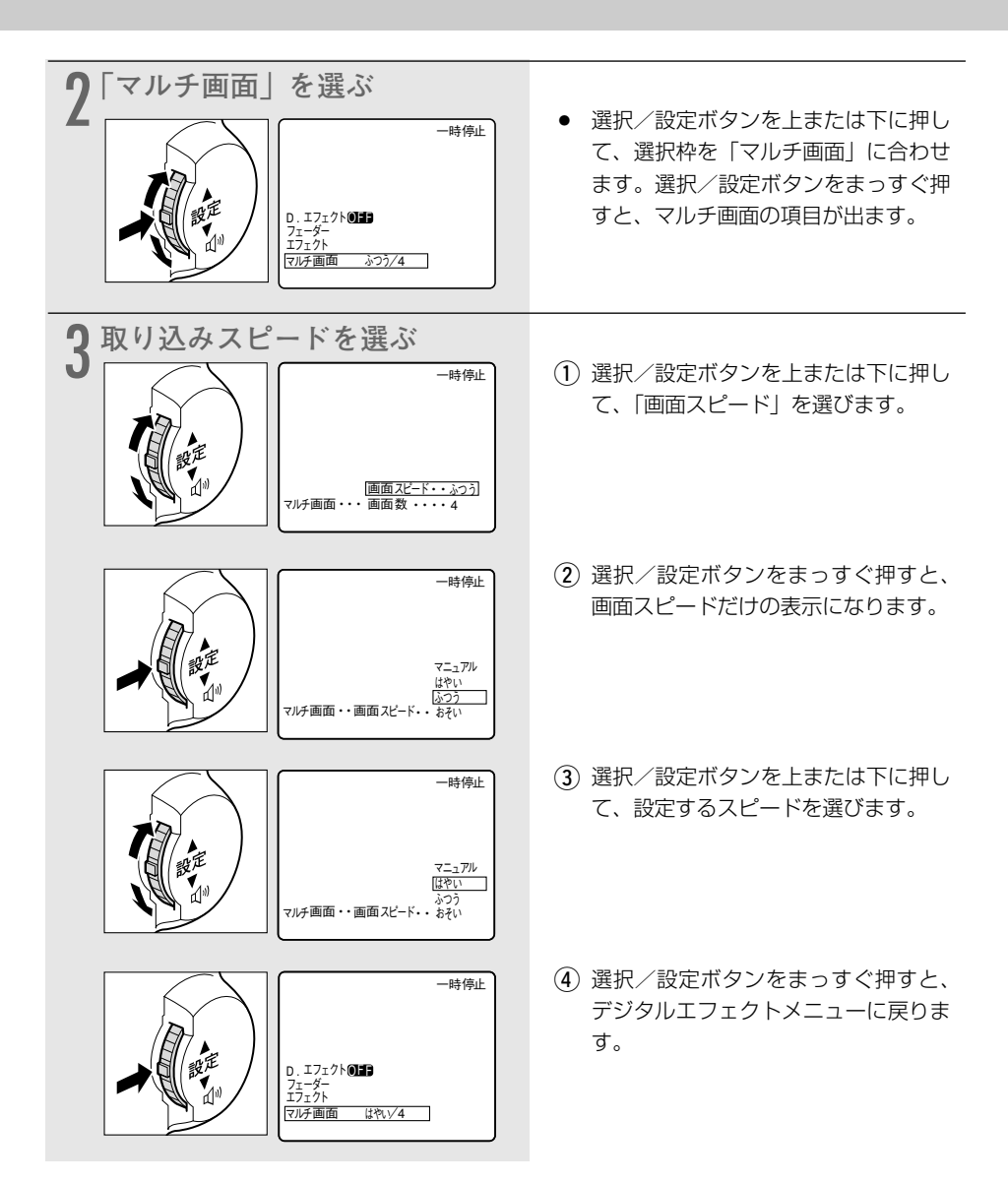

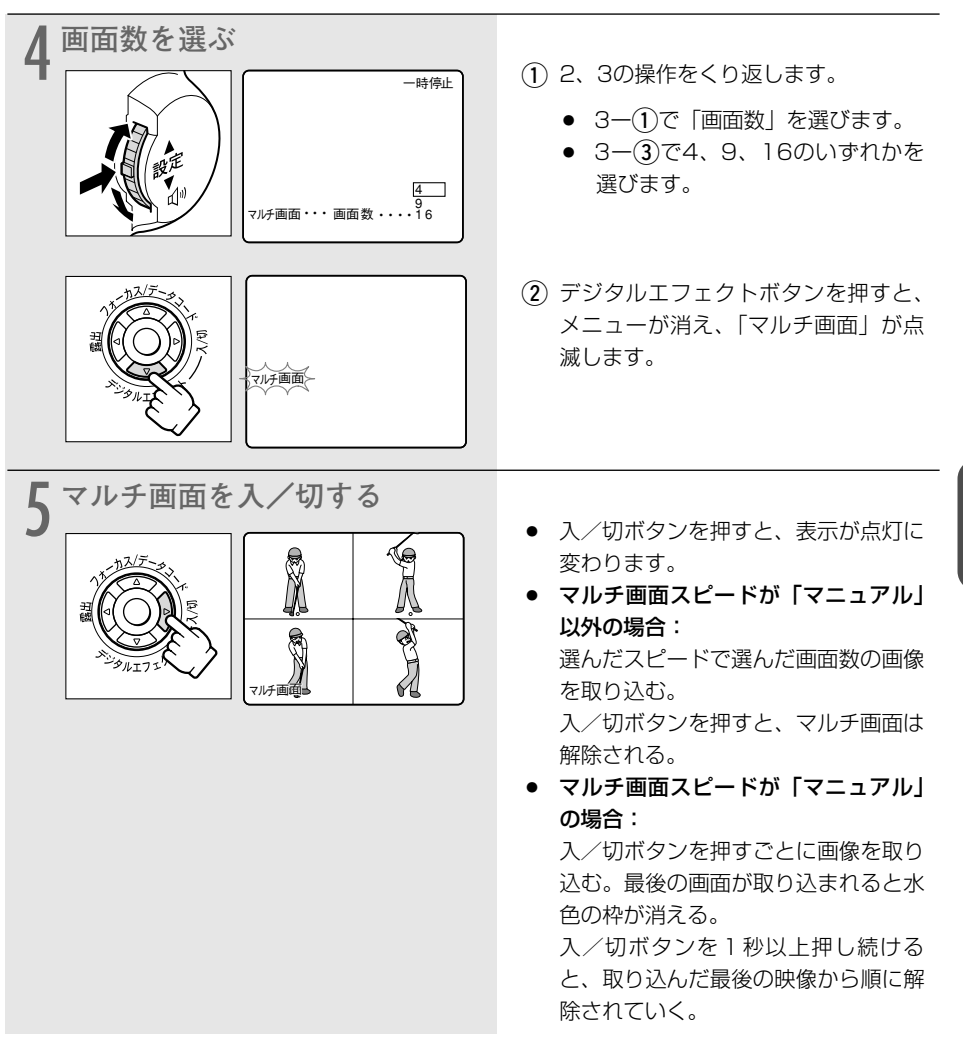

#### ○ 録画中でも、操作できます。

Ċ

○ マルチ画面スピードが「マニュアル」以外の場合、再生(VTR)モードでマルチ画面を取り込んでいるときに、テーブの走行で使う操作ボタン(再生/一時停止ボタンなど)を押したり、日付サーチまたはフォトサーチを行うと、マルチ画面は解除されます。

応用編

# マイカメラ機能を使う

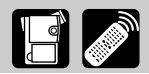

本機では、起動画面と起動音、シャッター音、操作音、セルフタイマー音の設定(マイカメラ) を変更できます。

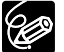

○ 起動画面は、カード再生モードでのみ選択できます。

 O 設定内容の中にある「ユーザー設定1(または2)」では、付属のソフトウェア (ZoomBrowser EXまたはImageBrowser)を使ったり、CANON iMAGE GATEWAYからダウンロードすることで、新しい起動画面や音を登録して変更できま す。詳しくは、Digital Video Software使用説明書をご覧ください。

### マイカメラの設定を変える

ここでは、「カード再生モード」の画面で説明しています。

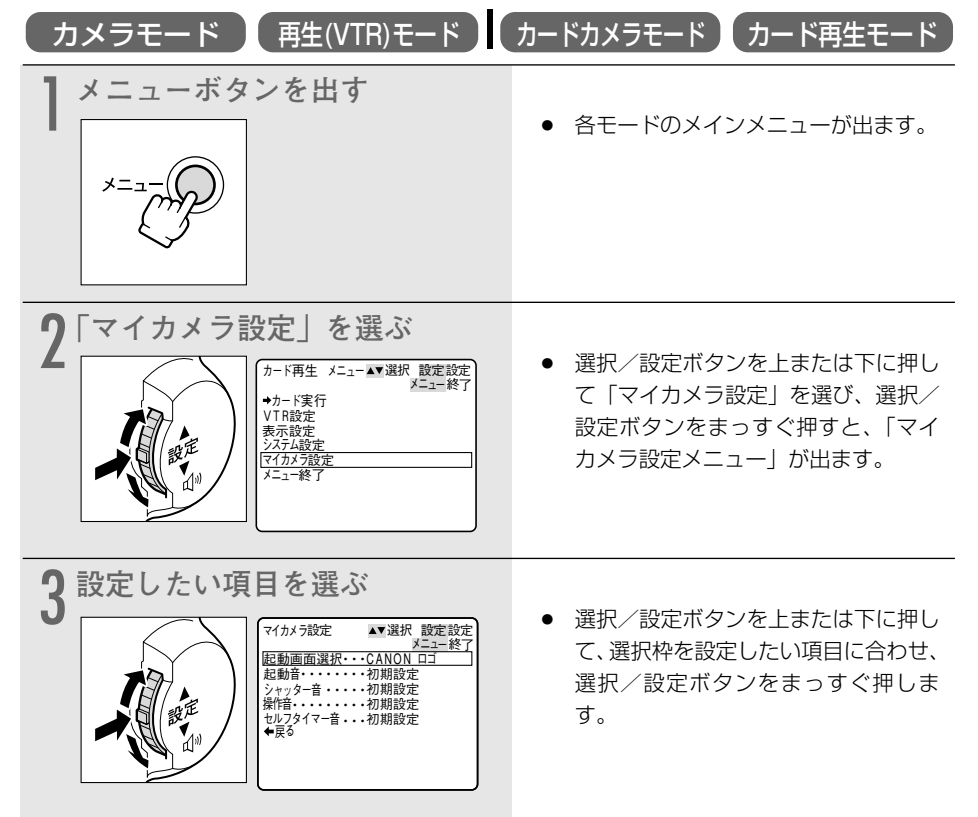

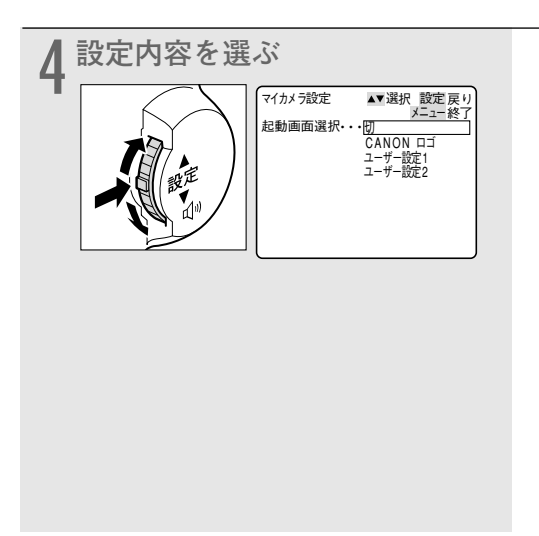

- 「切」と「初期設定」、「ユーザー設定 1」、「ユーザー設定2」の選択画面に なります。
- カード再生モードで「起動画面選択」 を選ぶと、「切」と「CANONロゴ」、 「ユーザー設定1」、「ユーザー設定2」 の選択画面になります。 「CANONロゴ」に記録されている画 面は、変更できません。
- 選んだ音や起動画面が確認できます。
   「お知らせ音」が「切」のときは、音は確認できません。
- メニューボタンを押すと、メニューが 消えます。

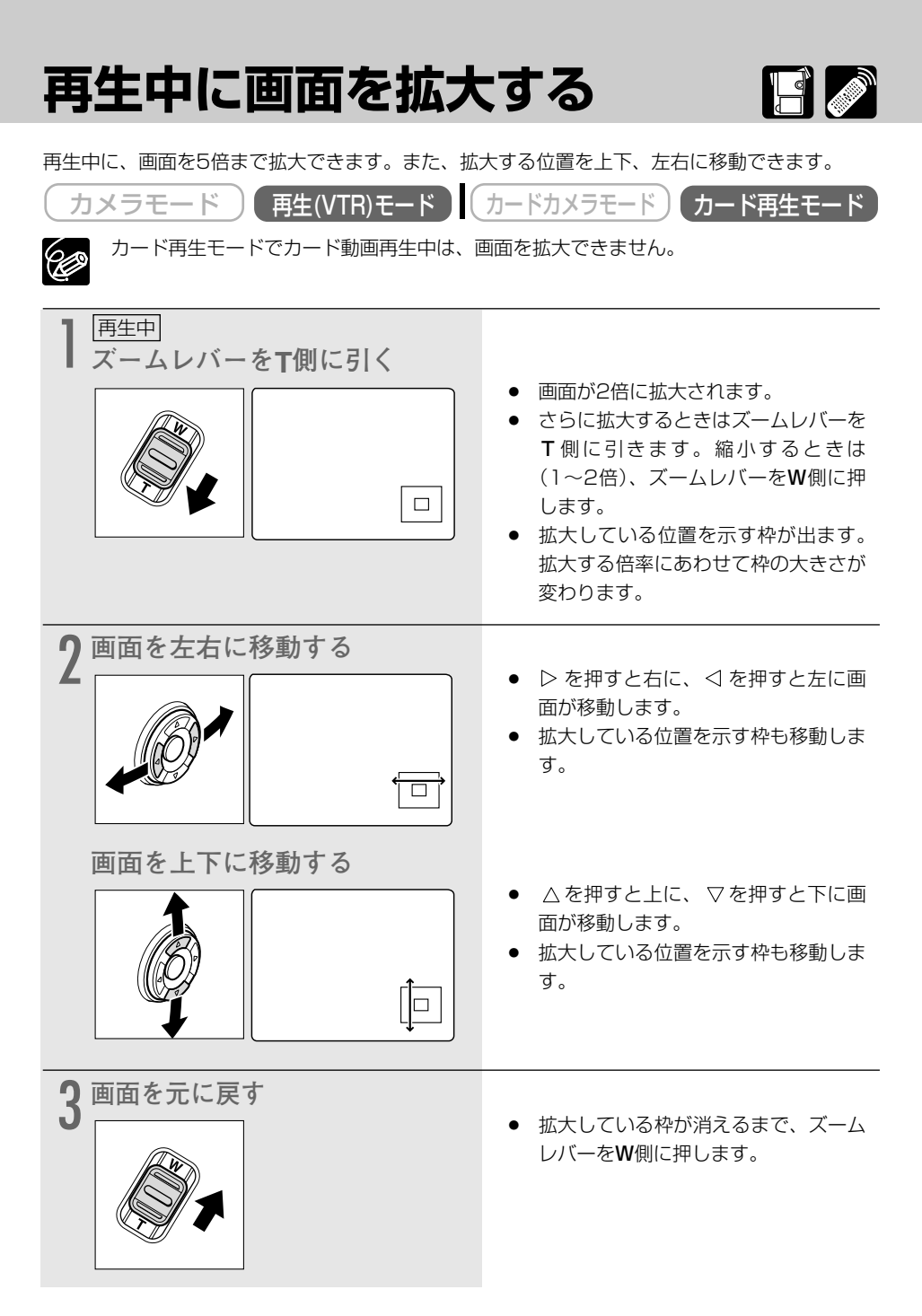

# 見たい場面にすばやく戻る(ゼロセットメモリー)

あとでもう1度見たいと思う場面があったときに、ゼロセットメモリーを設定しておくと、早送りまたは巻き戻しをしたときに、設定した場面で自動的に停止します。

| カメラモード 再生(VTR)モード                                                                                                    | カードカメラモード)(カード再生モード)                                                                                                    |
|----------------------------------------------------------------------------------------------------|----------------------------------------------------------------------------------------------------|
| ┃ <u>再生中</u><br>● ゼロセットメモリーを設定する                                                                                                    |                                                                                                    |
| t□tyh×tij-                                                                                                    | <ul> <li>あとで見たい場面が出てきたら、ゼロ<br/>セットメモリーボタンを押します。</li> <li>カウンター表示が「0:00:00」に<br/>なり、「M」の表示が出ます。</li> <li>ゼロセットメモリーボタンをもう1回<br/>押すと、設定が解除されます。</li> </ul> |
| <b>2</b> 再生が終わったら、停止する                                                                                                    | ● 停止ボタンを押します。                                                                                                    |
| 3 早送りする、または巻き戻す<br><sup> 戦⊅0</sup><br><sup> 戦⊅0</sup><br><sup> 戦⊅0</sup><br><sup> 戦⊅0</sup><br><sup> ↓</sup><br><sup> ↓</sup> <sup> ↓</sup> | <ul> <li>カウンター表示に「-」がついているときは早送りボタンを、「-」がついていないときは巻戻しボタンを押します。</li> <li>カウンター表示が「0:00:00」付近で自動的に停止します。カウンター表示がタイムコードに戻り、「M」が消えます。</li> </ul>            |
| <b>4</b> 再生する                                                                                                    | <ul> <li>再生ボタンを押します。</li> </ul>                                                                                                    |

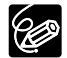

- O カウンター表示は、タイムコード(撮影時間表示)とテープカウンターに多少誤差が 出ることがあります。
- タイムコードが連続して記録されていないと、ゼロセットメモリー機能が正しく働か ないことがあります。
- カセットを取り出すと、ゼロセットメモリーが解除され、カウンター表示がタイムコードに戻ります。

応用編

# テープに記録した静止画を探す(フォトサーチ) 🌌

テープに記録した静止画を探すことができます。また撮影の最初に静止画を入れておくと、録画 を始めた部分を簡単に探し出せます。

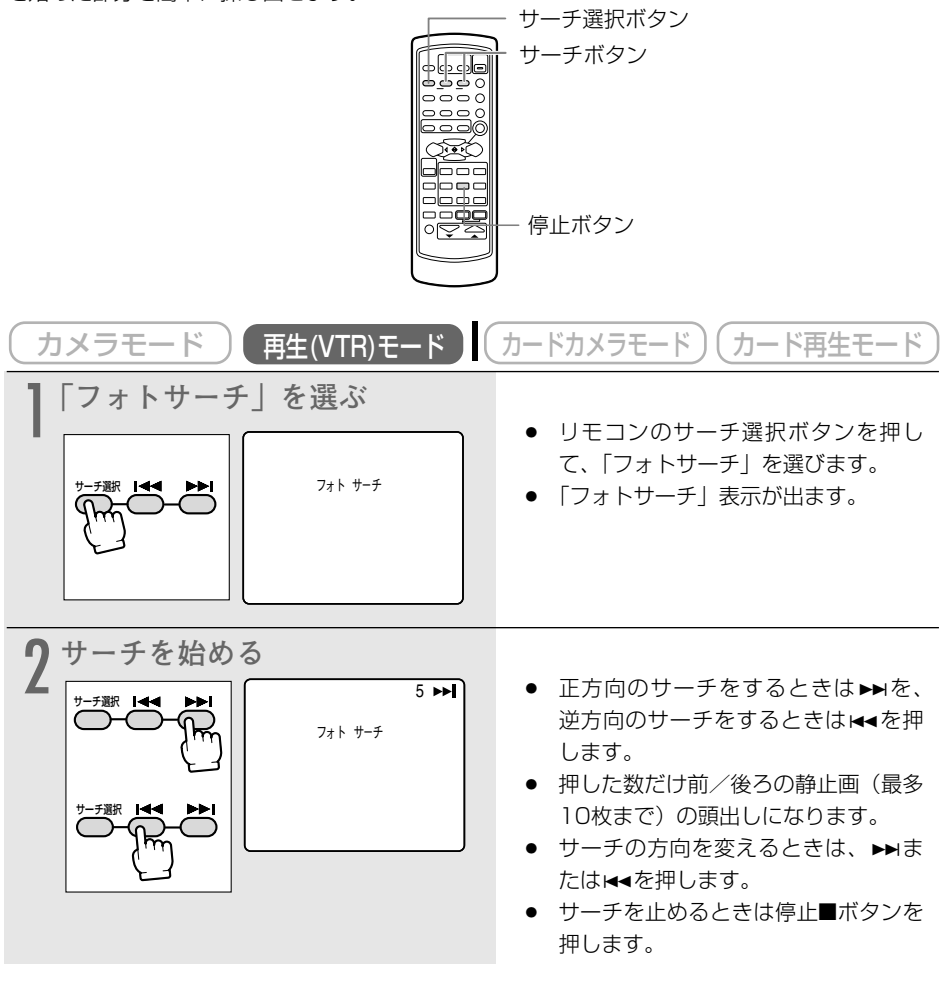

<sup>(</sup>CEP)

サーチを始めた部分のすぐ近くの静止画は、探し出せないことがあります。

# 撮影した日の変わり目を探す (日付サーチ) 🌌

撮影時の日付/時刻を自動的に記録するデータコード(凹106)を使って、撮影時の日付の変わり目を探せます。世界時計でエリアを設定したときには、エリアの変わり目もサーチします。

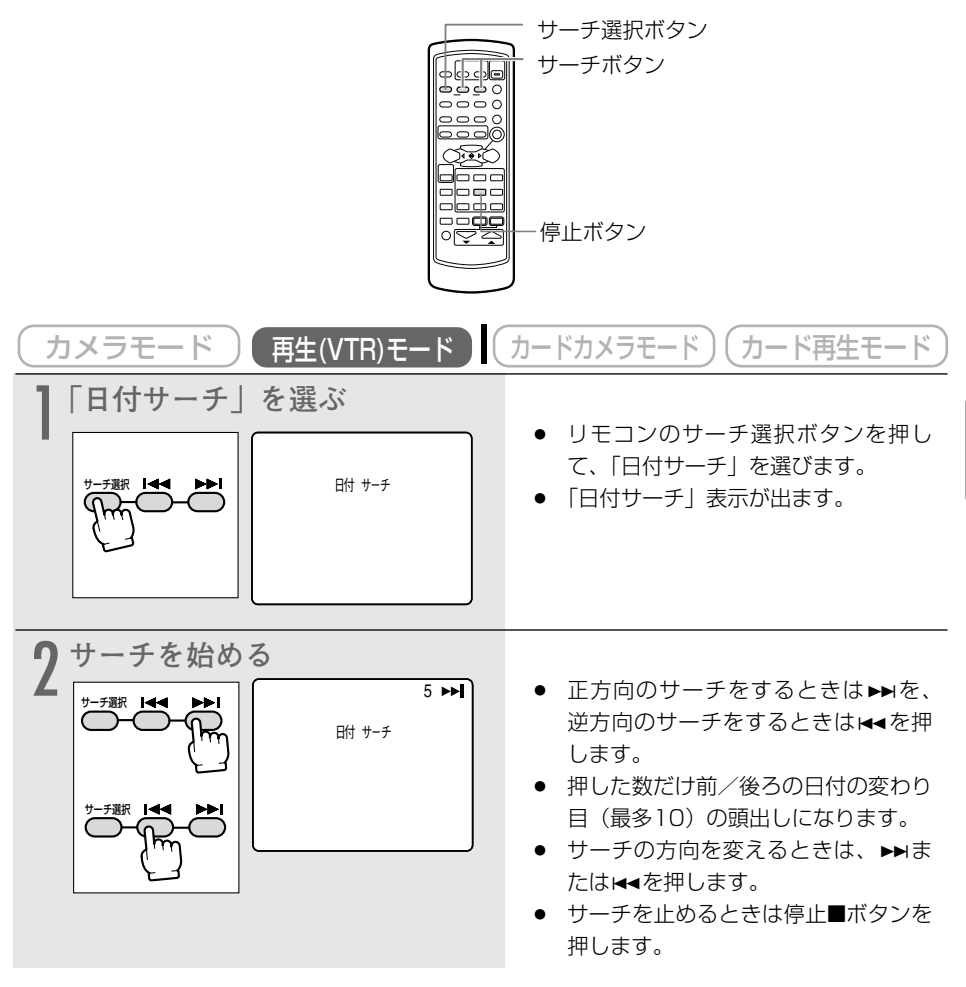

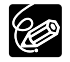

- 日付サーチを行うときは1日/1エリア当たり1分以上の記録部分が必要です。
- 日付サーチでは、再生を始める位置が多少ずれることがあります。
- データコードが正しく表示されていないときは、日付サーチは正しく動作しません。
   「サーチ選択」の設定は、電源を切ると「フォトサーチ」になります。

応用編

## 再生時に日時、カメラデータを表示する (データコード) 📑 🌌

あらかじめ日付と時刻を設定しておくと、撮影している映像とは別に、撮影時の日付/時刻を自動的に記録します。また撮影時のシャッタースピードと絞り値(F値)も同様に記録します(これを カメラデータと呼びます)。データコードとは、撮影日の日付、時刻、カメラデータのことをいい ます。

テープを再生するときには、撮影時の日付/時刻、カメラデータを自由に表示することができます (カード再生時は、日付/時刻のみの表示になります)。テレビで再生するときにも、データコード を確認できます。

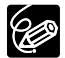

○ 本機で撮影したテープを他のデジタルビデオ機器で再生したときには、データコード が表示できないことがあります。

○ 特殊再生の機能により、カメラデータの表示が出ないことがあります。

### 日時の表示内容を選ぶ(日付/時刻/日付&時刻)

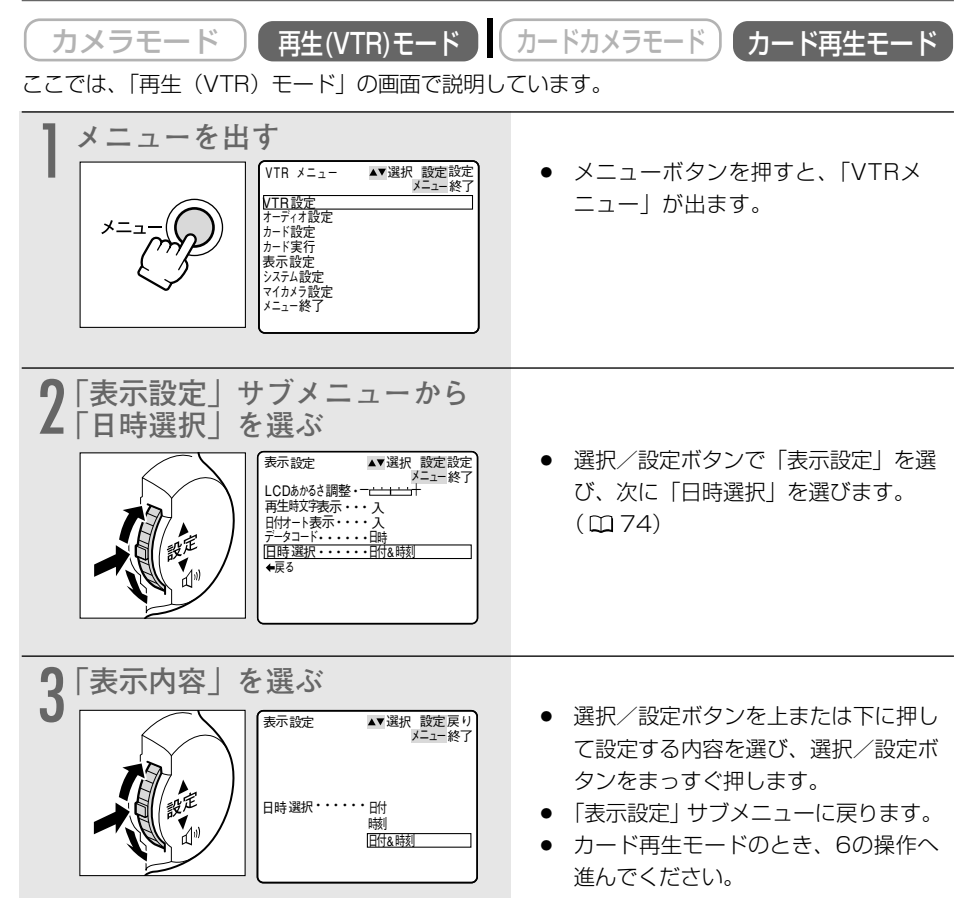

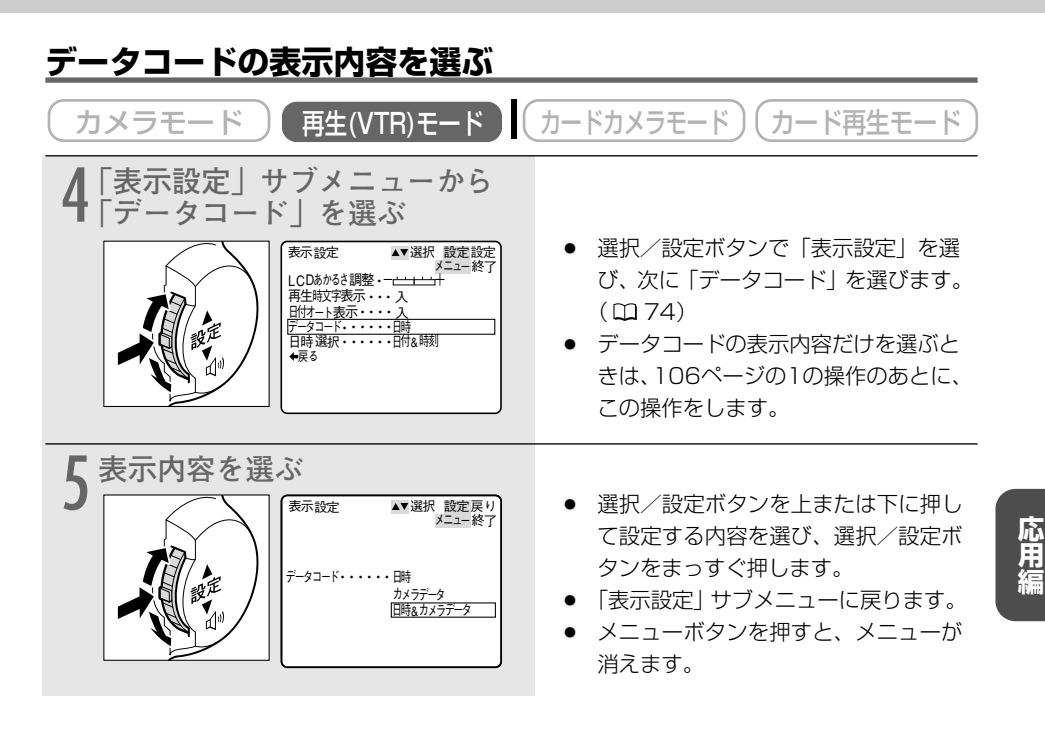

### <u>データコードを表示する</u>

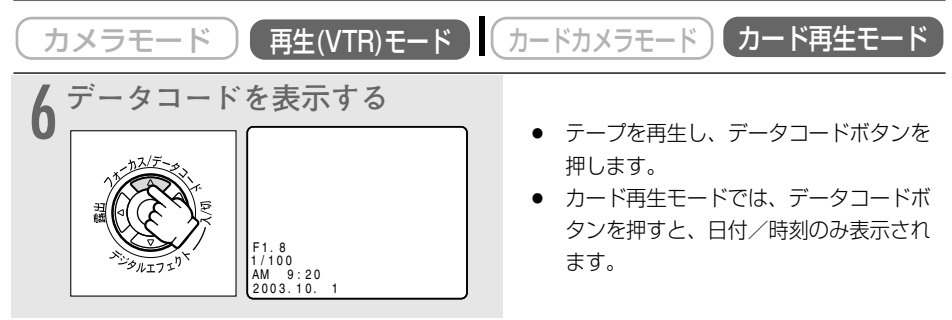

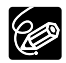

○ データコードの表示は、一度、電源を切ると「切」になります。

○ 通常は、本機と接続したテレビ画面上の表示が消えても(オンスクリーンが「切」のとき)、液晶画面上の表示は消えませんが、データコードを表示させると、データコード以外の液晶画面の表示はすべて消えます。(□ 206)

### データコード表示について

メニューで設定する「日時選択」と「データコード」の内容により、データコードの表示内容は 変わります。

「データコード」の設定

|                  |         | 「日時」                 | 「カメラデータ」      | 「日時&<br>カメラデータ」                       |
|------------------|---------|----------------------|---------------|---------------------------------------|
| 「日時              | 「日付」    | 2003.10. 1           | F1.8<br>1/100 | F1.8<br>1/100<br>2003.10.1            |
| ·<br>·<br>選<br>訳 | 「時刻」    | AM 9:20:00           | F1.8<br>1/100 | F1.8<br>1/100<br>AM 9:20:00           |
| の設定              | 「日付&時刻」 | AM 9:20<br>2003.10.1 | F1.8<br>1/100 | F1.8<br>1/100<br>AM 9:20<br>2003.10.1 |
# 2台のキヤノンビデオカメラを操作する (リモコンコード) 📑 🌌

キヤノン製のほかのビデオカメラもお使いになっているときは、2台のリモコンコードを別にしてお使いください。

ご購入時には、リモコンコードは「1」に設定されています。誤動作を防ぐためにはリモコンコードを「2」に変更してください。「切」を選ぶと、リモコンの信号を受け付けません。

本機のリモコンコードの設定(受信コード)を変更したら、必ずリモコンも設定(送信コード) を変更してください。

### 本機の受信コードを変更する

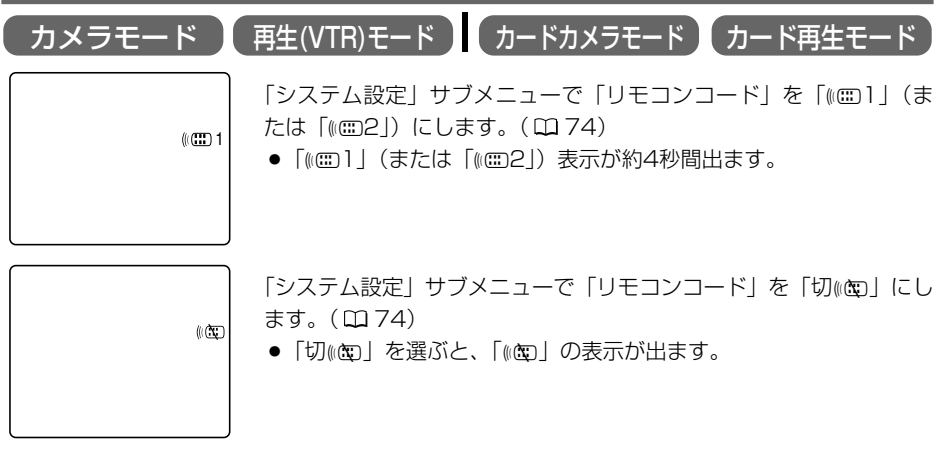

### リモコンの送信コードを変更する

本機とリモコンで設定されているリモコンコードが異なる場合には、リモコンは使用できません。 リモコンコード設定ボタン以外のボタンを押すと、画面に本機で設定されているリモコンコード が4秒間、点滅して表示され、確認できます。

#### 設定1にする

リモコンのリモコンコード設定ボタンを押しなが ら、Wボタンを約2秒間押します。

#### 設定2にする

リモコンのリモコンコード設定ボタンを押しなが ら、Tボタンを約2秒間押します。

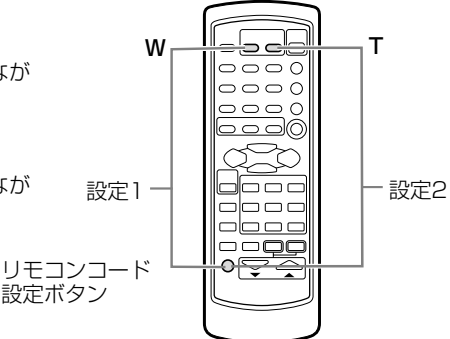

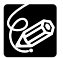

- リモコンコードの設定を確認しても、リモコンで操作できない場合には、リモコンの 電池を交換してください。
  - 電池を交換すると、リモコンは「設定1」に戻ります。必要に応じて、再度設定し直 してください。

# ほかのビデオデッキへ録画する 🖪 💋

本機を再生機として、ビデオデッキを録画機として使うことで、本機で撮影したテープをダビン グ編集できます。また録画側のビデオがDV端子付きのデジタルビデオの場合は、デジタル信号の まま、画質、音質劣化のほとんどないダビング編集ができます。DV端子のないビデオ機器へダビ ングした映像は、多少画質が劣化します。

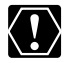

映像/音声端子を使うとき、画面に「∩」の表示が出ている場合は、設定を変更してくだ さい。(□)74)

接続するほかの映像機器の使用説明書もあわせてご覧ください。

## 接続のしかた

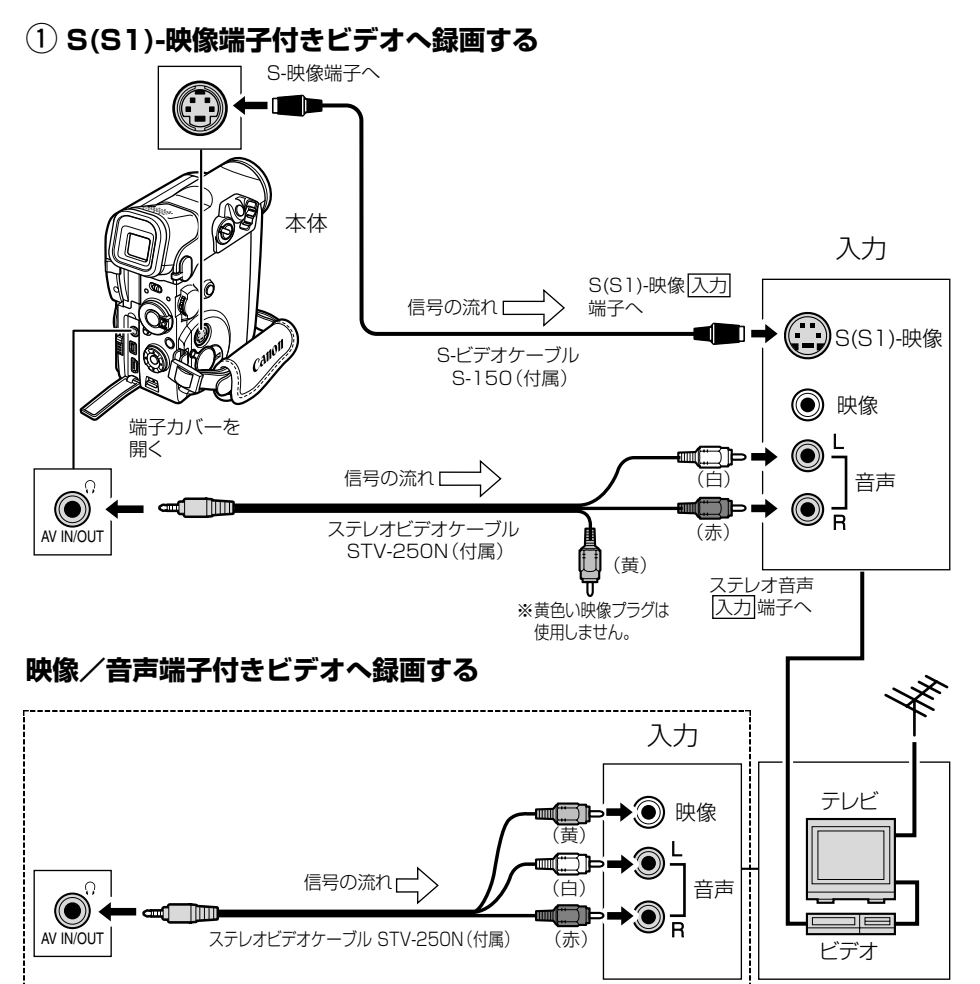

### ② DV端子付きビデオへ録画する

(!

- 再生機がテープの無記録部分を再生すると、異常な映像が記録されることがあります。
  - DVケーブルを正しく接続していても、映像が出ないことがあります。このようなとき はDVケーブルを接続し直すか、電源を入れ直してください。
  - DV (IEEE1394) 端子を持つすべてのビデオ機器との接続を保証するものではあり ません。正しく動作しない場合は、S-映像端子、映像/音声端子を使用してください。
- O DVケーブルで本機と接続できるのは1台のみです。
   O DVケーブルはつなぎかえることなく 本機を録
  - O DVケーブルはつなぎかえることなく、本機を録画機または再生機として使えます。
     (□115)

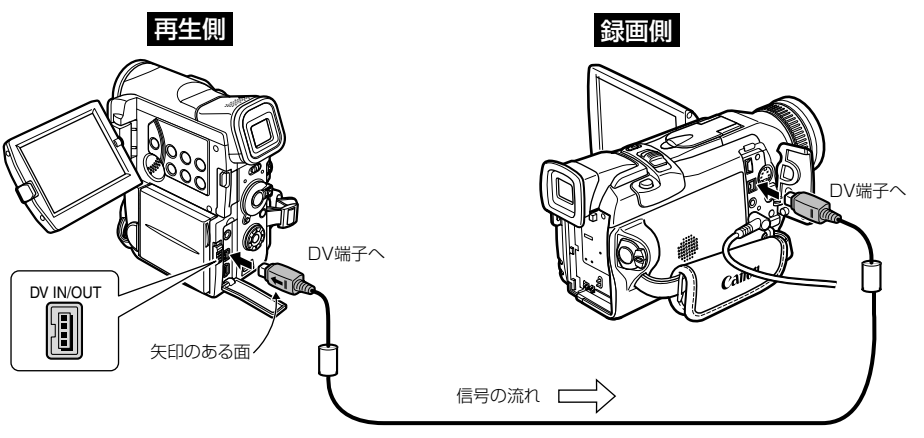

DVケーブルCV-150F(別売)

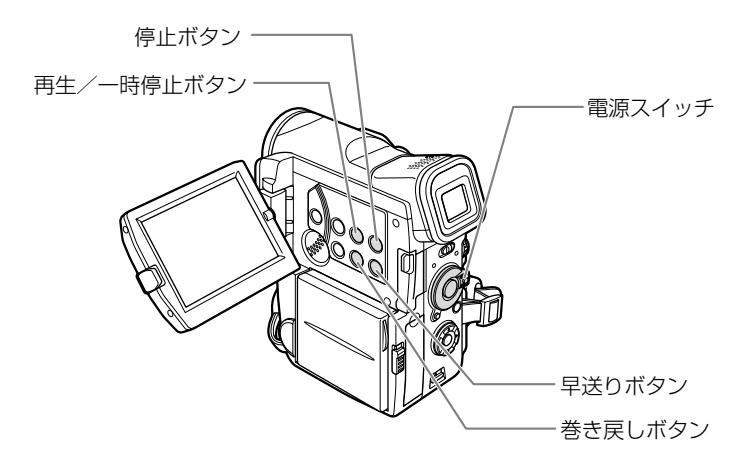

### ほかのビデオデッキへ録画する一つづき

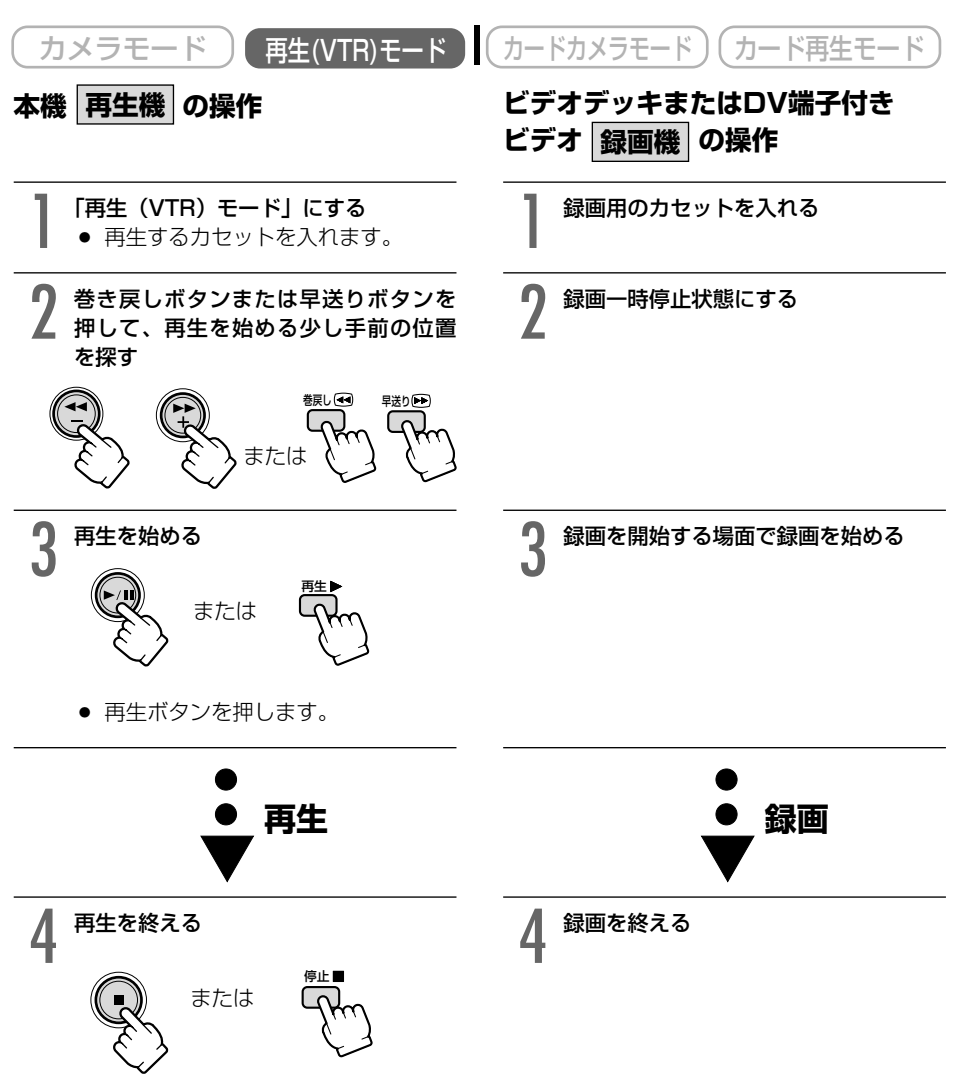

停止ボタンを押します。

# ほかのビデオやテレビの画像を 録画する (アナログ入力)

本機を録画機として使用して、ほかのビデオの画像やテレビ番組をダビングしたり、編集することができます。

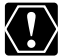

○ テレビやビデオから出力される信号が乱れていると、テレビでは著しく乱れて映って いなくても、異常な画像が記録されたり、画像が記録されないことがあります。また、 「コピー禁止です」の表示が出ることがあります。

- 著作権保護信号が記録されているテープからは、ダビング録画できません。
- アナログ入力をするとき、ヘッドホンは使用できません。本機にヘッドホンが接続されていても、自動的に「AV/ヘッドホン」の設定が「AV」に切り換わります。

応用編

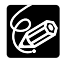

接続するほかの映像機器の使用説明書もあわせてご覧ください。

## 接続のしかた

### S(S1)-映像端子付きビデオから録画する

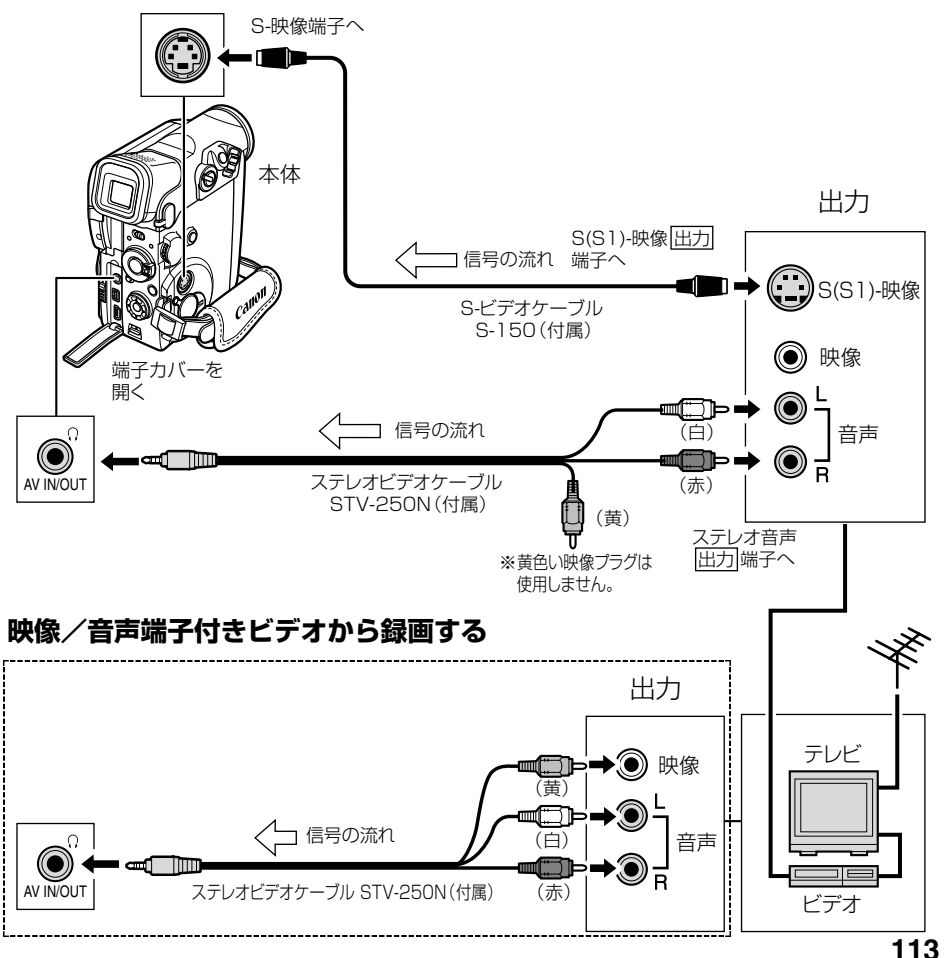

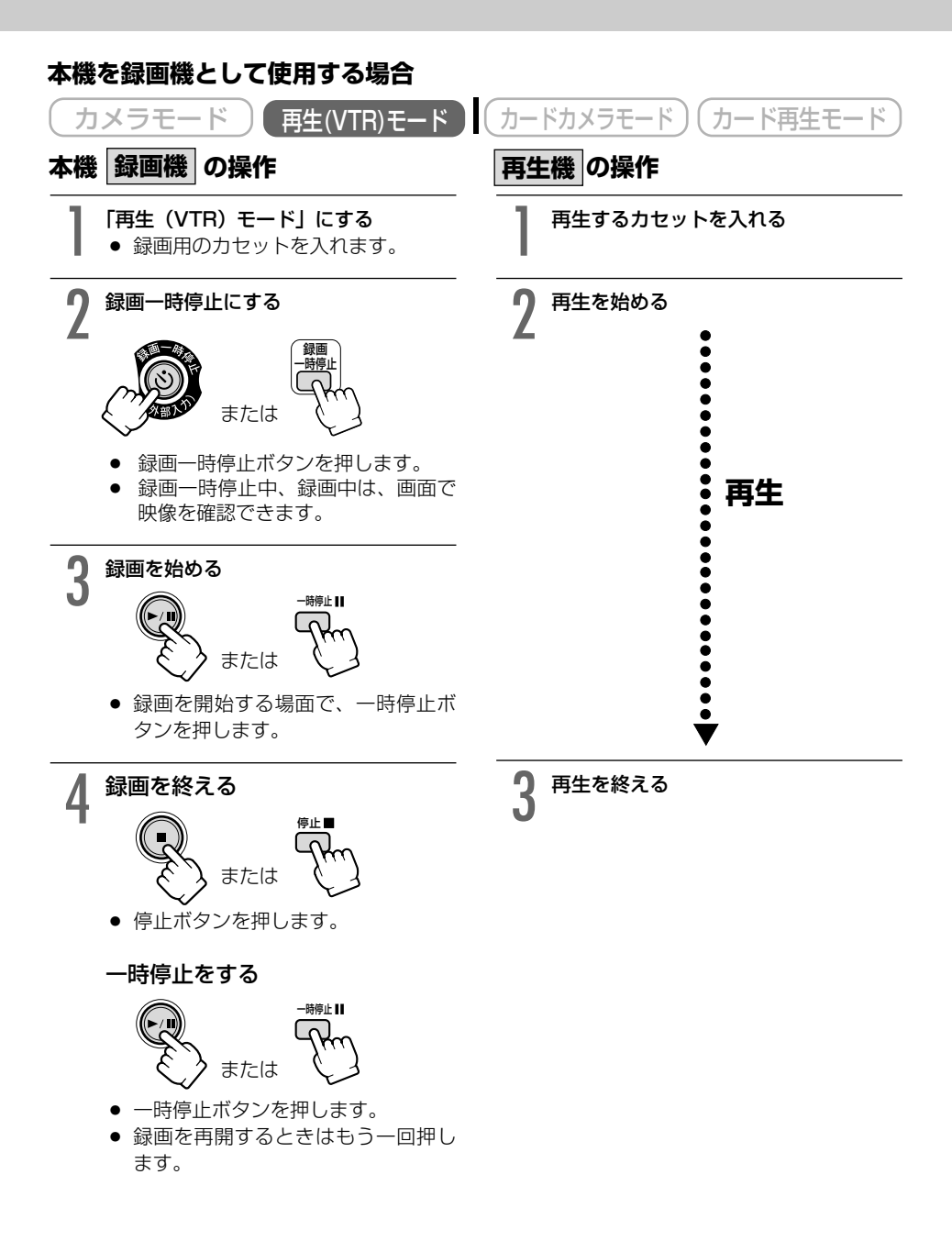

# DV端子付きビデオから録画する 🖪 🌌

本機と、DV端子を持つほかのビデオ機器をDVケーブルで接続し、ダビング編集することができます。

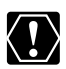

- O DV端子付きビデオから録画する場合は、画面に「AV→DV」が出ていない(VTRメ ニューの「VTR設定」サブメニューにある「AV入力→DV出力」が「切」になってい る)ことを確認してください。
  - ビデオから出力される信号が乱れていると、テレビでは著しく乱れて映っていなくて も、異常な画像が記録されたり、画像が記録されないことがあります。
  - 著作権保護信号が記録されているテープからは、ダビング録画できません。
  - 再生機がテープの無記録部分を再生すると、異常な映像が記録されることがあります。
  - DVケーブルを正しく接続していても、映像が出ないことがあります。このようなとき はDVケーブルを接続し直すか、電源を入れ直してください。
  - DV端子から入力して本機で記録できる信号は、 DV 方式のSD方式で、SPまたはLP モードで記録された場合のみです。
- DVケーブルで本機と接続できるのは1台のみです。
- O DVケーブルはつなぎかえることなく、本機を録画機または再生機として使えます。
   (凹 111)
- 接続するほかの映像機器の使用説明書もあわせてご覧ください。

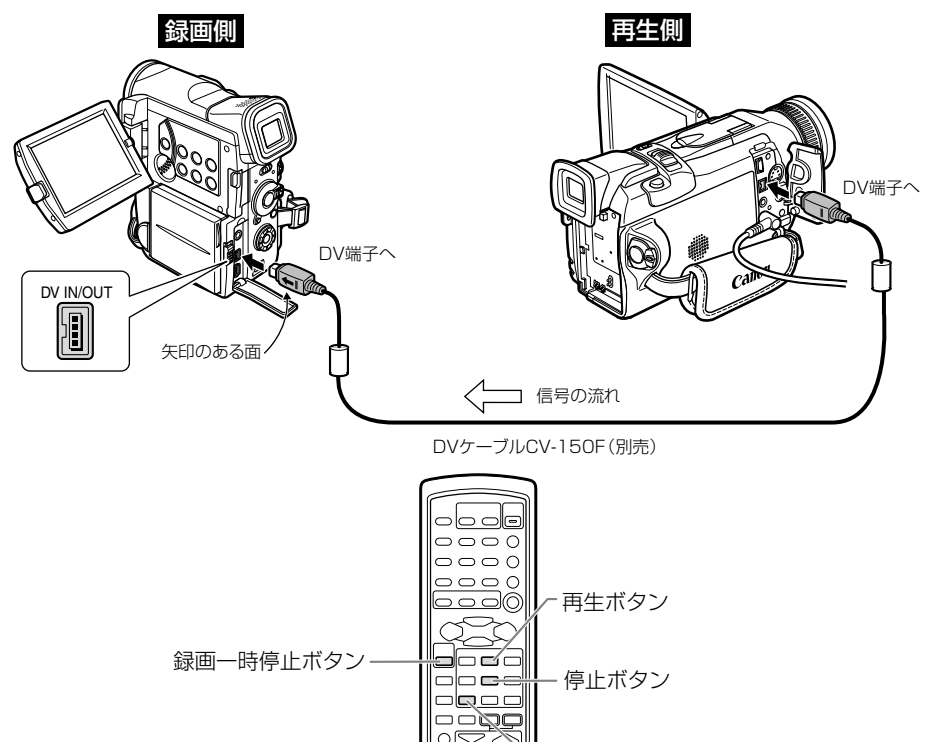

一時停止ボタン

応用編

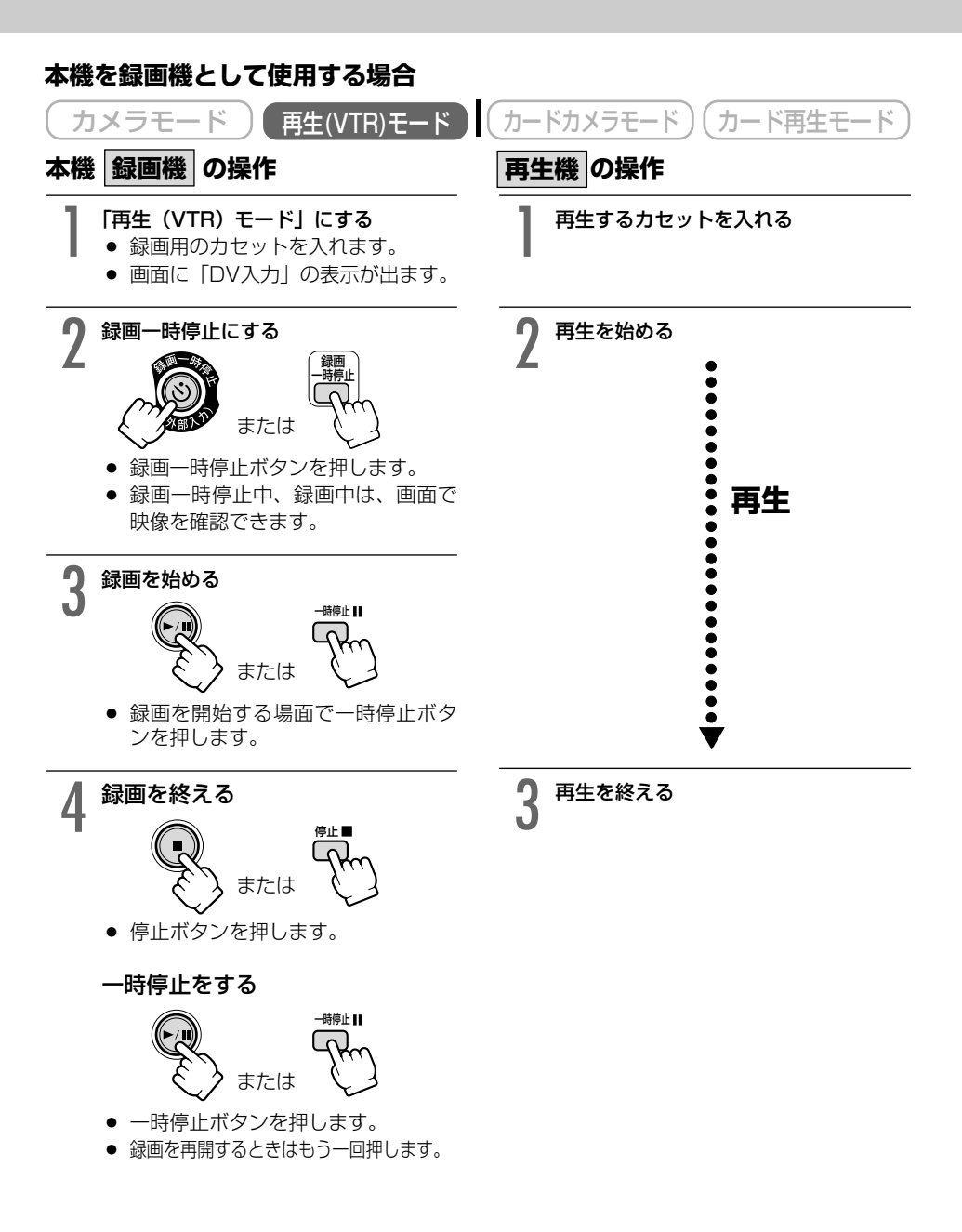

# アナログ入力した映像と音声をデジタルビデオ機器に 出力する(アナログーデジタル変換機能)

本機にビデオデッキや8ミリビデオカメラを接続すると、アナログ信号の映像と音声を瞬時にデ ジタル信号に変換して、DV端子から出力できます。このとき、DV端子は出力専用の端子になり ます。

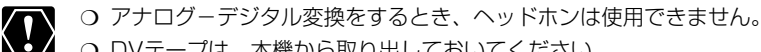

- O DVテープは、本機から取り出しておいてください。
- 接続は、各機器の電源を切って行ってください。
- 接続した製品からのアナログ信号によっては、正しくデジタル変換されない場合があ ります。

例:著作権保護信号入りのアナログ信号、ゴーストなどを含む乱れたアナログ信号等

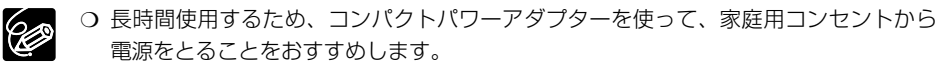

○ 接続するほかの映像機器の使用説明書もあわせてご覧ください。

### 接続のしかた

#### S(S1)-映像端子付きビデオから録画する

ここでは、S(S1)-映像端子に接続する場合で説明しています。S(S1)-端子のかわりに、映像/ 音声端子に接続することもできます。(1155)

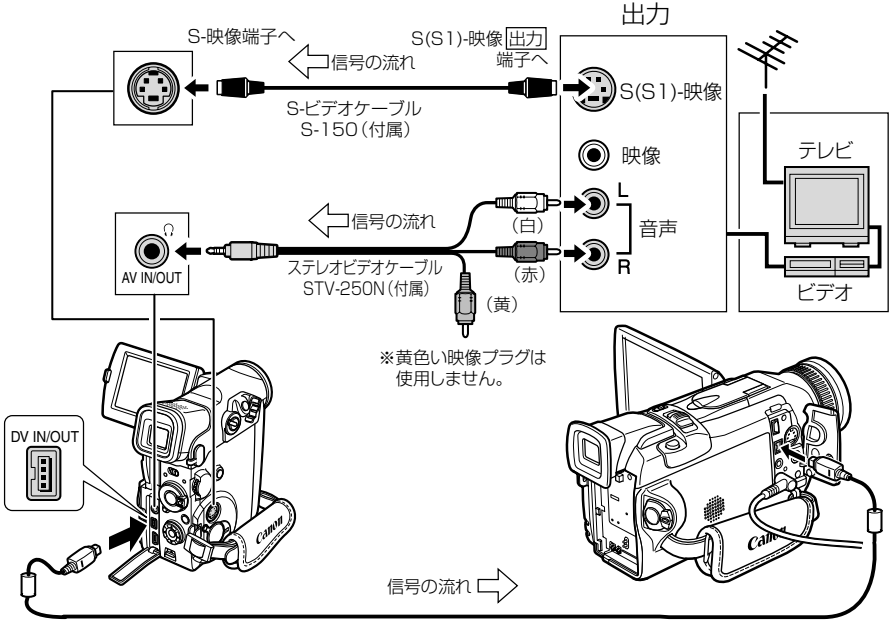

DVケーブル CV-150F(別売)

応用編

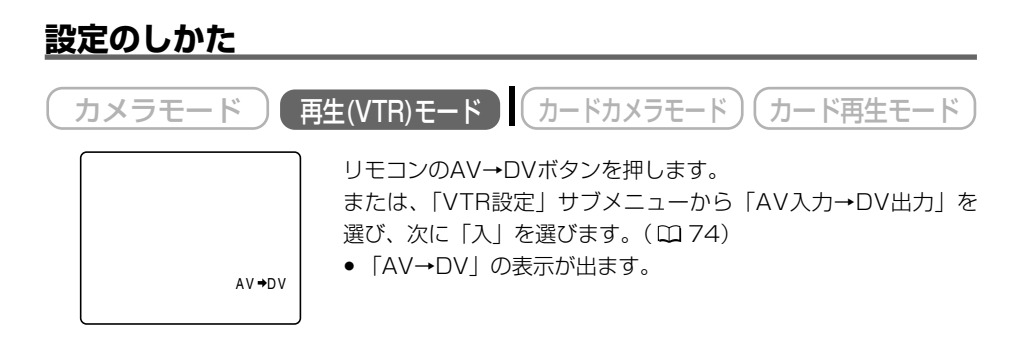

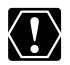

- 通常は「AV入力→DV出力」を「切」に設定しておいてください(画面に「AV→DV」 が出ていない状態)。「入」に設定していると、本機のDV端子からデジタル信号を入力 できません。
- DV(IEEE1394)端子付きのパソコンに接続する場合、使用するソフトウェア、パ ソコンの設定などによっては、デジタル変換された映像と音声をパソコンで表示した り、取り込めないことがあります。

# 撮影したテープの映像と音声を入れ換える (AVインサート) 🌌

本機で撮影したテープの映像/音声を、ほかのビデオ機器からの映像/音声と入れ換えることが できます(AVインサート)。AVインサートは、アナログ入力(凹113)、DV入力(凹115) のいずれも可能です。

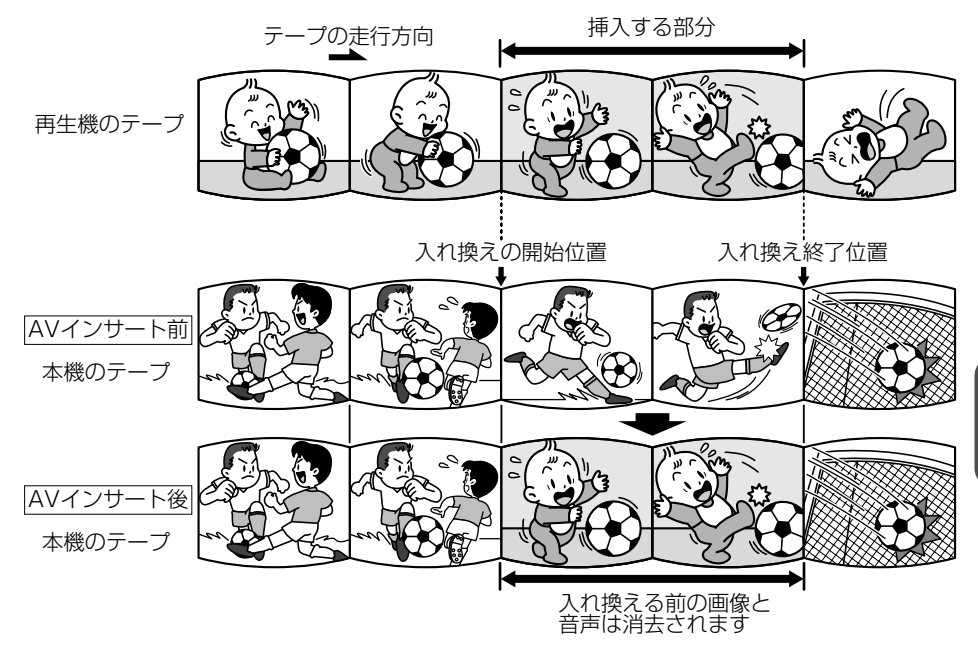

AVインサートするときは (大概)

#### 本機

本機で、SPモードで記録したテープを使用してください。 テープの途中に、無記録部分やLPモードで記録された部分があるテープでAVインサートを 行うと、記録が中断されます。

#### 再生機

無記録部分のないテープを使用してください。 途中に無記録部分や録画モードを変更している部分があると、本機で正しくAVインサート できない場合があります。 次のような場合には、AVインサートできません。

- 記録状態が悪いビデオテープを再生する
- 再生機が、早送り、巻き戻し、再生一時停止、スロー再生などの特殊再生中(アナロ グ入力時)

#### テレビ

受信状態の悪いテレビ番組など、同期信号に乱れがある場合、AVインサートはできません。

### 撮影したテープの映像と音声を入れ換える(AVインサート)一つづき

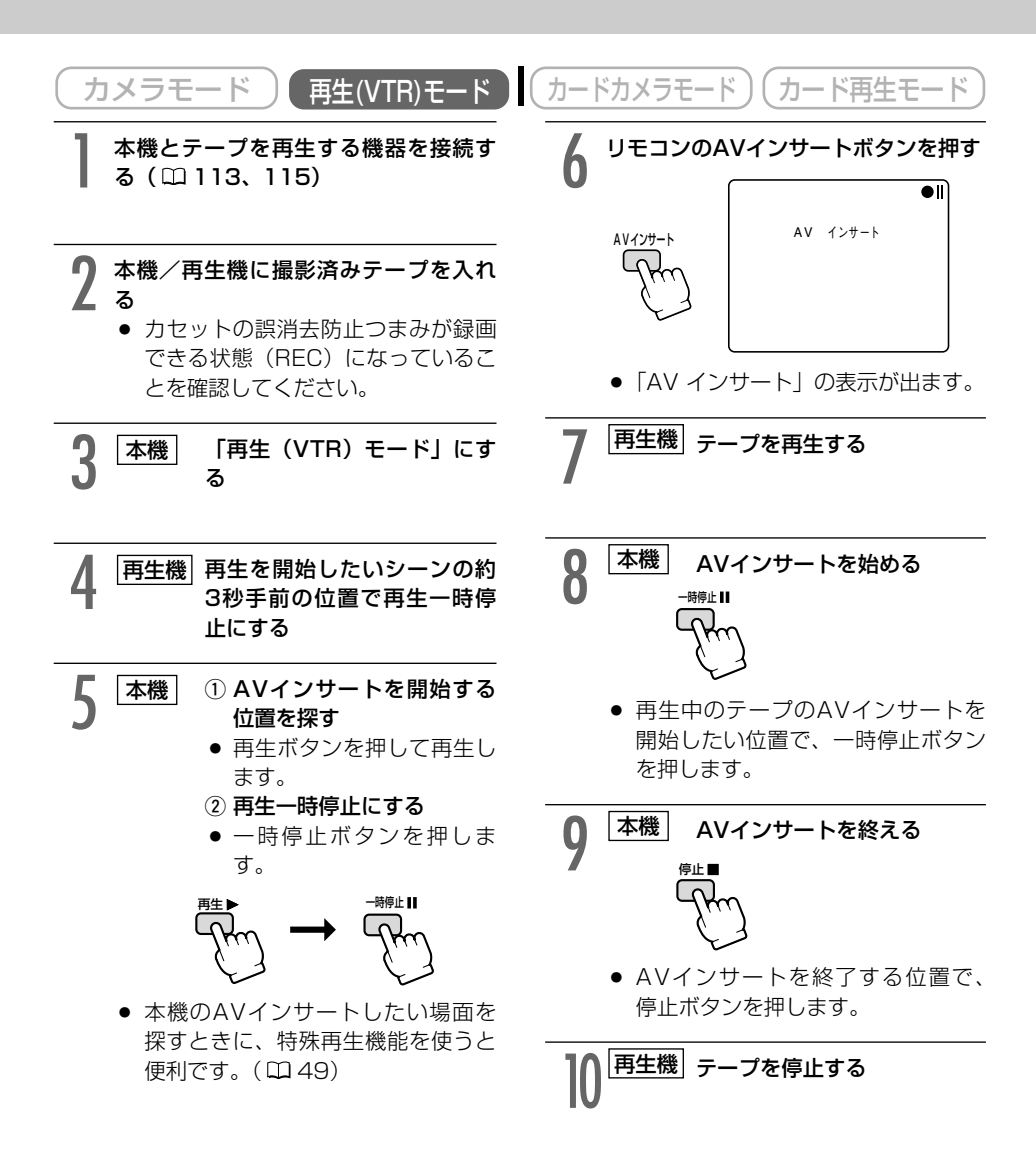

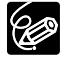

あらかじめAVインサートを終了したい位置でゼロセットメモリーボタンを押してからAV インサートを開始すると、その位置で自動的に停止します。

# 撮影したテープに音声を追加する (アフレコ)

本機は、撮影したテープにあとから音声を追加することができます。CDプレーヤーなどの オーディオ機器などから録音したり(音声入力)、本機の内蔵マイク、または外部マイクを使って 音声を録音します(マイク入力)。

 $\langle ! \rangle$ 

- 本機で、SPモード、オーディオ12bitで記録したテーブを使用してください。 テープの途中に、無記録部分やLPモード、16bitで記録された部分、12bit同時4 チャンネルで記録された部分があるテープでは、アフレコが中断されます。 このような場合には、本機で、SPモード、オーディオ12bitでアナログ入力録画して からアフレコすることをおすすめします。
- O アフレコするとき、または、アフレコしている間は、本機に接続しているケーブルを 抜き差ししないでください。
- O DV端子からのアフレコはできません。
- ほかのビデオカメラで録画されたテープでアフレコした場合、音質が劣化することが あります。
- テープの同じ場所で3回以上くり返してアフレコを行うと、音質が劣化することがあ ります。
- 接続する機器の使用説明書もあわせてご覧ください。

### 接続のしかた

### ① 映像/音声端子に接続してアフレコする(音声入力)

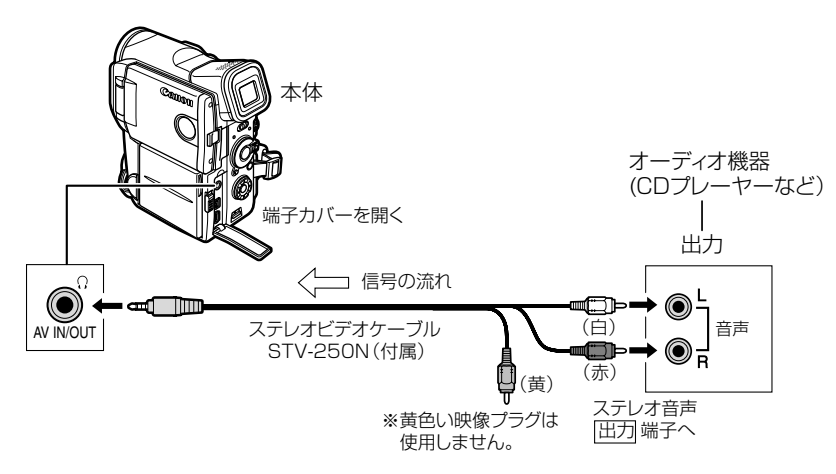

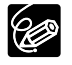

映像/音声端子から映像は出力されません。S-映像端子に接続したテレビや液晶画面で、 画像を確認できます。アフレコする音声は、内蔵スピーカーやオーディオ機器で確認でき ます。

#### ② マイクを使ってアフレコする(マイク入力)

市販の外部マイクを使うとき⇒マイク端子に接続する。 内蔵マイクを使うとき⇒マイク端子にはなにも接続しない。

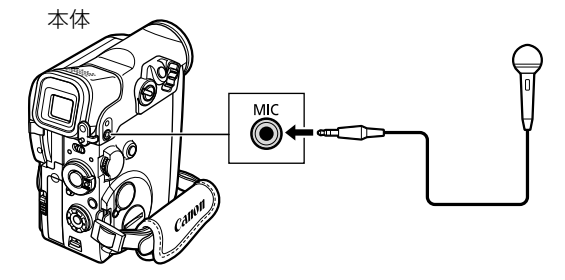

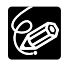

S-映像端子にテレビを接続すると、映像はテレビで、音声は本機に接続したヘッドホンで 確認できます。映像/音声端子にテレビを接続するときは、映像はテレビで確認できます が、音声はヘッドホンで確認できません。(1252、54)

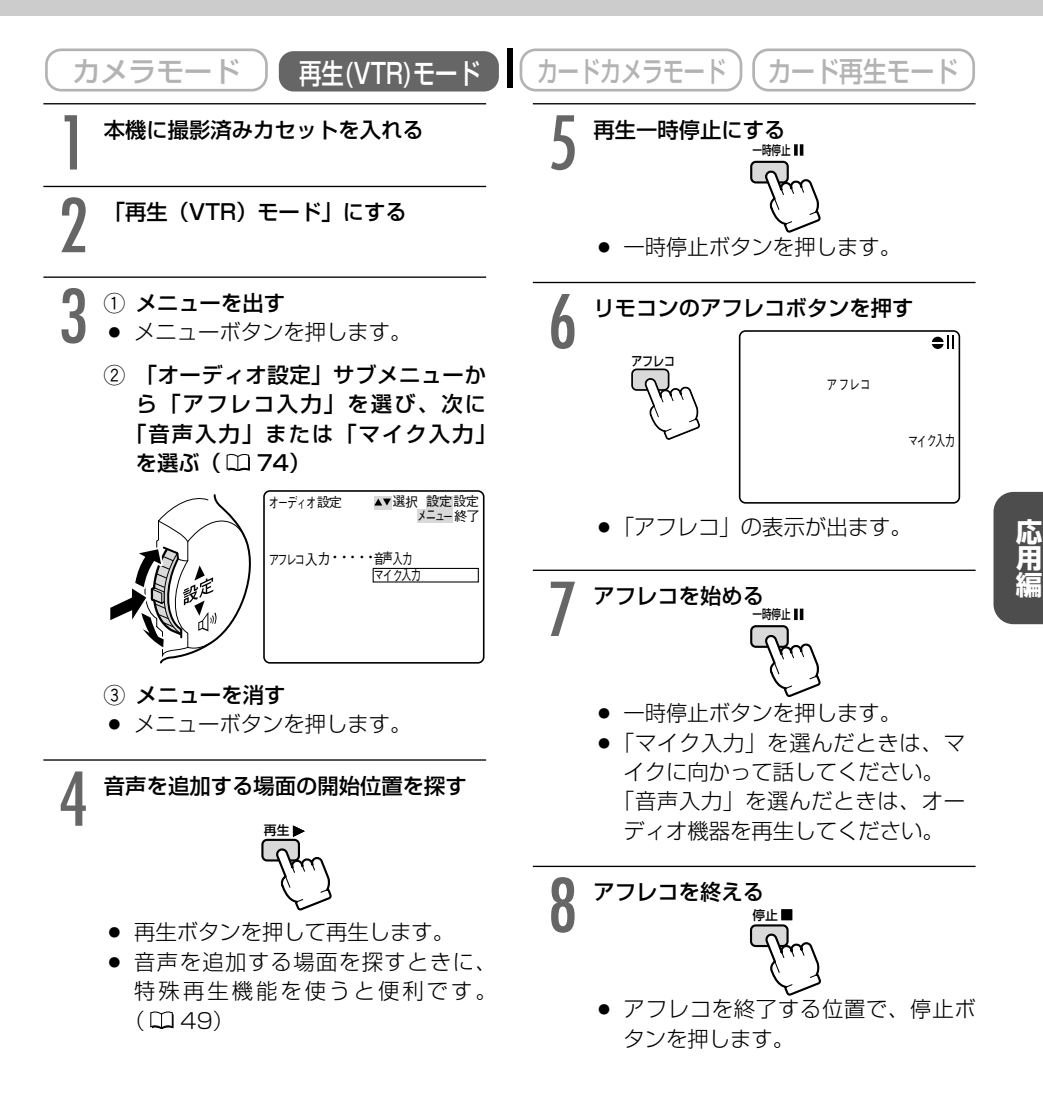

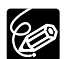

- あらかじめアフレコを終了したい位置でゼロセットメモリーボタンを押してからアフ レコを開始すると、その位置で自動的に停止します。
- アフレコした音声を聞くときは、次ページをご覧ください。

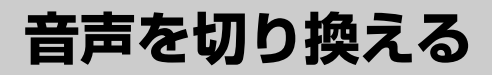

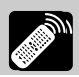

## 撮影時の音声とアフレコした音声を再生する(12bit記録テープ)

アフレコしたテープを再生するときに、ステレオ1(撮影時の音声)とステレオ2(アフレコした 音声)の、どちらかあるいは両方の音声を再生でき、さらに2つの音声のバランスを調整できま す。

- ステレオ1------撮影時の音声のみ再生する
- ステレオ2-----アフレコされた音声のみ再生する
- ミックス/1:1------ステレオ1とステレオ2を同じバランスで再生する
- ミックス/バリアブル ------ステレオ1とステレオ2の音声のバランスを変えて再生する

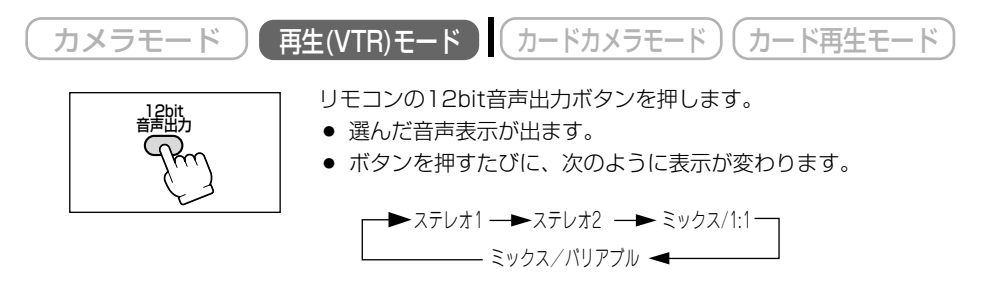

#### ミックス/バリアブルを選んだ場合

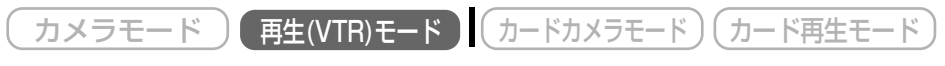

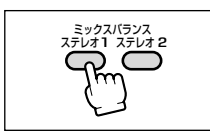

ステレオ1の音量を大きくするときは、リモコンのミックスバラン ス ステレオ1ボタンを押します。 ステレオ2の音量を大きくするときは、リモコンのミックスバラン

ス ステレオ2ボタンを押します。

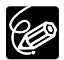

ー度調整した音声のバランスは電源を切っても憶えていますが、電源を切ると12bit音声 出力は「ステレオ1」に戻ります。

## 二重音声で記録したテープを再生する

二重音声を記録したテープを再生するとき、必要に応じて音声を切り換えることができます。

| カメラモード 再生(VTR)モード | (カードカメラモード)(カード再生モード) |
|-------------------|-----------------------|
|-------------------|-----------------------|

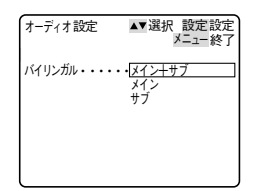

ご購入時の設定は、「メイン+サブ」です。 設定を変更するときは、「オーディオ設定」サブメニューから「バ イリンガル」を選び、次に再生される音声を選びます。(□174) ● 下記の表を参考にして、選びます。

|             | 再生される音声      |              |  |
|-------------|--------------|--------------|--|
| 「ハイリンカル」の設定 | ステレオを記録したテープ | 二重音声を記録したテープ |  |
| 「メイン+サブ」    | ステレオ音声       | 主音声+副音声      |  |
| 「メイン」       | 左音声          | 主音声          |  |
| 「サブ」        | 右音声          | 副音声          |  |

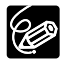

「バイリンガル」の設定は、電源を切ると「メイン+サブ」に戻ります。

# 市販のマイクを使う

市販のマイクを使うときは、別売のシューアダプターSA-1を使って、本体に取り付けます。

## <u>取り付けかた</u>

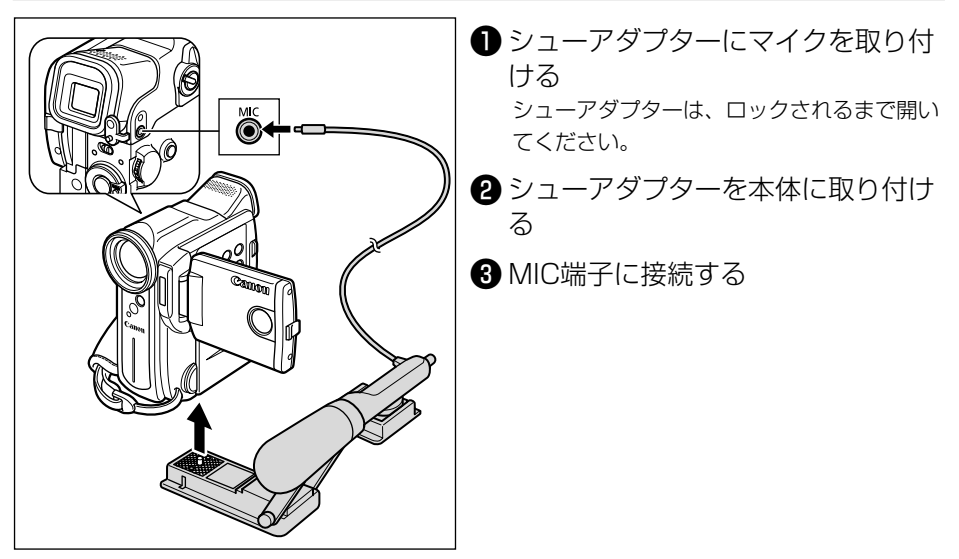

#### ○ 市販のマイクを使うときには

電源内蔵タイプのマイク(コンデンサーマイク)をご使用ください。端子がφ3.5mm のステレオマイクであれば、ほとんどのマイクを接続することが可能ですが、マイク により音量レベルは内蔵マイクと異なります。

# 静止画/動画をパソコンで活用する (IEEE1394接続)

本機と、IEEE1394端子(DV)を標準で搭載しているパソコン/IEEE1394端子付きキャプ チャーボードを搭載したパソコンをDVケーブルで接続すると、本機で記録した静止画/動画をパ ソコンに取り込むことができます。

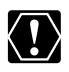

- 使用するソフトウェア、パソコンの仕様/設定などによっては、正しく動作しないこ とがあります。
- メモリーカードの静止画/動画を読み出したり、カードへ書き込みをしている(ビデオカメラのカード動作ランプが点滅している)ときは、次のことを必ず守ってください。メモリーカードのデータを破壊することがあります。
  - ・メモリーカードカバーを開けたり、メモリーカードを抜かない。
  - · DVケーブルを抜かない。
  - ・ビデオカメラやパソコンの電源を切らない。
- メモリーカードとメモリーカードからハードディスクに読み込んで保存した静止画/ 動画は、大切なオリジナルのデータファイルです。静止画や動画のファイルをパソコンで操作するときは、まず初めに、必ずファイルをコピーし、コピーした静止画/動画を使用してください。
- 本機とパソコンを接続したときにパソコン上で操作できない場合は、DVケーブルを抜き差ししてください。それでも操作できない場合は、次の操作をしてください。

   本機とパソコンからDVケーブルを抜いてから、本機とパソコンの電源を切る。

   森機とパソコンの電源を入れて、本機とパソコンにDVケーブルを接続し直す。
- 長時間使用するため、コンパクトパワーアダプターを使って、家庭用コンセントから 電源をとることをおすすめします。
- パソコンの使用説明書もあわせてご覧ください。
- テープの画像をパソコンに取り込むためには、別途ソフトウェアが必要です。ソフト ウェアの使用説明書もあわせてご覧ください。
- USB端子を使って、メモリーカードの静止画/動画をパソコンに取り込む場合は171 ページをご覧ください。
- O Windows XPをお使いのかたは、付属のDV Network Software (DV Messenger) を使用できます。詳しくは、DV Network Software使用説明書をご覧ください。

### 接続のしかた

パソコンのIEEE1394 (DV) 端子は、4ピンと6ピンがあります。端子の形状に合わせて、別売 のDVケーブルCV-150F (4ピン-4ピン) または、CV-250F (4ピン-6ピン) を使います。

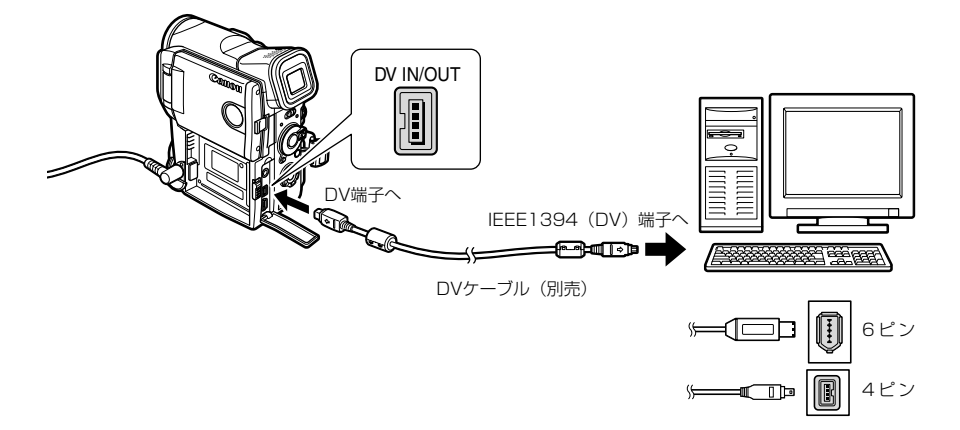

# メモリーカードを入れる/出す

本機は、SDメモリーカード( S>> ) とマルチメディアカード専用です。

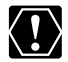

- 付属のSDメモリーカード以外のメモリーカードを使用する際には、本機でフォーマットしてください。(□170)
- SDメモリーカードとマルチメディアカード以外のメモリーカードは使用できません。
- メモリーカードの出し入れは、ビデオカメラの電源を切ってから行ってください。電源を切らずにメモリーカードを出し入れすると、故障の原因となることがあります。
- メモリーカードの端子に触れないでください。
- 本機をパソコンと接続して使用する場合は、171ページをご覧ください。

SDメモリーカード:小型・軽量で、静止画/動画が 記録できるカードです。SD(Secure Digital=著 作権保護システム)メモリーカードには、誤消去防 止のつまみが付いています。

マルチメディアカード:サイズは、SDメモリーカードとほぼ同じで、本機ではSDメモリーカードと同じ場所に入れて使用できます。

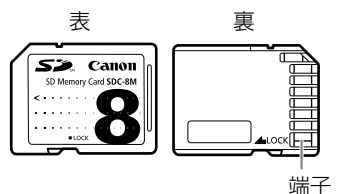

## <u>メモリーカードの入れかた</u>

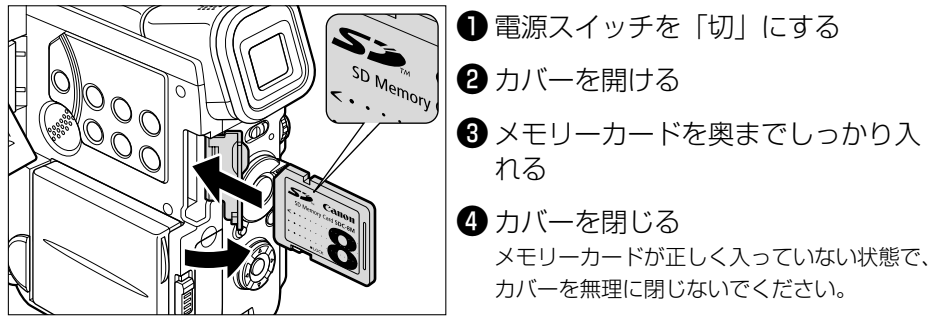

## <u>メモリーカードの出しかた</u>

 メモリーカードを抜くときは、無理に出さないで、必ず③の操作を行ってください。
 1 電源スイッチを「切」にする カード動作ランプが消えていることを確認して ください。
 2 カバーを開ける
 3 メモリーカードの端を押す メモリーカードが出てきます。
 4 メモリーカードを抜く
 5 カバーを閉じる

# 記録時の画質や画像サイズを選ぶ 🖪 🌌

メモリーカードに記録する静止画の画質、静止画/動画の画像サイズを選びます。

静止画画質 : スーパーファイン/ファイン/ノーマル

画像サイズ 静止画 : 1632×1224ピクセル/1280×960ピクセル/640×480ピクセル 動画 : 352×288ピクセル/176×144ピクセル

本機では静止画をJPEG (Joint Photographic Experts Group) 方式で圧縮して、また、動画 はMPEG-4 (Moving Picture Experts Group 4) 方式で圧縮して、記録します。

画質や画像サイズの設定、撮影条件や被写体により、1枚のメモリーカードに記録できる静止画の枚数や動画の記録時間は、異なります。記録できる枚数や時間の目安は、次のとおりです。サンプル画像が入っている付属のメモリーカードの場合は、下記の記録できる枚数や時間よりも少なくなります。

#### 静止画記録できる枚数(8MBメモリーカードの場合)

| 画像サイズ     | 画質       | 記録可能枚数 | 1枚あたりのデータ量 |
|-----------|----------|--------|------------|
| 1632×1224 | スーパーファイン | 約3枚    | 約1360KB    |
|           | ファイン     | 約5枚    | 約880KB     |
|           | ノーマル     | 約10枚   | 約480KB     |
| 1280×960  | スーパーファイン | 約5枚    | 約850KB     |
|           | ファイン     | 約9枚    | 約550KB     |
|           | ノーマル     | 約16枚   | 約300KB     |
| 640×480   | スーパーファイン | 約34枚   | 約175KB     |
|           | ファイン     | 約50枚   | 約120KB     |
|           | ノーマル     | 約84枚   | 約65KB      |

### 動画記録できる時間(8MBメモリーカードの場合)

| 画像サイズ   | 最大記録時間 | 1秒あたりのデータ量 |
|---------|--------|------------|
| 352×288 | 約2分    | 約48KB/秒    |
| 176×144 | 約6分    | 約16KB/秒    |

### 静止画の画質を選ぶ

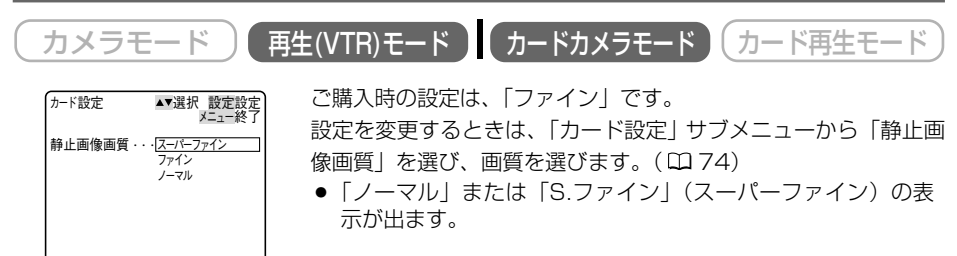

被写体の条件によっては、画質の設定を切り換えても画質に差が現れない場合があります。

U

#### 画像サイズを選ぶ 静止画の場合 再生(VTR)モード ) (カードカメラモード) (カード再生モード) カメラモード ご購入時の設定は、「1632×1224」です。 ▲▼選択 設定設定 メニュー終了 カード設定 設定を変更するときは、「カード設定」サブメニューから「静止画 静止画像サイズ・・<u>1632×122</u> [<u>1280×960</u> 像サイズ | を選び、「1280×960 | または「640×480 | にし 640×480 ます。(四74) ● 「 [●112801 」または「 [●10400 」の表示が出ます。

#### 動画の場合

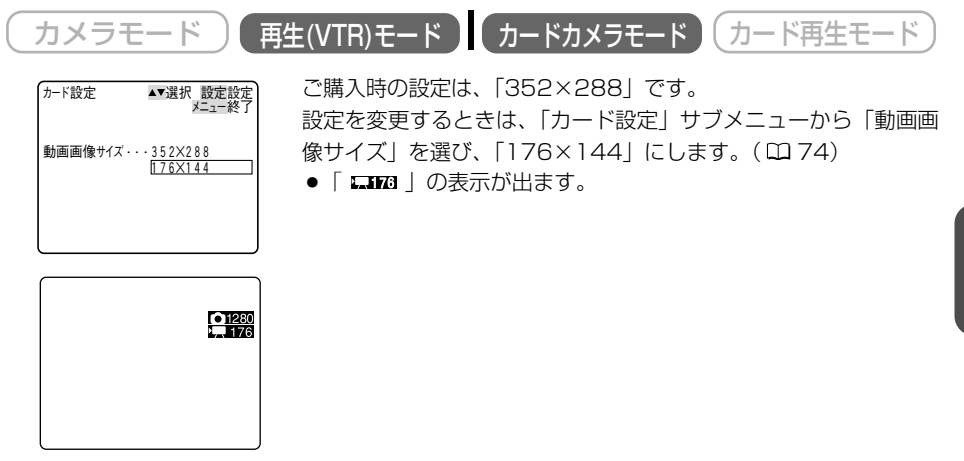

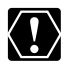

本機で1632×1224ピクセル、または1280×960ピクセルの画像サイズで静止画を ◆
 ぼび1032~122+22 ビル、いたしました。
 記録したとき、これらの画像サイズで記録ができないほかのデジタルビデオ機器では、正 しく再生されないことがあります。

フードを使

# ファイル番号をリセットする 🛛 🖓

メモリーカードに記録した静止画/動画には自動的にファイル番号が付けられ、静止画と動画は 別のフォルダーに保存されます。ひとつのフォルダーには、100枚ずつ保存されます(静止画や 動画を記録するときの条件により、枚数は変わることがあります)。

静止画の場合:ファイル番号0001~9900

フォルダーの番号101~998(サンプル画像が入っている付属のメモリーカー ドでは、サンプル画像は「100canon」フォルダーに入っています)

動画の場合: ファイル番号001~999

フォルダーの番号001~999

本機では、メモリーカードを換えたときに、ファイル番号を連続して付けたり、番号をリセット したりできます。

#### 番号をリセットしない

別のメモリーカードに入れ換えても、最後に記録した静止画、動画それぞれの続き番号が、画 像に付きます(メモリーカード内のファイル番号のほうが大きい場合は、その続きの番号にな ります)。

ファイル番号をリセット「しない」に設定して記録すると、記録した静止画と動画のファイル 番号が重複しないため、パソコンでまとめて管理するときになどに便利です。 通常は、リセット「しない」に設定しておくことをおすすめします。

#### 番号をリセットする

別のメモリーカードに入れ換えると、ファイル番号がリセットされ、静止画では101-0101 から、動画では001-101から始まります。すでに静止画と動画が記録されているメモリーカ ードを入れたときは、それぞれのファイル番号の、続きの番号になります。

静止画の場合 例えば、3枚記録したメモリーカード(付属のメモリーカードの場合)

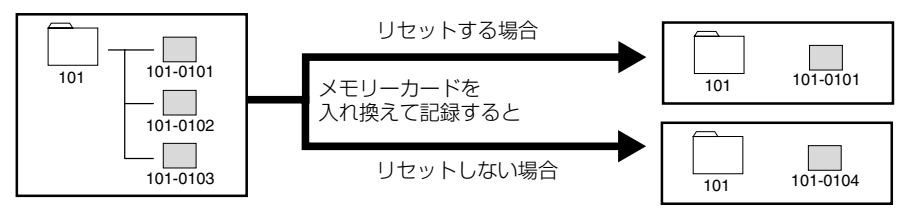

動画の場合 例えば、3枚記録したメモリーカード

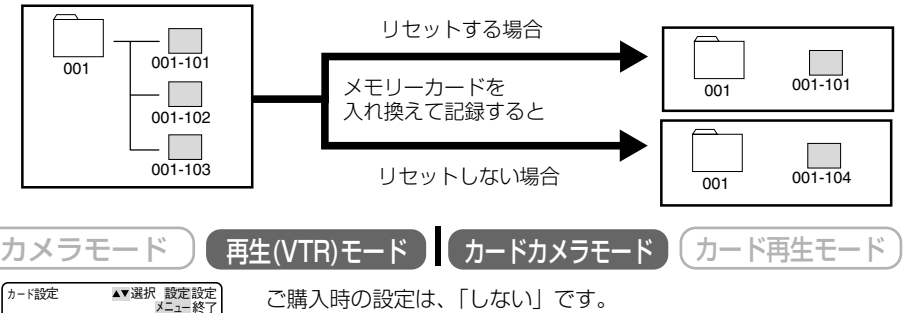

設定を変更するときは、「カード設定」サブメニューから「番号リ セット」を選び、「する」にします。( 🖽 74)

番号リセット・・・・する

# 静止画をメモリーカードに記録する

メモリーカードに静止画を記録します。

ビデオカメラで撮影している映像のほかに、テープに記録されている映像、映像/音声端子(ア ナログ入力)、DV端子から入力している映像を静止画にしてメモリーカードに記録できます。ま た、動画をテープに撮影中、同時に、メモリーカードにも静止画を記録できます。さらに、より 正確に被写体にピントを合わせる枠(AF枠)を、選択できます(凹 138)。

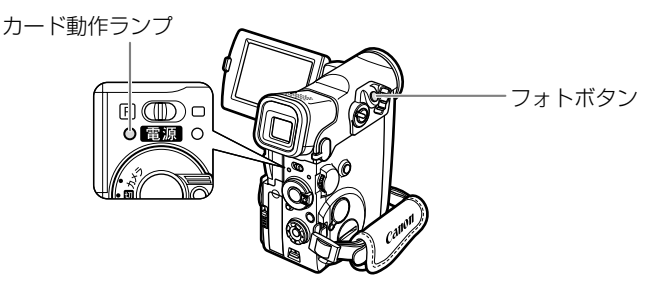

- SDメモリーカードには、誤消去防止のつまみがついています。SDメモリーカードに 静止画を記録するときには、記録できる状態になっていることを確認してください。
  - 画面右上に、カードの動作表示(▶□)が出ていたり、カード動作ランプが点滅している間は、次のことを必ず守ってください。メモリーカードのデータを破損する恐れがあります。
    - ・メモリーカードカバーを開けたり、メモリーカードを出したりしない。
    - ・ 電源を切らない。
    - バッテリーパックなどの電源を取りはずさない。
  - あらかじめ、記録可能なメモリーカードを入れておいてください。
  - 本機をバッテリーパックで使用しているとき、撮影待機中には、省電のため、操作をしなくなってから約5分で電源が切れます。撮影を続けるときは、電源スイッチを一度「切」にしてから、電源を入れ直してください。電源が切れる約20秒前に、画面中央に「● AUTO POWER OFF」が出ます。
  - O メモリーカードに記録した画像は、こまめにパソコンに保存することをおすすめします。
  - テープの映像やアナログ入力、DV入力した映像から記録する場合
  - メモリーカードに記録される静止画の画像サイズは、640×480です。画質は選択できます。
  - テーブの映像やS-映像端子、映像/音声端子、DV端子から入力した映像の1場面を静止面としてメモリーカードに記録したときの日付/時刻が、日時としてカードに記録されます。
  - 16:9で撮影した映像をメモリーカードに記録すると、縦に伸びた画像になります。
  - 再生 (VTR) モードでは、シャッター音はしません。

| ビデオカメラで撮影している映像                                  | を記録する                                                                                                    |
|--------------------------------------------------|----------------------------------------------------------------------------------------------------|
| カメラモード<br>再生(VTR)モード<br>ここでは、「フォーカス優先」を「入」に設定してい | カードカメラモード カード再生モード いるときの画面で説明しています。                                                                                                    |
| 【電源スイッチを「カメラ」にし、<br>テープ/カード切換スイッチを<br>「□」にする     | <ul> <li>画面の中心に、白い枠(AF枠)が出ます。そのまま撮影すると、画面の中心にピントが合います。(「AF枠を選ぶ」 ロ138)</li> </ul>                                                                                                    |
| 2 フォトボタンを浅く押し続ける<br>ごは<br>に<br>こ<br>。            | <ul> <li>●とAF枠が白色に点滅したあと、ピント調整が終わると緑色の点灯に変わります。お知らせ音が2回鳴ります。</li> <li>フォトボタンを浅く押したまま、選択/設定ボタンを上または下に押すと、ピントを調整できます。</li> <li>露出がロックされます。</li> <li>リモコンのフォトボタンを押したときは、すぐフォト撮影が始まります。</li> </ul>            |
| 3 フォトボタンを深く押す                                    | <ul> <li>●マークとAF枠が消えます。</li> <li>カシャというシャッター音と同時に、<br/>シャッターを切るように画面が一度途切れます。</li> <li>カード動作ランプが点滅し、静止画の<br/>書き込み表示が出ます。</li> <li>ボタンを押したときの静止画がメモ<br/>リーカードに記録されます。</li> <li>画面の映像も、静止画になります。</li> </ul> |

8

- 2の操作の前に、セルフタイマーボタンを押してからフォトボタンを押すと、セルフ タイマーで静止画をメモリーカードに記録できます。(□ 64)
- 2の操作で、より正確にピントを合わせるため、一時的にピントが合わなく見えることがあります。
- 被写体が明るすぎて露出オーバー(露出過多)になると、内蔵のNDフィルターを使用していることを示す「ND」の表示が出ます。内蔵のNDフィルターを使用しても明るすぎる場合は、「EXPオーバー」の表示が点滅します。このような場合は、別売のフィルターセットFS-30.5UのNDフィルターを取り付けてください。
- ○「フォーカス優先」を「入」に設定していて、自動ではピントが合いにくい被写体の ときはAF枠は黄色く点灯し、そのままピントをロックします(お知らせ音が1回鳴り ます)。AF枠が白から緑色(または黄色)に変わったら、フォトボタンを押します。 フォトボタンを浅く押したまま、選択/設定ボタンを上または下に押して、ピントを 合わせることをおすすめします。選択/設定ボタンを上または下に押すと、AF枠が消 えて、●が緑色に点灯します。
- O「フォーカス優先」を「切」に設定しているときは、画面にAF枠は出ません。 2の操作では、●が緑色に点灯し、ピントと露出がそのままロックされます。

### 動画をテープ撮影中に同時に記録する

動画をテープに撮影中にフォトボタンを押すことで、テープに記録している映像を同時にメモリ ーカードに静止画で記録できます。

- 動画と同時に記録するときの静止画の画像サイズは、640×480です。
- カードカメラモードで640×480ピクセルで記録するときより、画質は劣ります。
   カードミックスは使用できません。
- O フェード、エフェクト、マルチ画面の実行中はメモリーカードに記録できません。
- 動画をテープに撮影中にフォトボタンを浅く押しても、お知らせ音はなりません。
- ○「16:9」を「ノーマル」または「高解像度」に設定していると、メモリーカードには記録できません。

「フォト記録」のご購入時の設定は、「テープ 📼 」です。

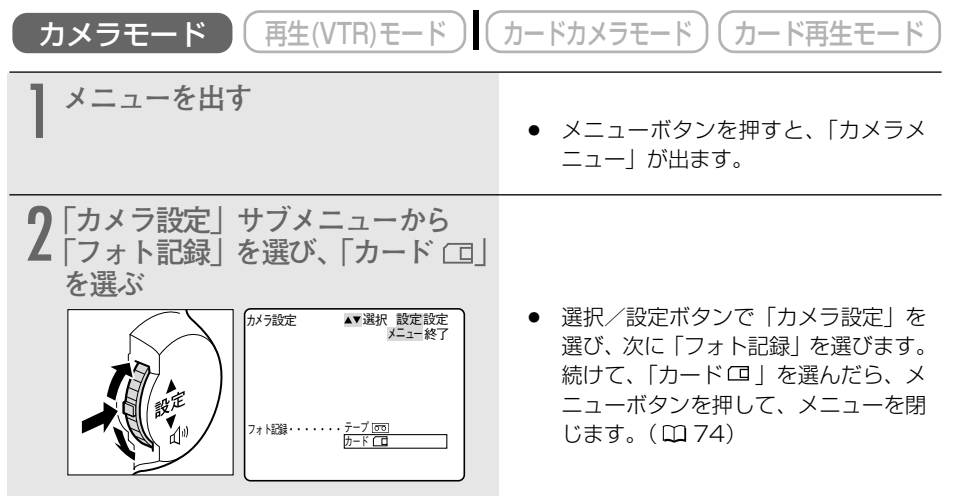

3 動画撮影中 フォトボタンを深く押す

 画面は動画のまま、静止画がメモリーカードに記録されます。

## テープの映像を静止画として記録する

テープに記録した静止画を自動記録するときは「テープの静止画をメモリーカードにコピーする」 (凹168)をご覧ください。

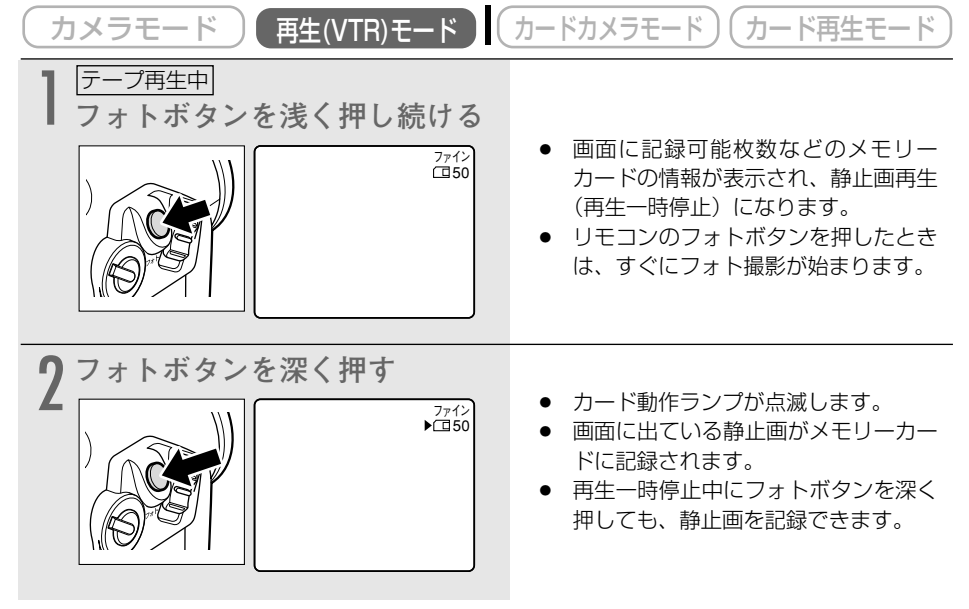

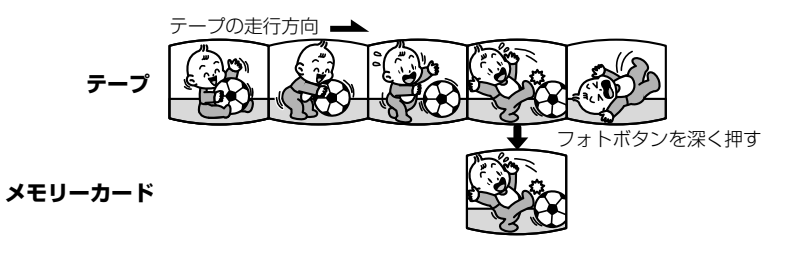

## 映像/音声端子 (アナログ入力) やDV端子から入力する映像を静止画として記録する

S-映像端子、映像/音声端子に接続したほかのビデオやテレビ番組やDV端子に接続したデジタ ルビデオ機器からの映像を静止画にして、メモリーカードに記録できます。接続のしかたなどは 113、115ページをご覧ください。

| カメラモード 再生(VTR)モード                                 | カードカメラモード)(カード再生モード)                                                                                                    |
|---------------------------------------------------|----------------------------------------------------------------------------------------------------|
| 】 電源スイッチを「再生(VTR)」<br>にし、テープ/カード切換ス<br>イッチを「☞」にする |                                                                                                    |
|                                                   | <ul> <li>カセットが入っているときは、停止ボ<br/>タンを押して停止状態にしてください。</li> </ul>                                                                                       |
| <b>2</b> 「AV入力→DV出力」の設定を確<br>認する                  |                                                                                                    |
|                                                   | <ul> <li>アナログ入力(S-映像端子や映像/<br/>音声端子を使う)の場合:「入」にします。(画面に「AV→DV」が出ます。<br/>口118)</li> <li>DV入力(DV端子を使う)の場合:<br/>「切」にします。(画面に「AV→DV」が出ません。)</li> </ul> |
| 3 接続したビデオ機器の電源を入れ、再生する                            |                                                                                                    |
| 4 フォトボタンを浅く押し続ける                                  | <ul> <li>         ・</li></ul>                                                                                                    |
| 5 フォトボタンを深く押す                                     | <ul> <li>カード動作ランプが点滅します。</li> <li>画面に出ている静止画が、メモリーカードに記録されます。</li> </ul>                                                                           |

AF枠を選ぶ

AF枠とは、ピントを合わせる枠のことをいいます。

被写体により正確にピントを合わせたいとき、「フォーカス優先」を「入」に設定すると、画面に 3つのAF枠が出ます。この中から、ピントを合わせたいAF枠を選びます。狙った被写体に、正確 にピントを合わせたり、構図を楽しむのに便利です。

撮影モードが□(全自動)のとき、「フォーカス優先」は「入」になりますが、AF枠は画面の中 心で固定されます。

AF枠は、ピントを合わせる位置の目安です。撮影する被写体の大きさや距離によっては、 枠の外部にピントが合う場合があります。

### AF枠を選んで撮影する

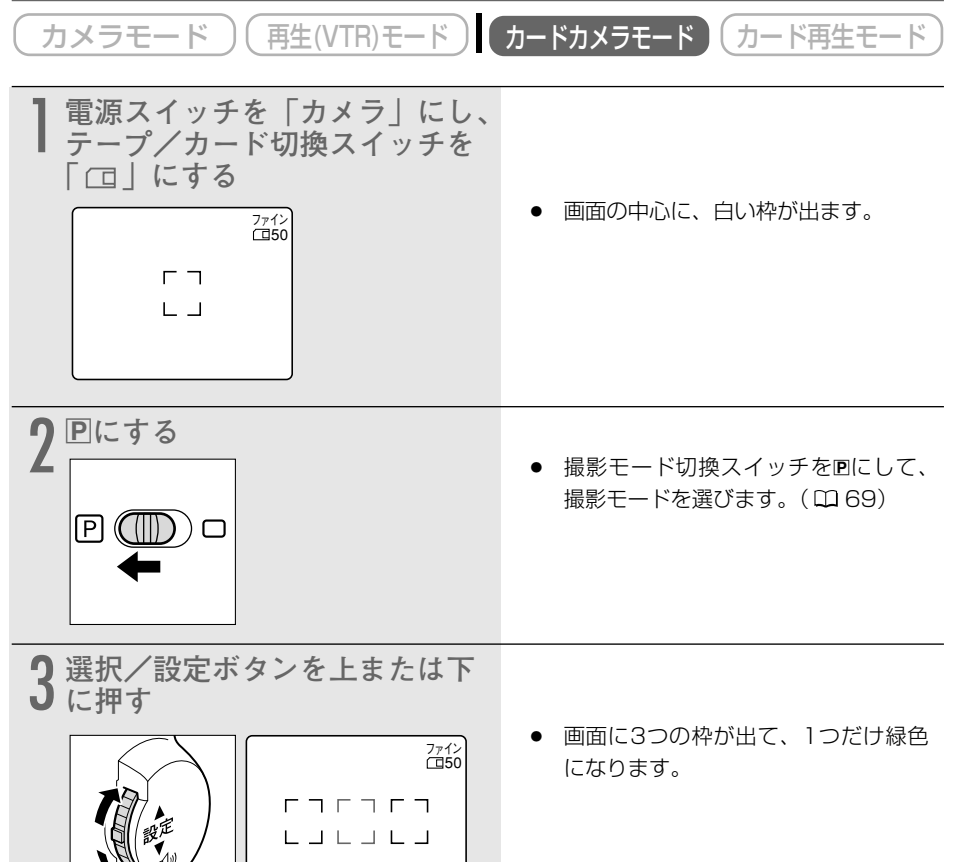

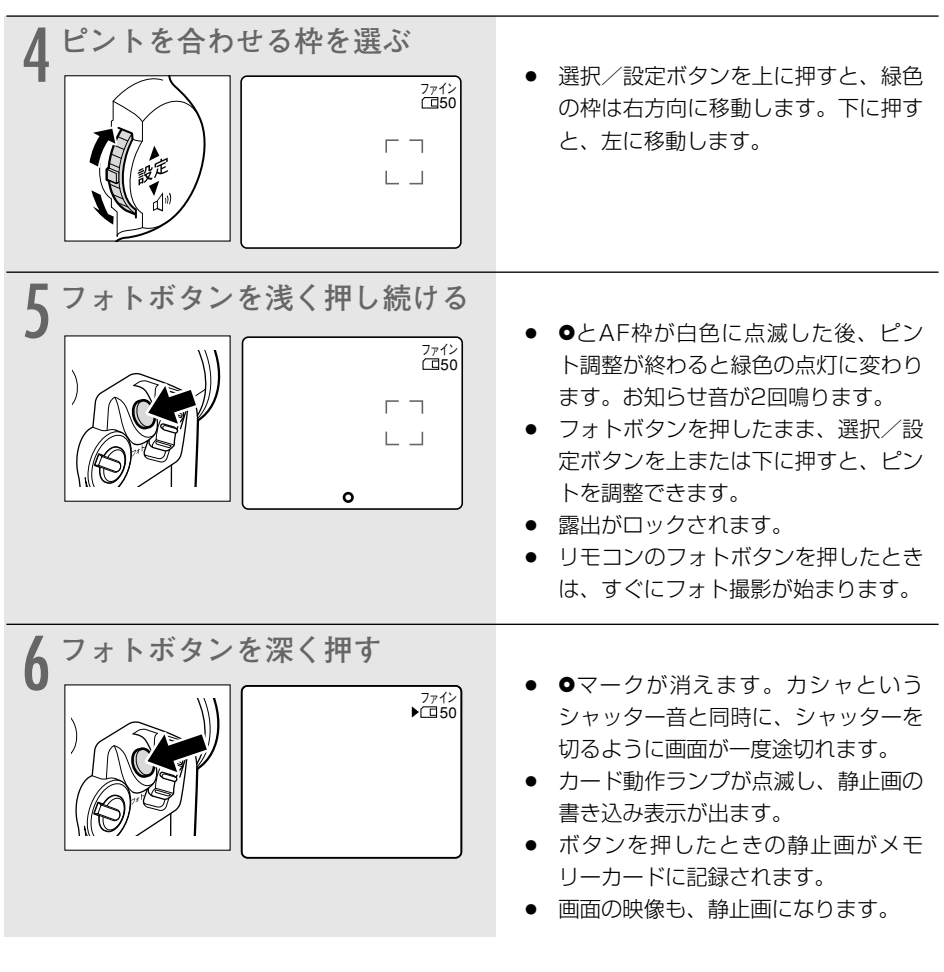

- ズームや露出ロックなどの操作をすると、選んでいる枠以外のAF枠は消えます。
  - スティッチアシストでは、枠は選べません。
  - 5の操作で、より正確にピントを合わせるため、一時的にピントが合わなく見えるこ とがあります。
  - 5の操作で、●とAF枠が緑色の点灯に変わる前にフォトボタンを深く押すと、フォー カスを合わせるのに約2秒\*かかることがあります。ピントが合うまで、メモリーカー ドには記録されません。
    - \* ローライト、ナイト、スーパーナイトモードでは、4秒まで。

- AF枠を選ぶときは
  - ・AF枠は、カードカメラモードで、「フォーカス優先」を「入」に設定している場合のみ選べます。電源を切ったり、カードカメラモード以外にしたり、撮影モード切換スイッチを□(全自動)にしたりすると、中央の枠に戻ります。
  - ・デジタルズーム領域では、AF枠は選べません。デジタルズーム領域まで望遠にズームすると、AF枠は、4秒間点滅後に消えます(□(全自動)モードを除く)。光学ズーム領域まで広角にズームすると、AF枠が表示されます。
  - ・「フォーカス優先」を「入」に設定していても、手動でピント合わせをすると、AF 枠は選べません(枠は消えます)。

## フォーカス優先の設定を変える

フォト撮影をすぐに行いたいときは、「フォーカス優先」を「切」に設定します。

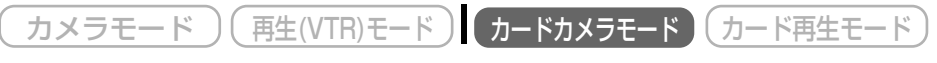

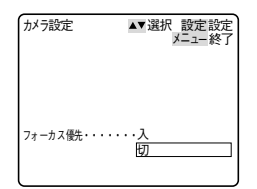

ご購入時の設定は、「入」です。

設定を変更するときは、「カメラ設定」サブメニューから「フォー カス優先」を選び、次に「切」を選びます。( CD 74)

F

# ドライブモードを選ぶ(連写/AEB/単写)

ドライブモードには、3つの撮影方法があります。 連写:フォトボタンを押し続けている間、連続撮影ができます。 AEB(Auto Exposure Bracketing):自動的に露出を変えて、3枚の静止画を連続撮影します。 単写:フォトボタンを押すと、1枚の静止画を撮影します。 ご購入時の設定は、「単写」です。

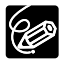

- 連写の場合、フラッシュの光量が減りますので、被写体に近づいて撮影することをお すすめします。
  - AEBでは、3枚連続して記録されますので、メモリーカードに十分な空き容量がある ことを確認してください。
  - O AEBでは、内蔵フラッシュは使用できません。

### 連続で撮影する(連写)

連続撮影した静止画を、メモリーカードに記録できます。

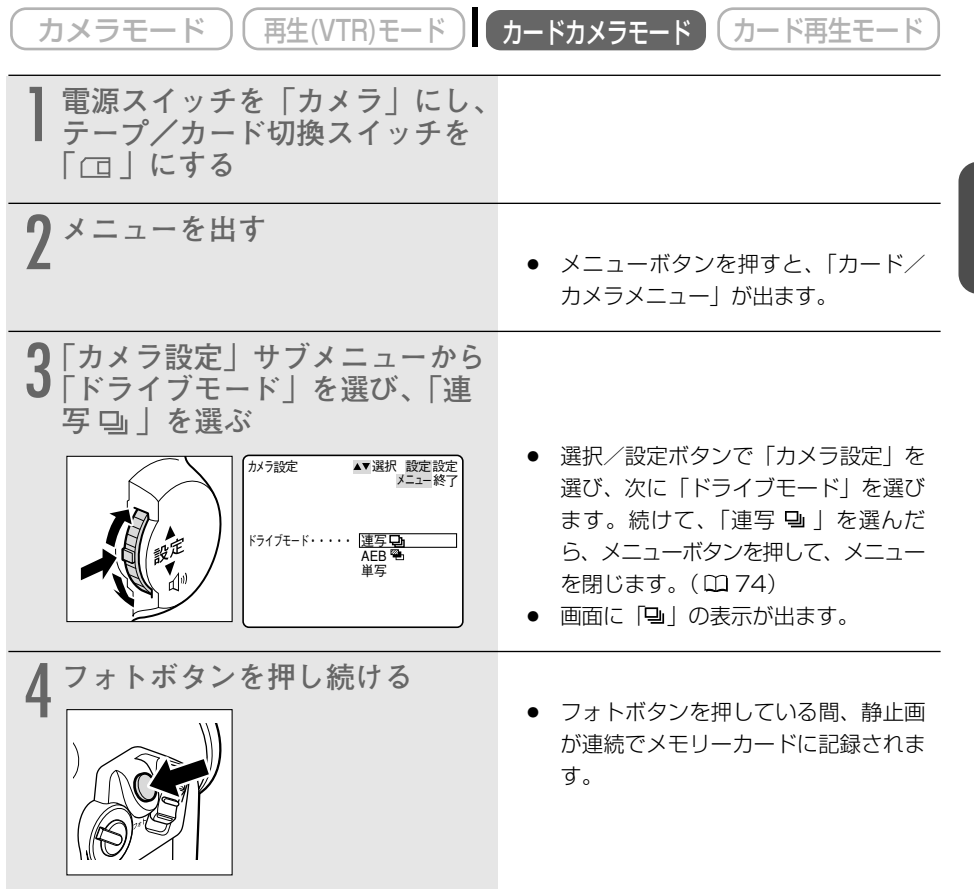

#### 1回の連写で記録できる最大枚数

| 静止画像サイズ   | 内蔵フラッシュ       | 1秒あたりの記録枚数 | 記録可能枚数 |
|-----------|---------------|------------|--------|
| 1632×1224 | フラッシュ発光時/未発光時 | 約2枚        | 10枚    |
| 1280×960  | フラッシュ発光時      | 約2枚        | 10枚    |
|           | フラッシュ未発光時     | 約3枚        |        |
| 640×480   | フラッシュ発光時      | 約2枚        | 30枚    |
|           | フラッシュ未発光時     | 約3枚        |        |

\*記録できる枚数や1秒あたりの記録枚数は、目安です。撮影条件や被写体によって変わります。 また、上記の枚数が記録できる空き容量が必要です。

### 自動的に露出を変えて撮影する(AEB)

自動的に露出を約1/2段変えて、3枚の静止画を連続撮影します。標準、暗め、明るめの順で撮 影し、最適な露出の静止画を簡単に選べます。

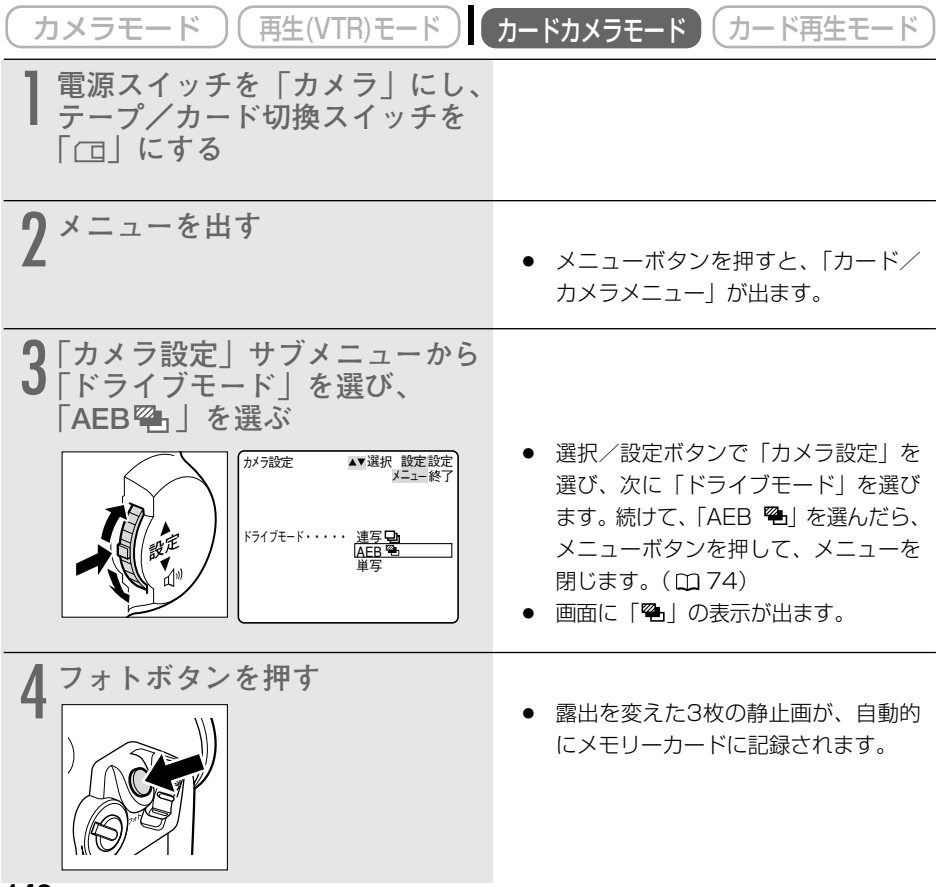

# パノラマ写真を撮る (スティッチアシスト)

撮影した静止画を、付属のDIGITAL VIDEO SOLUTION DISKに入っているソフトウェア (PhotoStitch)を使ってパソコンでつなぎ合わせて(スティッチ)、パノラマ写真を作成できま す。

### 撮影する

パソコンで静止画をつなぎ合わせるときは、隣の静止画にある同じ被写体を探し出して重ね合わ せます。重ね合わせやすいように特徴のある被写体(目印になる被写体)を入れて撮影してくだ さい。

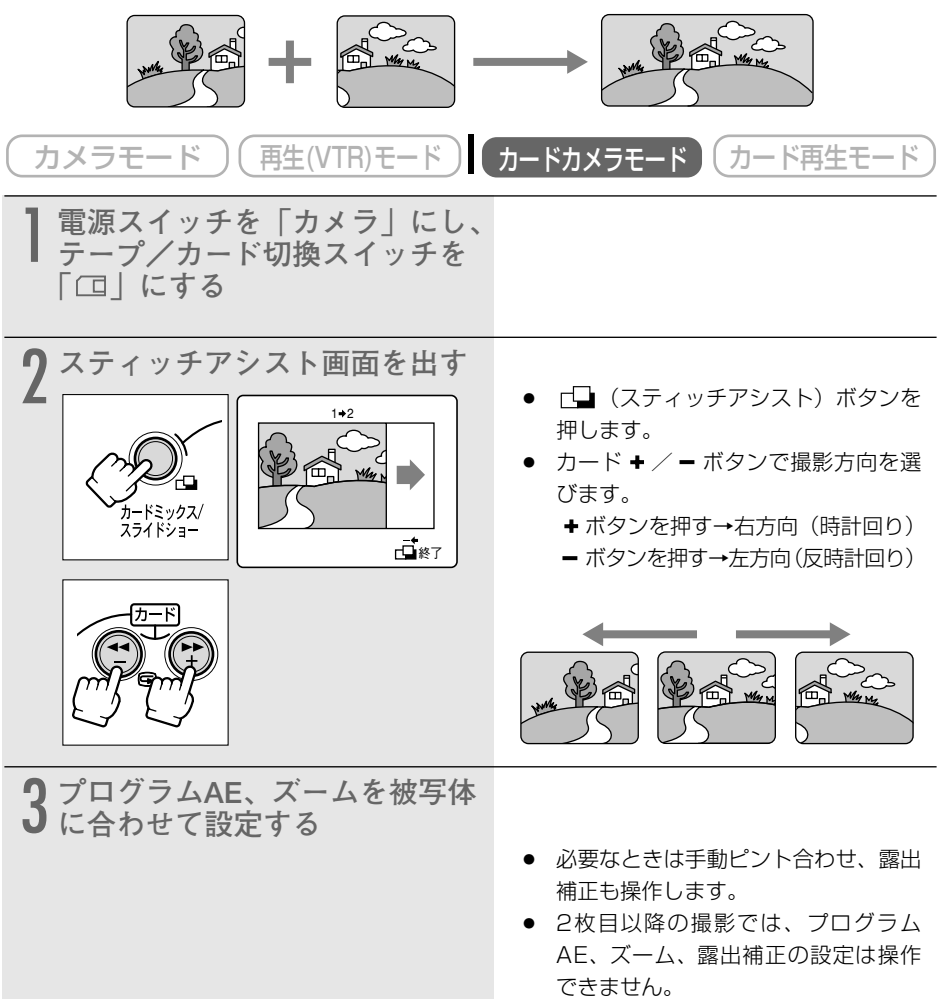

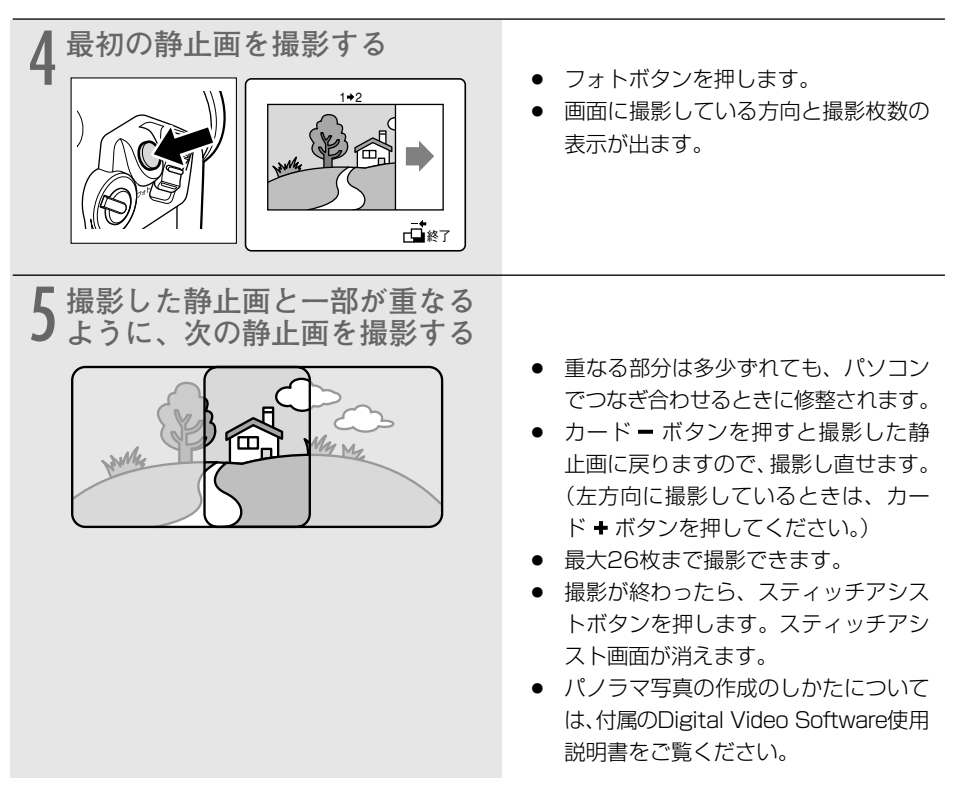

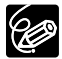

- 静止画の重なる部分は、画面の幅の30%~50%にします。また、上下のズレは、画面の上下の10%以内であれば、自動修整できます。
- 重なる部分には動いている被写体が入らないようにしてください。
- 被写体が遠くにある静止画と近くにある静止画を合成すると、合成画像がゆがんだり、 被写体が二重になることがあります。
## 動画をメモリーカードに記録する 📔 🌌

メモリーカードに、MPEG-4方式で動画を記録します。パソコンに取り込んで、パソコンで再生したり、電子メールに添付して送付できます。ビデオカメラで撮影している映像のほかに、テープに記録されている映像をメモリーカードに記録できます。

メモリーカードに動画を記録すると、音声はモノラルになります。

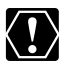

96

- SDメモリーカードには、誤消去防止のつまみがついています。SDメモリーカードに 動画を記録するときは、記録できる状態になっていることを確認してください。
- 画面右上に、カードの動作表示(▶□)が出ていたり、カード動作ランプが点滅している間は、次のことを必ず守ってください。メモリーカードのデータを破損する恐れがあります。
  - ・メモリーカードカバーを開けたり、メモリーカードを出したりしない。
  - ・ 電源を切らない。
  - バッテリーパックなどの電源を取りはずさない。
- メモリーカードへの記録中は、カセットを出し入れしないでください。
- あらかじめ、記録可能なメモリーカードを入れておいてください。
- O メモリーカードに記録した動画を、電子メールに添付するときは、1MB以内 (352×288ピクセルでは約20秒、176×144ピクセルでは約60秒)のサイズをお すすめします。
- ビデオカメラでメモリーカードに動画を記録するときも、AF枠は選べます。
- O メモリーカードに記録した画像は、こまめにパソコンに保存することをおすすめします。
- 映像/音声端子(アナログ入力)やDV端子から入力する映像は、MPEG-4動画でメ モリーカードに記録できません。
- テープの映像を記録する場合
- テープの映像をメモリーカードに記録し始めたときの日付/時刻が、日時としてカー ドに記録されます。
- ○「16:9」で撮影した動画をメモリーカードに記録すると、縦に伸びた画像になります。
- ・フープの途中に、録画モード(SP/LPモード)やオーディオモード(16bit/12bit) を切り換えたり、無記録部分があると、メモリーカードへのMPEG-4動画の記録が中 断されます。

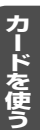

| ビデオカメラで撮影している映像                               | <u>をメモリーカードに記録する</u>                                                                                                    |
|-----------------------------------------------|----------------------------------------------------------------------------------------------------|
| (カメラモード)(再生(VTR)モード)                          | カードカメラモード カード再生モード                                                                                                    |
| 】電源スイッチを「カメラ」にし、<br>テープ/カード切換スイッチを<br>「□□」にする |                                                                                                    |
| 2 メモリーカードに記録する                                | <ul> <li>スタート/ストップボタンを押します。</li> <li>メモリーカードがいっぱいになるまで、記録できます。メモリーカードがいっぱいになると、画面に「カードがいっぱいです」が出ます。</li> <li>記録途中でスタート/ストップボタンを押すと、撮影は停止します。</li> </ul> |

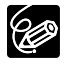

2の操作の前に、セルフタイマーボタンを押してからスタート/ストップボタンを押すと、 セルフタイマーで動画をメモリーカードに記録できます。(凹 63)

| テープの映像をメモリーカードに記録する                               |                                                                                                    |
|---------------------------------------------------|----------------------------------------------------------------------------------------------------|
| カメラモード 再生(VTR)モード                                 | カードカメラモード)(カード再生モード)                                                                                                    |
| 】 電源スイッチを「再生(VTR)」<br>にし、テープ/カード切換ス<br>イッチを「☞」にする |                                                                                                    |
| 2 <sup>テープを再生する</sup>                             | • 再生ボタンを押します。                                                                                                    |
| 3 <sup>再生中</sup><br>メモリーカードに記録する                  | <ul> <li>スタート/ストップボタンを押します。</li> <li>メモリーカードがいっぱいになるまで、記録できます。メモリーカードがいっぱいになると、画面に「カードがいっぱいです」が出ます。</li> <li>記録途中でスタート/ストップボタンを押すと記録は停止します。</li> <li>再生一時停止中にスタート/ストップボタンを押すと再生が始まり、動画を記録できます。</li> </ul> |

# カード記録中の画面表示について

### 静止画の場合

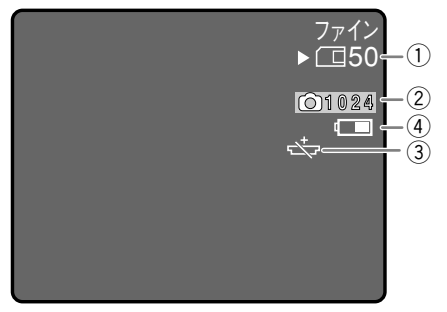

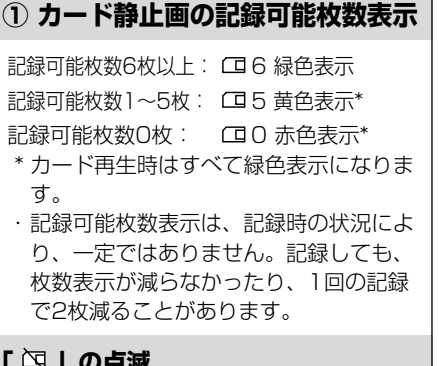

### 「□□」の点滅

メモリーカードが入っていないときに、赤 く点滅します。

### 「▶ | 書き込み表示

静止画/動画をメモリーカードに書き込ん でいるときに表示します。

| 2、⑥ 画像サイズ表示                                      |
|--------------------------------------------------|
| <ul> <li>         ・静止画の画像サイズ         </li> </ul> |
| ▶ 【 · 動画の画像サイズ                                   |
| ③「⇔」の点滅                                          |
| <br>  コイン型リチウム雷池が入っていなか                          |

いなかった り、電池の容量が低下すると、「去」が赤 く点滅します。新しいコイン型リチウム電 池と交換してください。 交換用のコイン型リチウム電池は、 CR2025タイプをお使いください。

### 動画の場合

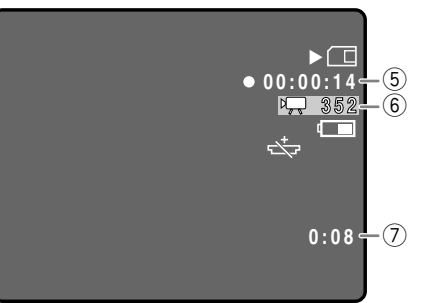

### ④ バッテリーパックの残量表示

バッテリーパックの残量の目安を表示しま す。

#### 

- バッテリーパックが消耗すると「 が赤く点滅します。充電したバッテリー パックと交換してください。
- 消耗したバッテリーパックを装着する。 と、電源が入らなかったり、「 出ずに切れたりすることがあります。
- ・ 残量と表示内容はビデオカメラ、バッ テリーパックの状態により必ずしも一 致しません。

### (5) カード動画の記録時間表示

動画の記録時間を表示します。

### ⑦カード動画の記録可能時間表示

動画の記録可能な時間、分が表示されます。 記録可能な時間が1分以下になると10秒単 位で減ります。10秒以下では、1秒単位で 減ります。

・記録可能時間表示は、記録時の状況によ り一定ではありません。記録時間が、実 際の時間より長くなったり、短くなった りすることがあります。

# メモリーカードを再生する

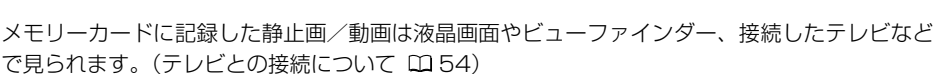

本機では、静止画/動画を1枚ずつ見たり、連続して順番に見たり(スライドショー)、6枚を1 度に見たり(インデックス画面)できます。さらに、見たい静止画/動画をすばやく探し出せる カードジャンプ機能があります。

また、画面の一部を拡大して見ることもできます(カード動画再生時は除く)。(□102)

- ハソコンで作成/加工した静止画をメモリーカードに書き込んだり、本機で記録した 静止画/動画をパソコンで直接加工したり、ファイル名を変更した場合、本機で再生 できなくなる場合があります。
  - 本機以外のビデオカメラなどで静止画/動画を記録したメモリーカードを、本機に入れた場合、正しく再生されなかったり、静止画がダイレクトプリント対応のプリンターで正しく印刷されないことがあります。
  - 画面右上に、カードの動作表示(▶□)が出ていたり、カード動作ランプが点滅している間は、次のことを必ず守ってください。メモリーカードのデータを破損する恐れがあります。
    - ・メモリーカードカバーを開けたり、メモリーカードを出したりしない。
    - ・ 電源を切らない。
    - バッテリーパックなどの電源を取りはずさない。

○ あらかじめ、静止画/動画を記録したメモリーカードを入れておいてください。

- カード再生モードでは、データコードは日付/時刻のみの表示になります。
- 本機でメモリーカードに記録した動画は、MPEG-4形式です。
- 本機以外のキヤノン製デジタルビデオカメラでMotion JPEG形式で記録した動画は、 本機ではカード静止画再生モードで再生します(画像に「帯が付きます)。再生すると きは、▶/Ⅱボタンを押します。Motion JPEG動画では、■(停止)ボタンは、使用 できません。

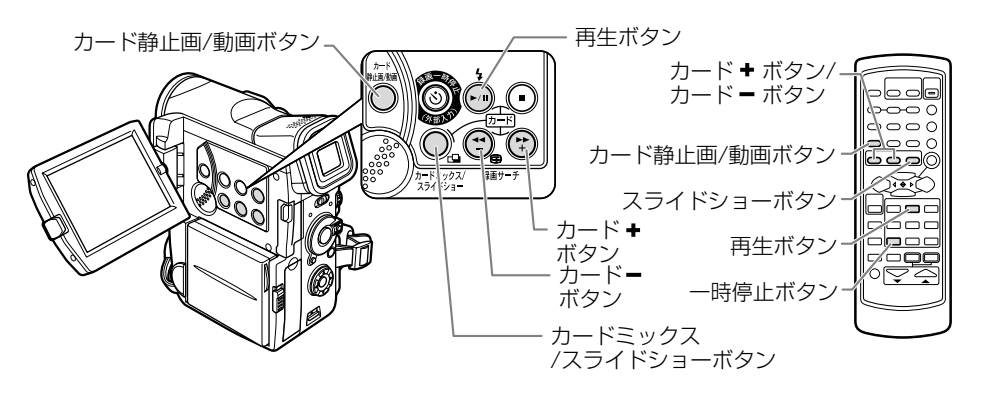

### メモリーカードを再生する一つづき

### 静止画を再生する(カード静止画再生モード)

メモリーカードに記録した静止画を再生するときは、カード静止画再生モードにします。

| (カメラモード) (再生(VTR)モード) (カードカメラモード) カード再生モード      |                                                                                                    |
|-------------------------------------------------|----------------------------------------------------------------------------------------------------|
| 電源スイッチを「再生(VTR)」<br>にし、テープ/カード切換スイッ<br>チを「□」にする | <ul> <li>カード静止画再生モードになります。</li> <li>青い画面の後に、最後に記録した静止<br/>画が出ます。</li> </ul>                                                      |
| 2 静止画を選ぶ                                        | <ul> <li>前の静止画を見るときは、カードー、次の静止画を見るときは、+ボタンを押します。</li> <li>最後の静止画で+ボタンを押すと、最初の静止画でーボタンを押すと、最後の静止画でーボタンを押すと、最後の静止画が出ます。</li> </ul> |

### 動画を再生する(カード動画再生モード)

メモリーカードに記録した動画を再生するときは、カード動画再生モードにします。

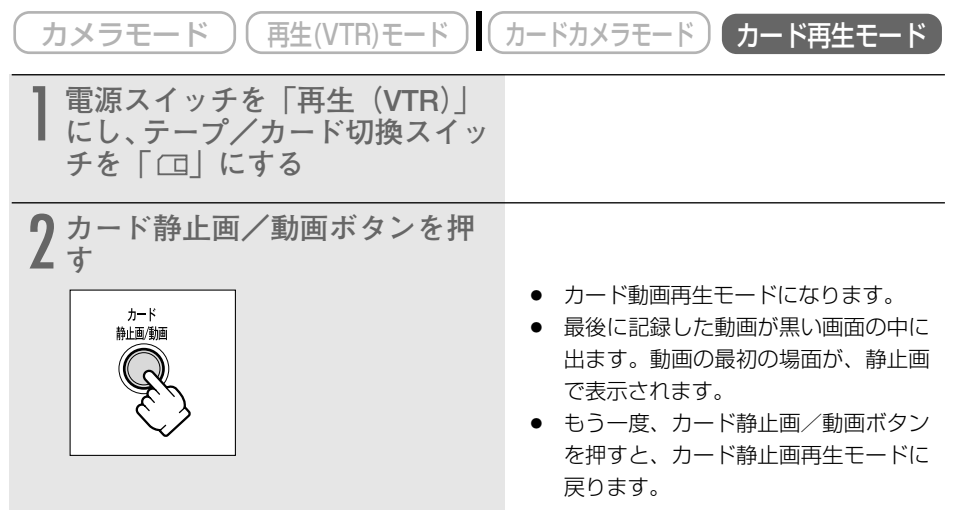

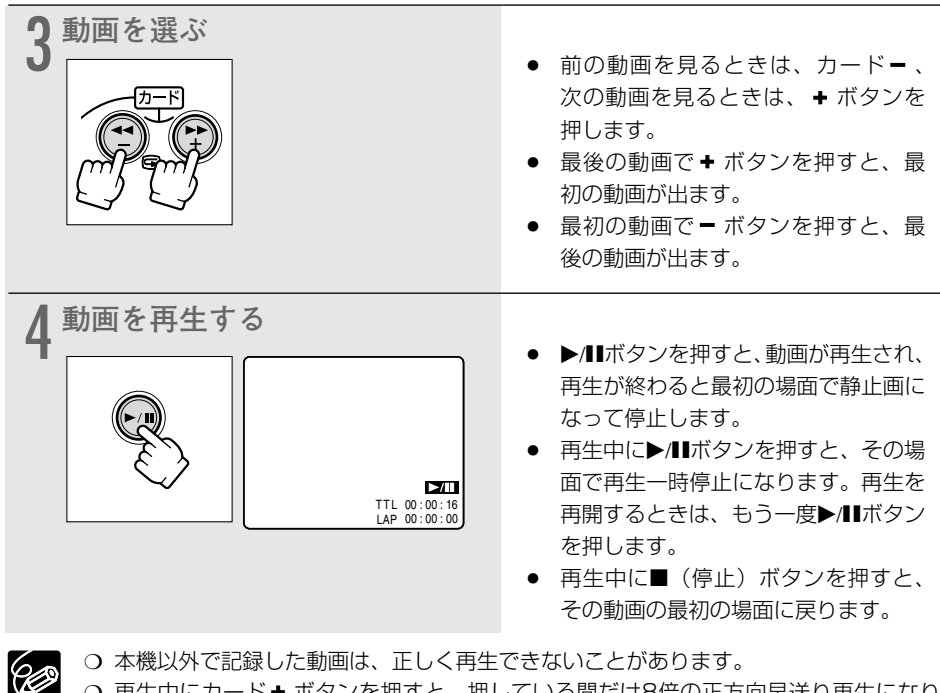

○ 再生中にカード + ボタンを押すと、押している間だけ8倍の正方向早送り再生になります。カード - ボタンを押すと、押している間だけ8倍の逆方向早送り再生になります。

## 静止画/動画を順番に再生する(スライドショー)

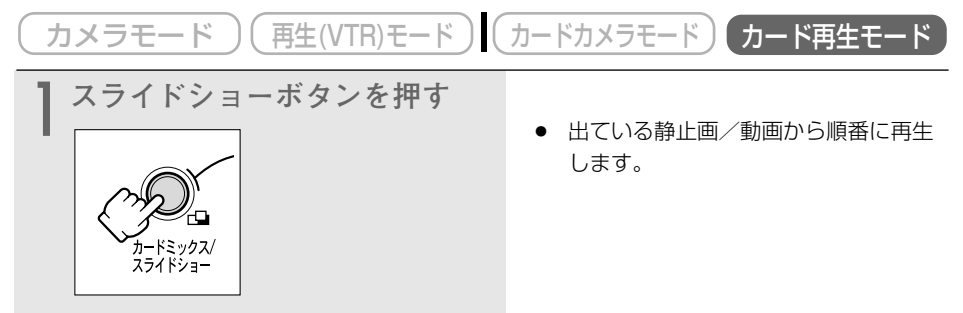

### スライドショーを止めるとき

スライドショーボタンを押します。スライドショーボタンを押すたびに切り換わります。 カード動画再生モードでは、■(停止)ボタンを押してもスライドショーは停止します。

## インデックス画面で静止画/動画を選ぶ

最大6つの静止画/動画が表示されますので、目的の静止画/動画をすばやく探し出せます。

(カメラモード)(再生(VTR)モード)(カードカメラモード)(カード再生モード)

ここでは、「カード静止画再生モード」の画面で説明しています。

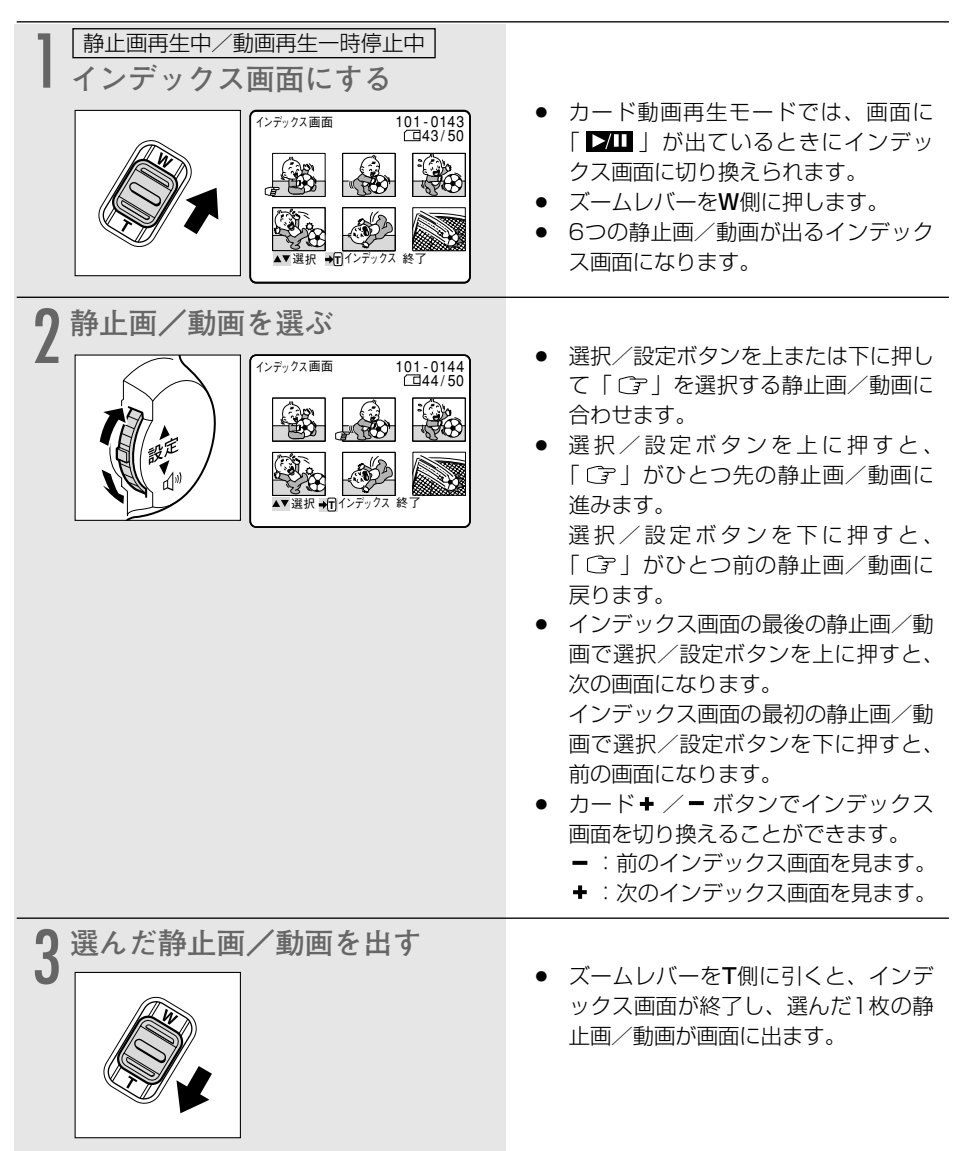

### 静止画/動画をすばやく探し出す(カードジャンプ機能)

ー枚ずつ再生せずに、離れた静止画/動画まで一気にジャンプできます。 カード再生モード時の画面の右上に出る数字は、記録した静止画/動画の合計枚数(全枚数)と 再生している静止画/動画が何枚目になるか(表示番号)を表しています。

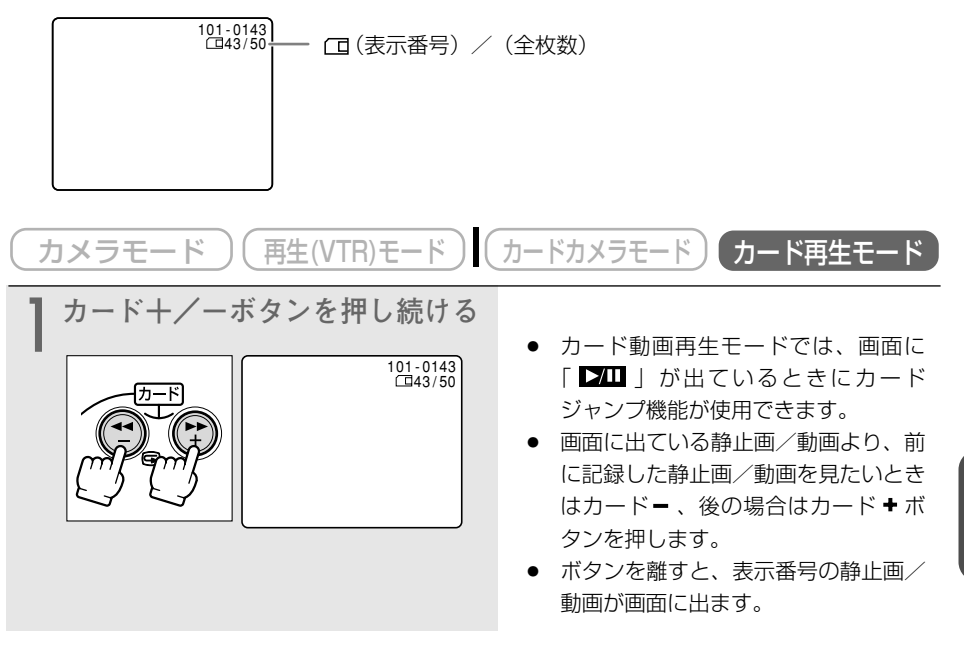

# 静止画/動画を消去しないようにする(プロテクト) 🎦 🌌

大切な静止画/動画を誤って消去しないようにするために、静止画/動画に誤消去防止(プロテ クト)の設定ができます。

静止画/動画のプロテクトの設定と解除のしかたは、次のとおりです。

(1) 静止画/動画を見ながらプロテクトする ➡ 「画像設定」 メニュー

② インデックス画面を見ながらプロテクトする → 「カード実行」 サブメニュー

プロテクト設定をしても、メモリーカードをフォーマットするとすべての静止画と動画は  $\langle ! \rangle$ 消去されます。

- あらかじめ、静止画/動画を記録したメモリーカードを入れておいてください。 60
  - 付属のメモリーカードに入っているサンプル画像は、プロテクト設定がされています。
    - 動画は、最初の場面が静止画で表示されているときにプロテクトを設定できます。動 画の再牛中/再牛一時停止中には、設定できません。<br />

### ①静止画/動画を見ながらプロテクトする

- (カードカメラモード) 再生(VTR)モード カメラモード カード再生モ・ ここでは、「カード静止画再生モード」の画面で説明しています。カード動画再生モードでは、
- 「 ▶ プリント指定」は表示されません。

| 選択/設定ボタンを押す       | <ul> <li>動画をプロテクト設定するときは、<br/>カード動画再生モードにします。画面<br/>に「 ブロ 」が出ているときに、プロ<br/>テクト設定できます。</li> <li>「画像設定」メニューが出ます。</li> <li>「◆戻る」を選ぶと、メニューが消え<br/>ます。</li> </ul> |
|-------------------|----------------------------------------------------------------------------------------------------|
| 2<br>画像プロテクトの」を選ぶ | <ul> <li>選択/設定ボタンで「画像プロテクトの」を選び、選択/設定ボタンをまっすぐ押すと「の」が出て、消去できなくなります。もう一度押すと、解除できます。</li> <li>「◆戻る」を選ぶと、メニューが消えます。</li> </ul>                                   |

### プロテクトを解除する(消去可能にする)とき

プロテクト設定されている静止画/動画を選びます。2の操作で選択/設定ボタンを押すと、 「Om」が消えて、消去可能になります。

## ② インデックス画面で静止画/動画をプロテクトする

カメラモード)(再生(VTR)モード) (カードカメラモード) (カード再生モード)

ここでは、「カード静止画再生モード」の画面で説明しています。カード動画再生モードでは、 「▶プリント指定」は表示されません。

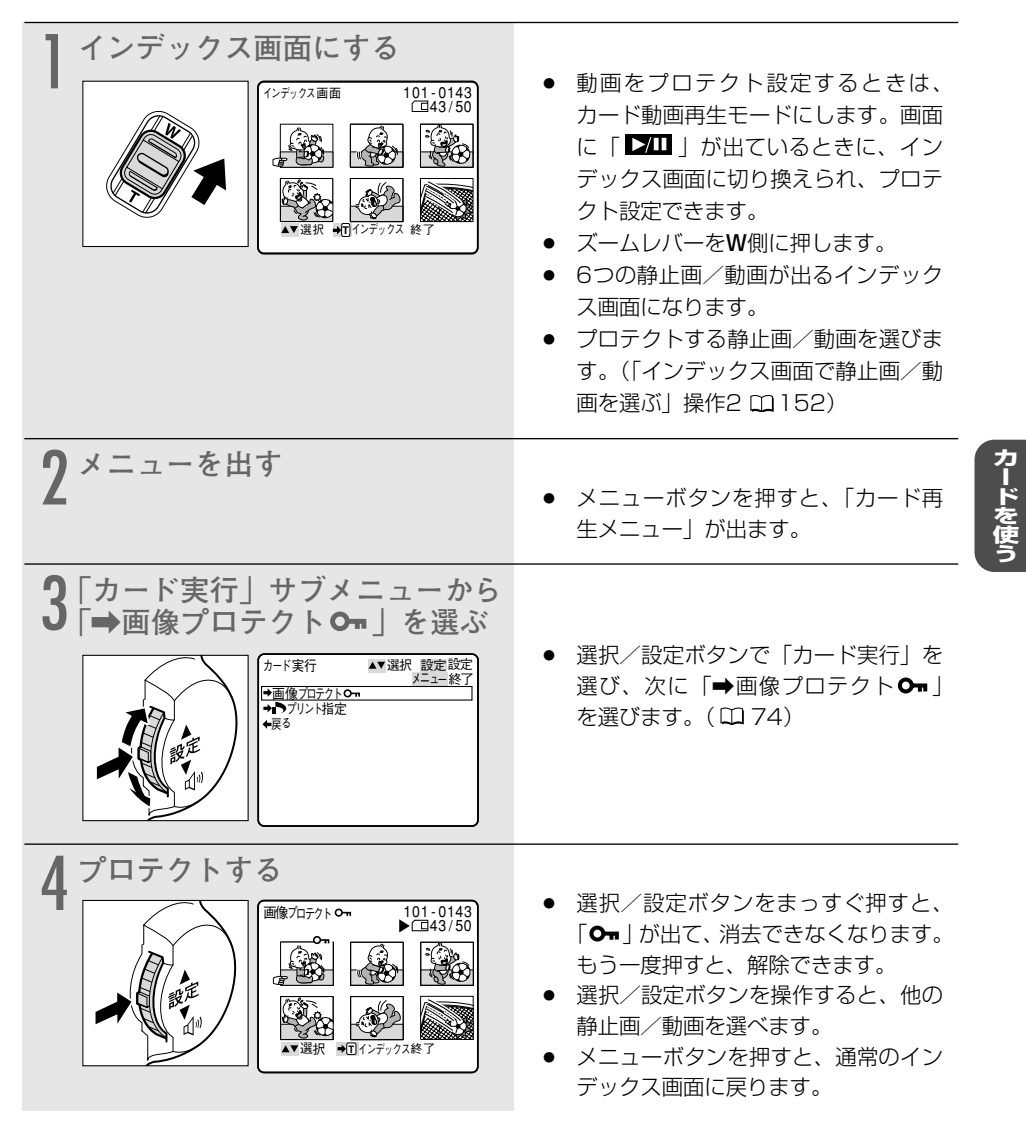

#### プロテクトを解除する(消去可能にする)とき

プロテクト設定されている静止画/動画を選びます。1~3の操作で選択/設定ボタンを押すと「On」が消え、消去可能になります。

# 静止画/動画を消す(消去)

不要になった静止画/動画を消去できます。静止画/動画を1枚消去したり、すべての静止画または動画を一度に消去したりできます。

カード静止画再生モードで全消去を行うと、すべての静止画が消去されます。カード動画再生モ ードで全消去を行うと、すべての動画が消去されます。

静止画/動画の消去のしかたは、次のとおりです。

① 静止画/動画を1枚消去する ➡「画像設定」メニュー

② 静止画/動画を1枚消去/全消去する ➡「カード実行」サブメニュー

一度消去した静止画/動画はもとに戻せません。消去する前に静止画/動画を確認してく
ださい。

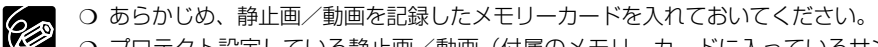

- プロテクト設定している静止画/動画(付属のメモリーカードに入っているサンプル 画像を含む)は消去できません。
- 動画は、最初の場面が静止画で表示されているときに消去できます。動画を再生中/ 再生一時停止中は、消去できません。

### ①静止画/動画を見ながら1枚消去する

<u>カメラモード</u>(再生(VTR)モード)(カードカメラモード)カード再生モード

ここでは、「カード静止画再生モード」の画面で説明しています。カード動画再生モードでは、 「♪プリント指定」は表示されません。

選択/設定ボタンを押す 動画を消去するときは、カード動画再 画像設定 101-0143 **43/50** 生モードにします。画面に [▶/Ⅱ] 画像プロテクト 〇-640X480 ▶プリント指定 · · ∩ が出ているときに、消去できます。 画像消去 ◆戻る 「画像設定」メニューが出ます。 「←戻る」を選ぶと、メニューが消え ます。 |画像消去||を選ぶ 選択/設定ボタンで「画像消去」を選 101-0143 画像設定 G40X480 画像プロテクト On ▶プリント指定・・・・0 び、選択/設定ボタンをまっすぐ押し ます。 画像消去

| 3 「はい」を選び、消去する<br>● (101-0143)<br>「日本3/50<br>「日本3/50 | <ul> <li>「はい」と「いいえ」の選択画面にな<br/>ります。</li> <li>選択/設定ボタンをまっすぐ押すと、<br/>静止画/動画が消去されます。</li> <li>消去した静止画/動画の1つ後の静止<br/>画/動画が出ます。</li> <li>「◆戻る」を選ぶと、メニューが消え<br/>ます。</li> </ul> |
|----------------------------------------------------------------------------------------------------|----------------------------------------------------------------------------------------------------|
|----------------------------------------------------------------------------------------------------|----------------------------------------------------------------------------------------------------|

### ②静止画/動画を1枚消去、または全消去する

ここでは、「カード静止画再生モード」で、1枚消去を行う場合の画面で説明しています。カード 動画再生モードでは、「コピー [□→ □]」と「♪プリント指定全消去」は表示されません。

| (カメラモード)(再生(VTR)モード)(カードカメラモード) カード再生モード |                                                                                                    |
|------------------------------------------|----------------------------------------------------------------------------------------------------|
| 】メニューを出す                                 | <ul> <li>動画を消去するときは、カード動画再<br/>生モードにします。画面に「「ブロ」」<br/>が出ているときに、消去できます。</li> <li>1枚消去をする場合は、インデックス<br/>画面やカードジャンプ機能などを使っ<br/>て消去する静止画/動画を選びます。<br/>インデックス画面を使った場合は、静<br/>止画/動画を選んだ後にインデックス<br/>画面を終了し、1枚表示にします。</li> <li>メニューボタンを押すと、「カード再<br/>生メニュー」が出ます。</li> </ul> |

| 2 「カード実行」サブメニューか<br>ら 「画像消去」を選ぶ<br><sup>カード実行</sup><br><sup>レード実行</sup><br><sup>サード実行</sup><br><sup>サード支付</sup><br><sup>サード支付</sup><br><sup>サード支付</sup><br><sup>サード支付</sup><br><sup>サード支付</sup> | <ul> <li>選択/設定ボタンで「カード実行」</li> <li>を選び、次に「画像消去」を選びます。(ロ 74)</li> </ul>                                                                                                    |
|----------------------------------------------------------------------------------------------------|----------------------------------------------------------------------------------------------------|
| 3 「1枚消去」または「全消去」を<br>選ぶ<br><sup>カード実行</sup> <sup>▲▼選択</sup> 設定実行<br>メニュー終了<br>画像消去・・・・・キャンセル<br><u>「枚消去</u><br>全消去                                                                                                    | <ul> <li>誤って「画像消去」の項目を選んで<br/>しまったときなど、画像消去しない<br/>ときは「キャンセル」を選んで、選<br/>択/設定ボタンをまっすぐ押してく<br/>ださい。</li> </ul>                                                                                                    |
| A Ciaci を選び、消去する                                                                                                    | <ul> <li>「いいえ」と「はい」の選択画面になります。</li> <li>1枚消去の場合:選択/設定ボタンをまっすぐ押すと、選んだ静止画/動画が消去されます。</li> <li>続けて別の静止画/動画を消去するときは、カード・/ ーボタンで消去したい静止画/動画を選びます。次に「はい」を選び、選択/設定ボタンをまっすぐ押すと、選んだ静止 画/動画が消去されます。</li> <li>1点が終了すると、「はい」と「いいえ」の選択画面に戻ります。メニューボタンを押すと、メニューが消えます。</li> <li>全消去の場合:選択/設定ボタンをまっすぐ押すと、メニューが消えます。</li> <li>全消去の場合:選択/設定ボタンをまっすぐ押すと、ノー(ブロテクトした)画像を除いたすべての静止画または動画が消去されます。消去が終了すると、「カード実行」サブメニューに戻ります。</li> <li>「いいえ」を選ぶと、「キャンセル」、「1枚消去」、「全消去」の選択画面に</li> </ul> |

カードを使う

# 印刷したい静止画を指定する (トプリント指定)

メモリーカードに記録した静止画の中から、印刷したい静止画や印刷する枚数を指定できます。 <sup>ディーボラ</sup> 本機は印刷フォーマットのDPOF (Digital Print Order Format) に対応しています。キヤノン 製のカメラダイレクト対応のプリンターやPictBridge対応のプリンターで自動印刷できます。 ▶プリント指定のしかたと消去のしかたは、次のとおりです。

#### ▶プリント指定をする/消去する

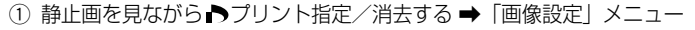

② インデックス画面を見ながら ▶プリント指定/消去する ➡「画像設定」メニュー

#### すべての ▶プリント指定を消去する

③ 静止画を見ながら、すべての ▶プリント指定を消去する ➡「カード実行」サブメニュー

○ あらかじめ、静止画を記録したメモリーカードを入れておいてください。
 ○ 動画には、 ●プリント指定できません。
 ○ ●プリント指定は、最大200枚の静止画まで設定できます。

### 静止画を見ながらトプリント指定をする

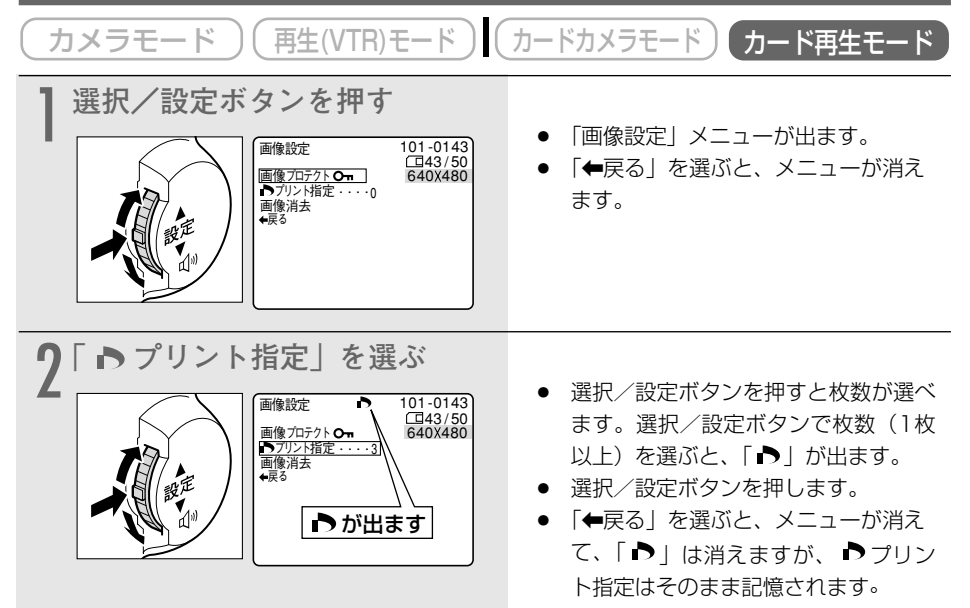

### ▶プリント指定を消去するとき

▶プリント指定している静止画を選びます。2の操作で選択/設定ボタンで「0」を選び、選択/設定ボタンをまっすぐ押すと「▶」が消えます。

| ② インデックス画面で ♪ プリント指定をする                                                                                                    |                                                                                                    |
|----------------------------------------------------------------------------------------------------|----------------------------------------------------------------------------------------------------|
| (カメラモード)(再生(VTR)モード)(                                                                                                    | カードカメラモード カード再生モード                                                                                                    |
| インデックス画面にする<br>「シテックス画面にする<br>「シテックス画面 にする<br>「シテックス画面 101-0143<br>(43/50)<br>(43/50)<br>(43/ | <ul> <li>ズームレバーをW側に押します。</li> <li>6つの静止画/動画が出るインデックス画面になります。</li> <li>プリントする静止画を選びます。<br/>(「インデックス画面で静止画を選ぶ」<br/>操作20152)</li> </ul>                                                      |
| <b>2</b> ×ニューを出す                                                                                                    | <ul> <li>メニューボタンを押すと、「カード再<br/>生メニュー」が出ます。</li> </ul>                                                                                                    |
| 3 [カード実行] サブメニューから<br>「トプリント指定」を選ぶ<br><sup>D-ド実行</sup> ▲ 選択 酸定酸症<br>*置像7077/指定<br>*用の1000<br>*用の1000                                                                                                    | <ul> <li>選択/設定ボタンで「カード実行」を<br/>選び、次に「♪プリント指定」を選<br/>びます。</li> </ul>                                                                                                    |
| 4 ♪プリント指定をする<br>「つりント指定でする<br>「つりント指定 101-0143<br>に43/50<br>・<br>・<br>・<br>この<br>・<br>この<br>・<br>この<br>・<br>この<br>・<br>この<br>・<br>この<br>・<br>この<br>・<br>この<br>・<br>この<br>・<br>この<br>・<br>い<br>・<br>この<br>・<br>い<br>・<br>・<br>この<br>・<br>い<br>・<br>い<br>・<br>・<br>い<br>・<br>・<br>・<br>・<br>・<br>・<br>・<br>・<br>・<br>・<br>・<br>・<br>・                                                                                                    | <ul> <li>静止画を選び、選択/設定ボタンをまっすぐ押すと「♪」が付き、枚数を選ぶ数字が出ます。</li> <li>選択/設定ボタンを上または下に押して、枚数を選びます。</li> <li>選択/設定ボタンをまっすぐ押すと、ブリント指定されて次の静止画を選べます。</li> <li>メニューボタンを押すと、通常のインデックス画面に戻ります。</li> </ul> |

### ▶プリント指定を消去するときは

「▶」が付いている静止画を選びます。1~4の操作で枚数「0」を選び、選択/設定ボタンをまっすぐ押すと「▶」が消えます。

カードを使う

| すべてのトプリント指定を消去する                                                                                                    |                                                                                                    |
|----------------------------------------------------------------------------------------------------|----------------------------------------------------------------------------------------------------|
| カメラモード     再生(VTR)モード     カードカメラモード     カード再生モード                                                                                                    |                                                                                                    |
| 】メニューを出す                                                                                                    | <ul> <li>メニューボタンを押すと、「カード再<br/>生メニュー」が出ます。</li> <li>インデックス画面になっているとき<br/>は、インデックス画面を終了してくだ<br/>さい。</li> </ul> |
| 2 「カード実行」サブメニューから<br>っプリント指定全消去」を選ぶ<br><sup> →</sup> プリント指定全消去」を選ぶ<br><sup> →</sup> <sup> →</sup> <sup> →</sup> <sup>→</sup> <sup>→</sup> <sup>→</sup> <sup>→</sup> <sup>→</sup> <sup>→</sup> <sup>→</sup> <sup>→</sup> <sup>→</sup> <sup></sup> | <ul> <li>選択/設定ボタンで「カード実行」を<br/>選び、次に「♪プリント指定全消去」<br/>を選びます。(□ 74)</li> </ul>                                  |
| 3 「はい」を選び、トプリント指<br>定を消去する<br>(■43/50)<br>(■143/50)<br>(○)<br>(○)<br>(○)<br>(○)<br>(○)<br>(○)<br>(○)<br>(○)<br>(○)<br>(○                                                                                                    | <ul> <li>「はい」と「いいえ」の選択画面になります。</li> <li>選択/設定ボタンをまっすぐ押すと、すべての ♪ プリント指定が消去されます。</li> </ul>                     |

## 画像を合成する(カードミックス) 🖪 🌌

カメラモードで、メモリーカードに記録してある静止画とカメラで撮影している映像を合成し テープに記録できます。タイトルやフレームを付けて、ビデオを楽しく演出できます。さらに、 本機では静止画だけでなく、メモリーカードに記録してあるアニメーションとカメラで撮影して いる映像も合成できます。

メモリーカードに記録した動画と、カメラで撮影している映像は合成できません。

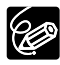

○ あらかじめ、静止画を記録したメモリーカードと記録可能なテープを入れておいてく ださい。

 ○ 付属のメモリーカードではサンプル画像をカードクロマキーで8枚、カードルミキー で5枚、カメラクロマキーで2枚、カードアニメーションで12枚用意してあります (サンプル画像はプロテクト設定してあります)。(□□175)

O DIGITAL VIDEO SOLUTION DISKを使って、サンプル画像を追加できます。

- ・カードクロマキー:4枚 ・カードルミキー: 2枚
- ・カメラクロマキー:2枚 ・カードアニメーション:4枚

サンプル画像を追加する方法は、Digital Video Software使用説明書の「画像を追加 する」をご覧ください。

○「フォト記録」で「カード □」を設定しているときには、カードミックスは使用できません。

### メモリーカードの静止画とカメラで撮影している映像を合成する

#### <u>カードクロマキー</u>

イラストやフレームの静止画とカメラの映像を合成します。

静止画の青い部分にカメラで撮影している映像が写ります(例では画面の中心が青になります)。 ミックスレベルの調整:静止画の青い部分の調整

カメラで撮影している画面

静止画

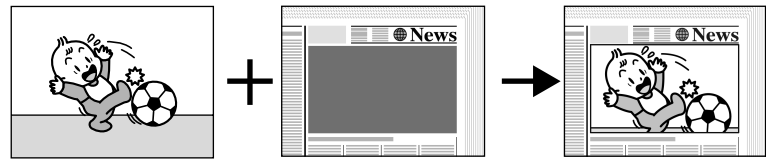

#### カードルミキー

イラストやタイトルなどの静止画とカメラの映像を合成します。

静止画の中の明るい部分にカメラで撮影している映像が写ります(例では白い紙が明るい部分、 イラストや枠の部分の文字が暗い部分になります)。

旅行やイベントなどのタイトルなどに使うときは、あらかじめメモリーカードに記録しておいて ください。

ミックスレベルの調整:静止画の明るい部分の調整

カメラで撮影している画面

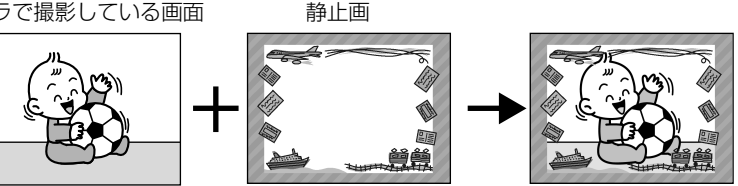

#### カメラクロマキー

静止画とカメラの映像を合成します。

カーテンなど青い背景の前で撮影します。被写体など青以外の部分が静止画の上に写ります。 ミックスレベルの調整:カメラで撮影している画面の青い部分の調整

カメラで撮影している画面

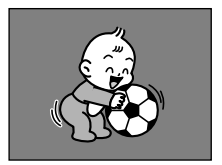

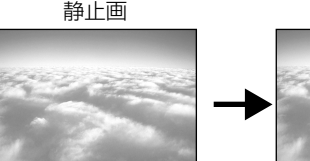

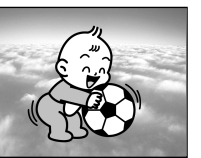

#### カードアニメーション

アニメーションとカメラの映像を合成します。

- アニメーションの動きは、コーナー/ストレート/ランダムから選べます。
- コーナー : アニメーションが、画面の左上と右下に表れます。
- ストレート:アニメーションが、画面の上下に表れ、左右に移動します。
- ・ ランダム : アニメーションが、画面の中を動き回ります。
- ミックスレベルの調整:青い部分の調整

(例) コーナーの場合

カメラで撮影している画面

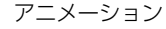

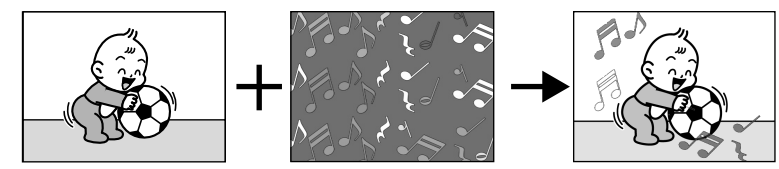

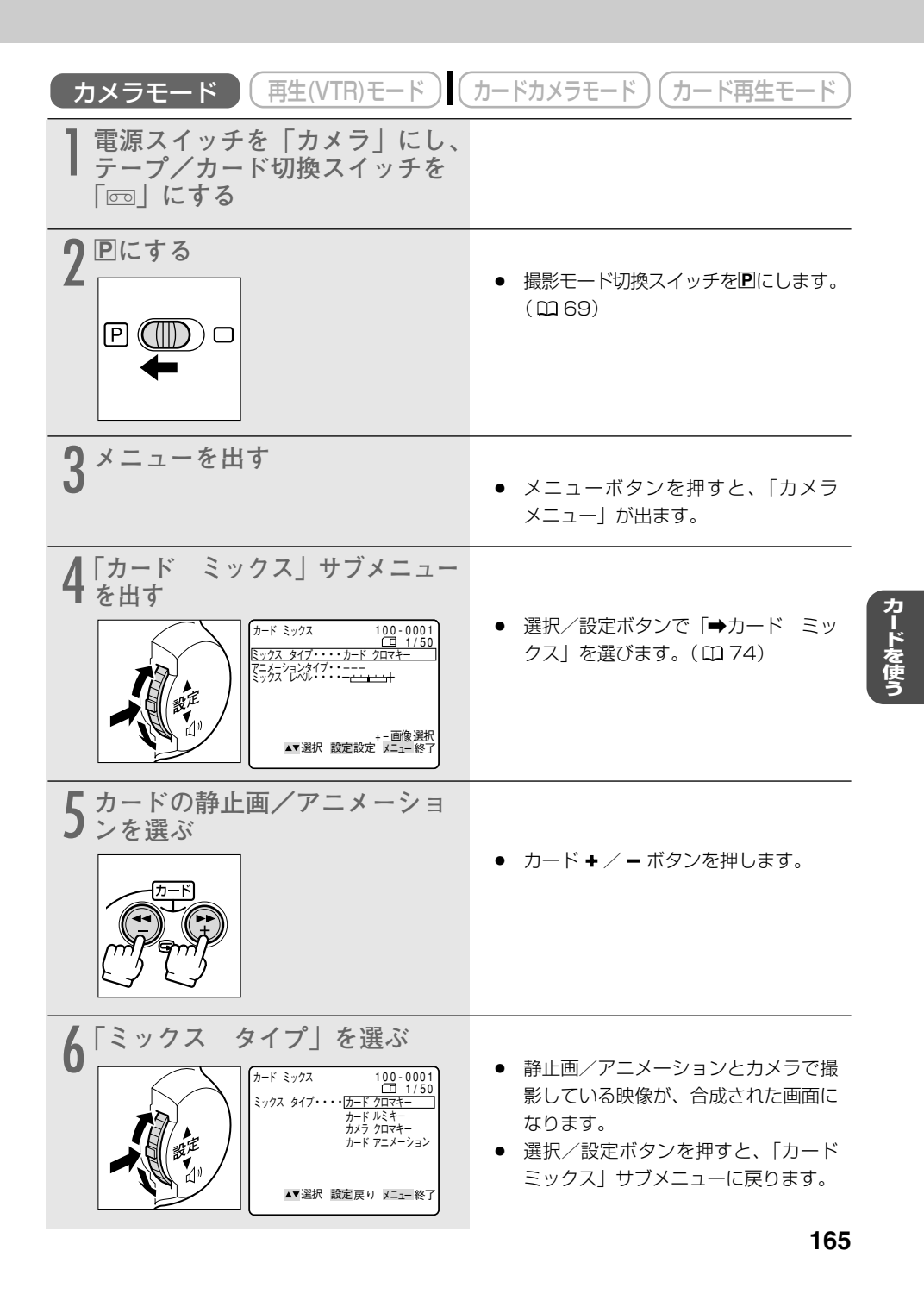

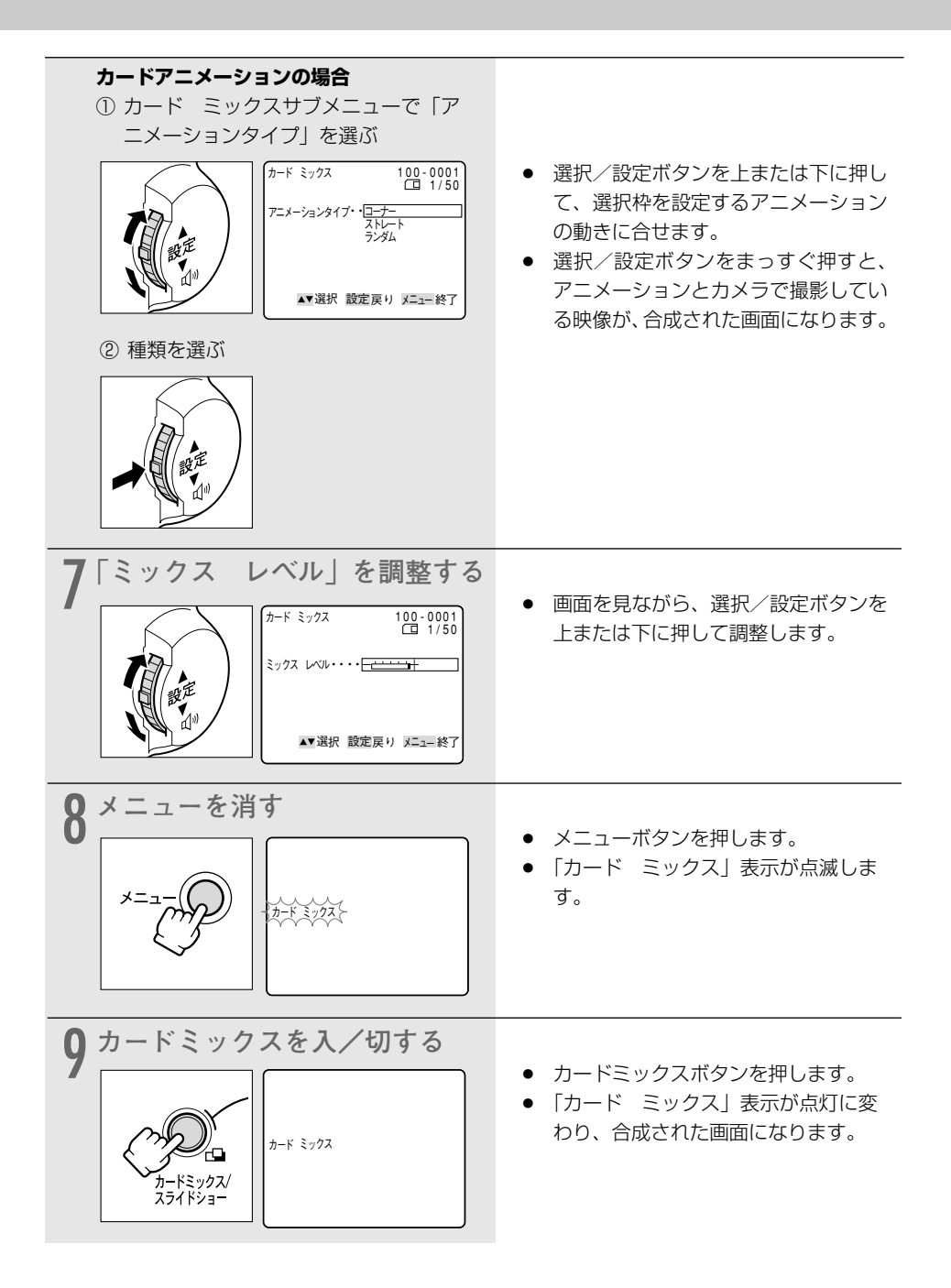

### 合成している映像をテープに録画する

### 合成している映像を動画でテープに録画するときは

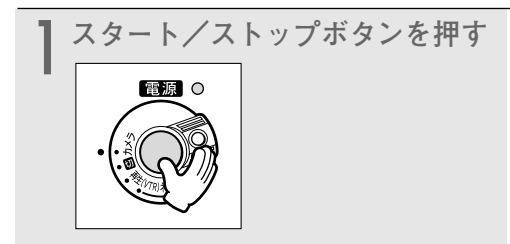

### 合成している映像を静止画でテープに録画するときは

| フォトボタンを浅く押し続ける | <ul> <li>●が白色に点滅したあと、緑色の点灯<br/>に変わります。</li> </ul>                  |
|----------------|--------------------------------------------------------------------|
| 2 フォトボタンを深く押す  | <ul> <li>●が消え、静止画録画が始まります。</li> <li>約6.5秒後に撮影一時停止になります。</li> </ul> |

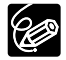

電源スイッチとテープ/カード切換スイッチを切り換えたり、メモリーカードを出し入れ したときは、カードミックスで使用する静止画を選び直してください。

# テープの静止画をメモリーカードにコピーする 🔚 🌌

テープに記録してある静止画をフォトサーチで検索しながら、メモリーカードに自動的にコピー できます。選んだ静止画以降のすべての静止画をメモリーカードにコピーします。

○ テープからメモリーカードに記録される静止画の画像サイズは、640×480です。

- テープの静止画をメモリーカードにコピーしたときの日付/時刻が、日時としてカードに記録されます。
  - あらかじめ、記録可能なメモリーカードと録画したテープを入れておいてください。

| カメラモード 再生(VTR)モード                                                                                                    | カードカメラモード)(カード再生モード)                                                                                                    |
|----------------------------------------------------------------------------------------------------|----------------------------------------------------------------------------------------------------|
| 】 電源スイッチを「再生(VTR)」<br>にし、テープ/カード切換ス<br>イッチを「⊡」にする                                                                                        |                                                                                                    |
| 2 静止画を探す                                                                                                    | <ul> <li>早送り、巻き戻しボタンやフォトサー<br/>チ機能などで、メモリーカードにコ<br/>ピーしたい静止画の手前で停止、また<br/>は一時停止します。</li> <li>テーブに記録している静止画すべてを<br/>コピーするときは、テーブを最初まで<br/>巻き戻してください。</li> </ul>                                                                                        |
| <b>3</b> メニューを出す                                                                                                    | <ul> <li>メニューボタンを押すと、「VTR<br/>メニュー」が出ます。</li> </ul>                                                                                                    |
| 4 「カード実行」サブメニューから<br>「コピー [ 回 → □]」を選ぶ<br>$\frac{p - k + k}{k}$                                                                          | <ul> <li>選択/設定ボタンで「カード実行」を<br/>選び、次に「コピー [ 回 → □ ] ]<br/>を選びます。( □ 74)</li> </ul>                                                                                                    |
| 5<br>「実行」を選ぶ<br>「この2:56:00 (日4)<br>(回58分) (日4)<br>ビー(回・(日)・・キャンセル<br>定方8分) (日4)<br>には、<br>第一一(日)・(日)・キャンセル<br>東行<br>東行<br>東行<br>東行<br>東子 | <ul> <li>選択/設定ボタンをまっすぐ押すと、<br/>コピーが始まります。</li> <li>テープがおしまいになると、コピーは<br/>終了します。</li> <li>メモリーカードの容量がいっぱいにな<br/>ると「カードがいっぱいです」の表示<br/>が出て、コピーは終了します。</li> <li>コピーを行わないときは「キャンセル」<br/>を選んでください。</li> <li>希望の静止画のコピーが終わったら、<br/>(停止)ボタンを押します。</li> </ul> |

Ċ

# メモリーカードの静止画をテープにコピーする 🔚 🌌

メモリーカードに記録してある静止画をテープにコピー(フォト記録)できます。選んだ静止画 以降のすべての静止画をテープにコピーします。

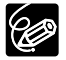

- メモリーカードの静止画をテープにコピーしたときの日付/時刻が、日時としてテープ に記録されます。
- あらかじめ、静止画を記録したメモリーカードと記録可能なテープを入れておいてく ださい。

| (カメラモード) (再生(VTR)モード) (カードカメラモード) (カード再生モード)                                                               |                                                                                                    |
|----------------------------------------------------------------------------------------------------|----------------------------------------------------------------------------------------------------|
| 】 電源スイッチを「再生(VTR)」<br>にし、テープ/カード切換ス<br>イッチを「□」にする                                                          | • 最後に記録した静止画が出ます。                                                                                                    |
| 2 静止画を選ぶ                                                                                                   | <ul> <li>カード ◆ / ● ボタンを押して、コ<br/>ピーをする始めの静止画を選びます。</li> <li>メモリーカードに記録している静止画<br/>すべてをコピーするときは、最初の静<br/>止画を選んでください。</li> </ul>                                                                                                    |
| <b>3</b> メニューを出す                                                                                           | <ul> <li>メニューボタンを押すと、「カード再<br/>生、メニュー」が出ます。</li> </ul>                                                                                                    |
| 4 「カード実行」サブメニューから<br>「コピー [ □ → □ ]」を選ぶ                                                                    | <ul> <li>選択/設定ボタンで「カード実行」を<br/>選び、次に「コピー [ □ → 回 ] ]<br/>を選びます。( □ 74)</li> </ul>                                                                                                    |
| 5<br>「実行」を選ぶ<br>101-0143 (20一時停止)<br>0:02:56:00<br>(143/50)<br>ロー(1+回)・キャンセル<br>度行<br>・<br>米選択 設定実行 メニュー終了 | <ul> <li>選択/設定ボタンをまっすぐ押すと、<br/>コピーが始まります。</li> <li>現在画面に出ている静止画がテープに<br/>フォト記録(1枚の静止画あたり約<br/>6.5秒)され、記録が終わると次の静<br/>止画の記録になります。<br/>メモリーカードの最後の静止画をフォ<br/>ト記録し終わったり、テープがおしま<br/>いになると、コピーは終了します。</li> <li>希望の静止画のコピーが終わったら、<br/>(停止)ボタンを押します。</li> </ul> |
|                                                                                                    | 169                                                                                                    |

カードを使う

# メモリーカードを初期化 (フォーマット) する 📑 🌌

フォーマットは、新しいメモリーカードを使うときや、「カードエラーです」という警告表示が出た ときに行います。また、メモリーカードに記録した静止画/動画などの情報すべてを消去するときに も行います。

 フォーマットを行うと、プロテクト設定した静止画/動画(付属のメモリーカードに 入っているサンプル画像も含む)まで、すべての情報が消えてしまいます。

- フォーマットして一度消去した静止画/動画などはもとに戻せません。フォーマット する前に確認してください。
- 付属のSDメモリーカード以外のメモリーカードを使用する際には、本機でフォーマットしてください。
- あらかじめフォーマットするメモリーカードを入れておいてください。

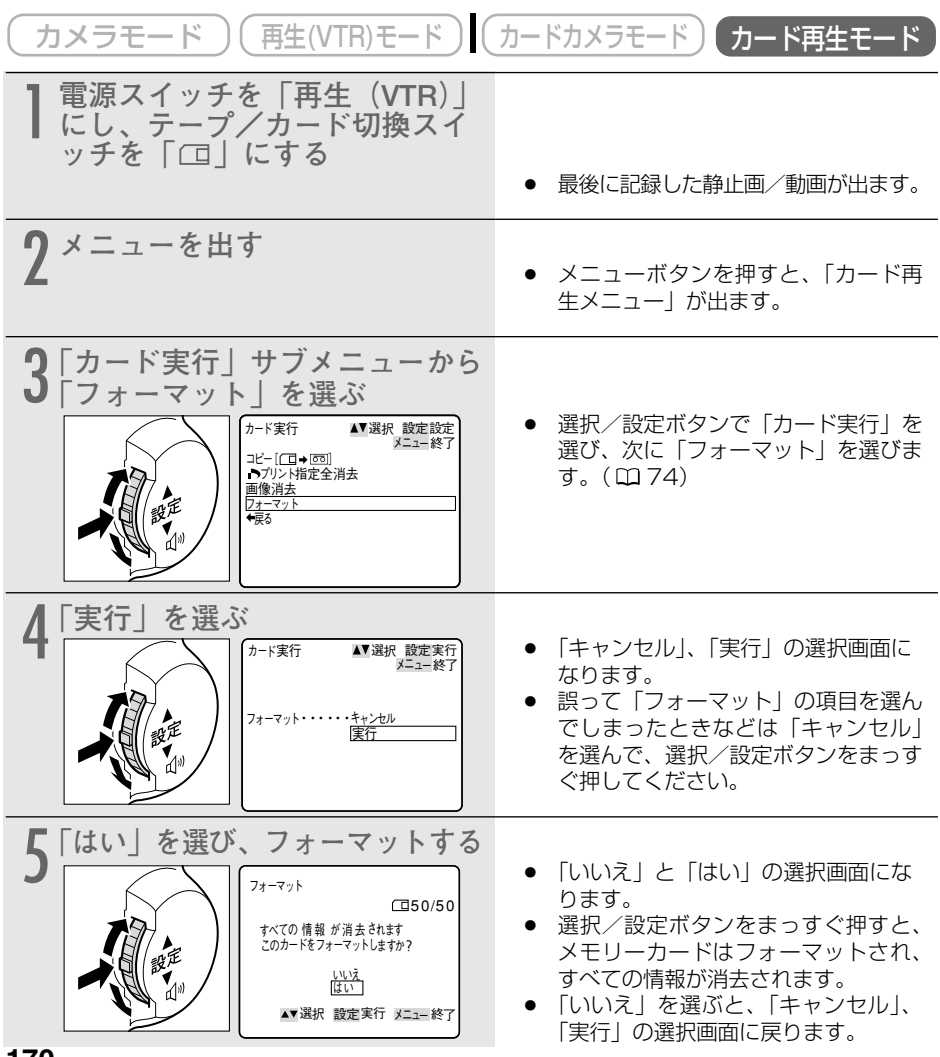

## メモリーカードの静止画/動画をパソコンで活用する(USB接続)

メモリーカードに記録した静止画/動画を、本機をカード再生モードにしてUSB接続したパソコンに取り込むことができます。

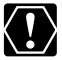

- メモリーカードの静止画/動画を読み出したり、カードへ書き込みしている(ビデオカ メラのカード動作ランプが点滅している)ときは、次のことを必ず守ってください。 メモリーカードのデータを破壊することがあります。
  - ・メモリーカードカバーを開けたり、メモリーカードを出したりしない。
  - ・USBケーブルを絶対に抜かない。
  - ・ビデオカメラやパソコンの電源を切らない。
  - ・テープ/カード切換スイッチを切り換えない。
  - 使用するソフトウェア、パソコンの仕様/設定などによっては、正しく動作しないこ とがあります。
  - メモリーカードとメモリーカードからハードディスクに読み込んで保存した静止画/ 動画は、大切なオリジナルのデータファイルです。静止画や動画のファイルをパソコ ンで操作するときは、まず始めに、必ずファイルをコピーし、コピーした静止画/動 画を使用してください。
- 長時間使用するため、コンパクトパワーアダプターを使って、家庭用コンセントから 電源をとることをおすすめします。
- パソコンの使用説明書もあわせてご覧ください。
- 本機の電源スイッチとテープ/カード切換スイッチ以外の操作ボタンは、使用できま せん。
- テープに記録した映像は、USB接続でパソコンに取り込めません。
- Windows XPとMac OS Xをお使いの場合 本機はPTP(Picture Transfer Protoci)に対応していますので、ビデオカメラとパ ソコンをUSBケーブルで接続するだけで、付属のDIGITAL VIDEO SOLUTION DISKのソフトウェアをインストールしなくても、静止画(JPEGのみ)をパソコンに 取り込めます。
- O Windows XPをお使いのかたは、付属のDV Network Software (DV Messenger) を使用できます。詳しくは、DV Network Software使用説明書をご覧ください。
- IEEE1394 (DV) 端子を使って、テープやメモリーカードの静止画/動画をパソコンに取り込む場合は127ページをご覧ください。

カードを使う

### USB接続モードを選ぶ

本機とパソコンをUSB接続するときには、「スタンダード」と「ストレージ固定」の2つの接続方法から選択できます。

「スタンダード」

メモリーカードに記録された静止画や動画をパソコンに取り込むときに、カード静止画再生モードとカード動画再生モードで接続方法が切り換わります。静止画の場合は「カード静止画再生モード」にして、プリンターまたはパソコンに接続します。動画(MPEG-4)の場合は「カード動画再生モード」にして(「ストレージ」になります)、パソコンと接続します。 通常は、「スタンダード」に設定しておくことをおすすめします。

#### 「ストレージ固定」

「ストレージ固定」にすると、本機はパソコンで「リムーバブルディスク(USB大量記憶装置デバイス)」として認識されます。付属のソフトウェアをインストールしなくても、本機をメモリーカードリーダー/ライターのように使って、Windows Explorerなどで静止画や動画をパソコンに取り込んだり、パソコンに保存された画像をメモリーカードに書き込むことができます。

メモリーカードの静止画は、[DCIM]フォルダーの [\*\*\*CANON]フォルダーに保存されています。 動画は、[SD\_VIDEO]フォルダーの[PRL\*\*\*] フォルダーに保存されています。

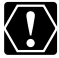

「ストレージ固定」に設定したときや「スタンダード」に設定していてもカード動画再生 モードにしたいときは、本機とプリンターを接続しないでください。

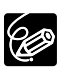

- ○「スタンダード」の場合、メモリーカードに記録された静止画をパソコンに取り込む ときには、付属のDIGITAL VIDEO SOLUTION DISKに入っているソフトが必要で す。画像を分類して保存したり、静止画には枠やタイトルを付けて印刷できます。
- O Windows 98をお使いのかたは、メモリーカードに記録された動画をパソコンに取り込んだり、「ストレージ固定」を選んだ場合には、付属のDIGITAL VIDEO SOLUTION DISK For Windowsからストレージドライバー (DVC Storage Driver)をインストールしてください。Windows Me、Windows 2000、Windows XPの場合は、OS標準のドライバーを使用します。
- ・ 付属のDIGITAL VIDEO SOLUTION DISKについて、詳しくは、Digital Video Software使用説明書をご覧ください。

(カードカメラモード)(カード再生モード) 再生(VTR)モード カメラモード ご購入時の設定は、「スタンダード」です。 システム設定 ▲▼選択 設定設定 メニュー終日 設定を変更するときは、「システム設定」サブメニューから「USB 接続 | を選び、次に「ストレージ固定 | を選びます。( 🛄 74) USB接続・・ ストレージ固定
 スタンダード

## 接続のしかた

USBケーブルIFC-300PCU(付属)を使います。

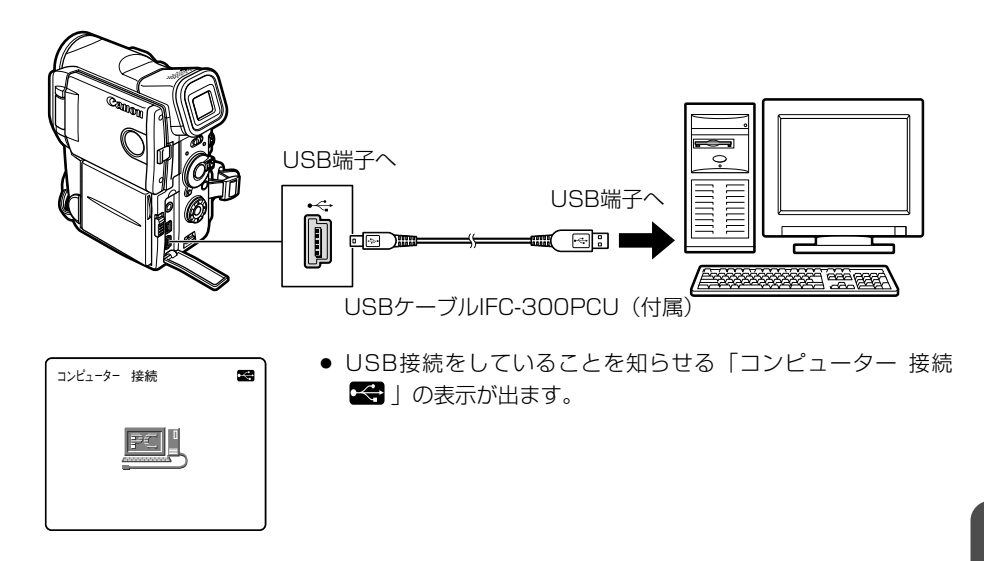

# その他

本機でメモリーカードに記録した静止画/動画は、市販の製品により、お手持ちのパソコンに取 り込むこともできます。

- PCカードアダプター: パソコン(主にノートパソコン)にあるPCカードスロット にメモリーカードを入れるためのアダプター
- USBカードリーダー/ライター:パソコンのUSB端子に接続して、メモリーカードを直接読むためのアダプター

### メモリーカードについて 取り扱い上のご注意

- 新規にメモリーカードを購入した際には、本機でフォーマットを行ってください。パソコン など本機以外でフォーマットしたメモリーカードは、正常に使えないことがあります。
- メモリーカードに記録した画像などのデータは、パソコンでMOなどの外部記憶機器や ハードディスクを使ってバックアップを取っておいてください。メモリーカードの故障、静 電気などにより記録したデータが破損したり、消えることがあります。その場合の記録内容 の補償については、ご容赦ください。
- カード動作ランプが点滅中は絶対にメモリーカードを出したり、ビデオカメラなどの電源を 切ったり、ビデオカメラの電源を取りはずしたりしないでください。
- 強い磁気の発生する場所で使わないでください。
- 高温、多湿の場所に放置しないでください。
- 分解しないでください。
- ぬらしたり、曲げたり、落としたり、強い衝撃を与えないでください。
- 温度差のある場所へ急に移動するとカードの内部、表面に結露することがあります。結露したときは、そのまま使用せず、水滴が自然に消えるまで、常温で放置してください。
- カードの裏にある端子部分にごみや水などの異物を付着させたり、手で触れたりしないでください。
- カードの保管、持ち運ぶときは端子部分の保護のため、付属のケースに入れてください。
- メモリーカードには表裏、前後の区別があります。正しくない方向に無理に入れないでくだ さい。破損の恐れがあります。
- ラベルをはがしたり、他のシールなどを貼ったりしないでください。目的別に使い分けるときは、ケースにシールなどを貼ってください。

# サンプル画像

付属のメモリーカードに入っているサンプル画像です。

メモリーカードにはカードクロマキー用に8枚、カードルミキー用に5枚、カメラクロマキー用に 2枚、カードアニメ用に12枚、合計27枚入っています。

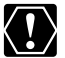

付属のメモリーカード(SDメモリーカード)に記録されている画像データは、お買い上げに なったビデオカメラでの画像合成を個人で楽しむ目的以外には使用しないでください。

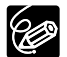

付属のメモリーカードに入っているサンプル画像を消去してしまったときは、下記のアドレスのホームページからダウンロードできます。\* http://cweb.canon.jp/dv/support/download.html

\* パソコンからメモリーカードにサンプル画像を入れるためには、Digital Video Software使用説明書の「パソコンからメモリーカードに静止画を追加する」をご覧く ださい。また、本機をパソコンにUSB接続できない場合、PCカードアダプターなどが必 要です。

### カードクロマキー用

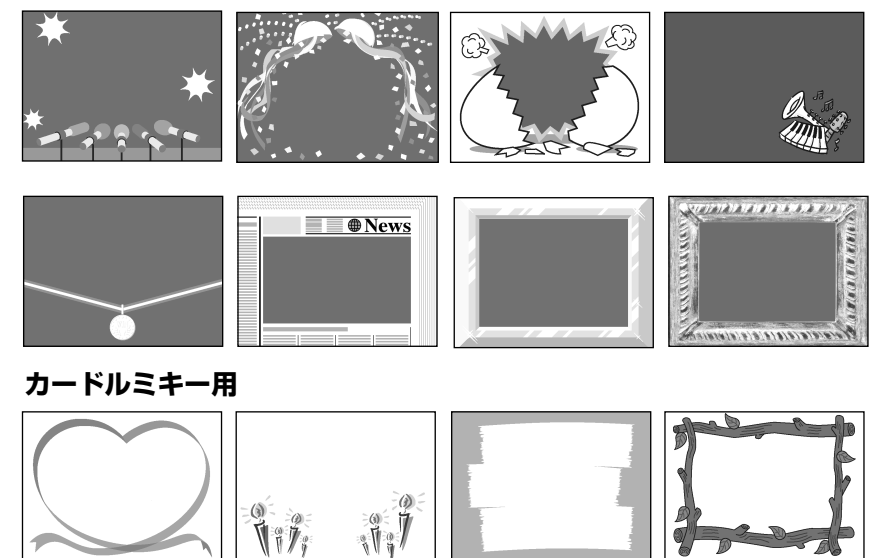

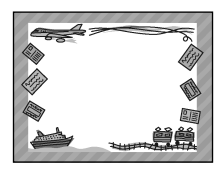

カメラクロマキー用

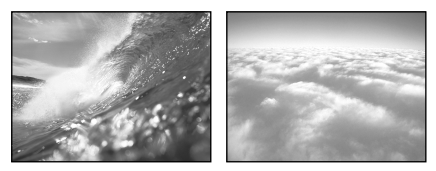

### カードアニメーション用

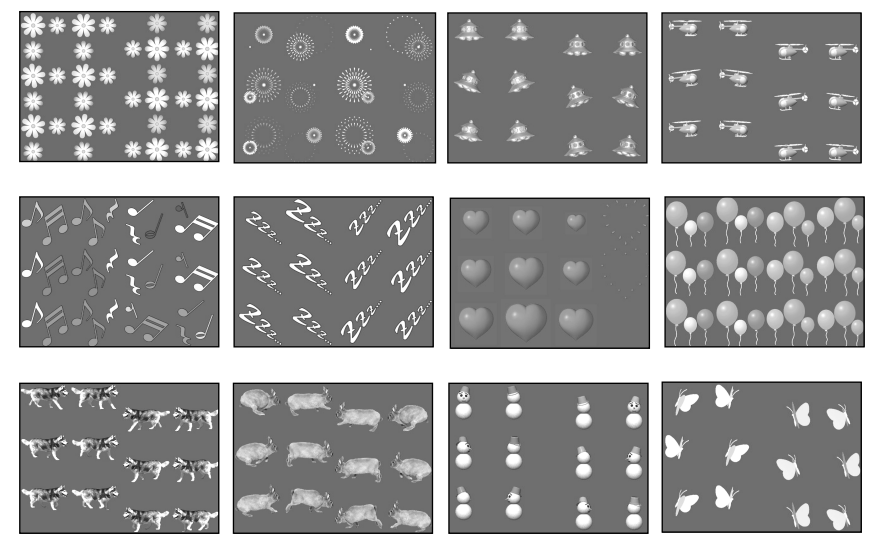

PhotoEssentials - イメージライブラリ PhotoEssentialsは、使用権/著作権、肖像権の問題のない高品質なイメージ画像を収録したCD-ROMで、広告 宣伝、カタログ、レポート、マルチメディアドキュメント、Webサイト、本、パッケージなどの幅広い用途にお 使いいただけます。 PhotoEssentialsについてより詳しい情報をお知りになりたい方は、下記にご連絡ください。 株式会社データクラフト (http://www.datacraft.co.jp)

# 静止画を印刷する (ダイレクトプリント) 📑 🌌

本機をカード再生モードにして、別売のダイレクトプリント対応のプリンターを接続すると、パ ソコンを使用することなくメモリーカードに記録した静止画を簡単な操作で、きれいに印刷でき ます。また、 ▶ プリント指定による連続印刷ができます(□160)。

ダイレクトプリントに対応したプリンターには、カメラダイレクト対応プリンター(キヤノンCP シリーズ 🌠 )とカメラダイレクト対応 ( 🎦 )キヤノンĚIXŮŠプリンタ、PictBridge対応 ( 🥂 PictBridge ) プリンターがあります。

- 本機とプリンターを接続するときは、カード静止画再生モードにし、「USB接続」の 設定を「スタンダード」にしてください(□□172)。
  - ○ 本機をプリンターと接続したまま、「カード動画再生モード」や「ネットワークモード」 にしないでください。
  - 次のような場合、静止画がダイレクトプリント対応のプリンターで正しく印刷されないことがあります。
    - ・パソコンで作成/加工した静止画をメモリーカードに書き込んだとき
    - 本機で記録したメモリーカードの静止画をパソコンで直接加工したとき
    - ・ メモリーカードの静止画のファイル名を変更したとき
    - 本機以外のビデオカメラなどで静止画/動画を記録したメモリーカードを本機に入れたとき
  - 印刷が正しく行われなくなりますので、印刷中に次の操作はしないでください。
    - ・ テープ/カード切換スイッチを切り換える
    - ・ビデオカメラ、プリンターの電源を切る
    - ・ビデオカメラとプリンターを接続しているケーブルを抜く
    - ・メモリーカバーを開けたり、メモリーカードをビデオカメラから抜く
- 接続するケーブルについては、プリンターの使用説明書をご覧ください。 キヤノンカードフォトプリンターCP-10/CP-100には、接続ケーブルカ
  - キヤノンカードフォトプリンターCP-10/CP-100には、接続ケーブルが2本付属して います。本機と接続するときには端子に「USB + く・」がついているケーブル (DIF-100)を使用します。
  - 長時間使用するため、本機にはコンパクトパワーアダプターを接続して、家庭用コン セントで使うことをおすすめします。
  - プリンターの使用説明書もあわせてご覧ください。

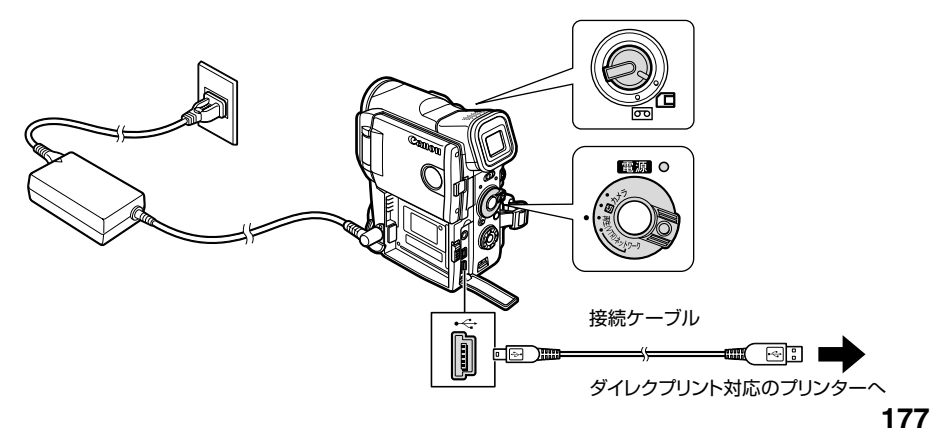

### ダイレクトプリント対応のプリンターと接続する

本機

電源スイッチを「切」にし、静止画を 記録したメモリーカードを入れる

プリンター ▲ 電源を入れる

- 3 本機 電源スイッチを「再生(VTR)」にし、 テープ/カード切換スイッチを「□」 にして、カード静止画再生モードにす る
  - カード動作ランプの点滅が終わる と、プリンターに接続する準備は完 了です。

接続ケーブルで、本機とプリンターを 接続する

Print》P.設定

- プリンターが正しく接続されていると、本機の画面に・・・が点滅した後、
   Pint》 Pintの が表示されます。
   (本機で再生できない静止画や動画のときには、表示されません。)
- プリンターと接続しているときは、カード静止画/動画ボタンを押さないでください。
  - 本機とプリンターを接続したときに、 ← が点滅し続ける(約1分以上)場合は、メニューのUSB接続の設定が正しくないか、ビデオカメラとプリンターの接続が正しくありません。このような場合は、次の操作を行ってください。
    - メニューの「USB接続」の設定を確認する(「ストレージ固定」になっているときは「スタンダード」にする)。
    - ② ビデオカメラとプリンターを接続しているケーブルを取りはずし、ビデオカメラと プリンターの電源を一度切ってから、電源を入れ直す。

### 静止画を選んで印刷する

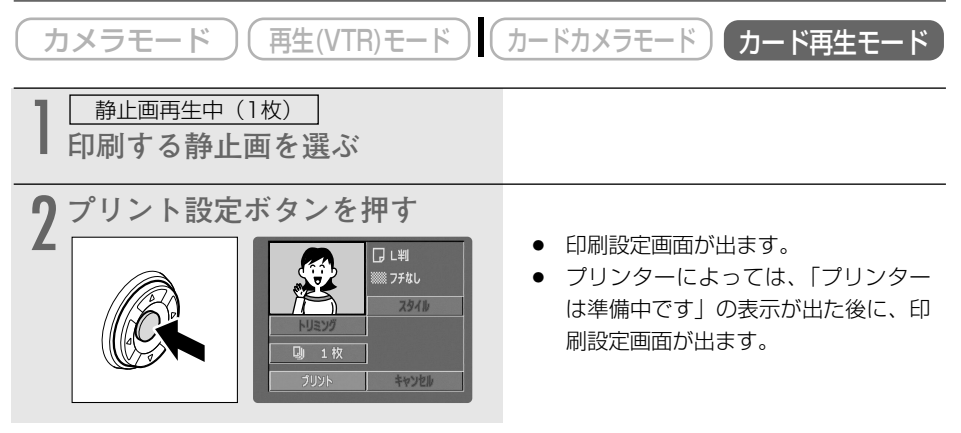

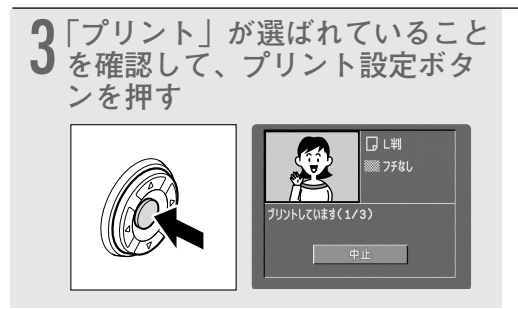

- 印刷が始まり、正常に終了すると再生 画面に戻ります。
- 続けてほかの静止画を印刷するときは、カード・、カード・ボタンで静止画を選んでください。

## Ø

#### ○ 印刷を中止するとき

印刷中にプリント設定ボタンを押します。確認画面が出ますので、 <>> または <>> ボタン で「OK」を選び、プリント設定ボタンを押します。

- キヤノンカードフォトプリンターCPシリーズの場合:印刷を開始した静止画は中止できません。次の印刷が中止になり、再生画面に戻ります。
- ・ キヤノンPIXUSプリンタの場合:印刷が中断され、印刷中のペーパーが排紙され ます。

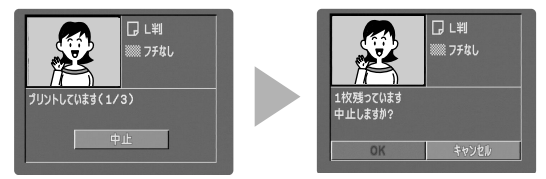

#### ○ 印刷中に異常が発生したとき

「インクがありません」、「ペーパーが詰まりました」、「ペーパーがありません」などの警告文表示が本機の画面に出ます。

- ・キヤノンカードフォトプリンターCPシリーズの場合: <□または▷ボタンで「中止」 または「再開」を選び、プリント設定ボタンを押してください。「再開」が表示されない場合は、「中止」を選び、印刷をやり直してください。プリンターの使用説明書もあわせてご覧ください。
- キヤノンPIXUSプリンタの場合:警告内容を解決すると、自動で印刷を再開します。印刷が再開されないときは、プリント設定ボタンを押して中止し、印刷をやり 直してください。プリンターの使用説明書もあわせてご覧ください。
- 以上の操作をしても印刷が再開できないときは、次の操作をしてください。
- ① 接続ケーブルを取りはずす
- ② ビデオカメラの電源スイッチを一度「切」にしてから「再生(VTR)」にする
- ③ 接続ケーブルを接続する
- 印刷が終了したら
  - ① ケーブルをビデオカメラとプリンターから取りはずす
  - ② ビデオカメラの電源を切る

印刷する

### 印刷枚数を選ぶ

印刷枚数は、9枚まで設定できます。

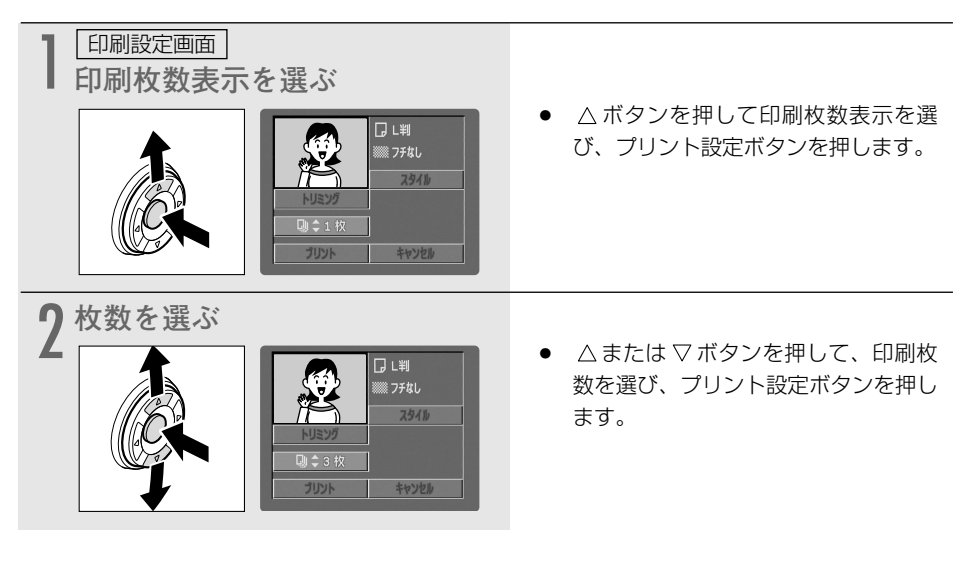
# 印刷設定を選ぶ(スタイル/ペーパー設定)

印刷設定画面は、接続しているプリンターによって異なります。画面を確認して該当する操作に 進んでください。

|            | キヤノン カード<br>フォトプリンター<br>CPシリーズ<br>(四 181)<br>① | キヤノン PIXUS<br>ブリンタ (カメラダイ<br>レクト対応) <b>し</b><br>(四 183)<br>② | PictBridge対応プリン<br>ター M PictBridge<br>(ロ185)<br>③                                                                                                    |
|------------|------------------------------------------------|--------------------------------------------------------------|----------------------------------------------------------------------------------------------------|
| 印刷設定画面     |                                                | トリエング           日本           クリント           キャンと参            | Cle準設定<br>・<br>・<br>・<br>リロック<br>に<br>に<br>いた<br>の<br>た<br>りた<br>の<br>た<br>の<br>に<br>の<br>た<br>の<br>た<br>の<br>た<br>の<br>た<br>の<br>た<br>の<br>た<br>の<br>た<br>の<br>た<br>の<br>た<br>の<br>た<br>の<br>た<br>の<br>た<br>の<br>の<br>た<br>の<br>の<br>の<br>の<br>の<br>の<br>の<br>の<br>の<br>の<br>の<br>の<br>の |
| 画面/分割      | 0                                              | ×                                                            | ×                                                                                                    |
| ペーパーサイズ    | ×                                              | 0                                                            | 0                                                                                                    |
| ペーパータイプ    | ×                                              | ×                                                            | 0                                                                                                    |
| フチあり/フチなし* | 0                                              | 0                                                            | 0                                                                                                    |
| トリミング      | 0                                              | 0                                                            | 0                                                                                                    |
| 日付印刷       | ×                                              | ×                                                            | 0                                                                                                    |

仕様は、接続するプリンターによって異なる場合があります。

\* 「フチあり」の場合、撮影した静止画とほぼ同じ領域で印刷されます。 「フチなし」の場合、撮影した静止画より若干拡大され、静止画の上下、左右を多少カットし て印刷されることがあります。

Ċ

# スタイル(分割、フチあり/なし)を選ぶ

「スタイル」で設定できる内容は、次のとおりです。

| 分割設定 | 1画面   | ペーパー1枚に静止画を1枚印刷する。   |
|------|-------|----------------------|
|      | 分割画面* | ペーパー1枚に同じ静止画を8枚印刷する。 |
| フチ   | フチなし  | ペーパーいっぱいに印刷する。       |
|      | フチあり  | フチをつけて印刷する。          |

\* カードサイズのペーパーに印刷するときのみ、設定できます。

- O「分割設定」で「分割画面」を選ぶと、「フチ」の設定はできません。
  - ○「分割画面」の場合、撮影した静止画より若干拡大され、静止画の上下、左右を多少 カットして印刷されます。
  - ○「スタイル」と「トリミング」の両方を設定するときは、「スタイル」▶「トリミング」の順番で設定してください。

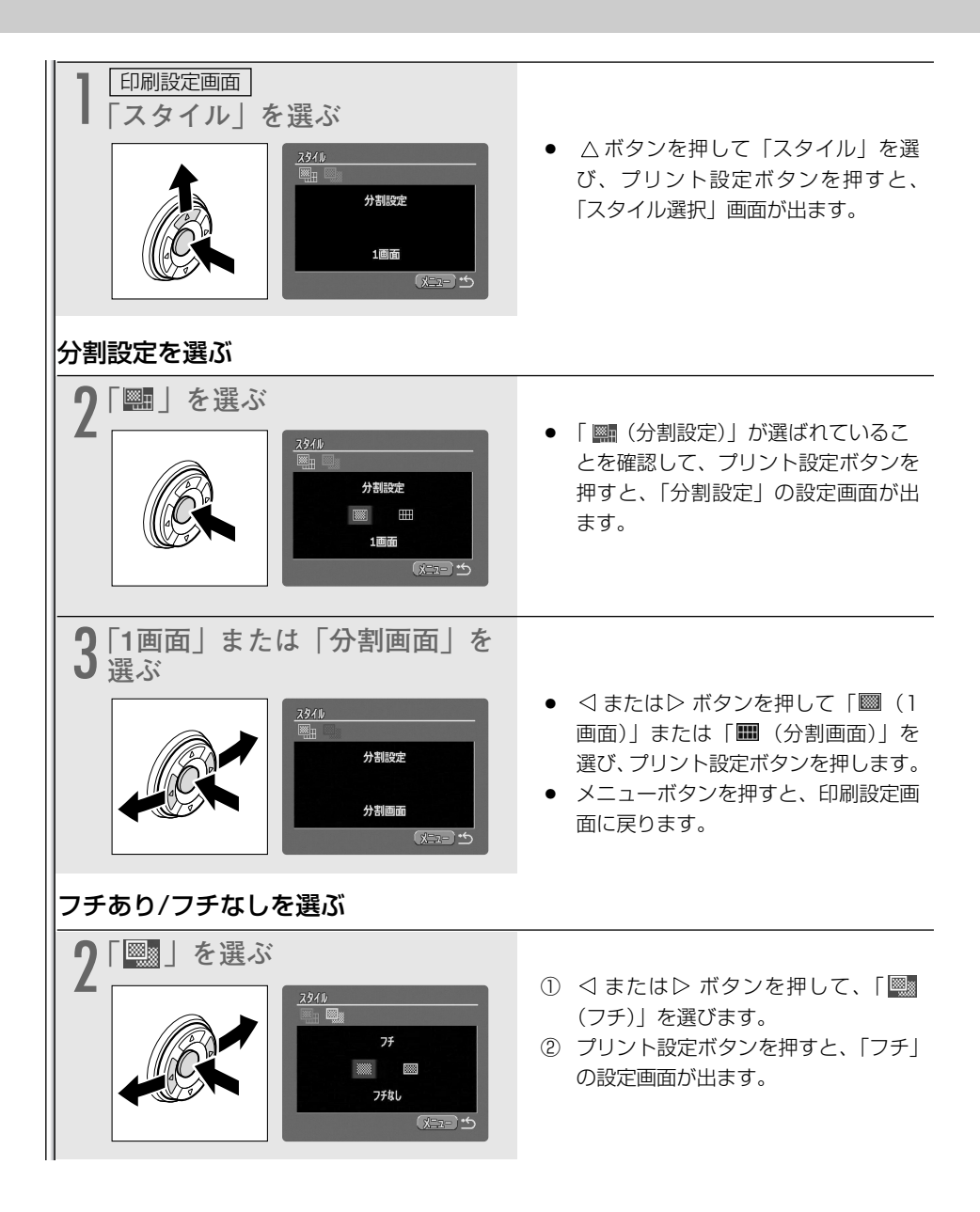

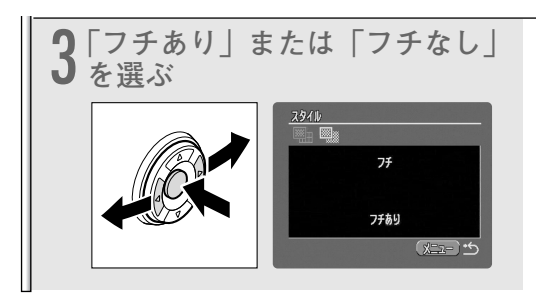

- メニューボタンを押すと、印刷設定画 面に戻ります。

# 印刷設定画面が②の場合

# <u>スタイル(ペーパー、フチあり/なし)を選ぶ</u>

「スタイル」で設定できる内容は、次のとおりです。

| ペーパー設定* |      | ペーパーサイズをL判、2L判、はがき、A4、カードから選 |
|---------|------|------------------------------|
|         |      | 13ĩ.                         |
| フチ      | フチなし | ペーパーいっぱいに印刷する。               |
|         | フチあり | フチをつけて印刷する。                  |

\*ペーパーについての詳細は、PIXUSプリンタの使用説明書をご覧ください。

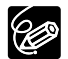

 ○「スタイル」と「トリミング」の両方を設定するときは、「スタイル」▶「トリミン グ」の順番で設定してください。

#### 0ペーパーサイズについて

1632×1224の静止画像サイズで撮影した静止画では、2L判、はがき、カード、 L判をおすすめします。1280×960で撮影した静止画では、はがき、カード、L判 を、640×480で撮影した静止画では、カードをおすすめします。

<sup>印刷設定画面</sup> 「スタイル」を選ぶ

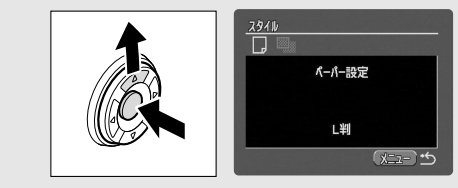

△ボタンを押して「スタイル」を選び、プリント設定ボタンを押すと、「スタイル選択」画面が出ます。

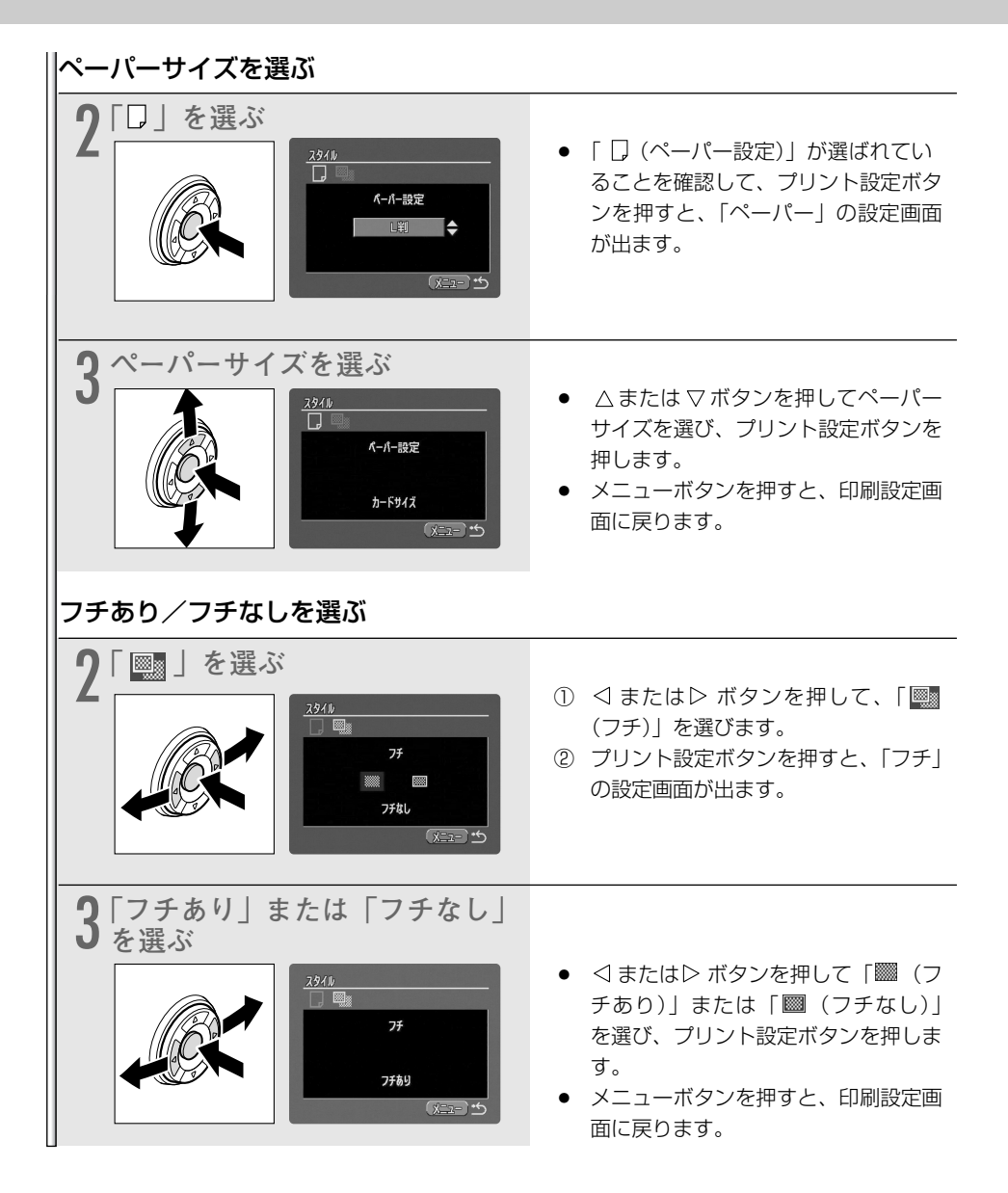

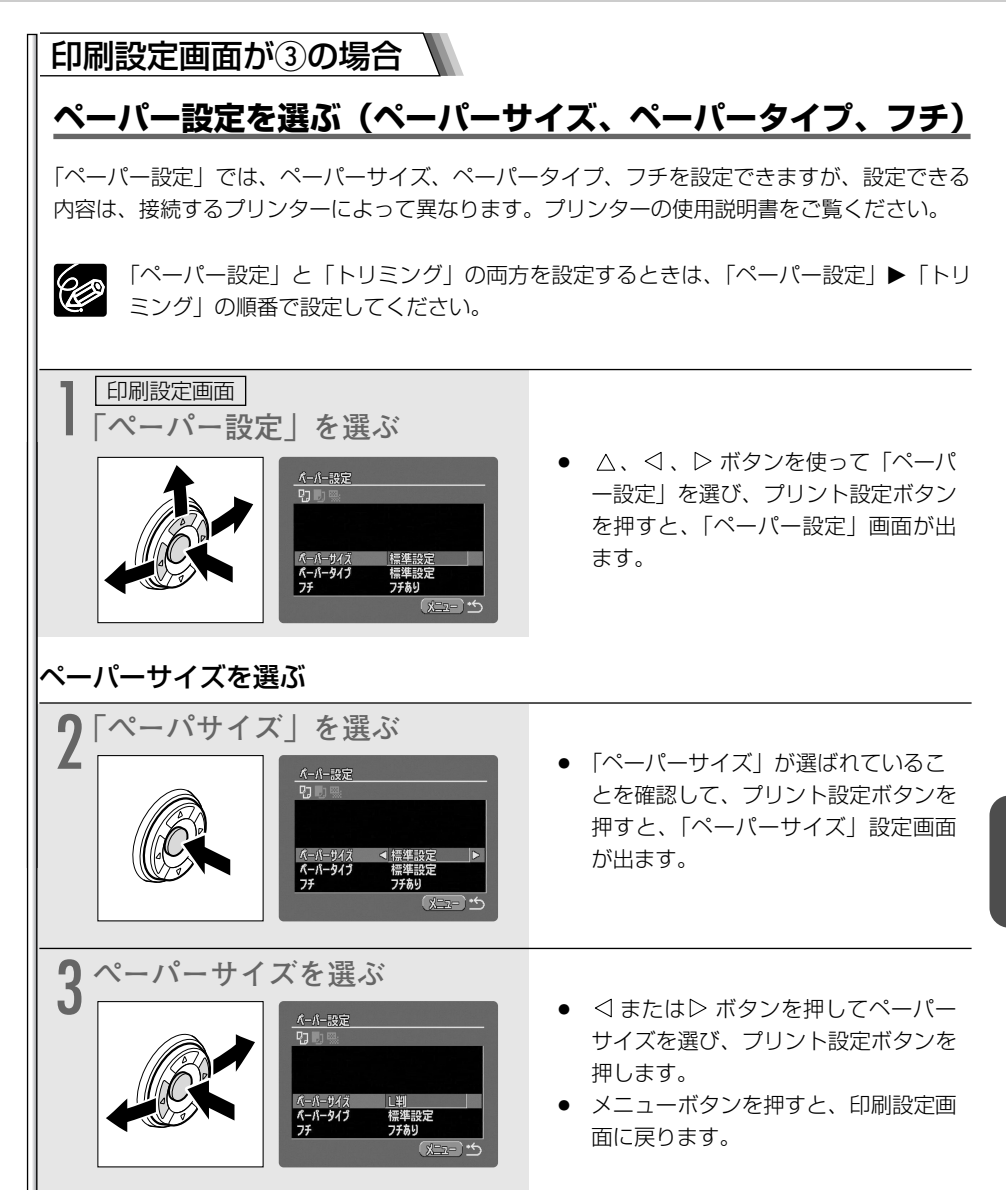

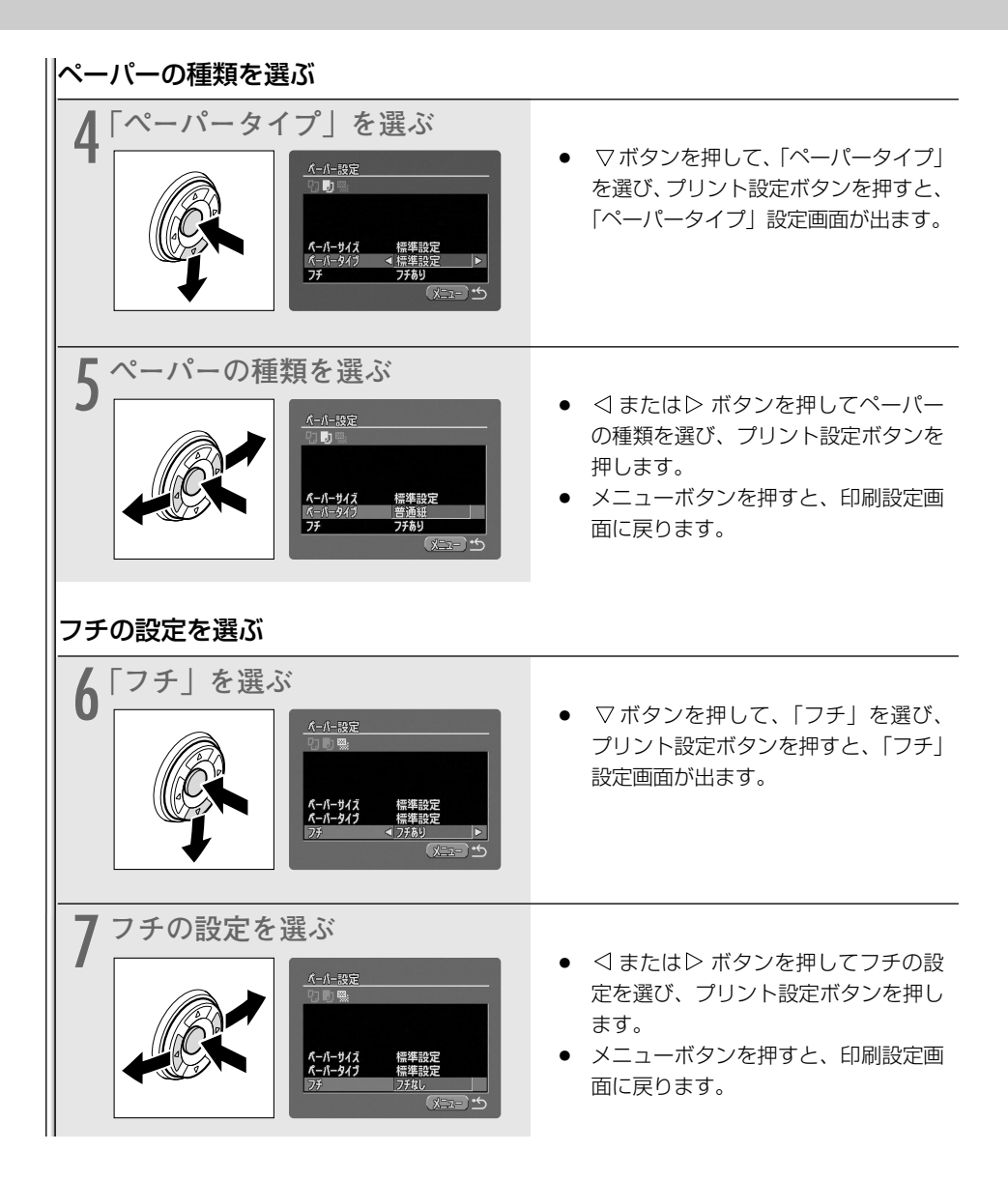

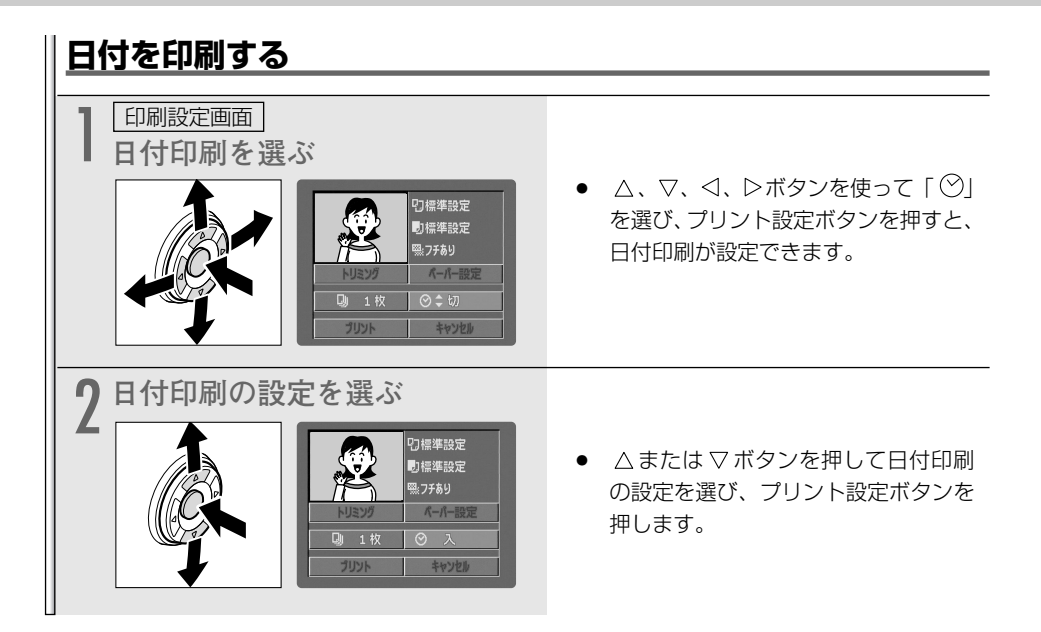

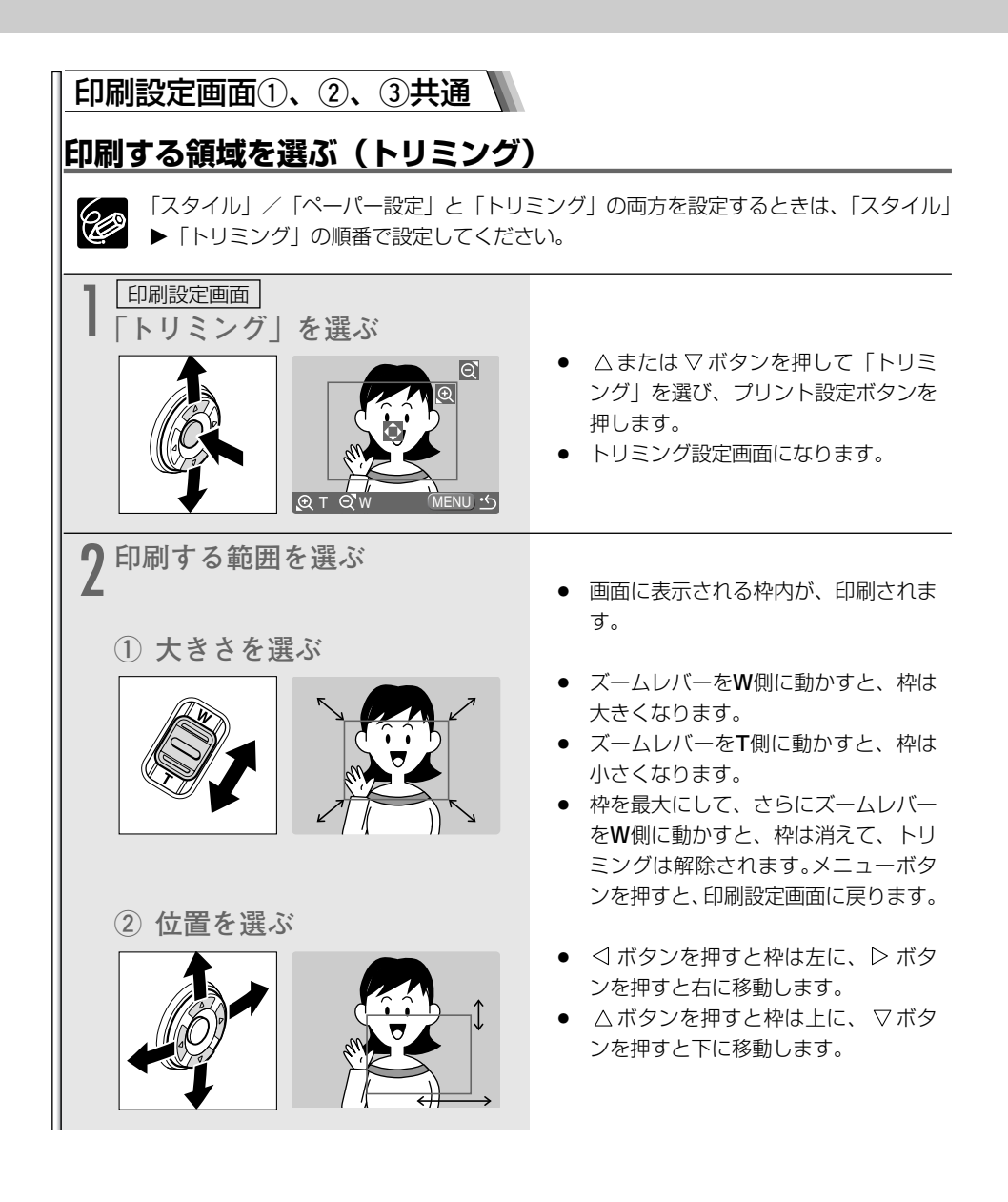

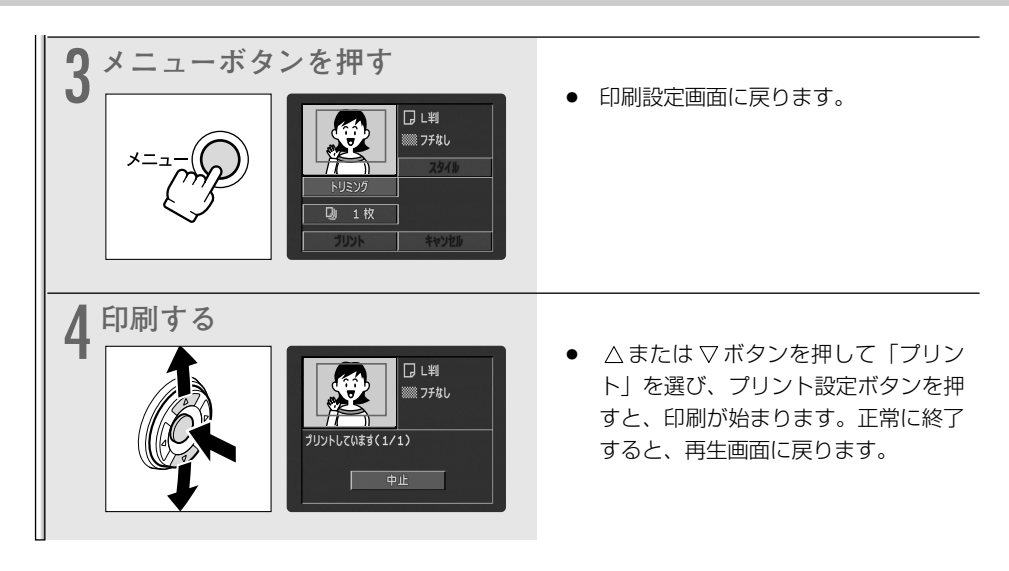

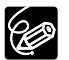

### ○ 枠の色について(キヤノンカードフォトプリンターCPシリーズのみ)

枠は、3色あります。トリミングするときの目安にしてください。 白:トリミングの設定が行われていません。(初期設定)

- 緑:推奨する印刷領域です。
- 赤:印刷は可能ですが、画像が推奨範囲よりも拡大されるため、画質が劣るかもしれ ません。
- ・画像サイズやプリントペーパーサイズ、フチの設定によっては緑色の枠が出ないこ とがあります。
- トリミングは、1枚の静止画のみに設定できます。
- トリミングの設定は、次の操作をすると解除されます。
  - ・ビデオカメラの電源を切る
  - ・接続ケーブルをはずす
  - ・トリミングの枠を、最大より大きくする

# ▶プリント指定した静止画を印刷する 📑 🌌

▶ プリント指定したすべての静止画を、自動的に印刷します(1つの静止画を複数枚印刷するときは、あらかじめ ▶ プリント指定するときに枚数を選んでおきます)。

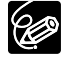

▶ プリント指定の自動印刷では「トリミング」は選べません。印刷設定画面で設定できるのは画面①、②では「スタイル(画面① □ 181、画面② □ 183)、画面③では「ペーパー設定(□ 185)」、「日付印刷の設定(□ 187)」になります。

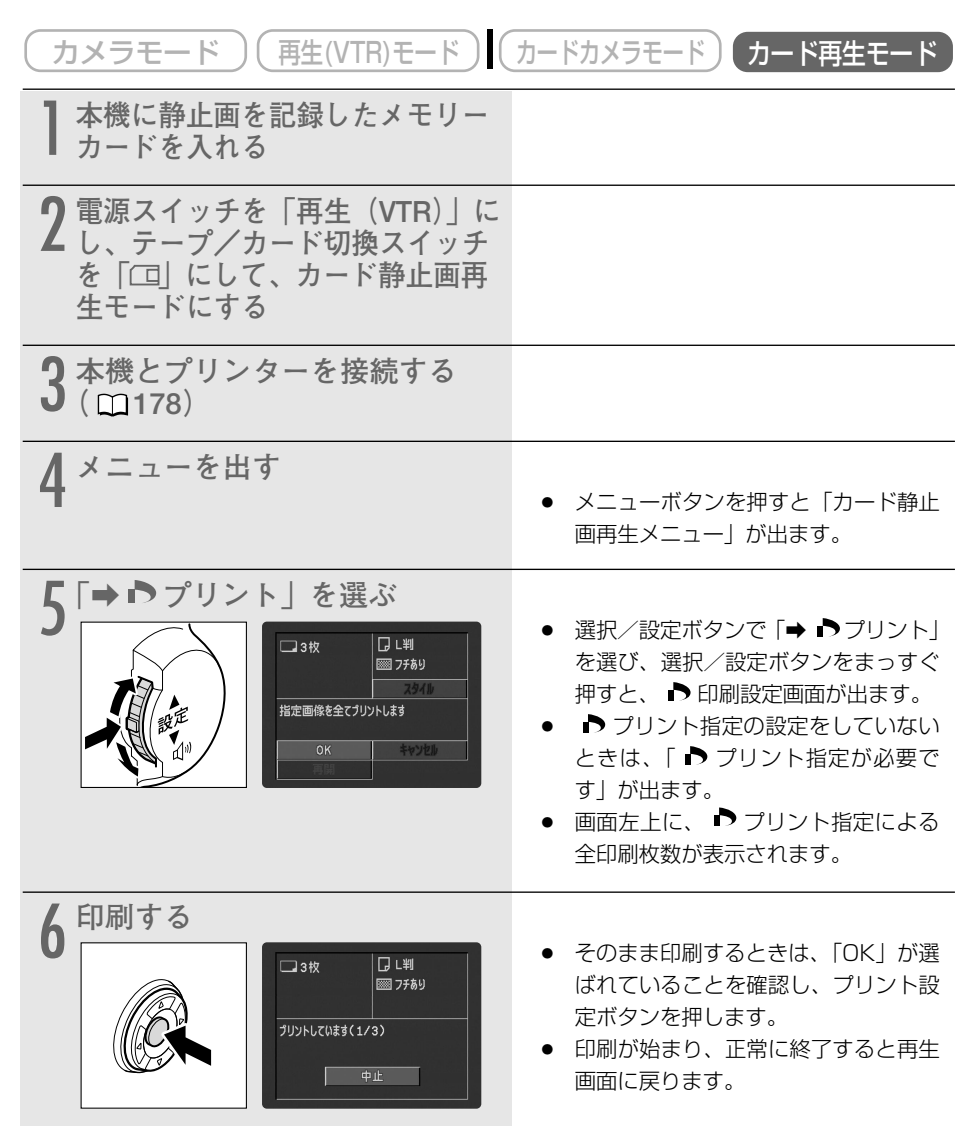

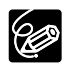

#### ○ 印刷を中止するとき

印刷中にプリント設定ボタンを押します。確認画面が出ますので、 <<br/>
<br/>
くまたは▷ ボタン で「OK」を選びます。

- ・ キヤノンカードフォトプリンターCPシリーズの場合:印刷を開始した静止画は中 止できません。次の印刷が中止になり、再生画面に戻ります。
- ・キヤノンPIXUSプリンタの場合:印刷が中断され、印刷中の用紙が排紙されます。

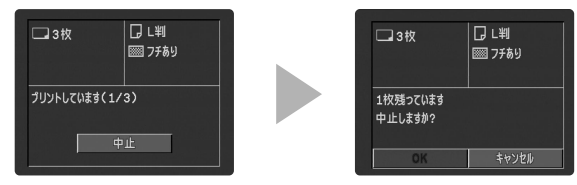

#### ○ 印刷を再開するとき

- 「カード再生メニュー」を開き、「➡ ▶ プリント」を選びます。印刷設定画面から「再開」を選んで、プリント設定ボタンを押します。残りの静止画が印刷できます。
- ・次の場合は、印刷は再開できません。
   再開する前に、 プリント指定を変更した場合
   再開する前に、 プリント指定をした静止画を削除した場合
   印刷設定画面で「OK」を選ぶと、1枚目からもう一度印刷できます。
- 印刷中に異常が発生したときは、210ページをご覧ください。

メニュー一覧の設定内容について、ご購入時には太文字の内容に設定されています。

### カメラメニュー (電源スイッチ:カメラ、テープ/カード切換スイッチ:📼)

| サブメニュー項目 | 設定内容       | 意味                                                | ш   |
|----------|------------|---------------------------------------------------|-----|
| ➡カードミックス |            |                                                   |     |
| ミックスタイプ  | カードクロマキー   | カードミックスの種類を選ぶ。                                    | 163 |
|          | カードルミキー    |                                                   |     |
|          | カメラクロマキー   |                                                   |     |
|          | カードアニメーション |                                                   |     |
| アニメーション  | コーナー       | カードアニメーションの種類を選ぶ。                                 | 163 |
| タイプ      | ストレート      |                                                   |     |
|          | ランダム       |                                                   |     |
| ミックスレベル  |            | ミックスレベルを調整する。                                     | 163 |
| カメラ設定    |            |                                                   |     |
| シャッター    | オート        | シャッタースピードを自動で調整する。                                | 80  |
|          | オート以外      | シャッタースピードを手動で設定する。                                |     |
| デジタルズーム  | 切          | デジタルズームの設定を選ぶ。                                    | 45  |
|          | 40×        |                                                   |     |
|          | 200×       |                                                   |     |
| 手ぶれ補正(曲) | እ          | 手ぶれを補正する。                                         | 77  |
|          | 切          | 手ぶれ補正を解除する。                                       |     |
| ホワイトバランス | オート        | 色合いを自動で調整する。                                      | 82  |
|          | オート以外      | 色合いの調整を撮影する状況に合わせて設定する。                           |     |
| AF補助光    | オート        | AF補助光を周囲の明るさに合わせて自動的に点                            | 61  |
|          |            | 灯させる。                                             |     |
|          | 切          | AF補助光を使わない。                                       |     |
| 16:9     | 切          | 通常の4:3のテレビ用に撮影する。                                 |     |
|          | ノーマル、      | ワイドテレビ用に撮影する。                                     |     |
|          | 高解像度       | ● より高画質な映像を撮影したいときは、 高解                           |     |
|          |            | 像」を選びます。たたし、 ノーマル」の場合                             |     |
|          |            | は目動で手いれ補止は効さまりか、  局解像 <br>  の担合けかきません             |     |
|          |            | 0場口は刈さよせん。<br>  ● 楼트両面 (両面の楼 縦の比索が16・0)の          |     |
|          |            | ● 横皮画面 (画面の横、縦の比率か10・3)の<br>ワイドテレビ田に撮影したときは テレビを  |     |
|          |            | ワイドテレビモードに切り換えてください                               |     |
|          |            | (詳しくは、テレビの使用説明書もあわせてで                             |     |
|          |            | 覧ください)。通常(画面の横、縦の比率が                              | _   |
|          |            | 4:3)のテレビで再生すると、縦に伸びた映                             |     |
|          |            | 像になります。S1映像入力端子やビデオID-                            |     |
|          |            | 1方式対応のテレビに接続すると、自動的に                              |     |
|          |            | ワイド画面に切り換わります (315)。                              |     |
|          |            | ● 16:9を「ノーマル」または「高解像」に設                           |     |
|          |            | 定しているとき、マルチ画面、カードへのフ                              |     |
|          |            | オト記球、刀一トミツク人は使用できません。 <br>  - 提影エードが口(会白熱)エードのトキー |     |
|          |            | ●                                                 |     |
|          |            | 「U・Sは伏用しこよせん。                                     |     |

| サブメニュー項目             | 設定内容    | 意味                                         | m   |
|----------------------|---------|--------------------------------------------|-----|
| カメラ設定                |         |                                            |     |
| フォト記録                | テープ📼    | フォトボタンを押したときに静止画をテープに記                     | 57  |
|                      |         | 録する。                                       |     |
|                      | カードロ    | フォトボタンを押したときに静止画をメモリー                      | 135 |
|                      |         | カードに記録する。                                  |     |
| VTR設定                | 1       |                                            |     |
| 録画モード                | SP      | SP(標準)モードで録画する。                            | 79  |
|                      | LP      | LP (標準の1.5倍の録画時間) モードで録画する。                |     |
| AV/ヘッドホン             | AV      | 映像/音声端子を使って、映像と音声を入出力する。                   | 54  |
|                      | ヘッドホン() | ヘッドホンを使う。                                  | 52  |
| オーディオ設定              | -       |                                            |     |
| ウィンドカット              | 人       | 内蔵マイクを使用時に風音などを低減する。                       | /8  |
|                      | 切       | 風音などを低減しない。                                |     |
| マイクAII               | 人       | マイク人力レベルか局すきて音声か金むときに                      | _   |
|                      | 切       |                                            |     |
| マイクレベル               | オート     | マイク人力レヘルを自動で調整する。                          | 86  |
|                      | マニュアル   | 首を確認しなから、マイク人力レベルを手動で調整                    |     |
|                      | 1.06:+  |                                            |     |
| オーティオモート             | I 6DIT  | 人テレオ音声か高音質で記録できる。(アフレコ                     |     |
|                      |         | じさんり                                       | _   |
| <br>〇 <del>立</del> 皇 |         | アフレコビさるように日戸を記録する。                         |     |
|                      |         | ハットホンの百里を詞至9る。                             | 52  |
| <u>れい設定</u>          |         | 法目両面の明るさな調整する 選択 / 記字ボク                    |     |
| こののかると詞定             |         |                                            |     |
|                      |         | ノを上に押して、明るこ衣小の指标が「こいく」                     |     |
|                      |         | はこ明るくなる。                                   |     |
|                      |         | ● 液晶画面上の画像か暗りさにり、明るりさに                     | _   |
|                      |         | りしたとさに調整します。                               |     |
|                      |         | ● 画面の明るさの調整は、撮影する画像の明る                     |     |
|                      |         | さとは関係ありません。また、ビューファイ                       |     |
|                      | 1-      | ンダーの明るさは変わりません。                            |     |
| LCD対面ミラー             | ス       | 対面撮影するときに、液晶画面が鏡のように反転                     | 56  |
|                      |         | した画面になる。                                   |     |
|                      | 切       | ビデオカメラが撮っているそのままの画面になる。                    |     |
| オンスクリーン              | Х       | 液晶画面/ビューファインダーの情報を本機に接                     |     |
|                      |         | 続したテレビ画面に表示する。                             |     |
|                      |         | <ul> <li>● モニターテレビで情報を確認しながら撮影す</li> </ul> | _   |
|                      |         | るときに使います。                                  |     |
|                      | 切       | 液晶画面/ビューファインダーの情報を本機に接                     |     |
|                      |         | 続したテレビ画面に表示しない。                            |     |
| 日時表示                 | 入       | 撮影中にも日時を表示する。                              | 43  |
|                      | 切       | 撮影中に日時を表示しない。                              |     |

| サブメニュー項目                 | 設定内容                                                                  | 意味                                                                                                    | Û   |
|--------------------------|-----------------------------------------------------------------------|----------------------------------------------------------------------------------------------------|-----|
| 表示設定                     |                                                                       |                                                                                                    |     |
| デモモード                    | λ                                                                     | <ul> <li>デモンストレーション(機能紹介)を行う。</li> <li>カセットとメモリーカードを入れずに「入」に設定してメニューを閉じたとき、またはカセットとメモリーカードが入っていない状態で電源スイッチを「カメラ」にして5分が過ぎると、自動的に機能紹介が始まります。</li> <li>デモモードを終了するには、いずれかの操作ボタンを押す/電源を切る/カセットまたはメモリーカードを入れます。</li> </ul> | _   |
|                          | 切                                                                     | デモンストレーションを行わない。                                                                                                    |     |
| <b>システム設定</b><br>リモコンコード | ())))))))))))))))))))))))))))))))))))                                 | リモコンコードが「1」に設定されたリモコンの<br>操作を受け付ける。<br>リモコンコードが「2」に設定されたリモコンの<br>操作を受け付ける。<br>リモコンの信号を受け付けない。                                                                                                    | 109 |
| 録画ランプ                    | <b>入</b><br>切                                                         | 本機のテープ/カードに記録中、録画ランプが点<br>滅する。<br>● 被写体に、撮影中であることを知らせます。<br>本機のテープ/カードに記録中、録画ランプが点<br>滅しない。<br>● ガラス越しやクローズアップ撮影などで、ガ<br>ラスや被写体に映ってしまうようなときに、<br>点滅を止めます。<br>● 録画ランプを「切」にしていても、リモコン<br>を受光するとられします。                  | _   |
| おしらせ音                    | <b>入</b><br>切                                                         | 電源を入れたとき、スタート/ストップボタンを押したとき、セルフタイマーで撮影するとき、カードカメラモードで静止画を撮影するときのシャッター音、結露などの警告を知らせるとき、などに音が鳴る。<br>お知らせ音をすべて鳴らないようにする。                                                                                                | _   |
| エリア/サマータイ                | ſЬ                                                                    | 世界時計のエリアを設定する。                                                                                                    | 38  |
| 日時設定                     |                                                                       | 日時を設定する。                                                                                                    | 41  |
| マイカメラ設定<br>起動音<br>シャッター音 | 切、 <b>初期設定、</b><br>ユーザー設定1、<br>ユーザー設定2<br>切、 <b>初期設定、</b><br>ユーザー設定1、 | 起動音を選ぶ。<br>シャッター音を選ぶ。                                                                                                    | 100 |
|                          | ユーザー設定2                                                               |                                                                                                    |     |

| サブメニュー項目 | 設定内容             | 意味           | Ш   |
|----------|------------------|--------------|-----|
| マイカメラ設定  |                  |              |     |
| 操作音      | 切、 <b>初期設定</b> 、 | 操作音を選ぶ。      | 100 |
|          | ユーザー設定1、         |              |     |
|          | ユーザー設定2          |              |     |
| セルフタイマー音 | 切、 <b>初期設定</b> 、 | セルフタイマー音を選ぶ。 |     |
|          | ユーザー設定1、         |              |     |
|          | ユーザー設定2          |              |     |

| VTRメニュー | (電源スイッチ:再生 | (VTR)、 | テープ/カー | ・ド切換ス~ | イッチ:📼) |
|---------|------------|--------|--------|--------|--------|
|---------|------------|--------|--------|--------|--------|

| サブメニュー項目  | 設定内容     | 意味                         |       |
|-----------|----------|----------------------------|-------|
| VTR設定     | I        |                            |       |
| 録画モード     | SP       | SP(標準) モードで録画する。           | 79    |
|           | LP       | LP(標準の1.5倍の録画時間) モードで録画する。 |       |
| AV/ヘッドホン  | AV       | 映像/音声端子を使って、映像と音声を入出力する。   | 54    |
|           | ヘッドホン〇   | ヘッドホンを使う。                  | 52    |
| AV入力→DV出力 | 入        | アナログ入力した映像と音声を、デジタル変換し     | 118   |
|           |          | てDV端子から出力する。               |       |
|           | 切        | アナログ入力した映像と音声を、デジタル変換しない。  |       |
| オーディオ設定   | _        |                            |       |
| バイリンガル    | メイン+サブ   | ステレオ音声または主+副音声を再生する。       | 125   |
|           | メイン      | 左音声または主音声を再生する。            |       |
|           | サブ       | 右音声または副音声を再生する。            |       |
| アフレコ入力    | 音声入力     | オーディオ機器を使ってアフレコする。         | 123   |
|           | マイク入力    | 内蔵/外部マイクを使ってアフレコする。        |       |
| ウィンドカット   | 入        | 内蔵マイクを使用時に風音などを低減する。       | 78    |
|           | 切        | 風音などを低減しない。                |       |
| マイクATT    | λ        | マイク入力レベルが高すぎて音声が歪むときに      | _     |
|           | 切        | 「入」にする。                    |       |
| マイクレベル    | オート      | マイク入力レベルを自動で調整する。          | 86    |
|           | マニュアル    | 音を確認しなから、マイク人力レベルを手動で調整    |       |
|           |          | する。                        |       |
| オーディオモード  | lobit    | ステレオ音声が高音質で記録できる。(アフレコ     |       |
|           |          | できない)                      | _     |
|           | 12bit    | アフレコできるよっに音声を録音する。         |       |
| カード設定     |          |                            | 1.0.0 |
| 静止画像画質    | スーパーファイン | メモリーカードに最高画質で記録する。         | 130   |
|           | ファイン     | メモリーカードに高画質で記録する。          |       |
| <u></u>   |          | メモリーカートに標準回貨で記録する。         |       |
| 動画画像サイス   | 352×288  | メモリーカートに記録する動画の画像サイスを選     | 131   |
| <b></b>   | 176×144  |                            | 100   |
| 金亏リセット    | 98       | ファイル金亏をリセットする。             | 132   |
|           | しない      | ノア1ル由方をリセットしない。<br>        |       |
|           |          |                            | 100   |
| [שט→נט]   | キャンセル    | ナーノに記球しに伊止凹をノオトリーナしてメモ     | 168   |
|           | 夫1]      | リーノートに記球9る。                |       |

| サブメニュー項目    | 設定内容                                    | 意味                                        | Û   |
|-------------|-----------------------------------------|-------------------------------------------|-----|
| 表示設定        |                                         |                                           |     |
| LCDあかるさ調整   |                                         | 液晶画面の明るさを調整する。選択/設定ボタン                    |     |
|             |                                         | を上に押して、明るさ表示の指標が 🕇 にいくほど                  |     |
|             |                                         | 明るくなる。                                    |     |
|             |                                         | ● 液晶画面上の画像が暗すぎたり、明るすぎた                    |     |
|             |                                         | りしたときに使います。                               | _   |
|             |                                         | ● 画面の明るさの調整は、再生または記録する                    |     |
|             |                                         | 画像の明るさとは関係ありません。また、                       |     |
|             |                                         | ビューファインダーの明るさは変わりません。                     |     |
|             | λ                                       | 再生時に画面に文字表示が出る。                           |     |
|             | 切                                       | 液晶画面での再生時にデータコード以外の画面の                    |     |
|             |                                         | 文字を消す。                                    |     |
|             |                                         | ● 再生ズーム中とデジタルエフェクト実行中は、                   |     |
|             |                                         | 表示します。                                    |     |
|             |                                         | <ul> <li>●「切」にすると、再生中の文字表示を消すこ</li> </ul> |     |
|             |                                         | とができます。                                   | _   |
|             |                                         | ● 操作中は表示が出て、操作が終わると2秒後                    |     |
|             |                                         | に消えます。                                    |     |
|             |                                         | 液晶画面のデータコード以外の文字を消すと、                     |     |
|             |                                         | -部の警告文をのぞき、接続しているテレビ                      |     |
|             |                                         | の画面上の文字も消えます。                             |     |
| <br>日付オート表示 | λ                                       | テープの再生を始めたとき、または再生中に日付/                   |     |
|             |                                         | エリアが変わったときに約6秒間日付を表示する。                   |     |
|             |                                         | ●「入」のとき、「再生時文字表示」が「切」に                    | _   |
|             |                                         | なっていても、日付は約6秒間表示します。                      |     |
|             | 切                                       | (約6秒間の)日付表示をしない。                          |     |
| データコード      | 日時                                      | データコードボタンを押すと、日時のみ表示する。                   | 107 |
|             | カメラデータ                                  | カメラデータを表示する。                              |     |
|             | 日時&カメラデータ                               | 日時とカメラデータを表示する。                           |     |
| 日時選択        | 日付                                      | 「データコード」で「日時」を選択したとき、日                    | 106 |
|             |                                         | 付を表示する。                                   |     |
|             | 時刻                                      | 「データコード」で「日時」を選択したとき、時                    |     |
|             |                                         | 刻を表示する。                                   |     |
|             | 日付&時刻                                   | 「データコード」で「日時」を選択したとき、日                    |     |
|             |                                         | 付と時刻を表示する。                                |     |
| システム設定      |                                         |                                           |     |
| リモコンコード     | (())))))))))))))))))))))))))))))))))))) | リモコンコードが   1」に設定されたリモコンの                  | 109 |
|             |                                         | 操作を受け付ける。                                 |     |
|             | (()))<br>(()))<br>()))                  | リモコノコートか「2」に設定されたリモコンの                    |     |
|             | 471 / <b>/ A</b> ED                     | 課作を受け付ける。<br>リエコンの信号を受け付けたい               |     |
|             | U)(())                                  | リモコノの信方を交け付けない。                           |     |

| サブメニュー項目  | 設定内容                 | 意味                      |     |
|-----------|----------------------|-------------------------|-----|
| システム設定    |                      |                         |     |
| 録画ランプ     | 入                    | 本機のテープ/カードに記録中、録画ランプが点  |     |
|           |                      | 滅する。                    |     |
|           | 切                    | 本機のテープ/カードに記録中、録画ランプが点  |     |
|           |                      | 滅しない。                   | _   |
|           |                      | ● 録画ランプを「切」にしていても、リモコン  |     |
|           |                      | を受光すると点灯します。            |     |
| おしらせ音     | 入                    | 電源を入れたとき、スタート/ストップボタンを  |     |
|           |                      | 押したとき、セルフタイマーで撮影するとき、カー |     |
|           |                      | ドカメラモードで静止画を撮影するときのシャッ  |     |
|           |                      | ター音、結露などの警告を知らせるとき、などに  | _   |
|           |                      | 音が鳴る。                   |     |
|           | 切                    | お知らせ音をすべて鳴らないようにする。     |     |
| エリア/サマータイ | Ц                    | 世界時計のエリアを設定する。          | 38  |
| 日時設定      |                      | 日時を設定する。                | 41  |
| マイカメラ設定   | _                    |                         |     |
| 起動音       | 切、 <b>初期設定</b> 、     | 起動音を選ぶ。                 | 100 |
|           | ユーザー設定1、             |                         |     |
|           | ユーザー設定2              |                         |     |
| シャッター音    | 切、初期設定、              | シャッター音を選ぶ。              |     |
|           | ユーザー設定1、             |                         |     |
|           | ユーザー設定2              |                         |     |
| 操作首       | 切、初期設定、              | 操作首を選ぶ。                 |     |
|           |                      |                         |     |
|           | ユーサー設定2<br> 加 初期設定   | セルフタイフー辛を深ぶ             |     |
| ビルノジィマ一百  |                      | ビルノフィマー日を进い。            |     |
|           | ユーリー設定1、<br> コーザー設定2 |                         |     |
|           | ユーリー政ルと              |                         |     |

### カードカメラメニュー(電源スイッチ:カメラ、テープ/カード切換スイッチ:〇〇)

| サブメニュー項目 | 設定内容      | 意味                       |      |
|----------|-----------|--------------------------|------|
| カメラ設定    |           |                          |      |
| シャッター    | オート       | シャッタースピードを自動で調整する。       | 80   |
|          | オート以外     | シャッタースピードを手動で設定する。       |      |
| デジタルズーム  | 切         | デジタルズームの設定を選ぶ。           | 45   |
|          | 40×       |                          |      |
| ホワイトバランス | オート       | 色合いを自動で調整する。             | 82   |
|          | オート以外     | 色合いの調整を撮影する状況に合わせて設定する。  |      |
| ドライブモード  | 連写밐       | 連続撮影をする。                 | 141、 |
|          | AEB 🕾     | 露出を自動的に変えて3枚連続で撮影する。     | 142  |
|          | 単写        | 連続撮影をしない。                |      |
| AF補助光    | オート       | AF補助光を周囲の明るさに合わせて自動的に点   | 61   |
|          |           | 灯させる。                    |      |
|          | 切         | AF補助光を使わない。              |      |
| フォーカス優先  | λ         | フォーカス優先にする。              | 140  |
|          | 切         | フォーカス優先にしない。             |      |
| ND       | オート       | NDフィルターを自動で入れる。          |      |
|          | 切         | NDフィルターを入れない。            | _    |
| カード設定    |           |                          |      |
| 静止画像画質   | スーパーファイン  | メモリーカードに最高画質で記録する。       | 130  |
|          | ファイン      | メモリーカードに高画質で記録する。        |      |
|          | ノーマル      | メモリーカードに標準画質で記録する。       |      |
| 静止画像サイズ  | 1632×1224 | メモリーカードに記録する静止画の画像サイズを   | 131  |
|          | 1280×960  | 選ぶ。                      |      |
|          | 640×480   |                          |      |
| 動画画像サイズ  | 352×288   | メモリーカードに記録する動画の画像サイズを選   | 131  |
|          | 176×144   | ぶ。                       |      |
| 番号リセット   | する        | ファイル番号をリセットする。           | 132  |
|          | しない       | ファイル番号をリセットしない。          |      |
| VTR設定    |           |                          |      |
| AV/ヘッドホン | AV        | 映像/音声端子を使って、映像と音声を入出力する。 | 54   |
|          | ヘッドホンΩ    | ヘッドホンを使う。                | 52   |
| オーディオ設定  |           |                          |      |
| ウィンドカット  | 入         | 内蔵マイクを使用時に風音などを低減する。     | 78   |
|          | 切         | 風音などを低減しない。              |      |
| マイクATT   | 入         | マイク入力レベルが高すぎて音声が歪むときに    |      |
|          | 切         | 「入」にする。                  | _    |
|          |           | ヘッドホンの音量を調整する。           | 53   |

| 表示設定         液晶画面の明るさを調整する。選択/設定ボタンを上に押して、明るさ表示の指標が・にいくほど明るくなる。         液晶画面上の画像が暗すぎたり、明るすぎたりしたときに調整します。         -           ・液晶画面上の画像が暗すぎたり、明るすぎたりしたときに調整します。         ・         画面の明るさの調整は、撮影する画像の明るさとは関係ありません。また、ビューファインダーの明るさは変わりません。         -           LCD対面ミラー         入         対面撮影するとさに、液晶画面が画の読みように反転した声いとして画面になる。         56           レた画面になる。         切         ビデオカメラが撮っているそのままの画面になる。         56           オンスクリーン         入         画面の情報を本機に接続したテレビ画面に表示する。         -           ガンスクリーン         入         画面の情報を本機に接続したテレビ画面に表示する。         -           ガンスクリーン         入         画面の情報を本機に接続したテレビ画面に表示する。         -           ガンスクリーン         入         画面の情報を本機に接続したテレビ画面に表示する。         -           ガリ         両面の情報を本機に接続したテレビ画面に表示する。         -         -           ガリ         一         -         -         -           日時表示         入         撮影中に日時を表示する。         43           ガリ         一         -         -         -           ジレーションストレーション(機能紹介)を行う。         -         -         -         -           デモモード         入         デモンストレーションの使用のを示がすってい。         -         -         -           ジレートとメモリーカートドが入っていない状態         で電泉スイッチを、「カンマレートを入れます。         -         -         -         -                                                                                                    | サブメニュー項目  | 設定内容     | 意味                                       | m   |
|----------------------------------------------------------------------------------------------------|-----------|----------|------------------------------------------|-----|
| LCDあかるさ調整         液晶画面の明るさを調整する。選択/設定ボタンを上に押して、明るさ表示の指標が◆にいく<br>ほど明るくなる。         -           ・液晶画面上の画像が暗すざたり、明るすざた<br>りしたとさに調整します。         -           ・画面の明るさの調整は、撮影する画像の明る<br>さとは関係ありません。また、ビューファインダーの明るさは変わりません。         -           LCD対面ミラー         入         対面撮影するときに、液晶画面が鏡のように反転<br>した画面になる。         56           ガンスクリーン         入         画面の情報を本機に接続したテレビ画面に表示す<br>る。         56           オンスクリーン         入         画面の情報を本機に接続したテレビ画面に表示す<br>るとさに使います。         -           切         画面の情報を本機に接続したテレビ画面に表示す<br>るとさに使います。         -           切         画面の情報を本機に接続したテレビ画面に表示す<br>るとさに使います。         -           切         画面の情報を本機に接続したテレビ画面に表示す<br>るとさに使います。         -           ジ         デモシーテレビで情報を確認しながら撮影す<br>るとさに使います。         -           切         画面の情報を本機に接続したテレビ画面に表示す<br>る。         -           ジ         アモシストレーション(機能紹介)を行う。         -           ジ         プレントレンション(機能紹介)を行う。         -           デモード         アビストレーション(機能紹介)を行う。         -           ジ         アモンストレーション(した)         -           デモードを放きするにはかいしたう         -         -           ジ         デモードを入れます。         -           ジ         アモンストレーションを発行うれます。         -           ジ         デモードを放けがあい。         -           ジ         デモードを放けするにはかいたります。                                                                                                    | 表示設定      |          |                                          |     |
| ンを上に押して、明るさ表示の指標が + にいく<br>ほど明るくなる。         -           液晶画面上の画像が暗すぎたり、明るすぎた<br>りしたときに調整します。         -           画面の明るさの調整は、撮影する画像の明る<br>さとは関係ありません。また、ビューファイ<br>ンダーの明るさは変わりません。         -           LCD対面ミラー         入           対面撮影するときに、液晶画面が鏡のように反転<br>した画面になる。         56           切         ビデオカメラが撮っているそのままの画面になる。           オンスクリーン         入           画面の情報を本機に接続したテレビ画面に表示する。         -           切         画面の情報を本機に接続したテレビ画面に表示する。           切         画面の情報を本機に接続したテレビ画面に表示しない。           デモモード         入           撮影中に日時を表示する。         43           切         週面の情報を本機に接続したテレビ画面に表示したびいる。           デモモード         入         デモンストレーション(機能紹介)を行う。           ・ カセットとメモリーカードを入れずに「八」<br>に設定してメニューを閉じたとき、またはカ<br>セットとメモリーカードが入っていない状態<br>で電源スイッチを「カメラ」にしてら分が過<br>ぎると、自動的に機能紹介が始まります。         -           ジ         デモモードを終了するには、<br>いずれかの操作ボタンを押す/電源を切る/<br>カセットまたはカードを入れます。         -           ジ         デモンストレーションを行わない。         109           ジロンコードが「1」に設定されたリモコンの<br>操作を受け付ける。         109           「回2         リモコンコードが「2」に設定されたリモコンの<br>操作を受け付ける。         109                                                                                                    | LCDあかるさ調整 |          | 液晶画面の明るさを調整する。選択/設定ボタ                    |     |
| ほど明るくなる。         液晶画面上の画像が暗すぎたり、明るすぎたりしたときに調整します。         -           ・ 液晶画面上の画像が暗すぎたり、明るすぎたりしたときに調整します。         ・         画面の明るさの調整は、撮影する画像の明るさとは関係ありません。また、ビューファインダーの明るさは変わりません。         -           LCD対面ミラー         入         対面撮影するときに、液晶画面が鏡のように反転した画面になる。         56           切         ビデオカメラが撮っているそのままの画面になる。         56           オンスクリーン         入         画面の情報を本機に接続したテレビ画面に表示する。         -           ガロ         画面の情報を本機に接続したテレビ画面に表示する。         -           切         画面の情報を本機に接続したテレビ画面に表示する。         -           切         画面の情報を本機に接続したテレビ画面に表示する。         -           ジロ         画面の情報を本機に接続したテレビ画面に表示する。         -           ジロ         画面の情報を本機に接続したテレビ画面に表示する。         -           ジロ         画面の情報を本機に接続したテレビ画面に表示する。         -           ジロ         画面の情報を本機に接続したテレビ画面に表示する。         -           ジロ         一         -         -           ジロ         一         -         -           ジロ         一         -         -           ジロ         一         -         -         -           ジロ         一         -         -         -           ジロ         一         -         -         -           ジロ         -                                                                                                    |           |          | ンを上に押して、明るさ表示の指標が 🕇 にいく                  |     |
| ・液晶画面上の画像が暗すぎたり、明るすぎたりしたときに調整します。         -           ・画面の明るさの調整は、撮影する画像の明るさとは関係ありません。また、ビューファインダーの明るさは変わりません。         -           LCD対面ミラー         入           ガロ撮影するときに、液晶画面が鏡のように反転した画面になる。         56           切         ビデオカメラが撮っているそのままの画面になる。           オンスクリーン         入           画面の情報を本機に接続したテレビ画面に表示する。         -           ・ モニターテレビで情報を確認しながら撮影するときに使います。         -           切         画面の情報を本機に接続したテレビ画面に表示しない。           日時表示         入         撮影中にも日時を表示する。         43           ブ         一         -         -           ジロ         一         -         -           アモモード         入         環影中にも日時を表示しない。         -           デモモード         入         デビンストレーション(機能紹介)を行う。         -           ・ カセットとメモリーカードを入れずし、「入」         -         -         -           ジロ         デモンストレーション(機能紹介)を行う。         -         -           ・ デモンストレーションを考しっカードが入っていない状態<br>で電源スイッチを「カメラ」にしてち分が過<br>ぎると、自動的に機能紹介が始まります。         -         -           シアモムジロ         デモンストレーションを行わない。         -         -           ジロ         デモンストレーションの信号を受け付ける。         -         -           ・ デモンストレーションコードが「2」に設定されたリモコンの<br>操作を受け付ける。         -         109           ・ ロー         ・<                                                                                                    |           |          | ほど明るくなる。                                 |     |
| りしたときに調整します。         -           ● 画面の明るさの調整は、撮影する画像の明る<br>さとは関係ありません。また、ビューファイ<br>ンダーの明るさは変わりません。           LCD対面ミラー         入           対面撮影するときに、液晶画面が鏡のように反転<br>した画面になる。         56           切         ビデオカメラが撮っているそのままの画面になる。           オンスクリーン         入           画面の情報を本機に接続したテレビ画面に表示す<br>る。         -           ・         モニターテレビで情報を確認しながら撮影す<br>るときに使います。         -           切         画面の情報を本機に接続したテレビ画面に表示す<br>る。         -           日時表示         入         撮影中に日時を表示する。         43           ブ         撮影中に日時を表示しない。         -           デモモード         入         デンストレーション(機能紹介)を行う。         -           ・         カセットとメモリーカードを入れずに「入」<br>に設定してメニューを閉じたとき、またはカ<br>セットとメモリーカードが入っていない状態<br>で電源スイッチを「カメラ」にしてち分が過<br>ぎると、自動的に機能紹介が始まります。         -           ジ         デモモードを終了するには、<br>いずれかの操作ボタンを押す/電源を切る/<br>カセットまたはカードを入れます。         -           ジ         デモンストレーションを行わない。         -           シストレーションを行わない。         -         -           シストレーションカードが「1」に設定されたリモコンの<br>操作を受け付ける。         109           操作を受け付ける。         リモコンの「男を受け付けない。         109                                                                                                    |           |          | ● 液晶画面上の画像が暗すぎたり、明るすぎた                   |     |
| ・ 画面の明るさの調整は、撮影する画像の明る<br>さとは関係ありません。また、ビューファイ<br>ンダーの明るさは変わりません。         56           LCD対面ミラー         入         対面撮影するときに、液晶画面が鏡のように反転<br>した画面になる。         56           切         ビデオカメラが撮っているそのままの画面になる。         56           オンスクリーン         入         画面の情報を本機に接続したテレビ画面に表示す<br>る。         6           ・         モニターテレビで情報を確認しながら撮影す<br>るときに使います。         -           切         画面の情報を本機に接続したテレビ画面に表示す<br>る。         -           日時表示         入         撮影中にも目時を表示する。         43           プモモード         入         デビンストレーション(機能紹介)を行う。         -           ・         カセットとメモリーカードを入れずに「入」<br>に設定してメニューを閉じたとき、またはカ<br>セットとメモリーカードが入っていない状態<br>で電源スイッチを「カメラ」にして5分が過<br>ぎると、自動的に機能紹介が始まります。         -           ジスケム設定         ワ         デモンストレーションを行わない。         -           ジョンコードが「1」に設定されたリモコンの<br>操作を受け付ける。。         109         -           (6)         リモコンコードが「2」に設定されたリモコンの<br>操作を受け付ける。。         109                                                                                                    |           |          | りしたときに調整します。                             | _   |
| さとは関係ありません。また、ビューファイ<br>ンダーの明るさは変わりません。         シ           LCD対面ミラー         入         対面撮影するときに、液晶画面が鏡のように反転<br>した画面になる。         56           切         ビデオカメラが撮っているそのままの画面になる。         57           オンスクリーン         入         画面の情報を本機に接続したテレビ画面に表示す<br>る。         -           ・         モニターテレビで情報を確認しながら撮影す<br>るときに使います。         -           切         画面の情報を本機に接続したテレビ画面に表示す<br>る。         -           ・         モニターテレビで情報を確認しながら撮影す<br>るときに使います。         -           切         画面の情報を本機に接続したテレビ画面に表示す<br>る。         -           日時表示         入         撮影中にも日時を表示する。         43           切         撮影中に日時を表示しない。         -           デモモード         入         デンストレーション(機能紹介)を行う。         +           ・         ケードシストレーション(機能紹介)を行う。         -         -           デモモード         入         デモンストレーション(機能紹介)を行う。         -           ・         デモモードを終了するには、<br>いっすれかの操作ボタンを押す/電源を切る/<br>カセットをまたはカードを入れます。         -           ジ         デモンストレーションを行わない。         -         -           ジ         デモンストレーションクに設定されたリモコンの<br>操作を受け付ける。         109           「使用コンコードが「2」に設定されたリモコンの<br>操作を受け付ける。         -         109                                                                                                    |           |          | ● 画面の明るさの調整は、撮影する画像の明る                   |     |
| ンダーの明るさは変わりません。           LCD対面ミラー         入         対面撮影するときに、液晶画面が鏡のように反転<br>した画面になる。         56           切         ビデオカメラが撮っているそのままの画面になる。         56           オンスクリーン         入         画面の情報を本機に接続したテレビ画面に表示す<br>る。         -           ・         モニターテレビで情報を確認しながら撮影す<br>るときに使います。         -           切         画面の情報を本機に接続したテレビ画面に表示し<br>ない。         -           日時表示         入         撮影中にも日時を表示する。         43           切         撮影中にも日時を表示しない。         -           戸田・ド         入         「日時表示         43           切         撮影中にも日時を表示しない。         -           戸田・ド         入         「日時を表示する。         43           切         撮影中にも日時を表示しない。         -           デモモード         入         「日を次しカードを入れずに「入」           「ご設定してメニューを閉じたとき、またはカ<br>セットをよそしリカードが入っていない状態<br>で電源スイッチを「カメラ」にしてら分が過<br>ぎると、自動的に機能紹介が始まります。         -           デモードを終了するには、<br>いすれかの操作ボタンを押す/「電源を切る/<br>カセットまたはカードを入れます。         -           ジステム設定         リモコンコードが「1」に設定されたリモコンの<br>操作を受け付ける。         109           操作を受け付ける。         リモコンの<br>振作を受け付ける。         109                                                                                                    |           |          | さとは関係ありません。また、ビューファイ                     |     |
| LCD対面ミラー         入         対面撮影するときに、液晶画面が鏡のように反転<br>した画面になる。         56           ガンスクリーン         入         画面の情報を本機に接続したテレビ画面に表示す<br>る。         ・         ・         ・         ・         ・         ・         ・         ・         ・         ・         ・         ・         ・         ・         ・         ・         ・         ・         ・         ・         ・         ・         ・         ・         ・         ・         ・         ・         ・         ・         ・         ・         ・         ・         ・         ・         ・         ・         ・         ・         ・         ・         ・         ・         ・         ・         ・         ・         ・         ・         ・         ・         ・         ・         ・         ・         ・         ・         ・         ・         ・         ・         ・         ・         ・         ・         ・         ・         ・         ・         ・         ・         ・         ・         ・         ・         ・         ・         ・         ・         ・         ・         ・         ・         ・         ・         ・         ・         ・         ・         ・         ・         ・         ・         ・                                                                                                    |           |          | ンダーの明るさは変わりません。                          |     |
| した画面になる。            切         ビデオカメラが撮っているそのままの画面になる。           オンスクリーン         入         画面の情報を本機に接続したテレビ画面に表示する。           る。         ・モニターテレビで情報を確認しながら撮影するときに使います。         -           切         画面の情報を本機に接続したテレビ画面に表示しない。         -           日時表示         力         撮影中にも日時を表示する。         43           プモモード         入         環影中に日時を表示しない。         43           デモモード         入         デモンストレーション(機能紹介)を行う。         -           ・         カセットとメモリーカードを入れずに「入」         に設定してメニューを閉じたとき、またはカセットとメモリーカードが入っていない状態で電源スイッチを「カメラ」にして5分が過ぎると、自動的に機能紹介が始まります。         -           ・         デモモードを終了するには、いずれかの操作ボタンを押す/電源を切る/カセットまたはカードを入れます。         -           リモコンコードが「1」に設定されたリモコンの         小セコンコードが「2」に設定されたリモコンの         109           操作を受け付ける。         リモコンコードが「2」に設定されたリモコンの         109                                                                                                    | LCD対面ミラー  | 入        | 対面撮影するときに、液晶画面が鏡のように反転                   | 56  |
| 切         ビデオカメラが撮っているそのままの画面になる。           オンスクリーン         通面の情報を本機に接続したテレビ画面に表示する。         ● モニターテレビで情報を確認しながら撮影するときに使います。         -           切         画面の情報を本機に接続したテレビ画面に表示しない。         -         -           日時表示         入         撮影中にも日時を表示する。         43           切         撮影中に日時を表示しない。         -           デモモード         入         デモンストレーション(機能紹介)を行う。         43           ブワ         撮影中に日時を表示しない。         -           デモモード         入         デモンストレーション(機能紹介)を行う。         -           ・ カセットとメモリーカードを入れずに「入」         に設定してメニューを閉じたとき、またはカセットとメモリーカードが入っていない状態で電源スイッチを「カメラ」にしてち分が過ぎると、自動的に機能紹介が始まります。         -           ・ デモモードを終了するには、         いずれかの操作ボタンを押す/電源を切る/         -           ・ デモモードを終了するには、         いすれかの操作ボタンを押す/電源を切る/         -           ・ デモンストレーションを行わない。         ・         -           システム設定         リモコンコードが「[1]」に設定されたリモコンの操作を受け付ける。         109           操作を受け付ける。         ・         単コンコードが「[2]に設定されたリモコンの<br>操作を受け付ける。         109                                                                                                    |           |          | した画面になる。                                 |     |
| オンスクリーン       入       画面の情報を本機に接続したテレビ画面に表示する。       - $\delta$ モニターテレビで情報を確認しながら撮影するときに使います。       -         切       画面の情報を本機に接続したテレビ画面に表示しない。       -         日時表示       入       撮影中にも日時を表示する。       43         ガリ       撮影中に日時を表示しない。       -         デモモード       入       デモンストレーション(機能紹介)を行う。       -         ・       カセットとメモリーカードを入れずに「入」に設定してメニューを閉じたとき、またはカセットとメモリーカードが入っていない状態で電源スイッチを「カメラ」にして5分が過ぎると、自動的に機能紹介が始まります。       -         ・       デモモードを終了するには、いずれかの操作ボタンを押す/電源を切る/カセットまたはカードを入れます。       -         ・       デモシストレーションを行わない。       -         システム設定       リモコンコードが「1」に設定されたリモコンの操作を受け付ける。       109         「(四2)       リモコンコードが「2」に設定されたリモコンの操作を受け付ける。       109         「切(四)       リモコンの信号を受け付けない。       109                                                                                                    |           | 切        | ビデオカメラが撮っているそのままの画面になる。                  |     |
| る。         ・モニターテレビで情報を確認しながら撮影す<br>るときに使います。         -           切         画面の情報を本機に接続したテレビ画面に表示し<br>ない。         -           日時表示         入         撮影中にも日時を表示する。         43           切         撮影中に日時を表示しない。         -           デモモード         入         デモンストレーション(機能紹介)を行う。         -           ・ カセットとメモリーカードを入れずに「入」<br>に設定してメニューを閉じたとき、またはカ<br>セットとメモリーカードが入っていない状態<br>で電源スイッチを「カメラ」にして5分が過<br>ぎると、自動的に機能紹介が始まります。         -           ・ デモモードを終了するには、<br>いすれかの操作ボタンを押す/電源を切る/<br>カセットまたはカードを入れます。         -           ジステム設定         ・           リモコンコードが「1」に設定されたリモコンの<br>操作を受け付ける。         109           「(皿)2         リモコンコードが「2」に設定されたリモコンの<br>操作を受け付ける。         109                                                                                                    | オンスクリーン   | 入        | 画面の情報を本機に接続したテレビ画面に表示す                   |     |
| ・モニターテレビで情報を確認しながら撮影す<br>るときに使います。         -           切         画面の情報を本機に接続したテレビ画面に表示し<br>ない。         -           日時表示         入         撮影中にも日時を表示する。         43           切         撮影中にも日時を表示しない。         -           デモモード         入         デモンストレーション(機能紹介)を行う。         -           ・ カセットとメモリーカードを入れずに「入」<br>に設定してメニューを閉じたとき、またはカ<br>セットとメモリーカードが入っていない状態<br>で電源スイッチを「カメラ」にして5分が過<br>ぎると、自動的に機能紹介が始まります。         -           ・ デモモードを終了するには、<br>いずれかの操作ボタンを押す/電源を切る/<br>カセットまたはカードを入れます。         -           ジステム設定         リモコンコードが「1」に設定されたリモコンの<br>操作を受け付ける。         109           ()((室)         リモコンの信号を受け付けない。         109                                                                                                    |           |          | <b>る</b> 。                               |     |
| るときに使います。           切         画面の情報を本機に接続したテレビ画面に表示しない。           日時表示         入         撮影中にも日時を表示する。         43           切         撮影中に日時を表示しない。         43           デモモード         入         デモンストレーション(機能紹介)を行う。         43           アモンストレーション(機能紹介)を行う。         ・         カセットとメモリーカードを入れずに「入」         に設定してメニューを閉じたとき、またはカセットとメモリーカードが入っていない状態で電源スイッチを「カメラ」にして5分が過ぎると、自動的に機能紹介が始まります。         -           ・デモモードを終了するには、         ・・デモモードを終了するには、         ・・デモモードを終了するには、         -           ・デモモードを終了するには、         ・・デモモードを入れます。         -           ジステム設定         ・・デモンストレーションを行わない。         -           リモコンコードが「1」に設定されたリモコンの<br>操作を受け付ける。         109           「皿2         リモコンコードが「2」に設定されたリモコンの<br>操作を受け付ける。         109           切い(四)         リモコンの信号を受け付けない。         109                                                                                                    |           |          | <ul> <li>モニターテレビで情報を確認しながら撮影す</li> </ul> | _   |
| 切         画面の情報を本機に接続したテレビ画面に表示しない。           日時表示         入         撮影中にも日時を表示する。         43           切         撮影中に日時を表示しない。         43           ブ         撮影中に日時を表示しない。         43           デモモード         入         デモンストレーション(機能紹介)を行う。         6           クロットとメモリーカードを入れずに「入」<br>に設定してメニューを閉じたとき、またはカ<br>セットとメモリーカードが入っていない状態<br>で電源スイッチを「カメラ」にして5分が過<br>ぎると、自動的に機能紹介が始まります。         -           ジアモモードを終了するには、<br>いずれかの操作ボタンを押す/電源を切る/<br>カセットまたはカードを入れます。         -           ジステム設定         リモコンコードが「1」に設定されたリモコンの<br>操作を受け付ける。         109           順(空)         リモコンの信号を受け付けない。         109                                                                                                    |           |          | るときに使います。                                |     |
| 広い。         ない。           日時表示         入         撮影中にも日時を表示する。         43           切         撮影中に日時を表示しない。         43           デモモード         入         デモンストレーション(機能紹介)を行う。 <ul> <li>カセットとメモリーカードを入れずに「入」</li> <li>に設定してメニューを閉じたとき、またはカセットとメモリーカードが入っていない状態で電源スイッチを「カメラ」にして5分が過ぎると、自動的に機能紹介が始まります。</li> <li>デモモードを終了するには、</li> <li>いずれかの操作ボタンを押す/電源を切る/<br/>カセットまたはカードを入れます。</li> <li>ザモンストレーションを行わない。</li> </ul> -     -     -     -     -     -     -     -     -     -     -     -     -     -     -     -     -     -     -     -     -     -     -     -     -     -     -     -     -     -     -     -     -     -     -     -     -     -     -     -     -     -     -     -     -     -     -     -     -     -     -     -     -     -     -     -     -     -     -     -     -     -     -     -     -     -     -     -     -     -     -     -     -     -     -     -     -     -     -     -     -     -     -     -     -     -     -     -     -                                                                                                        |           | 切        | 画面の情報を本機に接続したテレビ画面に表示し                   |     |
| 日時表示         入         撮影中にも日時を表示する。         43           切         撮影中に日時を表示しない。         43           デモモード         入         デモンストレーション(機能紹介)を行う。         6           カセットとメモリーカードを入れずに「入」<br>に設定してメニューを閉じたとき、またはカ<br>セットとメモリーカードが入っていない状態<br>で電源スイッチを「カメラ」にして5分が過<br>ぎると、自動的に機能紹介が始まります。         -           レットとメモリーカードが入っていない状態<br>で電源スイッチを「カメラ」にして5分が過<br>ぎると、自動的に機能紹介が始まります。         -           ジステム設定         リモコンコードを終了するには、<br>いずれかの操作ボタンを押す/電源を切る/<br>カセットまたはカードを入れます。         -           リモコンコードが「1」に設定されたリモコンの<br>操作を受け付ける。         109           「()(室)         リモコンの信号を受け付けない。                                                                                                    |           |          | ない。                                      |     |
| 切         撮影中に日時を表示しない。           デモモード         入         デモンストレーション(機能紹介)を行う。           ・カセットとメモリーカードを入れずに「入」<br>に設定してメニューを閉じたとき、またはカ<br>セットとメモリーカードが入っていない状態<br>で電源スイッチを「カメラ」にして5分が過<br>ぎると、自動的に機能紹介が始まります。         -           ・デモモードを終了するには、<br>いずれかの操作ボタンを押す/電源を切る/<br>カセットまたはカードを入れます。         -           ジステム設定         リモコンコードが「1」に設定されたリモコンの<br>操作を受け付ける。         109           ・((三)2         リモコンコードが「2」に設定されたリモコンの<br>操作を受け付ける。         109                                                                                                    | 日時表示      | 入        | 撮影中にも日時を表示する。                            | 43  |
| デモセード                                                                                                    |           | 切        | 撮影中に日時を表示しない。                            |     |
| <ul> <li>カセットとメモリーカードを入れずに「入」<br/>に設定してメニューを閉じたとき、またはカ<br/>セットとメモリーカードが入っていない状態<br/>で電源スイッチを「カメラ」にして5分が過<br/>ぎると、自動的に機能紹介が始まります。</li> <li>デモモードを終了するには、<br/>いずれかの操作ボタンを押す/電源を切る/<br/>カセットまたはカードを入れます。</li> <li>ジステム設定</li> <li>リモコンコードが「1」に設定されたリモコンの<br/>操作を受け付ける。</li> <li>切(電)</li> <li>リモコンの信号を受け付けない。</li> </ul>                                                                                                    | デモモード     | <u>ک</u> | デモンストレーション(機能紹介)を行う。                     |     |
| IC設定してメニューを閉じたとき、またはカ<br>セットとメモリーカードが入っていない状態<br>で電源スイッチを「カメラ」にして5分が過<br>ぎると、自動的に機能紹介が始まります。       -         ・デモモードを終了するには、<br>いずれかの操作ボタンを押す/電源を切る/<br>カセットまたはカードを入れます。       -         ジステム設定       リモコンコードが「1」に設定されたリモコンの<br>操作を受け付ける。       109         「())       リモコンコードが「2」に設定されたリモコンの<br>操作を受け付ける。       109         切((室)       リモコンの信号を受け付けない。       109                                                                                                    |           |          | <ul> <li>カセットとメモリーカードを人れずに「人」</li> </ul> |     |
| セットとメモリーカードが入っていない状態<br>で電源スイッチを「カメラ」にして5分が過<br>ぎると、自動的に機能紹介が始まります。          ・デモモードを終了するには、<br>いずれかの操作ボタンを押す/電源を切る/<br>カセットまたはカードを入れます。          ジステム設定       リモコンコードが「1」に設定されたリモコンの<br>操作を受け付ける。       109         「())       リモコンコードが「2」に設定されたリモコンの<br>操作を受け付ける。       109         切()       リモコンコードが「2」に設定されたリモコンの<br>操作を受け付ける。       109                                                                                                    |           |          | に設定してメニューを閉じたとき、またはカ                     |     |
| で電源スイッチを「カメラ」にして5分が過<br>ぎると、自動的に機能紹介が始まります。       -         ぎると、自動的に機能紹介が始まります。       ・         デモモードを終了するには、<br>いずれかの操作ボタンを押す/電源を切る/<br>カセットまたはカードを入れます。       -         ジステム設定       リモコンコードが「1」に設定されたリモコンの<br>操作を受け付ける。       109         操作を受け付ける。       リモコンコードが「2」に設定されたリモコンの<br>操作を受け付ける。       109                                                                                                    |           |          | セットとメモリーカードが入っていない状態                     |     |
| ぎると、目動的に機能紹介が始まります。         ・デモモードを終了するには、         いずれかの操作ボタンを押す/電源を切る/         カセットまたはカードを入れます。         切       デモンストレーションを行わない。         システム設定       リモコンコードが「1」に設定されたリモコンの<br>操作を受け付ける。         (*****)       リモコンコードが「2」に設定されたリモコンの<br>操作を受け付ける。         切(************************************                                                                                                    |           |          | で電源スイッチを「カメラ」にして5分が過                     | _   |
| <ul> <li>● デモモードを終了するには、<br/>いずれかの操作ボタンを押す/電源を切る/<br/>カセットまたはカードを入れます。</li> <li>切 デモンストレーションを行わない。</li> <li>システム設定</li> <li>リモコンコードが「1」に設定されたリモコンの<br/>操作を受け付ける。</li> <li>「()()</li> <li>「()</li> <li>「()</li> <li>「()</li> <li>()</li> <li>()&lt;</li></ul> |           |          | ぎると、目動的に機能紹介が始まります。                      |     |
| ・いずれかの操作ボタンを押す/電源を切る/<br>カセットまたはカードを入れます。         切       デモンストレーションを行わない。         システム設定       ・・・・・・・・・・・・・・・・・・・・・・・・・・・・・・・・・・・・                                                                                                    |           |          | <ul> <li>デモモードを終了するには、</li> </ul>        |     |
| カセットまたはカードを入れます。       切     デモンストレーションを行わない。       システム設定     リモコンコードが「1」に設定されたリモコンの<br>操作を受け付ける。     109       順四2     リモコンコードが「2」に設定されたリモコンの<br>操作を受け付ける。     109       切(四)     リモコンコードが「2」に設定されたリモコンの<br>操作を受け付ける。     109                                                                                                    |           |          | いずれかの操作ボタンを押す/電源を切る/                     |     |
| 切     デモンストレーションを行わない。       システム設定     リモコンコードが「1」に設定されたリモコンの<br>操作を受け付ける。     109       「())     操作を受け付ける。     109       「())     操作を受け付ける。     109       「())     現代を受け付ける。     109       「())     リモコンコードが「2」に設定されたリモコンの<br>操作を受け付ける。     109                                                                                                    |           |          | カセットまたはカードを入れます。                         |     |
| システム設定       リモコンコードが「1」に設定されたリモコンの<br>操作を受け付ける。       109         順回2       リモコンコードが「2」に設定されたリモコンの<br>操作を受け付ける。       109         切((電)       リモコンコードが「2」に設定されたリモコンの<br>操作を受け付ける。       109                                                                                                    |           | 切        | デモンストレーションを行わない。                         |     |
|                                                                                                    | システム設定    | /// m 1  | モコンコードが「1  に設定された! モコンの                  | 100 |
| () () () () () () () () () () () () () (                                                                                                    |           |          | リーコンコートが「「」に改足されたリーコンの                   | 109 |
| 「「「」」」、「」」、「」」、「」、「」、「」、「」、「」、「」、「」、「」、」、「」、「                                                                                                    |           | (iiii)2  | Jモコンコードが「2」に設定されたリモコンの                   |     |
| 切((の) リモコンの信号を受け付けない。                                                                                                    |           |          | 操作を受け付ける。                                |     |
|                                                                                                    |           | 切意       | リモコンの信号を受け付けない。                          |     |

| サブメニュー項目  | 設定内容              | 意味                                       |     |
|-----------|-------------------|------------------------------------------|-----|
| システム設定    |                   | ·                                        |     |
| 録画ランプ     | 入                 | 本機のカードに記録中、録画ランプが点滅する。                   |     |
|           |                   | ● 被写体に、撮影中であることを知らせます。                   |     |
|           | 切                 | 本機のテープ/カードに記録中、録画ランプが点                   |     |
|           |                   | 滅しない。                                    |     |
|           |                   | <ul> <li>ガラス越しやクローズアップ撮影などで、ガ</li> </ul> | _   |
|           |                   | ラスや被写体に映ってしまうようなときに、                     |     |
|           |                   | 点滅を止めます。                                 |     |
|           |                   | ● 録画ランプを「切」にしていても、リモコン                   |     |
|           |                   | を受光すると点灯します。                             |     |
| おしらせ音     | λ                 | 電源を入れたとき、スタート/ストップボタンを押し                 |     |
|           |                   | たとき、セルフタイマーで撮影するとき、カードカメ                 |     |
|           |                   | ラモードで静止画を撮影するときのシャッター音、結                 | _   |
|           |                   | 露などの警告を知らせるとき、などに音が鳴る。                   |     |
|           | 切                 | お知らせ音をすべて鳴らないようにする。                      |     |
| エリア/サマータイ | Ь                 | 世界時計のエリアを設定する。                           | 38  |
| 日時設定      |                   | 日時を設定する。                                 | 41  |
| マイカメラ設定   |                   |                                          |     |
| 起動音       | 切、 <b>初期設定</b> 、  | 起動音を選ぶ。                                  | 100 |
|           | ユーザー設定1、          |                                          |     |
|           | ユーザー設定2           |                                          |     |
| シャッター音    | 切、初期設定、           | シャッター音を選ぶ。                               |     |
|           | ユーザー設定1、          |                                          |     |
|           | ユーザー設定2           |                                          |     |
| 操作首       | 切、初期設定、           | 操作音を選ぶ。                                  |     |
|           | ユーサー設定 、          |                                          |     |
|           | ユーザー設定2<br>切 切期記史 |                                          |     |
| ビルノダイマー音  |                   | ビルノツイ <一首を選い。<br>                        |     |
|           | ユーリー設在 、          |                                          |     |
|           | ユーリー設定2           |                                          |     |

#### カード再生メニュー(電源スイッチ:再生(VTR)、テープ/カード切換スイッチ: 🗅 )

\*カード動画再生モード時には、表示されません。

| サブメニュー項目  | 設定内容       | 意味                            | m   |
|-----------|------------|-------------------------------|-----|
| カード実行(静止画 | 回/動画を1枚表示し | ているとき)                        |     |
| ⊐ピー[◨ݷ☞]* | キャンセル      | 画像のコピーを行わない。                  | 169 |
|           | 実行         | メモリーカードの静止画をテープに順次コピー         |     |
|           |            | する。                           | 1   |
| ▶ プリント指定  | いいえ        | ▶ プリント指定の消去を行わない。             | 162 |
| 全消去*      | はい         | ▶ プリント指定をすべて消去する。             |     |
| 画像消去      | キャンセル      | 画像の消去を行わない。                   | 158 |
|           | 1枚消去       | 1枚の画像を消去する。                   |     |
|           | 全消去        | メモリーカードにあるすべての静止画または動画        |     |
|           |            | を消去する(プロテクト設定したものを除く)。        |     |
| フォーマット    | キャンセル      | メモリーカードをフォーマット(初期化)しない。       | 170 |
|           | 実行         | メモリーカードをフォーマット(初期化)する。        |     |
| カード実行(インラ | デックス画面を表示し | しているとき)                       |     |
| ➡画像プロテクト  | <b>)</b>   | 画像プロテクト設定画面へ                  | 155 |
| → プリント指定  | *          | ▶ プリント指定設定画面へ                 | 161 |
| VTR設定     |            |                               |     |
| 録画モード*    | SP         | SP(標準) モードで録画する。              | 79  |
|           | LP         | LP(標準の1.5倍の録画時間) モードで録画する。    |     |
| AV/ヘッドホン  | AV         | 映像/音声端子を使って、映像と音声を入出力する。      | 54  |
|           | ヘッドホン〇     | ヘッドホンを使う。                     | 52  |
| 表示設定      |            |                               |     |
| LCDあかるさ調整 |            | 液晶画面の明るさを調整する。選択/設定ボタンを       |     |
|           |            | 上に押して、明るさ表示の指標が ➡ にいくほど明る     |     |
|           |            | くなる。                          |     |
|           |            | ● 液晶画面上の画像が暗すぎたり、明るすぎた        |     |
|           |            | りしたときに調整します。                  | _   |
|           |            | ● 画面の明るさの調整は、再生する画像の明る        |     |
|           |            | さとは関係ありません。また、ビューファイ          |     |
|           |            | ンダーの明るさは変わりません。               |     |
|           | Л          | 再生時に画面に文字表示が出る。               |     |
|           | 切<br>切     | 液晶画面で再生時にデータコード以外の画面の文        |     |
|           |            | 字を消す。                         |     |
|           |            | ● 再生ズーム中は、表示します。              |     |
|           |            | ●「切」にすると、再生中の文字表示を消す <i>こ</i> |     |
|           |            | とができます。                       | _   |
|           |            | ● 操作中は表示が出て、2秒後に消えます。ただし、     |     |
|           |            | インデックス画面のときは、表示は消えません。        |     |
|           |            | 液晶画面のデータコード以外の文字を消すと          |     |
|           |            |                               |     |
|           |            | の画面上の文字も消えます。                 |     |

| サブメニュー項目  | 3 設定内容           | 意味                      | m   |
|-----------|------------------|-------------------------|-----|
| 表示設定      |                  |                         |     |
| 日時選択      | 日付               | 日付を表示する。                | 106 |
|           | 時刻               | 時刻を表示する。                |     |
|           | 日付&時刻            | 日付と時刻を表示する。             |     |
| システム設定    |                  |                         |     |
| リモコンコード   | (()))            | リモコンコードが「1」に設定されたリモコンの  | 109 |
|           |                  | 操作を受け付ける。               |     |
|           | (())2            | リモコンコードが「2」に設定されたリモコンの  |     |
|           |                  | 操作を受け付ける。               |     |
|           | 切意               | リモコンの信号を受け付けない。         |     |
| 録画ランプ     | እ                | 本機のテープに記録中、録画ランプが点滅する。  |     |
|           | 切                | 本機のテープに記録中、録画ランプが点滅しない。 | _   |
|           |                  | ● 録画ランプを「切」にしていても、リモコン  |     |
|           |                  | を受光すると点灯します。            |     |
| おしらせ音     | ス                | 電源を入れたとき、スタート/ストップボタンを  |     |
|           |                  | 押したとき、セルフタイマーで撮影するとき、カー |     |
|           |                  | ドカメラモードで静止画を撮影するときのシャッ  | _   |
|           |                  | ター音、結露などの警告を知らせるとき、などに  |     |
|           |                  | 音が鳴る。                   |     |
|           | 切                | 「入」で設定する音をすべて鳴らないようにする。 |     |
| <br>USB接続 | スタンダード           | カードの静止画/動画をパソコンに取り込んだ   | 172 |
|           |                  | り、静止画をダイレクトプリント対応のプリンタ  |     |
|           |                  | ーで印刷する。                 |     |
|           | ストレージ固定          | 本機をメモリーカードリーダー/ライターのよう  |     |
|           |                  | に使って、カードの静止画/動画をパソコンに取  |     |
|           |                  | り込んだり、パソコンに保存されている画像をカ  |     |
|           |                  | ードに書き込んだりする。            |     |
| エリア/サマータ  | 'イム              | 世界時計のエリアを設定する。          | 38  |
|           |                  | 日時を設定する。                | 41  |
| マイカメラ設定   |                  |                         |     |
| 起動画面選択*   | 切                | 起動画面を選ぶ。                | 100 |
|           | CANON DJ         |                         |     |
|           | ユーザー設定1          |                         |     |
|           | ユーザー設定2          |                         |     |
| 起動音       | 切、 <b>初期設定</b> 、 | 起動音を選ぶ。                 |     |
|           | ユーザー設定1、         |                         |     |
|           | ユーザー設定2          |                         |     |
| シャッター音    | 切、 <b>初期設定</b> 、 | シャッター音を選ぶ。              |     |
|           | ユーザー設定1、         |                         |     |
|           | ユーザー設定2          |                         |     |

| サブメニュー項目  | 設定内容             | 意味             |     |
|-----------|------------------|----------------|-----|
| マイカメラ設定   |                  |                |     |
| 操作音       | 切、 <b>初期設定</b> 、 | 操作音を選ぶ。        | 100 |
|           | ユーザー設定1、         |                |     |
|           | ユーザー設定2          |                |     |
| セルフタイマー音  | 切、 <b>初期設定</b> 、 | セルフタイマー音を選ぶ。   |     |
|           | ユーザー設定1、         |                |     |
|           | ユーザー設定2          |                |     |
| ➡ ┣ プリント* |                  |                |     |
| 別売のダイレクトフ | プリント対応プリング       | ターを接続したときに出ます。 | 190 |

# ネットワークモードについて (DV Messenger Version2を使う)

付属のソフトDV Messenger (Windows XP専用)を使うと、パソコンからビデオカメラを操作 できます。DV Messengerを使用するときは、本機を「ネットワークモード」にしてパソコンと 接続します。

DV Messengerは、USB端子、DV (IEEE1394) 端子のいずれでも使用できます。 DV Messengerについて、詳しくはDV Network Software使用説明書をご覧ください。

# 接続のしかた

接続する

にする

6

あらかじめ、パソコンにDV Messengerをインストールしておいてください。USBケー ブルでパソコンに接続するときは、Canon USB Videoドライバーも必要です。

- - 本歳の回面に「ネットワーフ」」
     が表示されます。
     USBケーブル接続時

<sup>ネットワークモード</sup> IN IDVケーブル接続時 <sup>ネットワークモード</sup> IM

 本機とパソコンを接続したら、DV Messengerを起動してください。 パソコンのDV Messengerの画面 を使って、ビデオカメラを操作でき ます。

○ DV Messengerが起動して使用可能な状態となると、本機で撮影している映像がパソ コンの画面に表示されます。

○ ネットワークモードでは、ビデオカメラをパソコンから操作しますので、一部の機能 を除き、ビデオカメラ本体では操作できません。

ビデオカメラ本体で操作できる機能は、以下のとおりです。

DV Messengerでカメラ操作用パネルを表示している場合:

- ・ズーム
- ・ ピント合わせ (DV Messengerで手動ピント合わせを設定しているとき)

DV MessengerでVTR操作用パネルを表示している場合:

内蔵スピーカーの音量調整

本機にコンパクトパワーアダプターを

電源スイッチの左下のボタンを押しな がら、電源スイッチを「ネットワーク」

電源 〇

- 以下の機能は、動作しません。
- ・ 手ぶれ補正
- ・ 内蔵フラッシュ
- O リモコンでの操作はできません。

# 画面表示について

画面には、カメラの動作状態のさまざまな情報を表示されます。画面の情報が本機と接続したテレビにも表示できます。

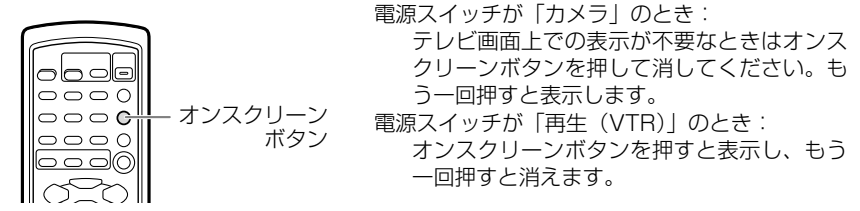

# 再生(VTR)モード、カード再生モードのとき

- オンスクリーンは、一度電源を切ると「切」になります。
  - 通常は、本機と接続したテレビ画面上の表示が消えても、液晶画面上の表示は消えませんが、データコードを表示させると、データコード以外の液晶画面の表示はすべて消えます。

# 自動で撮る/テレビで見るときの表示

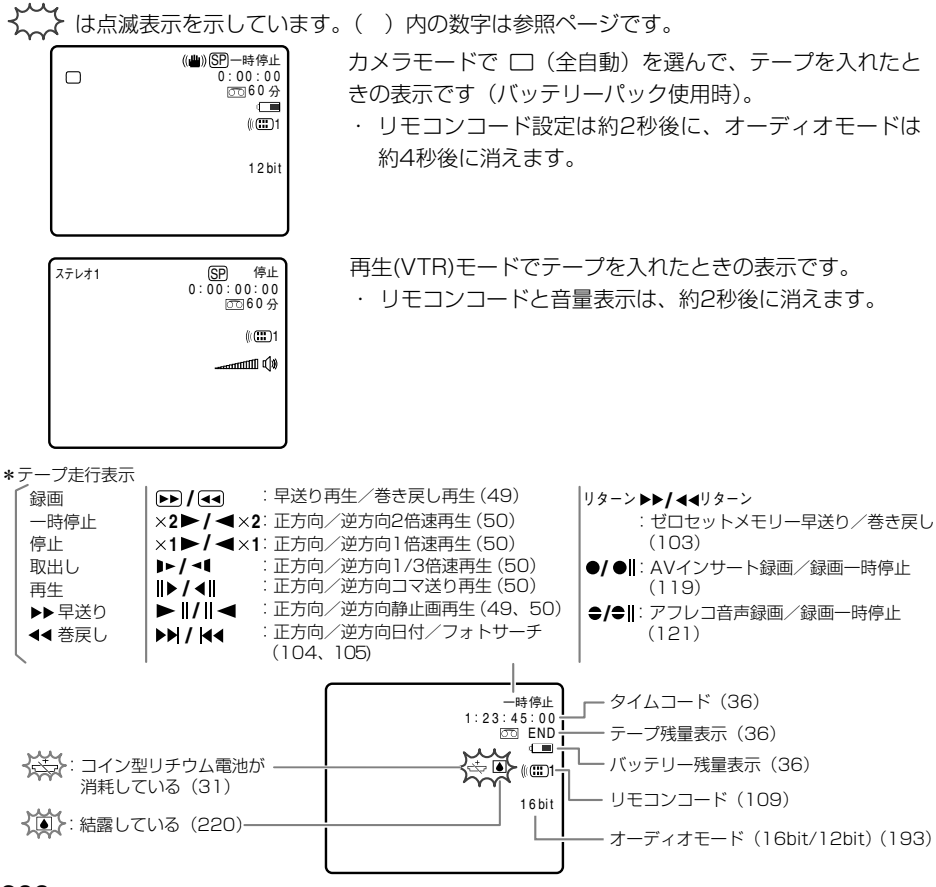

# 効果的に使うときの表示

カメラモード

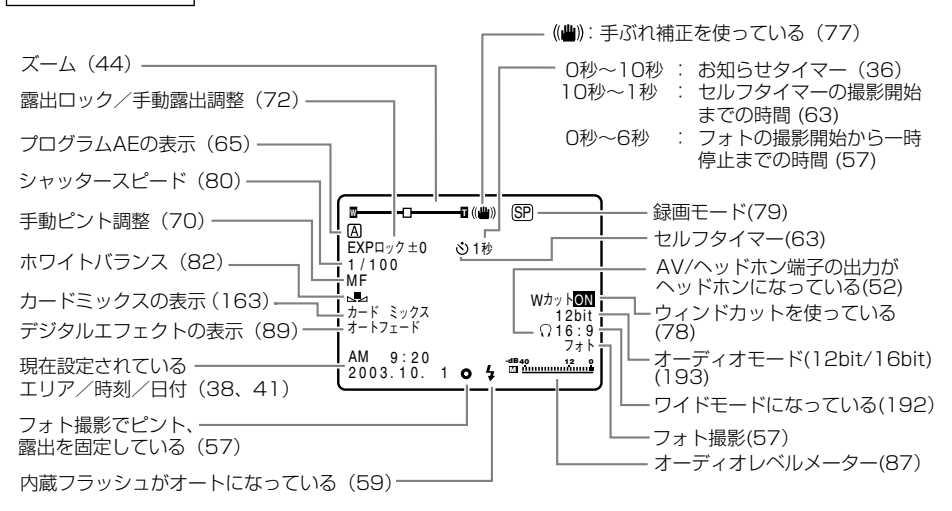

# 再生(VTR)モード

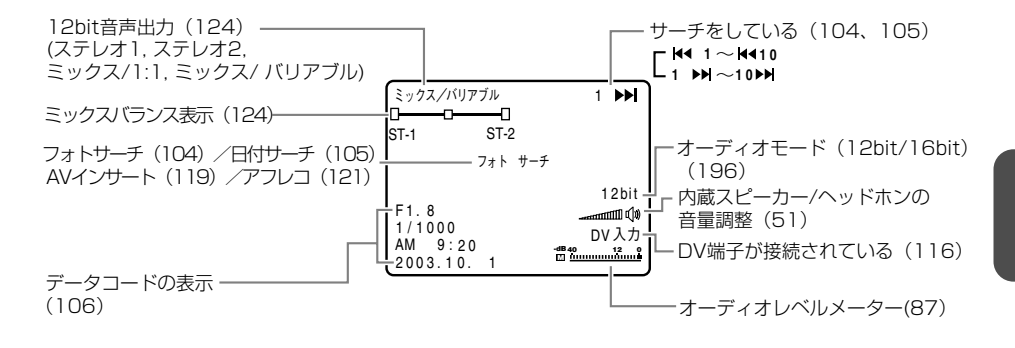

その他

カードカメラモード

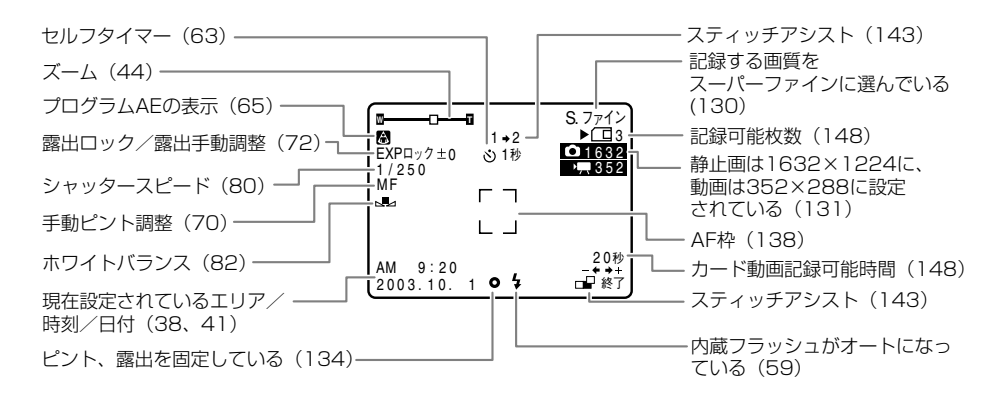

#### カード再生モード

#### カード静止画再生モード

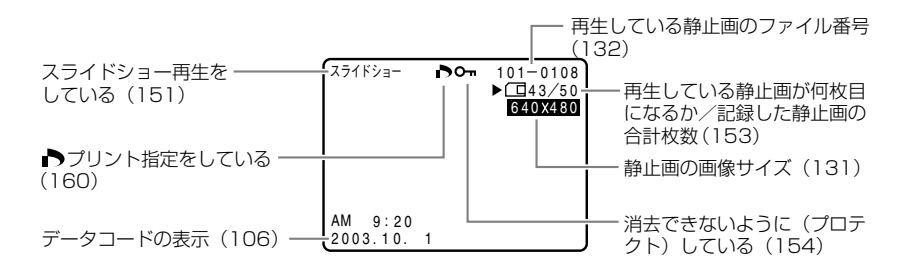

#### カード動画再生モード(MPEG-4動画)

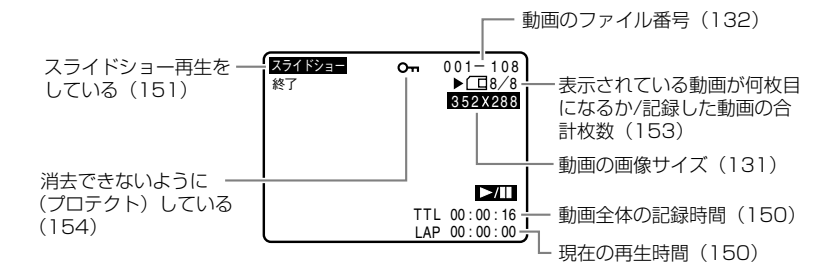

# 警告文表示(約4秒間表示されます)

| エリア/日時を設定してください        | 世界時計のエリアまたは日時を設定していません。世界時計のエリアまたは日時を設定していません。世界時計のエリアを見たない。(1998-41) |
|------------------------|-----------------------------------------------------------------------|
| バッニリーパックを取りからてく        | - のエリアとロ时で設定してくたさい(W 30、41)。<br>- バッニリー パックが淡チレアいます。十分に方電されたバッ        |
| バッテリーバックを取りかえてく<br>ださい | ハッテリーハックが消耗しています。  〒方に元竜されにハッ <br>  テリーと交換してください ( 凹 23)。             |
| カセットの誤消去防止ツマミを確        | カセットが録画できない状態になっています。別のカセット                                           |
| 認してください                | と入れ換えるか、カセットの誤消去防止つまみをBECに切り                                          |
|                        | bc/(())/(b)/()) (D(30))                                               |
| カセットを取出してください          | 沃んてくんという(い) 50%                                                       |
| Jey Feature CC/200     | ノーノ休護のため、平板が動作を中止しました。月ビッドを<br>取り出して見知から提供ためり売してください(C2 00)           |
|                        | 取り出して取初から採作をやり直してくたさい(4429)。                                          |
| DV人力を唯認してくたさい          | ロマクーノルかロマ喃子にさらんと接続されていない、また                                           |
|                        | は接続されたデジタルヒデオ機器の電源が切れています。                                            |
|                        | _ケーブルと端子、電源を確認してください ( □ 1 1 1、1 15)。                                 |
| 結露しています                | ビデオカメラ内部に水滴がついている場合に表示されます。                                           |
|                        | 結露の項目をご覧ください ( 🖽 220)。                                                |
| テープ終了です                | テープが最後まで巻かれています。カセットを巻き戻す、ま                                           |
|                        | たは取り出してください(029,48)。                                                  |
| テープを確認してください           | 長時間録画モードで記録された部分です。アフレコまたはAV                                          |
| 「記録モード」                | A'' + - + - + - + + + + + + + + + + + + +                             |
| テープを確認してください           |                                                                       |
| ノージャー に1               |                                                                       |
|                        | _ ノレコビさよせん(山「と」)。                                                     |
| テーノを唯認してくたさい           | 記録されていない部分のだめ、アフレコまだはAVイフリート                                          |
|                        | - ごさません (山 119、121)。<br>                                              |
| クリーニンクカセットを使ってく        | 録画を開始した直後、ヒデオヘッドか汚れているときに表示                                           |
| ださい                    | されます。必ずヒデオヘッドのクリーニンクをしてください                                           |
| [ヘッドよごれ]               | (\$\mu215)\$                                                          |
| カードがありません              | メモリーカードがビデオカメラ本体に入っていません                                              |
|                        | (🕮 129)。                                                              |
| カードカバーがあいています          | メモリーカードカバーが開いています。カバーを閉じてくだ                                           |
|                        | さい (m 129)。                                                           |
| カードの誤消去防止ツマミを確認        | SDメモリーカードが記録(書き込み)ができない状態になっ                                          |
| してください                 | ています。SDメモリーカードの誤消去防止のつまみを記録で                                          |
|                        | きる状態に切り換えてください ( 🖽 129)。                                              |
| 画像がありません               | メモリーカードに再生する静止画/動画がありません。                                             |
| カードエラーです               | メモリーカードにエラーがあり、記録、再生できません。                                            |
|                        | 一時的にカードエラーが起きる場合があります。「カードエ                                           |
|                        | ラーです」の表示が4秒後に消えて「日が赤色で占滅するとき                                          |
|                        | は 電道を切り メモリーカードを出し入れしてくださ                                             |
|                        | は、電标を切り、メビリーカードを出し八化してくたと                                             |
| カードがいっぱいズオ             |                                                                       |
| פיזיאכיויתאן –ת        | スモリーカートに至さ谷里かのりよせん。別のメモリーカー<br>ドトユや換えるか、両位を逃去してください。                  |
|                        | 「下C八化揆えるか、画像を消去してくたさい。                                                |
| ノアイル名か作成できません          | ノアイル金号やノオルター金号か最大になつに場合に衣示さ                                           |
|                        |                                                                       |
| この画像は記録できません           | アナロク人力した映像をメモリーカードに記録するときに、                                           |
|                        | 信号の状態によっては記録できないことがあります。                                              |
| この画像は再生できません           | 再生できない画像フォーマット、互換性のないJPEG画像、                                          |
|                        | またはデータが破壊されている画像を再生しようとした場合                                           |
|                        | に表示されます。                                                              |
| ▶ プリント指定エラー            | ▶プリント指定の設定可能な静止画の枚数(200枚)を超え                                          |
|                        | た場合に表示されます(四160)。                                                     |

# 著作権保護信号(約4秒間表示されます)

| コピー禁止テープです<br>再生できません | (本機が再生側の場合)<br>著作権保護信号が記録されているテープを再生した場合、青<br>い画面上に表示されます。この表示が出るテープは再生する<br>ことができません。                                                                                                    |
|-----------------------|----------------------------------------------------------------------------------------------------|
| コピー禁止です               | (本機が録画側の場合)<br>著作権保護信号が記録されているテープをダビング録画しよ<br>うとした場合に、青い画面上に表示されます。この表示が出<br>るテーブは記録することができません。また、アナログ入力<br>時に、テレビやビデオから出力される信号が乱れている場合<br>にも表示されることがあります(凹113、115)。<br>アナログーデジタル変換時は、動作中、表示され続けます<br>(凹117)。 |

# ダイレクトプリント対応プリンターの接続時に出る警告文表示

本機とダイレクトプリント対応プリンターを接続時に、本機の画面に次の警告文が表示されることがあります。対処方法については、プリンターの使用説明書をあわせてご覧ください。 キヤノンPIXUSプリンタ(操作パネル付き)の場合、操作パネルに表示されるエラー番号も、 PIXUSプリンタの使用説明書でご確認ください。

| <b>ペーパーがありません</b> プリンターにペーパーが正しく入っていない、 | またはペーパ   |
|-----------------------------------------|----------|
| ーがありません。                                |          |
| ペーパーが詰まりました 印刷中にペーパーが詰まりました。            |          |
| ペーパーが変更されています ペーパーを選んでから印刷を開始するまでの      | 間に、ペーパー  |
| サイズが変わりました。                             |          |
| 指定外のペーパーです 本機で扱えないペーパーがプリンターに取りf        | すけられました。 |
| ペーパーの種類が違います プリンターで使用できないペーパーを選んでし      | います。使用で  |
| きるペーパーを選んでください。                         |          |
| <b>インクエラー</b> インクカセットに異常があります。          |          |
| インクカセットが異常です インクカセットに異常があります。           |          |
| インクがありません インクが正しくセットされていない、または~         | インクがありま  |
| せん。                                     |          |
| ペーパーとインクが不一致です   指定された用紙で使用できるインクではありま  | ません。     |
| <b>インクが残りわずかです</b> インクの交換時期です。          |          |
| <b>廃インクタンクが満杯です</b> プリンターの使用説明書をご覧ください。 |          |
| ファイルエラー 本機以外、または異なるフォーマットで記録(           | 」た静止画、ま  |
| たはパソコンに取り込んで加工した静止画を日                   | 印刷しようとし  |
| ました。                                    |          |
| プリントできない画像です 本機以外、または異なるフォーマットで記録し      | 」た静止画、ま  |
| たはパソコンに取り込んで加工した静止画を日                   | 印刷しようとし  |
| ました。                                    |          |

| 本機以外、または異なるフォーマットで記録した静止画、ま   |
|-------------------------------|
| たはパソコンに取り込んで加工した静止画を*枚DPOF設定  |
| で印刷しようとしました。                  |
| ▶プリント指定していない静止画を、カード再生メニューの   |
| 「➡▶プリント」を使って印刷しようとしました。       |
| 画像サイズが160×120の静止画をトリミングしようとしま |
| した。または、横、縦の比率が4:3から大きくずれた画像で  |
| トリミングしようとしました。                |
| トリミングの設定後に「スタイル」の設定を変更しました。   |
| [中止]を選んで印刷を中止し、プリンターの電源を切って、し |
| ばらくしてから電源を入れ直してください。プリンターの状   |
| 態を確認してください。                   |
| プリンターの電池がなくなりました。             |
| 通信中にエラーが発生しました。               |
| 使用中です。プリンターの状態を確認してください。      |
| 準備中です。しばらくして表示が消えない場合は、プリンタ   |
| ーの状態を確認してください。                |
| 紙間レバー位置を正しい位置に直してください。        |
| プリンターのカバーを閉じてください。            |
| プリントヘッドを取り付けてください。            |
|                               |

# キヤノンビデオシステム

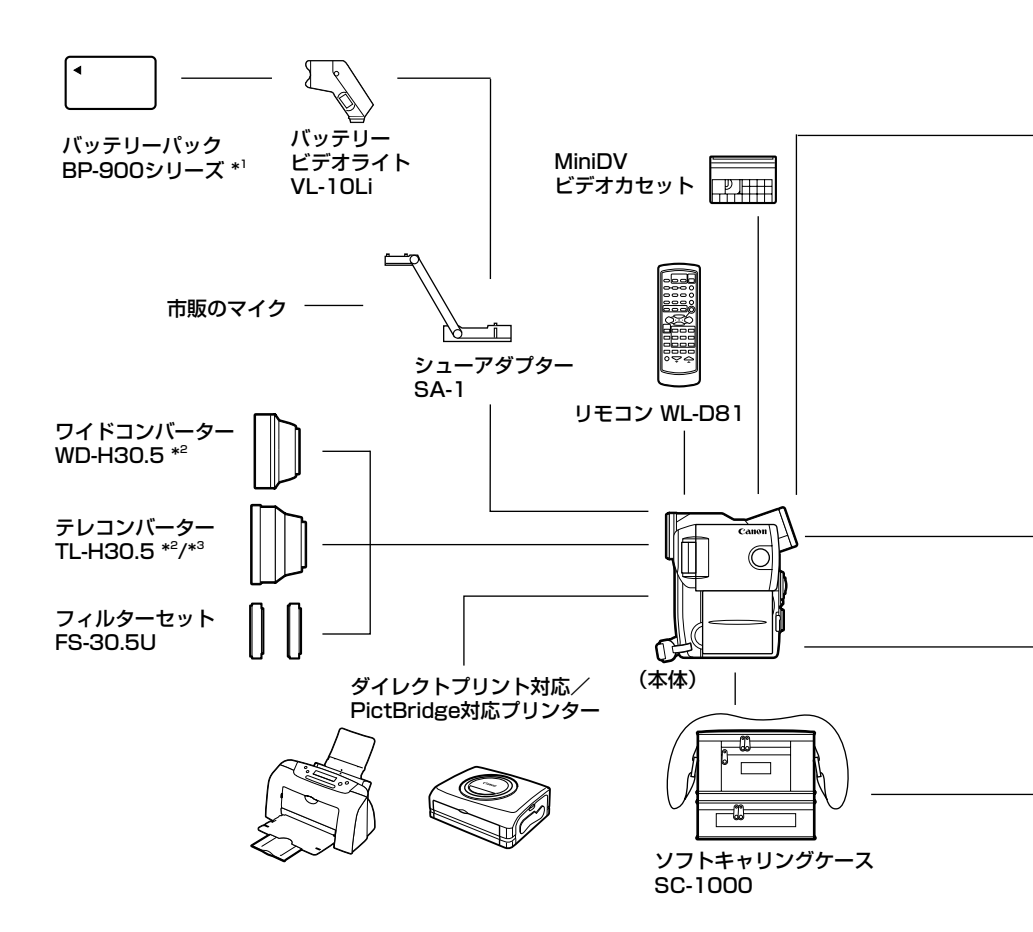

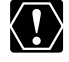

アクセサリーはキヤノン純正品のご使用をおすすめします。

本製品は、キヤノン純正の専用アクセサリーと組み合わせて使用した場合に最適な性能を発揮 するように設計されておりますので、キヤノン純正アクセサリーのご使用をおすすめいたします。 なお、純正品以外のアクセサリーの不具合(例えばバッテリーパックの液漏れ、破裂など)に 起因することが明らかな、故障や発火などの事故による損害については、弊社では一切責任を 負いかねます。また、この場合のキヤノン製品の修理につきましては、保証の対象外となり、 有償とさせていただきます。あらかじめご了承ください。

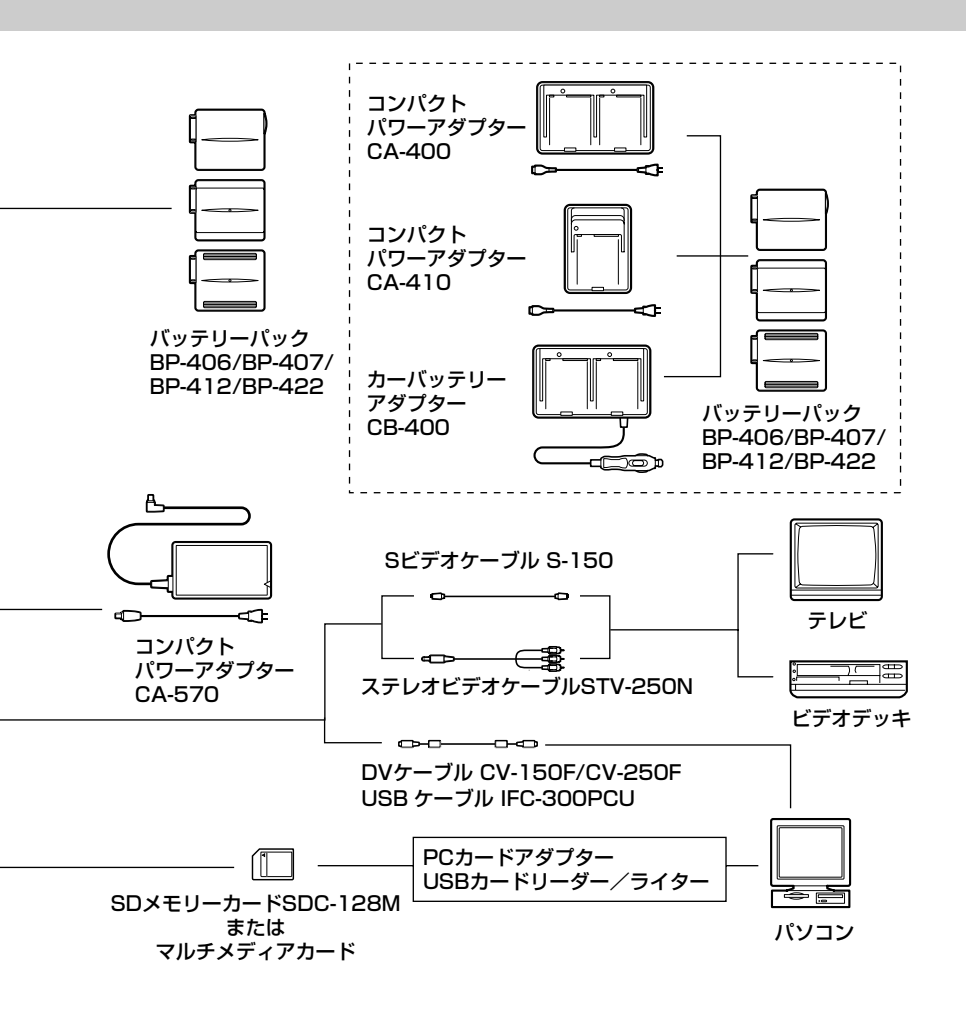

- \*1 バッテリーパックBP-900シリーズを充電するときは、コンパクトパワーアダプターCA-920(別売)または、デュアルバッテリーチャージャー/ホルダーCH-910(別売)をお使いください。
- \*<sup>2</sup> 本機にワイドコンバーター、テレコンバーターを取り付けたとき、補助光(白色LED)や内蔵フラ ッシュ、ビデオライトを使用時に影が出ることがあります。
- \*<sup>3</sup> テレコンバーターを装着時は、ビデオカメラが被写体に近づける距離が変わります。 ズームのWの端:約3cm、Tの端:約3m

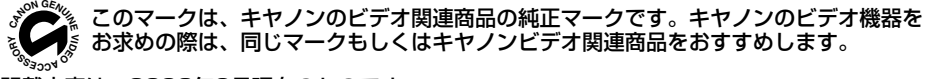

記載内容は、2003年6月現在のものです。

# 取り扱い上のご注意

ビデオカメラやカセット、カードを使うときは次のことに注意してください(使用したカセット やカードはケースに収納してください)。

液晶画面やビューファインダーを つかんで、本機を持ち上げない

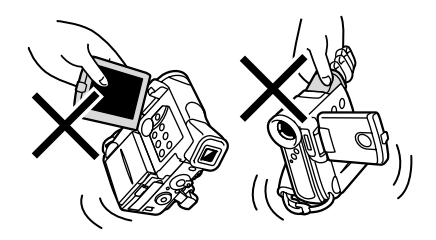

# 高温、多湿の場所に放置しない

炎天下の密閉された車内など、高温や多湿の 場所に製品を放置しないでください。

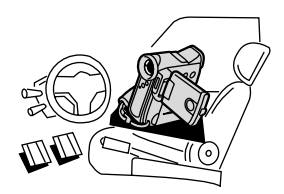

# 強い磁気の発生する場所で使わない

テレビや携帯電話の近くやテレビ塔の近くな ど、強い電波や磁気を発生する場所での撮影 は避けてください。画面がゆがんだり、ノイ ズが入ることがあります。

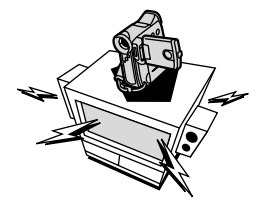

# 太陽や強いライトにレンズやファイン ダーを向けない

レンズやファインダーの接眼レンズは、絶対 に太陽や強いライトに向けないでください。 また輝度差の大きな被写体にカメラを向けた まま放置しないでください。

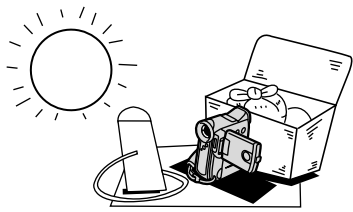

# ホコリや砂の多い場所では使わない

ホコリや砂のつきやすい場所での使用、保存は 避けてください。砂が本機やビデオカセット内 部に入ると故障の原因となることがあります。 また、レンズにホコリや砂がつくのを防止す るため、使用後は必ずレンズキャップを付けて ください。

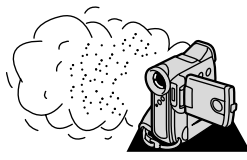

### 水や泥、塩分に注意する

本機は防水構造になっていません。水や泥、塩 分などが本機やビデオカセット内部に入ると 故障の原因となることがあります。

#### 照明器具に注意する

照明器具を使うときは、器具から発生する熱 に十分注意してください。

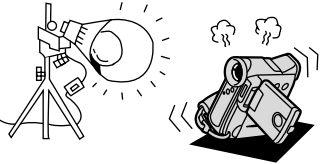

### 分解しない

分解して内部に触れないでください。正常に 作動しないときは、キヤノンサービスセンター にご相談ください。

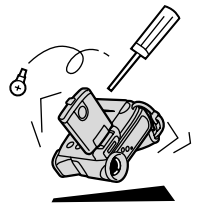

#### 振動や衝撃を与えない

強い振動や衝撃は故障の原因になります。製 品はていねいに取り扱ってください。

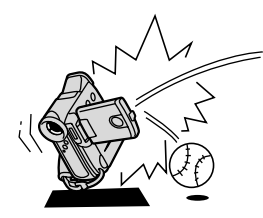

#### 極端な温度差にさらさない

寒い場所で使った製品を急に暖かい室内に持ち 込むと、製品内部に水滴(結露)が生じること があります。温度差のある場所へ移動するとき は、事前にカセットを本体から取り出してくだ さい。万一、結露が起きたときは、「結露につ いて」(220ページ)の指示にしたがってくだ さい。

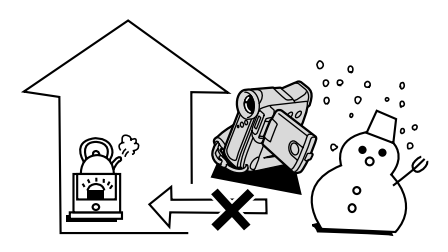

# ビデオヘッドをクリーニングする

画面に「クリーニングカセットを使ってください[ヘッドよごれ]」と出ることがあります。また、 テレビ番組はきれいに写るのに、ビデオでテープを再生すると画面がおかしくなったり、画像全体 が青くなったりすることがあります。これは、ビデオヘッドの汚れが原因です。きれいな画像を撮 影したり見たりするために、市販の乾式のヘッドクリーニングカセットを使って、こまめにビデオ ヘッドをきれいにしてください。

#### 正常な画像

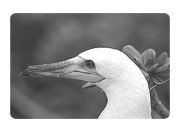

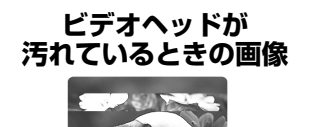

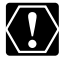

ヘッドクリーニングするときは

湿式のクリーニングカセットは使用しないでください。故障の原因となることがあります。

# 日常のお手入れ/保管上のご注意

大切なビデオカメラやビデオカセット、カードをより長くお使いいただくために、日常のお手入れや保管方法には十分注意してください。

#### お手入れ

製品の汚れは乾いたやわらかい布で軽くふいてください。化学ぞうきんやシンナーなどの使用は、製品を傷めることがあるのでおやめください。

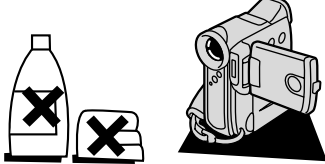

### レンズはいつもきれいに

レンズの表面にホコリや汚れが付いていると、 自動ピント合わせがうまく動作しないことが あります。レンズを常にきれいに保つように してください。最初にブロアーでレンズ表面 のゴミ、ホコリを取り除き、それから汚れを ふき取るようにしてください。

#### 長期間使わないときは

製品を長期間ご使用にならない場合は、ホコ リが少なく、湿度の低い、30℃以下の場所に 保管してください。

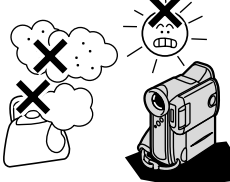

#### 各部のチェック

長期間使わなかった後のご使用や、重要な撮 影の前には、各部の動作をチェックしてくだ さい。

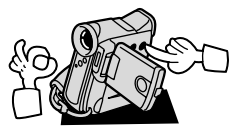

#### 液晶画面について

- ・ 汚れたときは市販の眼鏡クリーナー(布製)などで拭いてください。
- ・ 温度差の激しいところでは、液晶画面に水滴がつくことがあります。柔らかい乾いた布で拭い てください。
- ・寒冷地などで本機が冷え切っている場合は、電源を入れた直後は液晶画面が通常より少し暗く なります。内部の温度が上がると、通常の明るさになります。
# こんなときは

故障かな?と思っても、修理に出す前にもう一度確認してください。

特にほかの機器と接続しているときは、ケーブルの接続も確認してください。点検しても直らないときは、ご購入の店、またはキヤノンサービスセンターにご相談ください。

|        | こんなときには                           | 考えられる原因                                                              | どうするの?                                                             | 参照ページ          |
|--------|-----------------------------------|----------------------------------------------------------------------|--------------------------------------------------------------------|----------------|
|        | 電源が入らない。                          | <br>バッテリーパックが消耗してい<br>る。                                             | 十分に充電したバッテリーパック<br>と交換する。                                          | 23             |
|        |                                   | バッテリーパックが正しく装着<br>されていない。                                            | バッテリーパックを正しく装着し<br>直す。                                             | 23             |
|        | 途中で電源が切れる。                        | バッテリーパックが消耗してい<br>る。                                                 | 十分に充電したバッテリーパック<br>と交換する。                                          | 23             |
| 雷      |                                   | 撮影一時停止状態が5分以上続<br>いた。                                                | もう一度電源を入れる。                                                        | 35             |
| · •    | グリップカバーを開いても<br>カセット入れが動かない。      | バッテリーパックが消耗してい<br>る。                                                 | 十分に充電したバッテリーパック<br>と交換する。                                          | 23             |
| 源      |                                   | グリップカバーが完全に開いて<br>いない。                                               | 止まるまで開く。                                                           | 29             |
|        | カセット入れが動作中に止<br>まって動かない。          | バッテリーパックが消耗してい<br>る。                                                 | 十分に充電したバッテリーパック<br>と交換する。                                          | 23             |
|        |                                   | 本機が故障している。                                                           | サービスセンターにご相談くださ<br>い。                                              | 巻末             |
|        | 画面がついたり消えたりを<br>くり返す。             | バッテリーパックが消耗してい<br>る。                                                 | 十分に充電したバッテリーパック<br>と交換する。                                          | 23             |
|        | 操作ボタンを押しても<br>動かない。               | 電源が入っていない。                                                           | 電源を入れる。                                                            | 35<br>48       |
|        |                                   | カセットが入っていない。                                                         | カセットを入れる。                                                          | 29             |
| 堤      | 画面で「⇔」が点滅する。                      | バッテリーパックが消耗してい<br>る。                                                 | 十分に充電したバッテリーパック<br>と交換する。                                          | 23             |
| 影時     | 画面で「通」が点滅する。                      | ビデオカメラの内部に水滴が付<br>いた。                                                | 結露の項目をご覧ください。                                                      | 220            |
| ・再生時   | 画面で「カセットを取り出<br>してください」が点滅す<br>る。 | 保護機能が働いている。                                                          | カセットを一度取り出して、入れ<br>直す。                                             | 29             |
| μ.)    | リモコンが動作しない。                       | 本機とリモコンのリモコンコー<br>ドが異なるかメニューでリモコ<br>ンセンサーを止めている(画面<br>に「((電)」が出ている)。 | メニューでリモコンコードを<br>「心田1」または「心田2」にする。                                 | 109            |
|        |                                   | リモコンの電池が消耗した。                                                        | 新しい電池と交換する。                                                        | 33             |
| 撮      | 「纟」が赤く点滅する。                       | 本機が故障している。                                                           | サービスセンターにご相談してく<br>ださい。                                            | 巻末             |
| хнг    | 画面に映像が映らない。                       | カメラモードになっていない。                                                       | カメラモードにする。                                                         | 34             |
| 影<br>時 | 「エリア/日時を設定して<br>ください」が表示される。      | 世界時計のエリアまたは日時が<br>設定されていないか、コイン型<br>リチウム電池が消耗している。                   | 世界時計のエリアと日時を設定す<br>るか、新しいコイン型リチウム電<br>池CR2025と交換し、日付/時<br>刻を設定し直す。 | 31<br>38<br>41 |

|            | こんなときには                                                             | 考えられる原因                                                                                | どうするの? 🕴                                                                                                    | 網ページ       |
|------------|---------------------------------------------------------------------|----------------------------------------------------------------------------------------|----------------------------------------------------------------------------------------------------|------------|
|            | スタート/ストップボタン                                                        | 電源が入っていない。                                                                             | カメラモードにする。                                                                                                  | 34         |
|            | を押しても、録画しない。                                                        | カセットが入っていない。                                                                           | カセットを入れる。                                                                                                   | 29         |
|            |                                                                     | テープが終わっている(画面で<br>「 END」が点灯している)。                                                      | テープを巻き戻すか、新しい<br>カセットを入れる。                                                                                  | 29<br>48   |
|            |                                                                     | カセットが録画できない状態になっている(画面で「凾」が点滅する)。                                                      | 別のカセットと入れ換えるか、カ<br>セットを録画できる状態に切り換<br>える。                                                                   | 29<br>30   |
|            |                                                                     | カメラモード以外になっている。                                                                        | カメラモードにする。                                                                                                  | 34         |
|            | ピントが合わない。                                                           | ピントの自動調整が苦手な被写<br>体である。                                                                | 手動でピントを合わせる。                                                                                                | 70         |
|            |                                                                     | ビューファインダーの視度が合<br>っていない。                                                               | 視度調整レバーで画像がはっきり<br>見えるように調整する。                                                                              | 32         |
| <b>撮影時</b> |                                                                     | レンズが汚れている。                                                                             | 最初にブロアーでレンズ表面のゴ<br>ミ、ホコリを吹き除いた後で、レ<br>ンズを傷付けないように、乾いた<br>柔らかい布で軽く拭いて、汚れを<br>取り除く。(ティッシュペーパーは<br>使わないでください。) | 216        |
|            | 音が歪んだり、実際より小<br>さく記録される。                                            | 大きな音の近く(打ち上げ花火<br>や太鼓、コンサートなど)で撮<br>影すると、音が歪んだり、実際<br>より小さく記録されることがあ<br>ります。故障ではありません。 | _                                                                                                    |            |
|            | キラキラ光っていたり、極<br>端に明るい被写体(一部に<br>高輝度な部分がある被写<br>体)を撮影すると、縦に帯<br>が出る。 | CCDのスミア現象で故障ではあ<br>りません。                                                               | _                                                                                                    |            |
|            | ビューファインダーの画像<br>がはっきりしない。                                           | 視度調整レバーで調整していな<br>い。                                                                   | 視度調整レバーで調整する。                                                                                               | 32         |
|            | 再生ボタンを押しても再生<br>しない。                                                | 電源が入っていない、または再<br>生(VTR)モード以外になって<br>いる。                                               | 再生(VTR)モードにする。                                                                                              | 48         |
|            |                                                                     | カセットが入っていない。                                                                           | カセットを入れる。                                                                                                   | 29         |
| 再          |                                                                     | テープが終わっている(画面で<br>「 END」が点灯している)。                                                      | テープを巻き戻す。                                                                                                   | 48         |
| 生          | テープは回っているが、テ<br>レビに再生画像が出ない。                                        | テレビのテレビ/ビデオ切換ス<br>イッチがビデオになっていない。                                                      | テレビ/ビデオ切換スイッチをビ<br>デオにする。                                                                                   | 54         |
| 時          |                                                                     | ビデオヘッドが汚れている。                                                                          | 市販の乾式のヘッドクリーニング<br>カセットでビデオヘッドをクリー<br>ニングする。                                                                | 215        |
|            |                                                                     | コピー禁止テープを再生または<br>ダビング録画しようとしている。                                                      | 再生またはダビング録画を中止し<br>てください。                                                                                   | 113<br>210 |

|            | こんなときには                                    | 考えられる原因                                      | どうするの? 参照                                                       | 鼠ページ       |
|------------|--------------------------------------------|----------------------------------------------|-----------------------------------------------------------------|------------|
| 重          | テレビに画像が出ない。                                | メニューで「AV/ヘッドホン」が<br>「ヘッドホン()」になっている。         | メニューで「AV/ヘッドホン」を<br>「AV」にする。                                    | 54         |
| 生時         |                                            | 「AV入力→DV出力」が「入」<br>になっている。                   | 「AV入力→DV出力」を「切」に<br>する。                                         | 117        |
| 면          | 再生画像は出るが、内蔵ス<br>ピーカーから音が出ない。               | スピーカーの音量調整が「切」<br>になっている。                    | 選択/設定ボタンで調整する。                                                  | 51         |
|            | メモリーカードが入らない                               | メモリーカードの向きが正しく<br>ない。                        | 正しい向きでメモリーカードを入<br>れる。                                          | 129        |
|            | メモリーカードに記録でき<br>ない。                        | すでにメモリーカードの容量いっ<br>ぱいに記録してる。                 | 不要な静止画/動画を消去してか<br>ら撮影する。                                       | 157        |
|            |                                            | フォーマットされていないメモ<br>リーカードを使っている。               | フォーマットしてからメモリーカー<br>ドを使う。                                       | 170        |
|            |                                            | メモリーカードが入っていない。                              | メモリーカードを入れる。                                                    | 129        |
| カード        |                                            | 番号が最大になっている<br>(ファイル名が作成できない)。               | メニューで番号リセットを「する」<br>に設定して、新しいメモリーカー<br>ドを入れる。                   | 132        |
|            |                                            | SDメモリーカードの場合、メモ<br>リーカードが記録できない状態<br>になっている。 | SDメモリーカードを記録できる<br>状態に切り換える。                                    | 129        |
|            | メモリーカードの再生がで<br>きない。                       | カード再生モード以外になって<br>いる。                        | 電源スイッチを「再生(VTR)」、<br>テープ/カード切換スイッチを<br>「 <b>「</b> 」にする。         | 150        |
| 旧          |                                            | メモリーカードが入っていない。                              | メモリーカードを入れる。                                                    | 129        |
| <b>府</b> 時 | メモリーカードの動画が見<br>つからない。                     | カード静止画再生モードになっ<br>ている。                       | カード静止画/動画ボタンを押し<br>て、カード動画再生モードにする。                             | 150        |
|            |                                            | 本機以外で記録した動画<br>(Motion JPEG)である。             | カード静止画/動画ボタンを押し<br>て、カード静止画再生モードにす<br>る。                        | 149        |
|            | 静止画または動画を消去で<br>きない。                       | 静止画/動画がプロテクト設定さ<br>れている。                     |                                                                 | 154        |
|            |                                            | SDメモリーカードの場合、メモ<br>リーカードが記録できない状態<br>になっている。 | SDメモリーカードを記録できる<br>状態に切り換える。                                    | 129        |
|            | 口が赤色で点滅する。                                 | カードエラーになっている。                                | 電源を切る。<br>メモリーカードを出し入れする。<br>それでも点滅が続く場合は、<br>フォーマットする。         | 129<br>170 |
| 印刷時        | 本機とプリンターが正しく<br>接続されているのに、プリ<br>ンターが動作しない。 | <br>電源スイッチが「ネットワーク」<br>になっている。               | 本機をカード静止画再生モードに<br>して、USBケーブルを抜き差しし、<br>プリンターの電源を入れ直してく<br>ださい。 | 177        |

本機はマイコンを使用した機器です。外部からの雑音やノイズ、静電気などにより液晶画面/ ビューファインダーに通常でない文字が出たり、正常に動作しないことがあります。このような 場合は、電源およびコイン型リチウム電池をいったん取りはずし、しばらくしてから取り付け直 して、操作してください。

## 結露について

夏季、よく冷えたビールをコップに注ぐと、 コップの表面に水滴がつくことがあります。 この現象を結露といいます。ビデオカメラ を結露した状態で使用すると故障の原因に なりますので注意してください。

### 結露したときは?

電源ランプが点滅して、本機は自動的に停止します。画面に「結露しています」が約 4秒間表示され、④が点滅します。カセットが入っている場合は、「結露しています」 のあとで、「カセットを取出してください」 が表示され、喚が点滅します。

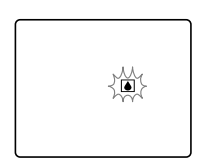

カセットが入っている場合は、すぐに取り 出して、カセット入れを開いたまま乾燥し た所に置いてください(結露したときは、 電源スイッチとカセット取り出しスイッチ のみ働きます)。カセットを中に入れたまま 放置すると、テープを傷める可能性があり ます。また、結露したときは、カセットを 本体に入れようとしても入りません。

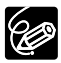

#### 結露を防ぐためには

温度差のある場所へ急に移動するときは、 事前にカセットを取り出し、ビデオカメラ をビニール袋に入れて密閉してから移動し ます。ビデオカメラが移動先の温度と同じ になってから袋から取り出すと、結露を防 ぐことができます。

### 使い始めるには

水滴が消えるまでの時間は、周囲の環境 によって多少異なりますが、約1時間程 度です。電源を入れて、画面の①や電源 ランプが点滅しなくなっても、念のため さらに1時間くらい放置してください。

# <u>こんなときにはご注意</u>

・ 寒い所から急に暖かい所に移動したとき

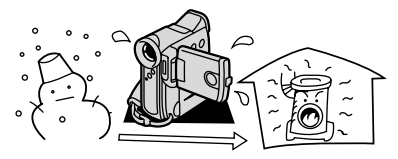

・寒い部屋を急に暖房したとき

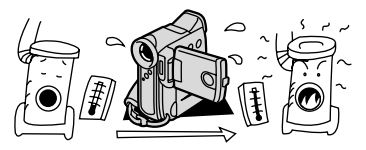

・湿度の高い部屋の中

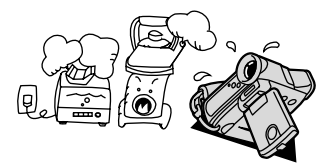

・夏季、冷房のきいた部屋から急に温度や 湿度の高い所に移動したとき

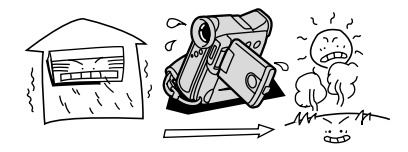

# 海外で使うとき

本製品は、海外でもお使いになれますが、次のことにご注意ください。

## テレビでの再生

録画したビデオカセットを現地のテレビでご覧になる場合、日本国内で採用しているNTSC方式 (カラー受信方式の1つ)で、映像/音声入力端子のついたテレビが必要になります。

NTSC方式は以下の国/地域で採用されています。 日本放送出版協会発行「世界のラジオとテレビジョン1988」による

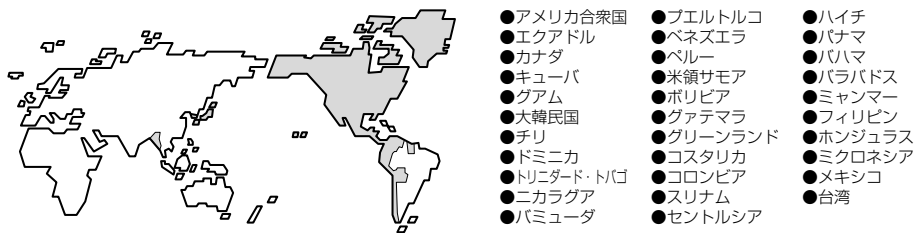

### 電源について

コンパクトパワーアダプターCA-570は、AC100~240V 50/60Hzまでの電源に接続できま す。ただし、電源コンセントの形状が異なる国では、変換プラグアダプターが必要になります (1つの国/地域の中でも地域によってコンセントの形状が異なる場合があります)。

コンパクトパワーアダプターCA-570を海外旅行者用の電子式変圧器などに接続すると、故障のおそれがありますので、使用しないでください。

変換アダプターについては、旅行代理店などで確認の上、あらかじめご用意ください。

## 海外の電源コンセントの種類

| タイプ          | Α    | В   | BF       | С      | S |
|--------------|------|-----|----------|--------|---|
| コンセント<br>の形状 |      | ••• |          | •••••• |   |
| 変換プラグ        | 不要です |     | <b>L</b> |        |   |

# 主な国名と使用するプラグの種類(参考資料)

| ●北米     |       | フランス        | С           | マレーシア   | B. BF. C | ペルー      | A. C       |
|---------|-------|-------------|-------------|---------|----------|----------|------------|
| アメリカ合衆国 | A     | ベルギー        | С           |         |          | メキシコ     | A          |
| カナダ     | A     | ポーランド       | B. C        | ●オセアニア  |          |          |            |
|         |       | ポルトガル       | B. C        | オーストラリア | S        | ●中近東     |            |
| ●ヨーロッパ  |       | ルーマニア       | С           | グアム     | A        | イスラエル    | С          |
| アイスランド  | С     |             |             | タヒチ     | C        | イラン      | С          |
| アイルランド  | С     | ●アジア        |             | トンガ     | S        | クウェート    | B. C       |
| イギリス    | B. BF | インド         | B. C. BF    | ニュージーラン | К S      | ヨルダン     | B. BF      |
| イタリア    | С     | インドネシア      | С           | フィジー    | S        |          |            |
| オーストリア  | С     | シンガポール      | B. BF       |         |          | ●アフリカ    |            |
| オランダ    | С     | スリランカ       | B. C. BF    | ●中南米    |          | アルジェリア   | A. B.BF. C |
| ギリシャ    | С     | タイ          | A. BF. C    | アルゼンチン  | BF. C. S | エジプト     | B. BF. C   |
| スイス     | С     | 大韓民国        | A. C        | コロンビア   | A        | カナリア諸島   | С          |
| スウェーデン  | С     | 中華人民共和国 A.E | B. BF. C. S | ジャマイカ   | A        | ギニア      | С          |
| スペイン    | A. C  | ネパール        | С           | チリ      | B. C     | ケニア      | B. C       |
| デンマーク   | С     | パキスタン       | B. C        | ハイチ     | A        | ザンビア     | B. BF      |
| ドイツ     | С     | バングラディシ:    | л С         | パナマ     | A        | タンザニア    | B. BF      |
| ノルウェー   | С     | フィリピン       | A. BF. S    | バハマ     | A        | 南アフリカ共和国 | B. C. BF   |
| ハンガリー   | С     | ベトナム        | A. C        | プエルトリコ  | A        | モザンビーク   | С          |
| フィンランド  | С     | 香港特別行政区     | B. BF       | ブラジル    | A. C     | モロッコ     | С          |
|         |       | マカオ特別行政     | X B C       | ベネズエラ   | Δ        |          |            |

その他

# 保証書とアフターサービス

本機の保証は日本国内を対象としています。万一海外で故障した場合の現地でのアフターサービスはご容赦ください。

#### 保証書

本体には保証書が添付されています。必要事 項が記入されていることをお確かめのうえ、 大切に保存してください。

# アフターサービス

### 製品の保証について

- 1 本製品が万一故障したときは、本製品と保 証書をご持参のうえ、ご購入いただいた販 売店またはキヤノンサービスセンターにご 相談ください。
- 2 保証期間内でも保証の対象にならない場合 もあります。詳しくは保証書に記載されて いる保証内容のご案内をご覧ください。 保証期間はご購入日より1年間です。
- 3 保証期間経過後の修理は原則として有料となります。なお、運賃等の諸経費は保証期間内でもお客様にご負担いただくことがあります。
- 4 本製品などの不具合により録画されなかった場合の付随的損害(録画、録音に要した 諸費用および得べき利益の損失など)については、保証致しかねます。

#### 修理を依頼されるときは

5 修理品をご持参いただくときは、不具合の 見本となるビデオカセットを添付するなど したうえ、不具合の内容/修理箇所を明確 にご指示ください。

### 補修用性能部品について

6 ビデオカメラ補修用性能部品(製品の機能 を維持するために必要な部品)の保有期間 は、製造の打ち切り後8年です。従って期 間中は原則として修理をお受けいたしま す。なお、故障の原因や内容によっては、 期間中でも修理が困難な場合と、期間後で も修理が可能な場合がありますので、その 判断につきましてはご購入店、またはキヤ ノンサービスセンターにお問い合わせくだ さい。

### 修理料金について

7 修理料金は故障した製品を正常に修復する ための技術料と修理に使用する部品代との 合計金額からなります。

修理見積につきましては、窓口で現品を拝 見させていただいてから概算をお知らせい たします。なお、お電話での修理見積依頼 につきましては、おおよその仮見積になり ますので、その旨ご承知おきください。

# 主な仕様

IXY DV M2 システム 回転2ヘッドヘリカルスキャン DV方式(民生用デジタルVCR SD方式) 映像記録方式: デジタルコンポーネント記録 テープ: PCMデジタル記録 16bit (48kHz/2ch) 音声記録方式: 12bit (32kHz/4ch) カード: ADPCMデジタル記録 16bit (8kHz/1ch)、4bit 信号方式: NTSC方式準拠 使用可能ビデオカヤット: MMINのついたミニDVカセット 約18.81mm/秒 (SPモード時) テープ速度: 約12.56mm/秒 (LPモード時) 録画/再生時間: 80分(80分テープ使用時/SPモード時) 120分(80分テープ使用時/LPモード時) 約2分20秒(60分テープ使用時) 早送り/巻き戻し時間: 撮像素子: 1/3.4型CCD、総画素数220万画素 有効画素 カード:200万画素 テープ:123万画素 2.5型TFTカラー液晶(約20万画素) 液晶画面: ビューファインダー: 0.33型 TFTカラー液晶(約11.3万画素) マイク: ステレオエレクトレットコンデンサーマイク レンズ: f=4.7~47mm F=1.8~2.4 電動10倍ズーム レンズ構成: 10群12枚 フィルター取付径: 30.5mm 焦点調整: TTL自動焦点、マニュアル調整可 ワイド端1cm、ズーム全域1m 最短撮影距離: フルオート(セット、屋内、屋外付) 色温度切り換え: 1.7ルクス(ナイトモード時) 最低被写体照度: 推奨被写体照度: 100ルクス以上 被写体照度範囲: 1.7~10万ルクス 絞り: オートアイリスサーボ方式 手ぶれ補正機能: 雷子式 記録カード: SDメモリーカード、マルチメディアカード カード記録画素数: 静止画:1632×1224、1280×960、640×480画素(ピクセル) 動画:352×288、176×144画素(ピクセル) カード記録フォーマット: DCF準拠、Exif 2.2準拠、DPOF対応(静止画のみ) 画像圧縮方法: 静止画:JPEG(スーパーファイン、ファイン、ノーマル) 動画:MPEG-4 動画記録: 15フレーム/秒 カード記録枚数\*: (8MバイトのSDメモリーカードの場合) 1632×1224 スーパーファイン約3枚、ファイン約5枚、ノーマル約10枚 1280×960 スーパーファイン約5枚、ファイン約9枚、ノーマル約16枚 640×480 スーパーファイン約34枚、ファイン約50枚、ノーマル約84枚 1632×1224 2枚/秒 1回あたり10枚まで 連写機能: 1280×960 内蔵フラッシュ使用時:2枚/秒、未使用時:3枚/秒 1回あたり10枚まで 640×480 内蔵フラッシュ使用時:2枚/秒、未使用時:3枚/秒 1回あたり30枚まで

\*この数値は撮影条件や被写体によって変わります。また、サンプル画像の入っている付属のSDメモリーカードの場合 は上記枚数より少なくなります。

IXY DV M2は、DCFに準拠しています。DCFは、(社)電子情報技術産業協会(JEITA)で主として、デジタルカメラ 等の画像ファイル等を、関連機器間で簡便に利用しあえる環境を整えることを目的に標準化された規格「Design rule for Camera File system」の略称です。

IXY DV M2は、Exif 2.2 (愛称「Exif Print」)に対応しています。Exif Printは、ビデオカメラとプリンターの連携を 強化した規格です。Exif Print対応のプリンターと連携することで、撮影時のカメラ情報を活かし、それを最適化して、よ りきれいなプリント出力が得られます。

#### 入・出力端子(レベル/インピーダンス)

| 映像端子:           | φ3.5mm 4極ミニジャック、1Vp-p/75Ω                   |
|-----------------|---------------------------------------------|
| S-映像端子:         | 4ピン DIN                                     |
|                 | 輝度信号:1Vp-p/75Ω 色信号:0.286Vp-p/75Ω            |
| USB端子:          | mini-B                                      |
| DV端子:           | マルチコネクター、IEEE1394準拠                         |
| 音声端子**:         | φ3.5mm 4極ミニジャック                             |
|                 | 出力時:-10dBV (47kΩ負荷時)/3 k Ω以下                |
|                 | 入力時:-10dBV /40kΩ以上                          |
| 外部マイク端子:        | φ3.5mm ステレオミニジャック、-57dBV(600Ωマイク使用時)/5kΩ以上、 |
|                 | -37dBV(600Ωマイク使用時)/5 k Ω以上、マイクATT使用時        |
| ヘッドホン端子**:      | φ3.5mm ステレオミニジャック                           |
| ** 映像/音声端子は、ヘット | 「ホン端子と兼用です。                                 |

#### 電源その他

| 電源電圧:   | DC7.4V                                       |
|---------|----------------------------------------------|
| 消費電力:   | ビューファインダー使用時:約4.1W(録画中、AF合焦時)                |
|         | 液晶画面使用時:約5.1W(録画中、AF合焦時)                     |
| 動作温度:   | 0℃~40℃                                       |
| 外形寸法:   | 52×118×102mm (幅×高さ×奥行き)                      |
| 撮影時総質量: | 約520g (バッテリーパックBP-407、レンズキャップ、コイン型リチウム電池、ビデオ |
|         | カセット30分用、メモリーカードSDC-8M含む)                    |
| 本体質量:   | 約450g                                        |

#### コンパクトパワーアダプター CA-570

電源: AC 100V-240V、50/60Hz
出力/消費電力: 公称DC8.4V、1.5A/29VA (100V)~39VA (240V)
使用温度: 0℃~+40℃
外形寸法(幅×高さ×奥行き):約52×29×90mm
本体質量: 約135g

#### バッテリーパック BP-407

| 使用電池:           | リチウムイオン      |
|-----------------|--------------|
| 使用温度:           | 0℃~+40℃      |
| 公称電圧:           | DC7.4V       |
| 容量:             | 740mAh       |
| 外形寸法 (幅×高さ×奥行き) | :約49×60×11mm |
| 質量:             | 約50g         |

#### SDメモリーカード SDC-8M

| 記憶容量: | 8MB          |
|-------|--------------|
| 使用温度: | 0℃~+40℃      |
| 外形寸法: | 約32×24×2.1mm |
| 質量:   | 約2g          |

※仕様および外観は予告なく変更することがありますが、ご了承ください。

# 索引

| ア行              |      |
|-----------------|------|
| アナログ入力          | 113  |
| アフターサービス        | 222  |
| アフレコ            | 121  |
| インデックス画面        | 152  |
| ウィンドカット機能       | 78   |
| 液晶画面の調整         | 35   |
| エフェクト           | 94   |
| エリア             | 38   |
| お知らせ音           | 194  |
| お知らせタイマー        | _ 36 |
| お手入れ            | 216  |
| オーディオレベル        | _ 86 |
| オートモード(プログラムAE) | 66   |
| オンスクリーン         | 206  |
| 音声を切り換える        | 124  |
| 音量調整            | _ 51 |

## カ行

| 海処で使うとき          | 221 |
|------------------|-----|
| 画質               | 130 |
| カセットを入れる/出す      | 29  |
| 画像サイズ            | 131 |
| カメラデータ           | 106 |
| カメラモード           | 19  |
| 画面表示             | 206 |
| カードアニメーション       | 164 |
| カード再生モード         | 19  |
| カードカメラモード        | 19  |
| カードジャンプ機能        | 153 |
| カード静止画再生モード      | 150 |
| カード動画再生モード       | 150 |
| カードミックス          | 163 |
| グリップベルト          | 32  |
| 警告文表示            | 209 |
| 結露               | 220 |
| コイン型リチウム電池       | 31  |
| 広角               | 44  |
| コピー(テープ→メモリーカード) | 168 |
| (メモリーカード→テープ)    | 169 |
| こんなときは           | 217 |

## サ行

| 再生                  |      | _ 48 |
|---------------------|------|------|
| 再生中に画面を拡大する         |      | 102  |
| 再生 (VTR) モード        |      | _ 19 |
| サーチ選択               | 104、 | 105  |
| 撮影する                |      | _ 34 |
| 撮影モード               |      | _ 65 |
| サーフ&スノーモード(プログラムAE) |      | _ 67 |
| 三脚を使って撮る            |      | _ 37 |
| シリアル番号 (機番)         |      | _ 18 |
| サンプル画像              |      | 175  |
| シャッタースピード           |      | _ 80 |
| 消去(メモリーカード)         |      | 157  |
| スティッチアシスト           |      | 143  |
| スポーツモード(プログラムAE)    |      | _ 66 |
| スポットライトモード(プログラムAE) |      | _ 67 |
| スライドショー             |      | 151  |
| スーパーナイトモード          |      | _ 68 |
| ズーム                 |      | _ 44 |
| 静止画(メモリーカード)        |      | 133  |
| 静止画を見る(メモリーカード)     |      | 150  |
| 世界時計                |      | _ 38 |

| 接続   | :テレビで見る             | _ 54 |
|------|---------------------|------|
|      | :ほかのビデオへ録画する        | 110  |
|      | :ほかのビデオやテレビの画像を録画する | 113  |
|      | :パソコン128、           | 173  |
| セルフ  | タイマー                | _ 63 |
| ゼロセ  | !ットメモリー             | 103  |
| □ (全 | き自動)モード             | 66   |

# 夕行

| タイムコード       | 36  |
|--------------|-----|
| ダイレクトプリント    | 177 |
| 対面撮影         | 56  |
| 長時間録画モード     | 79  |
| デジタルエフェクト    | 89  |
| デジタルズーム      | 45  |
| データコード       | 106 |
| 手ぶれ補正機能      | 77  |
| 電源 :家庭用コンセント | 22  |
| : バッテリーパック   | 23  |
| 動画(メモリーカード)  | 145 |
| トリミング        | 188 |

#### ナ行

| 内蔵スピーカー   | 51  |
|-----------|-----|
| 内蔵フラッシュ   | 59  |
| ナイトモード    |     |
| 夏時間       |     |
| ネットワークモード | 205 |
|           |     |

# ハ行

| バッテリーパック :残量表示                  | 36         |
|---------------------------------|------------|
| · 兀电<br>パノラフ提影                  | 23<br>1/13 |
|                                 | 140        |
| ロバク フ                           | 100        |
| ビデオヘッドのクリーニング                   | 215        |
| ビューファインダー・相座調敕                  |            |
| しょ ファインファー・1元反响走<br>ファイル苯ーのリカット | 135        |
| フェーダー                           | 102        |
| 7 + - 7                         | 30         |
| フォーカス (ビンドロルビ)                  | 120        |
| フォール人 愛元                        | 100        |
| フォト提影                           | 104        |
| ノオト掫彰                           | 5/         |
| フォーマット                          | 1/0        |
| ブリント指定                          | 160        |
| プログラムAE                         | 65         |
| プロテクト(メモリーカード)                  | 154        |
| ヘッドホン                           | 52         |
| 望遠                              | 44         |
| 補助光(白色LED)                      | 68         |
| ポートレートモード(プログラムAF)              | 66         |
| ホワイトバランス                        | 82         |
|                                 | 02         |

#### マ行

| マイカメラ機能      | 100 |
|--------------|-----|
| マイクATT       | 193 |
| マルチ画面        | 97  |
| マルチメディアカード   | 129 |
| メニュー         | 74  |
| メニュー一覧       | 192 |
| メモリーカード:入れかた | 129 |
| : 画質         | 130 |
| : 記録する       | 133 |

# 索引一つづき

ワイド (テレビ16:9)

| ラ行                 |       |
|--------------------|-------|
| リモコン               | 33    |
| リモコンコード            | _ 109 |
| 連写                 | _ 141 |
| レンズキャップ            | 32    |
| 録画チェック/録画サーチ       | 47    |
| ローライトモード (プログラムAE) | 67    |
| 録画ランプ              | _ 194 |
| 露出調整               | 72    |

## ワ行

192

| そのほか                 |           |
|----------------------|-----------|
|                      | 124       |
| AEB                  | 142       |
| AF補助光                | 61        |
| AF枠                  | 138       |
| AVインサート              | 119       |
| AV (映像/音声) / ヘッドホン端子 | 52、54     |
| AV→DV(アナログ-デジタル変換)   | 117       |
| DV(IEEE1394)端子       | _ 111、128 |
| ID-1方式               | 55        |
| LPモード                | 79        |
| MIC (マイク) 端子         | 126       |
| S-映像端子               | 54        |
| S1-映像端子              | 55        |
| SDメモリーカード            | 129       |
| SP (標準) モード          | 79        |
| USB端子                | 173       |

# Canon

## キヤノン株式会社

## キヤノン販売株式会社

〒108-8011 東京都港区港南2-16-6

(2003年6月1日現在)

# 製品の取り扱い方法に関する相談窓口

製品名 お問い合わせ

IXY DV M2 キヤノン販売 お客様相談センター

(全国共通番号) 2570-01-9000 該当番号 66 受付時間:平日 9:00~20:00 土·日·祝日 10:00~17:00

(1月1日~1月3日を除く)

お電話がつながりましたら音声ガイダンスに従ってデジタルビデオカメラの 該当番号<66>をお話しください。音声認識後、商品担当者におつなぎします。

全国64ヶ所にある最寄りのアクセスポイントまでの通話料金でご利用になれます。 なお、PHS・海外からの電話をご使用の方は、03-3455-9353をご利用ください。

※ 音声対応システム・受付時間・該当番号は予告なく変更する場合があります。あらかじ めご了承ください。

※電話回線の状態等によっては、正しく音声認識できない場合があります。 その場合でもオペレーターにおつなざいたしますので、そのまま電話を切らずにお待ち ください。

# キヤノンデジタルビデオカメラホームページのご案内

キヤノンデジタルビデオカメラのホームページを開設しています。最新の情報が掲載されておりますので、 インターネットをご利用の方は、ぜひお立ち寄りください。 デジタルビデオカメラ製品情報 http://canon.jp/dv CANON iMAGE GATEWAY http://www.imagegateway.net/

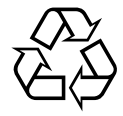

Li-ion リチウムイオン電池のリサイクル にご協力ください。

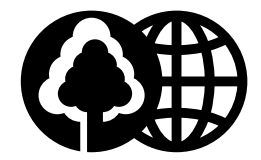

この使用説明書は100%再生紙 を使用しています。

PUB. DIJ-151 0000Ni0.0 © CANON INC 2003 DY8-9010-107-000 PRINTED IN JAPAN